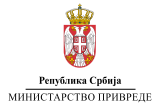

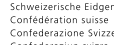

Schweizerische Eidgenossenschaft Confédération suisse Confederazione Svizzera Confederaziun svizra

Federal Department of Economic Affairs, Education and Research EAER State Secretariat for Economic Affairs SECO

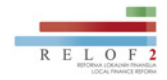

Swiss Confederation

# Informacioni sistem za nadzor nad javnim preduzećima KORISNIČKO UPUTSTVO

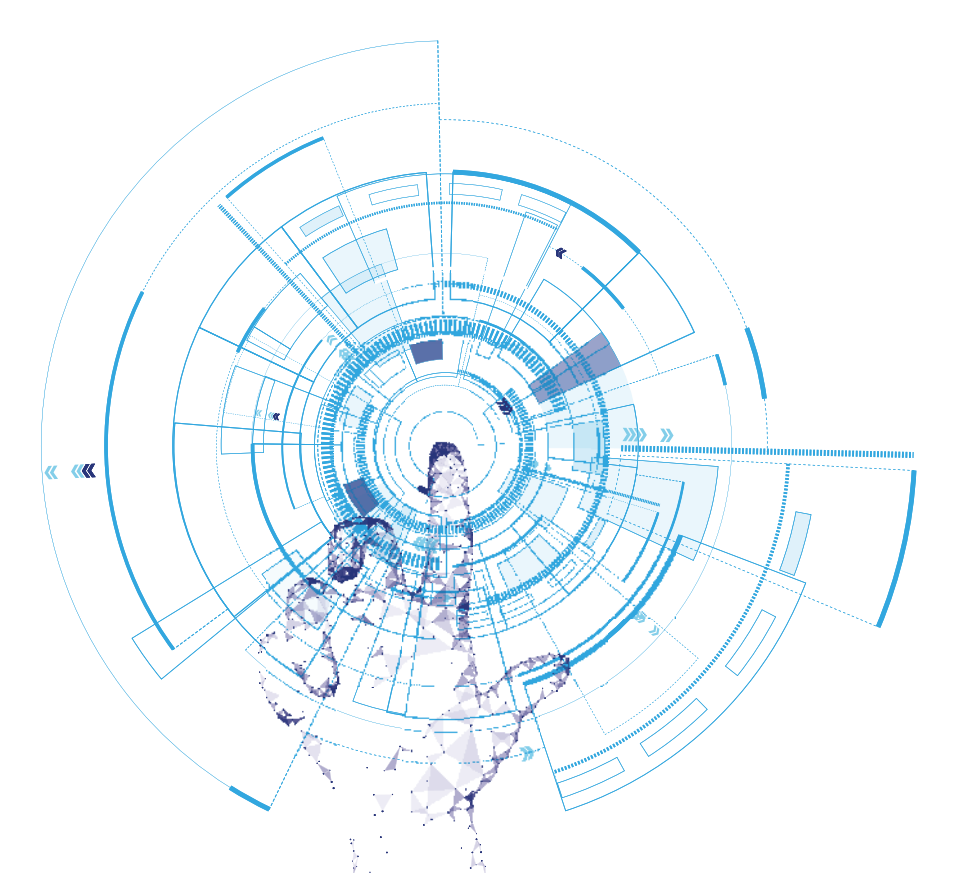

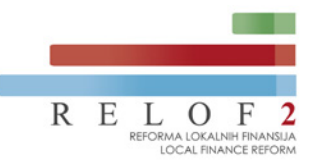

### Informacioni sistem za nadzor nad javnim preduzećima ĸorisničko uputstvo

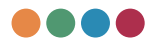

Beograd • 2022.

# Sadržaj

| UVOD                                                      | 6  |
|-----------------------------------------------------------|----|
| PRISTUP INFORMACIONOM SISTEMU                             | 7  |
| KONTROLE ZA KRETANJE KROZ SISTEM                          | 9  |
| ULOGE                                                     | 13 |
| OSNOVNI PODACI ZA JAVNA PREDUZEĆA                         | 14 |
| OSNOVNI PODACI ZA JEDINICE LOKALNIH SAMOUPRAVA            | 27 |
| SREDNJOROČNI PLAN OSNIVAČA                                | 35 |
| GODIŠNJI PROGRAM POSLOVANJA - INICIRANJE                  | 42 |
| GODIŠNJI PROGRAM POSLOVANJA – UVOZ PODATAKA               | 44 |
| GODIŠNJI PROGRAM POSLOVANJA – RUČNI UNOS PODATAKA         | 70 |
| Procenjeni fizički obim ključnih aktivnosti               | 74 |
| Bilans stanja                                             | 75 |
| Bilans uspeha                                             | 76 |
| Izveštaj o tokovima gotovine                              | 76 |
| Sprovedene aktivnosti (za unapređenje procesa poslovanja) | 77 |
| Ciljevi javnog preduzeća sa ključnim indikatorima ciljeva | 79 |
| Ključne aktivnosti za dostizanje ciljeva                  | 80 |
| Analiza tržišta                                           | 81 |
| Poslovni rizik i plan upravljanja rizikom                 | 86 |
| Prikaz planiranih i realizovanih indikatora poslovanja    | 88 |
| Planirane aktivnosti iz oblasti korporativnog upravljanja | 89 |
| Bilans stanja                                             | 91 |
| Bilans uspeha                                             | 92 |
| Izveštaj o tokovima gotovine                              | 93 |

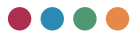

| Analiza cena                                                               | 95  |
|----------------------------------------------------------------------------|-----|
| Subvencije i ostali prihodi iz budžeta                                     | 96  |
| Troškovi zaposlenih                                                        | 97  |
| Planirana distribucija profita                                             | 98  |
| Broj zaposlenih po sektorima/organizacionim jedinicama                     | 99  |
| Struktura zaposlenih                                                       | 99  |
| Dinamika zapošljavanja                                                     | 100 |
| lsplaćena masa za zarade, broj zaposlenih<br>i prosečna zarada po mesecima | 101 |
| Plan obračuna i isplata zarada i uplata u budžet                           | 101 |
| Raspon isplaćenih i planiranih zarada                                      | 102 |
| Naknada nadzornog odbora/skupštine                                         | 103 |
| Naknada komisije za reviziju                                               | 104 |
| Kreditna zaduženost                                                        | 104 |
| Planirana finansijska sredstva za nabavku dobara, radova i usluga          | 106 |
| Plan investiranja                                                          | 106 |
| Sredstva za posebne namene                                                 | 108 |
| IZMENA GODIŠNJEG PROGRAMA POSLOVANJA – REBALANS                            | 110 |
| KVARTALNI IZVEŠTAJI PREDUZEĆA                                              | 112 |
| Opšte informacije                                                          | 115 |
| Opis poslovnih aktivnosti                                                  | 115 |
| Narativni deo                                                              | 117 |
| Bilans uspeha                                                              | 120 |
| Bilans stanja                                                              | 120 |
| Izveštaj o tokovima gotovine                                               | 121 |
| Troškovi zaposlenih                                                        | 122 |
| Subvencije i ostali prihodi iz budžeta                                     | 122 |
| Sredstva posebne namene                                                    | 123 |
| Neto dobit                                                                 | 124 |
| Kreditna zaduženost                                                        | 124 |

#### 

| Gotovinski ekvivalenti i gotovina                        | 125 |
|----------------------------------------------------------|-----|
| Izveštaj o investicijama                                 | 126 |
| NBS izveštaj                                             | 127 |
| Zaključci i napomene                                     | 128 |
| KONSOLIDOVANI IZVEŠTAJI                                  | 129 |
| KVARTALNI KONSOLIDOVANI IZVEŠTAJI OPŠTINA                | 130 |
| Opšte informacije                                        | 131 |
| Opis poslovnih aktivnosti                                | 131 |
| Zaključci i napomene                                     | 132 |
| Izveštaj o tokovima gotovine                             | 133 |
| Bilans stanja                                            | 134 |
| Bilans uspeha                                            | 134 |
| Troškovi zaposlenih                                      | 135 |
| Dinamika zaposlenih                                      | 136 |
| Subvencije i ostali prihodi iz budžeta                   | 137 |
| NBS izveštaj                                             | 137 |
| GODIŠNJA ANALIZA JAVNIH PREDUZEĆA                        | 140 |
| Osnovni podaci                                           | 142 |
| Preduzeća u opštini                                      | 142 |
| Analiza i objašnjenje planiranih i ostvarenih indikatora | 143 |
| Poslovni prihodi i rashodi                               | 144 |
| Plate zaposlenih                                         | 144 |
| Sredstva posebne namene                                  | 145 |
| Donacije                                                 | 146 |
| Zajmovi                                                  | 146 |
| Zaključci i napomene                                     | 147 |
| IZVEŠTAJI                                                | 148 |

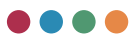

# Uvod

Projekat Reforma lokalnih javnih finansija u Srbiji II (RELOF2) je četvorogodišnja inicijativa (2019-2023) koju podržava Vlada Švajcarske sa ciljem da pruži podršku partnerskim jedinicama lokalnih samouprava, njihovim javnim preduzećima i nadležnim ministarstvima u primeni principa dobrog upravljanja.

RELOF2 i Ministarstvo privrede su u saradnji sa jedinicama lokalne samouprave razvili informacioni sistem (softver) koji omogućava digitalizaciju procesa nadzora nad radom javnih preduzeća. Softver podržava precizno planiranje i izveštavanje o izvršenju aktivnosti i budžeta javnih preduzeća, postignutim rezultatima, te kontrolu troškova, poboljšanje vidljivosti i dostupnosti informacija o poslovanju.

Nadzor svih javnih preduzeća u Republici Srbiji će se od 1. januara 2023. godine sprovoditi isključivo putem softvera - navedeno je u dokumentu "Uputstvo o načinu i rokovima dostavljanja obrazaca tromesečnih izveštaja o realizaciji godišnjeg, odnosno trogodišnjeg programa poslovanja javnih preduzeća", broj 110-00-218/2021-09-01, donetog 22.02.2022. godine.

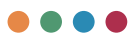

# Pristup informacionom sistemu

Kako biste mogli da pristupite informacionom sistemu za nadzor nad javnim preduzećima, potrebno je da imate **otvoren nalog za pristup sistemu**. Nalog za pristup, kao i otvaranje kartica javnog preduzeća i jedinica lokalnih samouprava otvara **administrator sistema** (Ministarstvo privrede).

Svaki korisnik dobija svoje korisničko ime i lozinku za pristup sistemu. Korisničko ime se dodeljuje kao kombinacija imena.prezimena, dok se inicijalna lozinka dodeljuje od strane administratora i potrebno ju je promeniti prilikom prvog pristupa sistemu. Prilikom menjanja lozinke potrebno je da vodite računa da ona treba da zadovolji osnovni nivo bezbednosti tako što će se sastojati od najmanje 8 karaktera, od čega minimalno treba da ima 1 veliko slovo, 1 malo slovo, 1 broj i 1 specijalni karakter (kao što je npr. .,!\*\_=?).

# Adresa za pristup sistemu je nik.privreda.gov.rs

Nakon unosa korisničkog imena i lozinke, dobićete sledeći ekran u kom je potrebno da unesete svoje korisničke podatke.

Nakon unosa korisničkog imena i lozinke, potrebno je da kliknete na dugme **Prijavi se** kako biste se ulogovali u sistem.

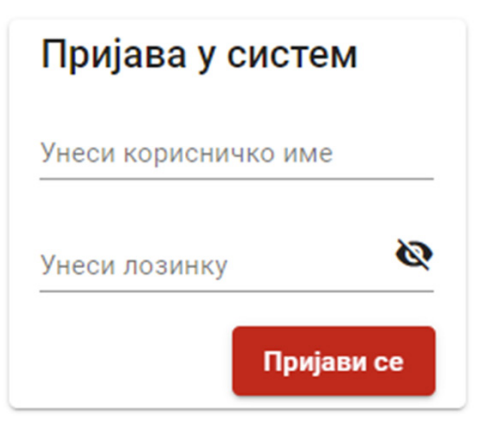

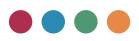

Prilikom unosa lozinke ona neće biti vidljiva, već će biti u formi karaktera \*\*\*\*\*. Ukoliko kliknete na dugme , lozinka će vam postati vidljiva.

Preduslova za korišćenje informacionog sistema praktično da nema i moći ćete mu pristupiti sa skoro svakog računara. Jedini preduslov je da na tom računaru imate pristup internetu i da imate instaliran bilo koji pretraživač (browser – Edge, Firefox, Google Chrome).

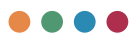

## Kontrole za kretanje kroz sistem

Kako biste se nesmetano kretali kroz sistem, u ovom delu ćemo vam objasniti osnovne operacije u sistemu. Jednom kada savladate sve dugmiće koji će biti ovde opisani, biće vam lako da koristite sistem - isti dugmići se pojavljuju i na isti način funkcionišu kroz ceo informacioni sistem.

Kako biste pristupili glavnim funkcionalnostima sistema (unos osnovnih podataka, godišnji program poslovanja, izrada kvartalnih izveštaja), potrebno je da željenu funkcionalnost odaberete sa leve strane ekrana.

U gornjem desnom uglu nalaze se dugmići za osnovno podešavanje vašeg profila, kao i mogućnost da se izlogujete iz sistema.

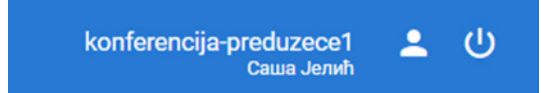

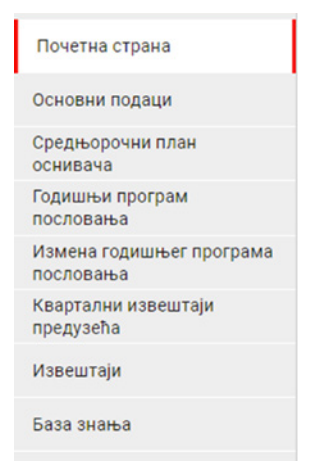

U istom uglu biće vam ispisano ime i prezime ulogovanog korisnika, kao i naziv ulogovanog preduzeća/jedinica lokalnih samouprava. Odabirom **profilne ikone** možete pristupiti promeni svoje lozinke.

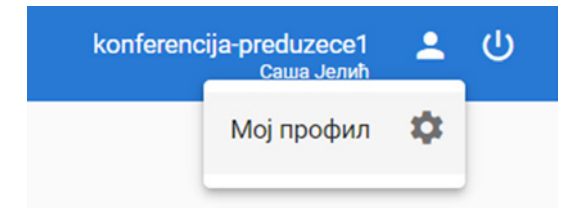

Nakon odabira dugmeta **Moj profil** otvoriće vam se prozor u kojem možete da promenite svoju lozinku.

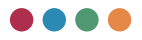

|                                                              | u x +                                                                                     | <br>             | -          | 0 | × |
|--------------------------------------------------------------|-------------------------------------------------------------------------------------------|------------------|------------|---|---|
| РЕЛОФ2                                                       | нала с накоданована од уладу улади у накој<br>  Министарство привраде                     | <br>korferencije | predunece4 | 1 | U |
| Почетна страна                                               | Подаци корисника                                                                          |                  |            |   | * |
| боновни подаци<br>Сридњарочки план                           | There is registrine Claus<br>(persine Just)<br>Registrine Just)<br>Transpol:<br>Transpol: |                  |            |   |   |
| оснивача<br>Годицина програм<br>пословања                    | Emain jeic satnajgmail com<br>Ansama *                                                    |                  |            |   | Q |
| Измена годишњег програма<br>пословања<br>Квартални извештаји | Portrage Aclassicy *                                                                      |                  |            |   | e |
| предузића<br>Извештаји                                       | Teptoneries                                                                               |                  |            |   |   |
| База знања                                                   |                                                                                           |                  |            |   |   |
|                                                              |                                                                                           |                  |            |   |   |
|                                                              |                                                                                           |                  |            |   |   |
|                                                              |                                                                                           |                  |            |   |   |
|                                                              |                                                                                           |                  |            |   |   |
|                                                              |                                                                                           |                  |            |   |   |
|                                                              |                                                                                           |                  |            |   |   |
|                                                              |                                                                                           |                  |            |   |   |
|                                                              |                                                                                           |                  |            |   |   |
|                                                              |                                                                                           |                  |            |   |   |
|                                                              |                                                                                           |                  |            |   |   |

Ukoliko želite da se izlogujete iz sistema, možete to uraditi odabirom sledećeg dugmeta 0, nakon čega će vas sistem još jednom pitati da potvrdite da li želite da se izlogujete.

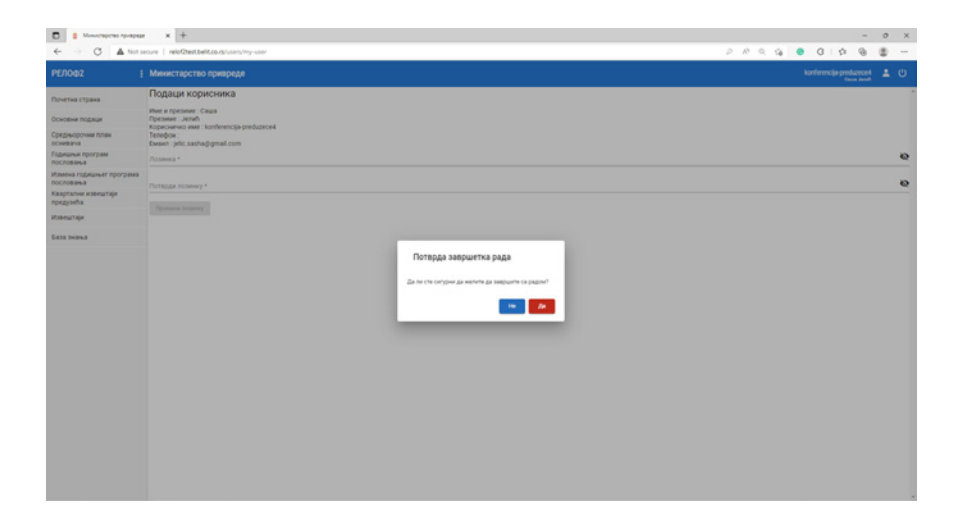

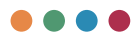

Kako biste dobili što veći prikaz ekrana, koji može da vam bude značajan prilikom unosa podataka, odabirom sledećeg dugmeta imožete sakriti navigaciju sa leve strane. Ponovnim odabirom dugmeta, vraćate nazad prikaz navigacije.

Osnovni dugmići za rad u sistemu su:

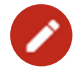

Odabirom ovog dugmeta otvara vam se maska za unos podataka. Njegovim odabirom imate mogućnost da unesete samo jedan podatak, npr. kao što je to situacija sa pretežnom delatnošću.

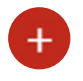

Odabirom ovog dugmeta otvara vam se maska za unos podataka. Njegovim odabirom imate mogućnost da unesete više podataka, npr. kao što je to situacija sa dodatnim delatnostima.

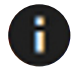

Odabirom ovog dugmeta pojaviće vam se dodatni prozor koji detaljnije objašnjava polje na kom se nalazite, odnosno polje na kome se to dugme nalazi. Ovo je zamišljeno kao pomoć korisnicima u što boljem razumevanju sistema.

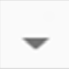

Odabirom ovog dugmeta pojaviće vam se padajući meni sa predefinisanim opcijama, poljima iz kojih vršite odabir podataka. Padajući meni izgleda poput sledećeg ekrana:

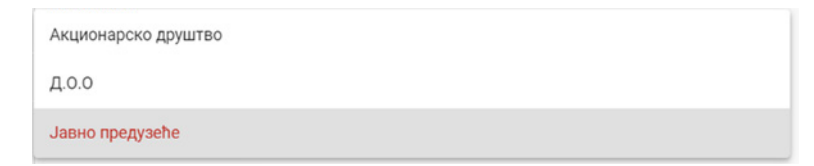

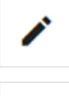

Odabirom ovog dugmeta (Izmeni) možete da izmenite sačuvani podatak.

Odabirom ovog dugmeta (obriši), vršite brisanje podataka.

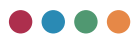

Sledeća 4 dugmeta primetićete prilikom unosa godišnjeg programa poslovanja, kao i unosa kvartalnih izveštaja (u ulozi preduzeća), odnosno priprema konsolidovanog izveštaja (u ulozi jedinica lokalnih samouprava). Njihovim korišćenjem možete da vršite sledeće akcije:izmene dokumenta, slanje dokumenta na odobravanje, pregledanje dokumenta bez mogućnosti da ga promenite, kao i eksportovanje (izvoz) podataka u Excel). Nabrojane akcije su date istim redom kao na slici ispod.

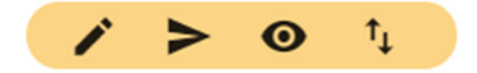

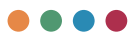

## Uloge

Sistem je implementiran kao web-based aplikacija u kojoj je segregacija dužnosti podeljena na nivou uloga kojoj korisnici informacionog sistema pripadaju. Trenutno su u sistemu definisane sledeće glavne uloge:

- Administrator sistema: vrši glavna podešavanja samog sistema
- Javna preduzeća analitičar: može da unosi sve podatke vezane za rad lokalnih preduzeća, ali bez mogućnosti da ih pošalje jedinici lokalne samouprave ili ministarstvu
- Javna preduzeća menadžer: može da unosi sve podatke vezane za rad lokalnih preduzeća uz mogućnost da ih pošalje svojoj jedinici lokalne samouprave
- Jedinica lokalne samouprave analitičar: može da unosi sve podatke vezane za rad jedinica lokalnih samouprava i pregleda sve podatke vezane za rad svojih preduzeća, ali bez mogućnosti da ih pošalje ministarstvu
- Jedinica lokalne samouprave menadžer: može da unosi sve podatke vezane za rad jedinica lokalnih samouprava i pregleda sve podatke vezane za rad svojih preduzeća uz mogućnost da ih pošalje ministarstvu
- Ministarstvo analitičar: može da pregleda sve podatke vezane za rad jedinica lokalnih samouprava, kao i preduzeća, ali bez mogućnosti da odobri bilo koji izveštaj
- Ministarstvo menadžer: može da pregleda sve podatke vezane za rad jedinica lokalnih samouprava, kao i preduzeća, uz mogućnost odobravanja.

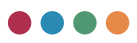

# Osnovni podaci za javna preduzeća

Unos i izmena osnovnih podataka za javna preduzeća vrši se pristupom sa glavnog menija, klikom na stavku **Osnovni podaci**.

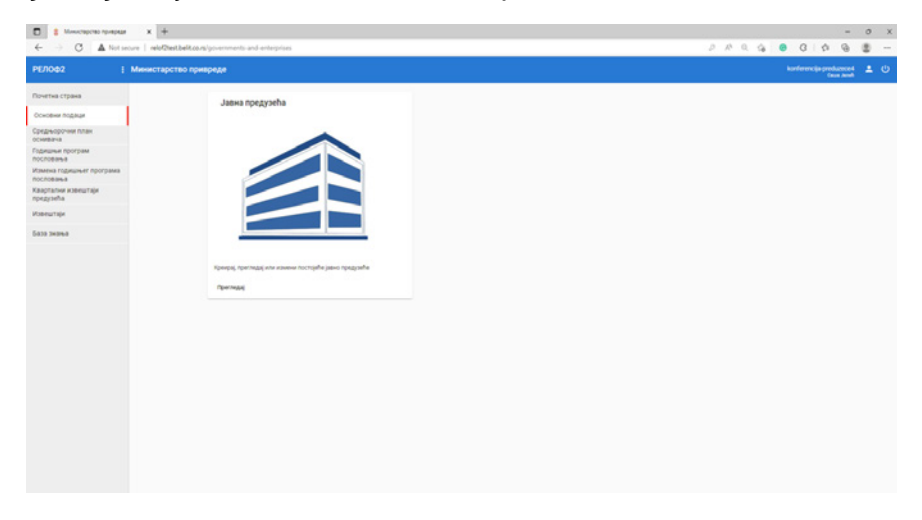

lz pregleda možemo pristupiti izmenama preduzeća (klikom na dugme **Izmeni**), izmeniti postojeće (klikom na dugme **Izmeni** u odgovarajućem redu).

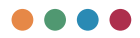

| <ul> <li>Monocapcaso represes</li> <li>C A Note</li> </ul> | # X +<br>secure   reloClest.bell.co.ru/poverments and enterprises/public | enterprises |          |                      | 289.9   | G 1           | -                    | 0 × |
|------------------------------------------------------------|--------------------------------------------------------------------------|-------------|----------|----------------------|---------|---------------|----------------------|-----|
| РЕЛОФ2                                                     | і Министарство привреде                                                  |             |          |                      |         | konferencijas | reduced<br>from much | 10  |
| Точетна страна                                             | Јавна предузећа                                                          |             |          |                      |         |               |                      |     |
| Основни подеци                                             | *                                                                        | 746         | M        | Evant.               | Anarip  |               |                      |     |
| реднорочие план                                            | 1 Kondepensies roegoele s                                                | 100407422   | 17217565 | topiana_jkpdjimts.rs | staneou |               |                      |     |
| одишњи програм                                             |                                                                          |             |          |                      |         |               |                      |     |
| амена годишњег програма<br>ословања                        |                                                                          |             |          |                      |         |               |                      |     |
| варталык извештаји<br>редузећа                             |                                                                          |             |          |                      |         |               |                      |     |
| нештаји                                                    |                                                                          |             |          |                      |         |               |                      |     |
| 838 2424.8                                                 |                                                                          |             |          |                      |         |               |                      |     |
|                                                            |                                                                          |             |          |                      |         |               |                      |     |
|                                                            |                                                                          |             |          |                      |         |               |                      |     |
|                                                            |                                                                          |             |          |                      |         |               |                      |     |
|                                                            |                                                                          |             |          |                      |         |               |                      |     |
|                                                            |                                                                          |             |          |                      |         |               |                      |     |
|                                                            |                                                                          |             |          |                      |         |               |                      |     |
|                                                            |                                                                          |             |          |                      |         |               |                      |     |
|                                                            |                                                                          |             |          |                      |         |               |                      |     |
|                                                            |                                                                          |             |          |                      |         |               |                      |     |
|                                                            |                                                                          |             |          |                      |         |               |                      |     |
|                                                            |                                                                          |             |          |                      |         |               |                      |     |
|                                                            |                                                                          |             |          |                      |         |               |                      |     |
|                                                            |                                                                          |             |          |                      |         |               |                      |     |

Nakon toga će vam se pojaviti ekran za dalji unos osnovnih podataka.

| РЕЛОФ2 !                              | Министарство привреде                                   |                                    |                                                     |                                         | konferencija pred | luzece1 | ۰. |
|---------------------------------------|---------------------------------------------------------|------------------------------------|-----------------------------------------------------|-----------------------------------------|-------------------|---------|----|
| Точетна страна                        | Јавно предузеће                                         |                                    |                                                     |                                         |                   |         |    |
| Сорисници                             | Carrysonj                                               |                                    |                                                     |                                         |                   |         |    |
| Эсновни подаци                        | Основне информације<br>Напе<br>Конференција понтизеће 1 |                                    | Контакт подаци<br>Инте в презиме<br>Матиот Матиония | •                                       |                   |         |    |
| Средњорочни план<br>оснивача          | locranouzaria                                           |                                    | Approx organiza                                     |                                         |                   |         |    |
| Годишные програм                      | Локално предузеће                                       | *                                  | Владике Никол                                       | аја Велимировића 1, Сремска Митровица   |                   |         |    |
| Азмена годишњег програма<br>пословања | Ссоявани<br>Сремска Митровица                           | . <sup>0</sup>                     | Адреса тоште<br>Владикое Никола                     | аја Велимировића 1, Сремска Митровица   |                   |         |    |
| Квартални извештаји<br>предузећа      | rus<br>101094056                                        |                                    | Tenebox<br>064/564-369                              |                                         |                   |         |    |
| тавештаји                             | 105                                                     |                                    | Extern                                              |                                         |                   |         |    |
| iaza zeana                            | 17018795                                                |                                    | direkcija@gmail                                     | com                                     |                   |         |    |
|                                       | Превни облик.<br>Јавино предвузеће                      |                                    |                                                     |                                         |                   |         |    |
|                                       | Претежна делатност 💋                                    | Додатие делатности предузећа       |                                                     |                                         |                   |         |    |
|                                       | ным<br>5221-Услужне делатности у колненом caoбраћају    | Plazes                             |                                                     | Onec                                    | Проценат          |         |    |
|                                       | они:<br>Услужые делатности у кольеном саобраћају        | 4110-Резрада гређевинских пројекат |                                                     | Разрада грађевинских пројеката          | 8                 | 1       |    |
|                                       | Процинат                                                | 4120-Изградња стамбених и нестанб  | оних зграда                                         | Изградња стамбених и нестамбеник зграда | 5                 | 1       |    |
|                                       | 82                                                      | 4221-81/0adea unnoncha             |                                                     | Vartabea uniceosa                       | 5                 | 1       |    |

Unos osnovnih informacija će biti unapred unet od strane administratora sistema, međutim, potrebno je da proverite da li su podaci pravilno uneti odnosno da ih korigujete ukoliko primetite grešku.

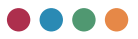

| Јавно предузеће          |       |
|--------------------------|-------|
| Сачувај                  |       |
| Основне информације      |       |
| Назив                    |       |
| Конференција предузеће 1 |       |
| Bpcta npegyaeha          |       |
| Локално предузеће        | •     |
| Оснивачи                 | 0     |
| Сремска Митровица        | · · · |
| ПИБ                      |       |
| 101094056                |       |
| M5                       |       |
| 17018795                 |       |
| Правни облик             |       |
| Јавно предузеће          | -     |

**Osnovni podaci** uključuju PIB, MB, osnivača, kao i Pravni oblik. Kao što smo ranije već napomenuli, gde god u sistemu vidite padajući meni, potrebno je da izaberete podatke iz prethodno definisanih opcija, gde je u Pravnom obliku prepoznato sledeće:

Акционарско друштво Д.О.О

Јавно предузеће

Kontakt podaci predviđaju da unesete ime i prezime osobe koja je odgovorna za unos podataka u softver.

Molimo vas da sve podatke unosite ćirilicom, osim polja email koje mora da bude uneto latinicom.

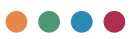

| Контакт подаци                                     |   |
|----------------------------------------------------|---|
| Име и презиме                                      | • |
| Марко Марковић                                     | 0 |
| Адреса седишта                                     |   |
| Владике Николаја Велимировића 1, Сремска Митровица |   |
| Адреса поште                                       |   |
| Владике Николаја Велимировића 1, Сремска Митровица |   |
| Телефон                                            |   |
| 064/564-369                                        |   |
| Емаил                                              |   |
| direkcija@gmail.com                                |   |

Pretežna delatnost se unosi odabirom crvenog dugmeta čija je funkcija objašnjena u prvom delu priručnika. Njegovim odabirom pokreće se maska za unos pretežne delatnosti. Šifru delatnosti birate iz padajućeg menija, gde će vam biti izlistane sve šifre delatnosti iz APR-a. Polje **procenat** se popunjava unosom numeričke vrednosti i potrebno je uneti procenat prihoda od osnovne delatnosti od opšteg interesa u ukupnim prihodima koje javno preduzeće ostvaruje.

| PERCE2 3                              | × +                                                       |                                         |                                     |                                                  |            | -   | <br>9 |
|---------------------------------------|-----------------------------------------------------------|-----------------------------------------|-------------------------------------|--------------------------------------------------|------------|-----|-------|
| ← → O ▲ Not secure                    | relof2textbeRcovs/povernments-and-enterp                  | ises/edit-public-enterprise/172         |                                     |                                                  | 0. G 🛛 🕯 I | 0 8 | <br>  |
| РЕЛОФ2 :                              | Министарство привреде                                     |                                         |                                     |                                                  |            |     |       |
| Почетна страна                        | Јавно предузеће                                           |                                         |                                     |                                                  |            |     |       |
| Корионици                             | Cerrythelj                                                |                                         |                                     |                                                  |            |     |       |
| Основни подаци                        | Основне информације<br>Назив<br>Конференскија предузеће 1 |                                         | Ke in                               | энтакт подаци<br>е и трезние<br>зако Марковић    |            |     |       |
| Средњорочни план<br>оснивача          | Bpcrix spegradu                                           |                                         |                                     | bece cellerate                                   |            |     |       |
| Годишњи програм<br>пословања          |                                                           |                                         | - 6/                                | тадике Нинслаја Велимировића 1, Сремска Митровиц |            |     |       |
| Измена годишњег програма<br>пословања | Сремска Митровица                                         | * Уписати само дела<br>Шифов делатности | тности од општег интереса           | звића 1, Сремска Митровиц                        |            |     |       |
| (вартални извештаји<br>гредузећа      | russ<br>101094056                                         | 5221-Услужне делат                      | ности у колненом саобраћају         | <u> </u>                                         |            |     |       |
| (звецатаји                            | 16                                                        | Texand *                                |                                     |                                                  |            |     |       |
| iana 14246a                           | 17018795                                                  | 82                                      |                                     | •                                                |            |     |       |
|                                       | Jaseo rpegyaehe                                           |                                         |                                     | Demogen Thoragge                                 |            |     |       |
|                                       | Претежна делатност ⊘                                      | -                                       | Додатне делатности предузећа 🕕      |                                                  |            |     |       |
|                                       | 5221-Услужне депатности у кол                             | еном саобраћају                         | Pages                               | true                                             | Процена    |     |       |
|                                       | онні<br>Услужне делатносты у кольненом                    | caoripahajy                             | 4110 Разряда грађевичских пројеката | Разрада грађевичских пројеката                   |            | 1   |       |
|                                       | Aprixament<br>82                                          |                                         | 4120-Изградња станбених и нестанбен | их зграда Изградња стамбених и нестамбеник згр   | gan 5      | 1   |       |
|                                       |                                                           |                                         | 4221-Изградња цевовода              | Изградња цевовода                                | 8          | 1   |       |
|                                       | Ресорна министарства                                      |                                         |                                     |                                                  |            |     |       |

Evidentiranje **dodatnih delatnosti** vrši se odabirom crvenog dugmeta iz dela **dodatne delatnosti**, nakon čega će se pojaviti maska za unos dodatnih delatnost.

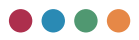

Dalji unos je isti kao i kod **pretežne delatnosti**, međutim, ovde može biti evidentirano više delatnosti. U slučaju da je potrebno da evidentirate više delatnosti, potrebno je da svaku sačuvate i da ponovo otvorite masku za unos delatnosti odabirom crvenog dugmeta. Ukoliko primetite grešku ili je došlo do promena nakon što ste uneli željene dodatne delatnosti, možete ih obrisati ili izmeniti.

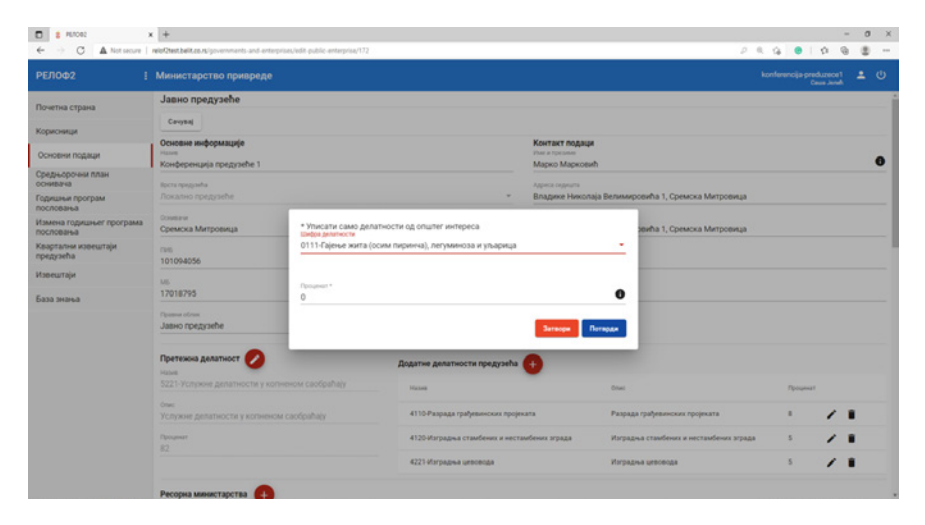

Delatnosti od opšteg interesa su delatnosti koje su kao takve određene Zakonom o javnim preduzećima ("Službeni glasnik RS", br. 15/2016 i 88/2019) u oblastima: rudarstva i energetike, saobraćaja, elektronskih komunikacija, izdavanja službenog glasila Republike Srbije i izdavanja udžbenika, nuklearnih objekata, naoružanja i vojne opreme, korišćenja, upravljanja, zaštite, uređivanja i unapređivanja dobara od opšteg interesa i dobara u opštoj upotrebi (vode, putevi, šume, plovne reke, jezera, obale, banje, divljač, zaštićena područja i dr.), upravljanja otpadom i drugim oblastima. Delatnosti od opšteg interesa su i komunalne delatnosti, kao i druge delatnosti određene zakonom kao delatnosti od opšteg interesa.

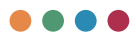

Ukoliko nemate tačan procenat raspodele prema prihodima, unesite najbolju moguću procenu. Utvrđivanje procenta prihoda od osnovne delatnosti omogućava izdvajanje prihoda od osnovne delatnosti kod javnih preduzeća koja obavljaju više delatnosti, a u svrhu analize podataka po delatnostima na republičkom nivou.

Prilikom unosa procenta raspodele, sistem vodi računa o validacijama, tako da zbir procenta raspodele osnovne i dodatnih delatnosti ne može biti veći od 100% niti manji od 95%.

Po istom principu, odabirom crvenog dugmeta možete evidentirati podatke vezane za **resorna ministarstva**, **udele u kapitalu**, **kao i povezana preduzeća**.

| Ресорна ми  | нистарства | <b>e</b> |  |
|-------------|------------|----------|--|
| Назив       |            |          |  |
| Повезана пр | едузећа 🕂  |          |  |
| Назив       |            |          |  |
| Удели у кап | италу 🕂    |          |  |
| Назив       |            |          |  |

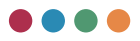

**Resorna ministarstva** – potrebno je uneti zvaničan naziv resornog ministarstva odnosno ministarstava ukoliko ih je više.

| 🛙 🛔 Манастарство приврядя                              | x +                                                                         |                            |                                                       | -                 | 0  |
|--------------------------------------------------------|-----------------------------------------------------------------------------|----------------------------|-------------------------------------------------------|-------------------|----|
| ⊢ → C ▲ Not so                                         | cure   reio/2test.beit.co.rs/governments-and-enterprises/edit-public-en     | terprise/169               |                                                       | 0 4 1 0 0 0 0 A 0 | ۰. |
|                                                        |                                                                             |                            |                                                       |                   |    |
| очетжа страна                                          | Јавно предузеће                                                             |                            |                                                       |                   |    |
| сновни подаци                                          | Cergnaj                                                                     |                            |                                                       |                   |    |
| редриорочние полан<br>знавания                         | Основне информације<br>тако<br>Конференција предузеће 4                     |                            | Контант водаци<br>Vise с превине<br>Лоубские Траровий |                   |    |
| аланыя програм<br>клованыя<br>змена годишныет програма | Barra rosajosha<br>Rokanso spezyjetne                                       |                            | Адинти падицати<br>Мислоща Odienteña 1, Конаживац     |                   |    |
| ословања<br>вартални извештаји<br>редузећа             | болето<br>Клажевац                                                          | . •                        | Agence mare<br>19350 Kouaweelag                       |                   |    |
| натари                                                 | 015                                                                         |                            | Tempor                                                |                   |    |
| 88 5-6944                                              | ni<br>1722/7465<br>Transvo dom<br>Jakeo opezantile<br>Migerenesa ganamost 🖉 | <u> </u>                   |                                                       |                   |    |
|                                                        |                                                                             | hase                       | -                                                     | Parapeter         |    |
|                                                        | Скультичи, пречити патачи и дистритурация води<br>Прилини<br>20             | 2051 Прокендика вистисания | Произдрыя инститовия                                  |                   |    |
|                                                        | Ресориа манистарства                                                        |                            |                                                       |                   |    |
|                                                        | Name                                                                        |                            |                                                       |                   |    |
|                                                        | Министарство привриди                                                       |                            | / 1                                                   |                   |    |
|                                                        | Менистарство трговнее                                                       |                            | × •                                                   |                   |    |
|                                                        | Management in the second second second                                      |                            | 1 1                                                   |                   |    |

**Povezana preduzeća –** potrebno je navesti povezana preduzeća (pravna lica) i njihovu delatnost.

| <ul> <li>В Министропо прикрым</li> </ul> | * +                                                             |                                       |                                    |     | - 0 X      |
|------------------------------------------|-----------------------------------------------------------------|---------------------------------------|------------------------------------|-----|------------|
| ← → C ▲ Nota                             | core   relof2test.beit.co.rs/governments-and-enterprises/edit-p | ublic-enterprise/168                  |                                    | PRQ |            |
| РЕЛОФ2                                   |                                                                 |                                       |                                    |     |            |
| Почетна страна                           | Јавно предузеће                                                 |                                       |                                    |     |            |
| Основни воджуи                           | Corgani                                                         |                                       |                                    |     |            |
| Среднорочни план<br>осневача             | Resumer<br>20                                                   |                                       |                                    |     |            |
| Годишны програм<br>пословања             |                                                                 |                                       |                                    |     |            |
| Измена годишњег програма<br>пословања    | Ресорна министарства                                            |                                       |                                    |     |            |
| Кварталии извештаји<br>предузећа         | Traine                                                          |                                       |                                    |     |            |
| Извештари                                | Министарство гривряди                                           |                                       |                                    | /1  |            |
| 6433 26053                               | Менистарство трговляе                                           | Hann'                                 |                                    | / 1 |            |
|                                          | Манастарство таланскиунанскира                                  | L                                     |                                    | / 1 |            |
|                                          | Dobezania npegyzełka 😏                                          | Диличност<br>0111-Сајење жита (осни п | ириана), летулиноза и ульарица — — |     |            |
|                                          | Have                                                            |                                       | Serange Dempare                    |     |            |
|                                          | Удали у калиталу 🕕                                              |                                       |                                    |     |            |
|                                          | Fases                                                           |                                       | Tenuever                           |     |            |
|                                          | Организационе шеме                                              |                                       |                                    |     | n Venimen. |
|                                          |                                                                 | Прилози                               | Beryse ofgane<br>11.6.2021 11.52   |     | 1 ×        |
|                                          | Inno<br>Teact were                                              |                                       | Appendice Contraction              |     |            |

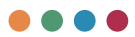

Povezanim pravnim licima se prema Zakonu o porezu na dobit pravnih lica ("Službeni glasnik RS", br. 25/01, 86/19), smatraju:

- Pravna lica između kojih postoji mogućnosti kontrole ili mogućnost značajnijeg uticaja na poslovne odluke – posedovanje najmanje 25% udela ili akcija, odnosno glasova u organima upravljanja (član 59. st. 3. i 4. Zakona);
- 2. Pravna lica kod kojih ista fizička ili pravna lica učestvuju u upravljanju i kontroli ili kapitalu (član 59. stav 5. Zakona);
- Rodbina vlasnika pravnih lica koja su povezana po osnovu posedovanja najmanje 25% udela ili akcija, odnosno glasova u organima upravljanja (član 59. stav 6. Zakona);
- 4. Pravna lica iz jurisdikcija sa preferencijalnim poreskim sistemom tzv. poreskih rajeva (član 59. stav 7. Zakona).

**Udeli u kapitalu** - odnosi se na procentualno izraženo učešće vašeg javnog preduzeća u osnovnom kapitalu drugog preduzeća. Treba navesti ime i procenat pravnih lica u kojima je javno preduzeće vlasnik, odnosno ima udeo u kapitalu ili poseduje akcije, pa shodno tome ima i prava u upravljanju.

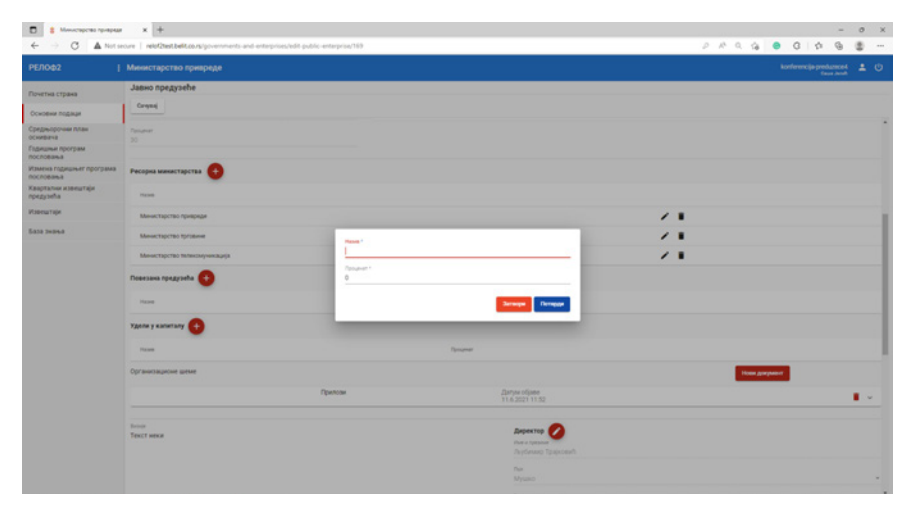

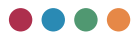

<u>**!!! Važno:**</u> Navesti i preduzeća u kojima JP ima manje od 25% vlasništva iako to nisu povezana preduzeća.

Polja **organizaciona šema**, kao i **srednjoročna i dugoročna strategija**, odnose se na mogućnost unosa priloga/dokumenata sa vašeg računara. Da biste priložili određeni dokument, potrebno je da odaberete dugme.

Нови документ

Nakon toga će vam se pojaviti maska za prilaganje. Odabir dokumenta vršite tako što kliknete na dugme **Pregledaj** kako biste sa vašeg računara odabrali željeni dokument, dok je u polje **zabeleška** potrebno da unesete kratak opis dokumenta koji prilažete.

| PLADE2                                | < +                                                                                                    | - 0 ×                                      |
|---------------------------------------|----------------------------------------------------------------------------------------------------|--------------------------------------------|
| ← → C ▲ Not secure                    | reiof2test.telf.co.rs/poverments and enterprises/edt-public-enterprise/172                                                                                                    | 2 R G 😑 1 D G 🕲                            |
|                                       | Министарство привреде                                                                                                    | konferencija preduzece 1 🚊 🕚<br>Caus Andri |
| Почетна страна                        | Ресорна министарства 😝                                                                                                    |                                            |
| Корисници                             | Non                                                                                                    |                                            |
| Основни подаци                        | Повезана предузећа 😝                                                                                                    |                                            |
| Средњорочни план<br>оснивача          | Hases                                                                                                    |                                            |
| Годишных програм пословања            | Нови документ                                                                                                    |                                            |
| Измена годишњег програма<br>пословања | And a second second sec |                                            |
| Квартални извештаји предузећа         | Have                                                                                                    |                                            |
| Извештаји                             | Организационе шеме Притицај                                                                                                    | Нова документ                              |
| База энања                            | Нема унетих докумената                                                                                                    |                                            |
|                                       | вение продукита отледа се у диторочним раза<br>обнабита споразника, танфолозичи у тра у обла<br>обнабита спораника, танфолозичи и толичана<br>узобна с сарранения, тенносоция и толичана<br>узобна с сарранения тенносоция и толичана<br>отледа, преголысти ста и агтору у дир.                                                                                                    | Ступе, -                                   |
|                                       |                                                                                                    | 6pro optiver o avamontana<br>02-219/2020   |
|                                       | мони<br>Ефикасно извршење и реализација годишњих програма и програмских циљева,<br>реализација циљева и задатака из оснеменито ката, аката писалне самираве из домена                                                                                                    | Датуа наконала.<br>30.10.2020              |
|                                       | рада предузића, и стратецики докумената.<br>Максималон коришење рекурса за одржање континуитета у нивоу пружених услуга<br>грађанима, обелобнуње услова за безбарно и конформо коришћење јавних путева уз<br>поштовање прописа и завтава корисника услуга.                                                                                                    | Датри истека инновања<br>20.10.2021        |

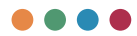

Polja **vizija** i **misija** predstavljaju obavezna tekstualna polja. Oba polja su ograničena na maksimalno 1.000 karaktera po polju.

| изије<br>Нација правизаћа ослава се у визороцијих развојним оправавњи има во појевицији                                                                                                    |
|----------------------------------------------------------------------------------------------------|
| изија предузепа ол неда се у ди орочним развојним опредељењима по појединим<br>егментима реловања, постављање виших стандарда како у области пословања,<br>безбеђење савремени инфраструктуре у области комуникације са свим корисницима,<br>вођења савремених технолошких и техничких решења у области управљања јавним<br>утевима уз развијање и побошљање процеса побољшања квалитета услуга, поштовања<br>аконских прописа, одржавања пословног угледа, обезбеђујући целину, с циљем да негујемо<br>глед, препознатљив стил и етику у раду. |
| 2. Incela                                                                                                    |
| фикасно извршење и реализација годишњих програма и програмских циљева,                                                                                                    |
| еализација циљева и задатака из оснивачког акта, аката локалне самоуправе из домена<br>ада предузећа, и стратешких докумената.                                                                                                    |
| лаксимално коришћење ресурса за одржање континуитета у нивоу пружених услуга                                                                                                    |
| рађанима, обезбеђењу услова за безбедно и конфорно коришћење јавних путева, уз<br>оштовање прописа и заутева корисника услуга                                                                                                    |
| очновле прошеся и заклеба корненка услуга.<br>тварање инфраструктурне базе за развој општине, задовољство свих грађана и запослених<br>очување животне средине.                                                                                                    |

Polje **direktor** možete uneti odabirom crvenog dugmeta pored kategorije Direktor, nakon čega će vam se otvoriti maska za unos podataka.

| D # PL/OR                             | x +                                                                                                    |                                                 | - 0 X             |
|---------------------------------------|----------------------------------------------------------------------------------------------------|-------------------------------------------------|-------------------|
| ← → C ▲ Not secure                    | reloQtest.belit.co.rg/governments-and-enterprises/edit-pub                                                              | lic-anterprise/172                              | 2 4 4 8 4 - B 8 - |
| РЕЛОФ2 !                              | Министарство привреде                                                                                                   |                                                 |                   |
| Почетна страна                        | Passe                                                                                                    | Bourser                                         |                   |
| Корисници                             |                                                                                                    |                                                 |                   |
| Основни подаци                        | Организационе шеме                                                                                                    |                                                 | Hoter Apergraver  |
| Средьорочни план<br>оснивача          | • нема унетих докумената                                                                                                | Were roesene *<br>Mapko Mapkoenh                |                   |
| Годишны програм послованыа            | Визија<br>Визија предузећа огледа се у дугорочник                                                                       | Fast *                                          |                   |
| Измена годишњег програма<br>пословања | обезбеђење савремене инфраструктуре<br>увођења савремених технолоциких и техн                                           | Мушко -                                         |                   |
| Квартални извештаји<br>предузећа      | путевима уз развијање и посошљање пр<br>законских прописа, одржавања пословн<br>утлед, препознатљив стил и етику у раду | 20.10.2020                                      |                   |
| Извештаји                             |                                                                                                    | 5pc) (2014/01 - anternolative) *<br>02-219/2020 |                   |
| База знања                            | Mexia                                                                                                    | Далун истока ининована *<br>по во полога        |                   |
|                                       | Ефикасно извршење и реализација года<br>реализација циљева и задатака из осник                                          | 20.10.2021                                      |                   |
|                                       | рада предузећа, и стратешких докумена<br>Максимално коришћење ресурса за одр<br>грађанима, обезбеђењу услова за безбез  | Вршилац дужности -                              |                   |
|                                       | поштовање прописа и захтева корисник.<br>Стварање инфраструктурне базе за разв<br>и селање инфраструктурне базе за разв | Затворя Потводя                                 |                   |
|                                       | no quante national dispose                                                                                              |                                                 | ·                 |
|                                       | Има средњорочку стратегију<br>Има дугорочку стратегију                                                                  |                                                 |                   |
|                                       | Извршни директори +                                                                                                    |                                                 |                   |
|                                       | Here is operative D                                                                                                    | и Датум именявана врој одлуки е именокану       | ODract americana  |

Polja **Pol** i **Status** su predefinisana polja gde birate Pol (muško/žensko) i Status (direktor/vršilac dužnosti). **Datum isteka imenovanja** unosite tako što

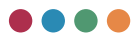

kliknete na to polje, nakon čega će vam se pojaviti kalendar iz kojeg možete odabrati unos datuma.

| PERCERCE 1                            | x +                                                                                                    |                                                      | - 0 ×             |
|---------------------------------------|----------------------------------------------------------------------------------------------------|------------------------------------------------------|-------------------|
| ← → C ▲ Not secure                    | relo@test.belit.co.rs/governments and enterprises/edit pub                                                              | ic-enterprise/172                                    | 2 R G 😆 1 G R 🛎 🛏 |
| РЕЛОФ2 !                              | Министарство привреде                                                                                                   |                                                      |                   |
| Почетна страна                        | Faces                                                                                                    | Benariocr                                            |                   |
| Корисници                             | Operation of the second second                                                                                          |                                                      |                   |
| Основни подаци                        | Ope and salphone mente                                                                                                  |                                                      | Hone Ansymeur     |
| Средњорочни план<br>оснивачна         | Нема унетих докумената                                                                                                  | Ihar a Tostana *<br>Mapiko Mapikosikh                |                   |
| Годишный програм<br>послованыя        | вного<br>Визија предузећа огледа се у дугорочник<br>сектанитика технолика постава на вик                                | Dut 1                                                |                   |
| Измена годишњег програма<br>пословања | обезбеђење савремене инфраструктуре<br>увођења савремених технолошких и техн                                            | Мушко *                                              |                   |
| Квартални извештаји<br>предузећа      | путевима уз развијање и побошљање пр<br>законских прописа, одржавања пословн<br>углед, препознатљив стил и етику у раду | 20.10.2020                                           |                   |
| Извештаји                             |                                                                                                    | 501 (d/twr o merodawy*<br>02-219/2020                |                   |
| База знања                            | Meoga                                                                                                    | Дитум истика инвосациа *<br>Дитум истика инвосациа * |                   |
|                                       | Ефикасно извршење и реализација года<br>перапизација (ирљева и запатака из основ                                        | < 20.10.2021 • >                                     |                   |
|                                       | рада предузећа, и стратешких докумена:<br>Максимално коришћење ресурса за одр                                           | pon uto par late part sub net                        |                   |
|                                       | грађанима, обезбеђењу услова за безбер<br>поштовање прописа и захтева корисник                                          |                                                      |                   |
|                                       | и очување животне средине.                                                                                              | 4 5 6 7 8 9 10 Servope Dorague                       |                   |
|                                       |                                                                                                    | 11 12 13 14 15 16 17                                 |                   |
|                                       | Има среднорочну стратегију                                                                                              | 18 19 20 21 22 23 24                                 |                   |
|                                       | Извошни директори                                                                                                    | 25 26 27 28 29 30 31                                 |                   |
|                                       |                                                                                                    | A. B. B. A. B. B. P. P.                              |                   |
|                                       | Vive a specialize (S                                                                                                    | а датум жинискана број одлуги о именовању            | Oбласт именованы  |

Za razliku od direktora, izvrših direktora može biti više, čije podatke možete evidentirati odabirom crvenog dugmeta pored **izvršnih direktora**, nakon čega će vam se pojaviti maska za evidentiranje podataka.

| ###0002                                   | < +                                                                                                    |                                                               |                                                     |                          |                      |         | 0   | × |
|-------------------------------------------|----------------------------------------------------------------------------------------------------|---------------------------------------------------------------|-----------------------------------------------------|--------------------------|----------------------|---------|-----|---|
| ← → C ▲ Not secure                        | reloQtest.belit.co.rs/governments-and-enterprises/edit                                                                | public-enterprise/172                                         |                                                     |                          | P. 9.                | 6 0 0 9 | . 8 |   |
|                                           | Министарство привреде                                                                                                 |                                                               |                                                     |                          |                      |         |     |   |
| Почетна страна                            | путевима уз развијање и побошљање<br>законских прописа, одржавања послов<br>углед, препознатљив стил и етику у раз    | процеса побољшања квали<br>ног угледа, обезбеђујући це<br>ty. | тета услуга, поштовања<br>пину, с циљем да негујемо | Поя<br>Муцако            |                      |         |     |   |
| Корисници                                 |                                                                                                    |                                                               |                                                     | број одлуки о именствању |                      |         |     |   |
| Основни подаци                            |                                                                                                    |                                                               |                                                     |                          |                      |         |     |   |
| Средњорочни план                          | Мона<br>Ефикасно извршење и реализација го                                                                            | 0                                                             |                                                     | Датум пилосезна          |                      |         |     |   |
| оснивача<br>Годишныи програм<br>пословања | реализација циљева и задатака из осн<br>рада предузећа, и стратешких докумен<br>Максимално коришћење ресурса за од    | When a ripersense *                                           |                                                     |                          |                      |         |     |   |
| Измена годишњег програма<br>пословања     | гратуанима, осезовтенну услова за осво<br>поштовање прописа и захтева корисни<br>Стварање инфраструктурне базе за рас | пол.*<br>Мушко                                                |                                                     |                          |                      |         |     |   |
| Квартални извештаји<br>предузећа          | in organize autoorne opegante.                                                                                        |                                                               |                                                     |                          |                      |         |     | • |
| Извештаји                                 | <ul> <li>Има средњорочну стратегију</li> <li>Има дугорочну стратегију</li> </ul>                                      | Датум именорања -                                             |                                                     | _                        |                      |         |     |   |
| База знања                                | Изаршни директори                                                                                                    | Број одлуке о именова                                         | 16Y *                                               |                          |                      |         |     |   |
|                                           | Phote a type same                                                                                                    | Област именовања                                              |                                                     |                          | Officer intervisions |         |     |   |
|                                           | број извршних дириктора по сталуту<br>О                                                                               |                                                               |                                                     | Потвран                  |                      |         |     |   |
|                                           | Чланови надзорног одбора/скупштине                                                                                    | 0 0                                                           |                                                     |                          |                      |         |     |   |
|                                           | there a representation Point                                                                                          | Датуы минисалыл                                               | број одлука и анапоснану                            | Датуы истека иннеказыка  | Deterange            |         |     |   |
|                                           | Анита Стојковић Женск                                                                                                 | o 09.10.2020.                                                 | 02-198/2020                                         | 09.10.2024.              | Председние           | 1.      |     |   |
|                                           | Henania Tiyoth Myano                                                                                                  | 09.10.2020.                                                   | 02-198/2020                                         | 09.10.2024.              | Hinan                | 11      |     |   |

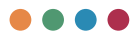

Sam princip unosa je isti kao i kod direktora.

Broj izvršnih direktora po statutu predstavlja numeričko polje koje popunjavate unosom broja u njega.

```
Број извршних директора по статуту
О
```

Članovi nadzornog odbora / skupštine se unose po istom principu kao i odabir direktora, samo što ih može biti više. Nakon što kliknete na crveno dugme, pojaviće vam se maska za unos podataka.

| PE7042 x                              | +                                                                                                    |                                 |                                                                  |                                      |                         |                    |                |                      | - | 0   | ×   |
|---------------------------------------|----------------------------------------------------------------------------------------------------|---------------------------------|------------------------------------------------------------------|--------------------------------------|-------------------------|--------------------|----------------|----------------------|---|-----|-----|
| ← → C ▲ Not secure                    | relo/2testbelit.co.rs/governments-and-enterprice                                                      | s/edit publ                     | lic-enterprise/172                                               |                                      |                         | P                  | 9. 16 <b>0</b> | 1.0                  | 9 | 8   |     |
| РЕЛОФ2 !                              | Министарство привреде                                                                                 |                                 |                                                                  |                                      |                         |                    |                | preduzeo<br>Casa Jan |   | 1 0 |     |
| Почетна страна                        | путевима уз развијање и побошљ<br>законских прописа, одржавања по<br>углед, препознатљив стил и етику | ање прок<br>ословног<br>у раду. | цеса побольшана квалитета ус<br>- угледа, обезбеђујући целину, с | пута, поштовања<br>циљем да негујемо | Пол<br>Мушко            |                    |                |                      |   |     | . ' |
| Корисници                             |                                                                                                    |                                 |                                                                  |                                      | Број одлуке с именовању |                    |                |                      |   |     |     |
| Основни подаци                        |                                                                                                    |                                 | ġ.                                                               |                                      | 02-219/2020             |                    |                |                      |   |     |     |
| Средьорочни план<br>оснивача          | Ефикасно извршење и реализаци<br>реализација циљева и задатака из                                     | ија годр<br>з оснин             | When a ripetonike *                                              |                                      |                         |                    |                |                      |   |     |     |
| Годишный програм послованые           | рада предузећа, и стратешких док<br>Максимално коришћење ресурса з<br>грађанима, обезбеђењу услова за | умена<br>за одр<br>безбер       | nu -                                                             |                                      |                         |                    |                |                      |   |     |     |
| Измена годишњег програма<br>пословања | поштовање прописа и захтева кор<br>Стварање инфраструктурне базе з<br>и очување животне средине.      | мсник                           | Мушко                                                            |                                      |                         |                    |                |                      |   |     |     |
| Квартални извештаји<br>предузећа      |                                                                                                    |                                 | Датум именовања *                                                |                                      |                         |                    |                |                      |   |     |     |
| Извештаји                             | Има средньорочну стратегију                                                                           |                                 | Број одлуке о именовању *                                        |                                      |                         |                    |                |                      |   |     |     |
| База знања                            |                                                                                                    |                                 |                                                                  |                                      |                         |                    |                |                      |   |     |     |
|                                       | Извршни директори                                                                                     |                                 | Датум истека именовања *                                         |                                      |                         |                    |                |                      |   |     |     |
|                                       | Plane a representation                                                                                |                                 | Познанја у надопрном одбору госупали<br>Председник               | -10 <sup>-1</sup>                    |                         | Ofinant meteorages |                |                      |   |     |     |
|                                       | број извршних директора по статуту<br>0                                                               |                                 |                                                                  |                                      | Потерди                 |                    |                |                      |   |     |     |
|                                       | Чланови надзорног одбора/скупш                                                                        | тине О                          | 0                                                                |                                      | _                       |                    |                |                      |   |     |     |
|                                       | Phase is representation 1                                                                             | han                             | Датуы мательные в                                                | dou) officialses a summer strated.   | Датуы астока намо       | etaana Neonanja    |                |                      |   |     |     |
|                                       | Анита Стојковић 3                                                                                     | Кенско                          | 09.10.2020.                                                      | 2-198/2020                           | 09.10.2024              | Председник         | 1              |                      |   |     |     |
|                                       | Hemanua Toynath II                                                                                    | Иушна                           | 99.10.2020.                                                      | 12-198/2020                          | 09.10.2024              | Члан               | 1              |                      |   |     |     |

Sam princip unosa je identičan, osim što je potrebno da unesete i poziciju u nadzornom odboru. Podatak se unosi odabirom iz padajućeg menija, gde birate između predsednika ili člana. U slučaju odabira člana, sistem će vam dodatno ponuditi da odaberete da li se radi o predstavniku zaposlenih, nezavisnom članu ili članu odbora.

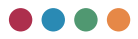

Nakon što ste uneli podatke, potrebno je da na vrhu stranice kliknete dugme **Јавно предузеће** 

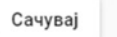

#### Sačuvaj.

Ukoliko postoji neka greška ili nešto od obaveznih podataka nije uneto, sistem

| ЕЛОФ2                 | Министарство привреде                              | Eponeni je po spraveni       |                            |         | konferencija preduzece4<br>Reversionali |
|-----------------------|----------------------------------------------------|------------------------------|----------------------------|---------|-----------------------------------------|
| четна страна          | Јавно предузеће                                    | -                            |                            |         |                                         |
| and and and and and   | Caregout                                           |                              |                            |         |                                         |
|                       | Основне информације                                |                              | Контакт подаци             |         |                                         |
| De-Optimer Tuttan     | Passa                                              |                              | There is represented       |         |                                         |
| NUME POOTDAM          | Kowdepewuwja npegysehe 4                           |                              | Льубомир Травковић         |         |                                         |
| 1083%3                | facts rangembs                                     |                              | Aggintia Ingenaria         |         |                                         |
| ена годишњег програма | Roxanio npegytelie                                 |                              | Милоша Обилића 1, Књажевац |         |                                         |
| UTSTAGE A TRAVUTSIA   | Covenana .                                         |                              | Agente noure               |         |                                         |
| gyoeha                | Keakeba                                            |                              | 19350 Ko-axeeau            |         |                                         |
| reation               | 116                                                |                              | Terepor                    |         |                                         |
|                       | 100407422                                          |                              | 0605535393                 |         |                                         |
| 124353                |                                                    |                              | Entert                     |         |                                         |
|                       | 17217645                                           |                              | toplana, jop@ints.rs       |         |                                         |
|                       |                                                    |                              |                            |         |                                         |
|                       | Jasso noegusehe                                    | -                            |                            |         |                                         |
|                       |                                                    |                              |                            |         |                                         |
|                       |                                                    |                              |                            |         |                                         |
|                       | Passa ·                                            | Додатие делатности предузећа |                            |         |                                         |
|                       | 5600-Скуппьаные, пречишћавањие и дистрићуција воде | 10.04                        | (me                        | fanumer |                                         |
|                       | Des.                                               |                              |                            |         |                                         |
|                       | Geptisieue, speverañasseue e zectpedyaeje ecze     | 2051-Прокаводна екотлозива   | Производные екологичее     | 20      | / =                                     |
|                       | Desert                                             |                              |                            |         |                                         |
|                       |                                                    |                              |                            |         |                                         |
|                       |                                                    |                              |                            |         |                                         |
|                       | Ресорна министарства                               |                              |                            |         |                                         |
|                       | Pases                                              |                              |                            |         |                                         |
|                       | Менистарство привриде                              |                              | / •                        |         |                                         |
|                       | Mesor(Tap(Ta) 101(Breat                            |                              | / •                        |         |                                         |
|                       |                                                    |                              |                            |         |                                         |

će prijaviti grešku i obeležiti polje sa greškom crvenom bojom.

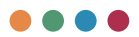

### Osnovni podaci za jedinice Iokalnih samouprava

Unos i izmena osnovnih podataka za jedinice lokalnih samouprava vrši se pristupom sa glavnog menija, klikom na stavku **Osnovni podaci**.

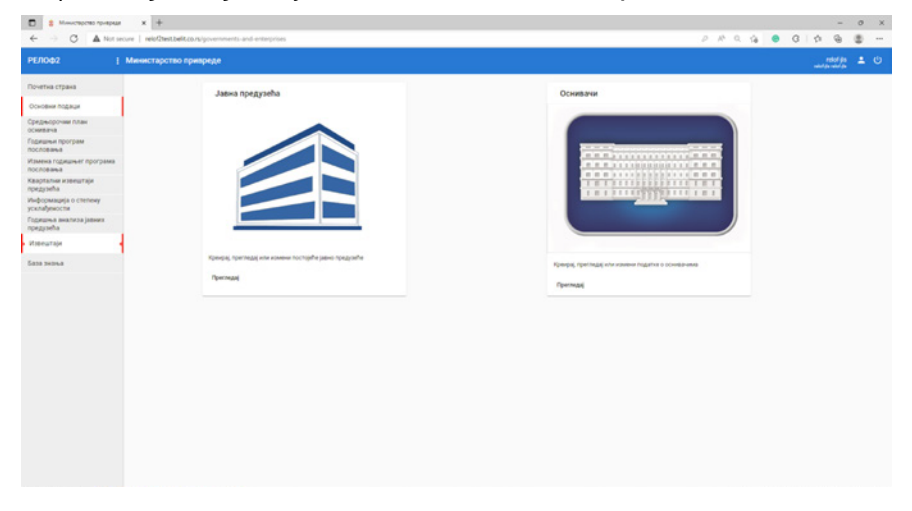

Iz pregleda možemo pristupiti izmenama kartice jedinice lokalne samouprave (klikom na dugme **Izmeni**). Osim ovoga, takođe možemo da pregledamo podatke preduzeća.

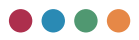

Pregled javnih preduzeća dobijamo klikom na dugme **Pregledaj** u okviru kartice **Javna preduzeća**.

| C      A Not soure   relifest to numerical and enterprise/public      PEDOD2     I Meximum company.edu     Jasea npagyleba | ic etterprises |          |                        |            | P # 0.    | 6 | 0 1      | 0 (    | B |
|----------------------------------------------------------------------------------------------------|----------------|----------|------------------------|------------|-----------|---|----------|--------|---|
| РЕЛОф2   Министарство привреде<br>Јавжа предузећа                                                                          |                |          |                        |            |           |   |          |        | - |
| Jatwa npegyaeha                                                                                                    |                |          |                        |            |           |   | konteren | in faz |   |
| Почетна страна                                                                                                    |                |          |                        |            |           |   |          |        |   |
| и Ном<br>Основни подаци                                                                                                    | 55             | 545      | farmer                 | Angely     |           |   |          |        |   |
| Среднорочки плак 1 Конференција предлаће 6<br>оснавача                                                                     | 120540809      | 13136892 | dmikcija@preduzece6.rs | Opennegaej | Корисници |   |          |        |   |
| Гадишни програм 2 Конфиренција преднаћа 5<br>пословања                                                                     | 101577522      | 7165862  | jép_standardijimts.m   | Opennegag  | Kopennege |   |          |        |   |
| Измена годишнит програма 3 Конфекција гредузићи 4<br>пословања                                                             | 100407422      | 17217665 | toplana_kp@intsins     | Rperingag  | Корнонии  |   |          |        |   |
| Каарталия изекчатаји<br>поедзића                                                                                           |                |          |                        |            |           |   |          |        |   |
| Информација о степену<br>усклађиноста                                                                                      |                |          |                        |            |           |   |          |        |   |
| Годишны анализа јавних<br>придузећа                                                                                        |                |          |                        |            |           |   |          |        |   |
| Maeuraja                                                                                                    |                |          |                        |            |           |   |          |        |   |
| 5030 3H0H0                                                                                                    |                |          |                        |            |           |   |          |        |   |
|                                                                                                    |                |          |                        |            |           |   |          |        |   |
|                                                                                                    |                |          |                        |            |           |   |          |        |   |
|                                                                                                    |                |          |                        |            |           |   |          |        |   |
|                                                                                                    |                |          |                        |            |           |   |          |        |   |
|                                                                                                    |                |          |                        |            |           |   |          |        |   |
|                                                                                                    |                |          |                        |            |           |   |          |        |   |
|                                                                                                    |                |          |                        |            |           |   |          |        |   |
|                                                                                                    |                |          |                        |            |           |   |          |        |   |
|                                                                                                    |                |          |                        |            |           |   |          |        |   |
|                                                                                                    |                |          |                        |            |           |   |          |        |   |
|                                                                                                    |                |          |                        |            |           |   |          |        |   |

Sam princip unosa podataka je isti kao i kod preduzeća, međutim, postoje razlike u podacima koji se traže jedinicama lokalnih samouprava u odnosu na preduzeća.

| PLAD42                              | < +                                                                                            | - 0 X                                                           |
|-------------------------------------|------------------------------------------------------------------------------------------------|-----------------------------------------------------------------|
| ← ··· C ▲ Not secure                | relofbest.belt.co.rs/governments-and-entroprises/edit-local-government/155                     | 24.9 6 5 6 5 -                                                  |
| РЕЛОФ2 !                            | Министарство привреде                                                                          | konferencija-jist 💄 🕐<br>Caus Janet                             |
| Почетна страна                      | Оснивачи                                                                                       |                                                                 |
| Корисници                           | Cerysaj                                                                                        |                                                                 |
| Основни подаци                      | Основне киформакције<br><sup>Укали</sup><br>Слемкука Митолин I.а. О                            | Korract mogacy<br>Inse a riperson<br>Outside Research O         |
| Средњорочни план<br>оснивача        | Objetime                                                                                       | Appeal opport                                                   |
| Годишны програм пословања           | Сремска Митровица *                                                                            | Светог Димитрија 13, Сремска Митровица                          |
| Измена годишниег програма пословања | онул<br>Сремски округ<br>•                                                                     | Адека полте<br>Светог Димитрија 13, Сремска Митровица           |
| Квартални извештаји<br>предузећа    | rus<br>105925357                                                                               | Tendus<br>064-1135-253                                          |
| Консолидовани извештаји<br>општина  | 16                                                                                             | buan                                                            |
| Годишња анализа јавних<br>предузећа | 8993774                                                                                        | suzana.vojinovic@sremskamitrovica.org.rs                        |
| Извештаји                           | Tepantangkawa jegenerga 👻                                                                      |                                                                 |
| База знања                          | Организационе шеме                                                                             | Нови документ                                                   |
|                                     | Нома унетих докумената                                                                         |                                                                 |
|                                     | Волер<br>Сремска Митровица је регионални центар Срема,град високог квалитета живота,инфраструк | Председник покрајинске владе:Градоначелник.Председник општине 💋 |
|                                     | мона<br>Мисија града је дефинисана кроз три кључна параметра-одговорно,транопарентно и ефикасн | Manas (Dolpstojetsch                                            |
|                                     | IMa cpcpu-opowy ctpatenkjy     IMa gyropowy ctpatenkjy                                         | Mytako *                                                        |

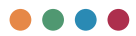

Unos osnovnih informacija će biti unapred unet od strane administratora sistema, potrebno je, međutim, da proverite da li su podaci pravilno uneti, odnosno, da korigujete podatke ukoliko primetite grešku.

| Сачувај                |   |
|------------------------|---|
| Основне информације    |   |
| Назив                  | • |
| Сремска Митровица      | U |
| Општина                |   |
| Сремска Митровица      | - |
| Округ                  |   |
| Сремски округ          | • |
| ПИБ                    |   |
| 105935357              |   |
| M5                     |   |
| 8898774                |   |
| Територијална јединица |   |
| Град                   | * |

**Osnovni podaci** se sastoje od PIB-a, MB-a, osnivača, kao i Teritorijalne jedinice. Kao što smo ranije već napomenuli, gde god u sistemu vidite padajući meni, potrebno je da izaberete iz prethodno definisanih opcija, gde je u Teritorijalnoj jedinici prepoznato sledeće.

| Град                |                 |
|---------------------|-----------------|
| Општина             |                 |
| Градска општина     |                 |
| Аутономна покрајина | Градска општина |

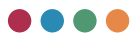

Kontakt podaci predviđaju da unesete ime i prezime osobe koja je odgovorna za unos podataka u softver.

| C A Not secure                        | <ul> <li>Interferences/powerments-and-enterprises/edit-local-government/165</li> </ul>                    | 2 9 9 9 9 9 8                                                 |
|---------------------------------------|----------------------------------------------------------------------------------------------------|---------------------------------------------------------------|
| ЕЛОФ2 I                               | Министарство привреде                                                                                     | konferencije just 🔔 🖞                                         |
| Іочетна страна                        | Оснивачи                                                                                                  |                                                               |
| Сорисници                             | Crypt -                                                                                                   |                                                               |
| Основни подаци                        | Основне информације<br>Нани<br>Слимска Митровица                                                          | Kontart nogaun<br>Das a rossans<br>Octava Bolascant           |
| Средњорочни план<br>оснивача          | Objetime                                                                                                  | Agence independent                                            |
| Годишны програм пословања             | Сремска Митровица *                                                                                       | Светог Димитрија 13, Сремска Митровица                        |
| Измена годишњег програма<br>пословања | онри<br>Сремски округ ~                                                                                   | Адись пошне<br>Светог Димитрија 13, Сремска Митровица         |
| Квартални извештаји<br>предузећа      | PM5<br>105925357                                                                                          | Tenedosi<br>064-1125-252                                      |
| Консолидовани извештаји<br>општина    | 16                                                                                                    | Exact                                                         |
| Годишња анализа јавних<br>предузећа   | 8898774                                                                                                   | suzana vojinovic@sremskamitrovica.org.rs                      |
| Извештаји                             | Tepuntipolahaa jogawaga<br>Fipang *                                                                       |                                                               |
| База знања                            | Организационе шеме                                                                                        | House grasseer                                                |
|                                       | Нема унетих докумената                                                                                    |                                                               |
|                                       | <sup>Воход</sup><br>Сремска Митровица је регионални центар Срема,град високог квалитета живота,инфраструк | Председник покрајинске владе/Градоначелник/Председник општине |
|                                       | много<br>Мисија града је дефинисана кроз три кључна параметра-одговорно,транопарентно и ефикасн           | Милан Добривојевић<br>Вил                                     |
|                                       | I/wa cpezi-uopo-eky crpaterujy     I/wa gyropo-eky crpaterujy                                             | Myssico<br>feel optime o memorany                             |

Molimo vas da sve podatke unosite ćirilicom, osim polja email koje mora da bude uneto latinicom.

Polja **organizaciona šema**, kao i **srednjoročna i dugoročna strategija**, odnose se na mogućnost unosa priloga/dokumenata sa vašeg računara. Da biste priložili određeni dokument, potrebno je da odaberete dugme.

Нови документ

Nakon toga, pojaviće vam se maska za prilaganje. Odabir dokumenta vršite tako što kliknete na dugme **Pregledaj** kako biste sa vašeg računara odabrali željeni dokument, dok je u polje **zabeleška** potrebno da unesete kratak opis dokumenta koji prilažete.

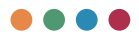

| <ul> <li>► PERCER</li> <li>► → O</li> <li>▲ Not serve  </li> </ul> |                                                                                  |                                    | × 0 -<br>                                                       |
|--------------------------------------------------------------------|----------------------------------------------------------------------------------|------------------------------------|-----------------------------------------------------------------|
| РЕЛОФ2 !                                                           | Министарство привреде                                                            |                                    |                                                                 |
| Почетна страна                                                     | Оснивачи                                                                         |                                    |                                                                 |
| Корисници                                                          | Cavysaj                                                                          |                                    |                                                                 |
| Основни подаци                                                     | Основне информације<br>Назне<br>Спечиска Митропица                               |                                    | Nortext Indjauji<br>Ihar e Tocanae<br>Ortaxee Relevorueh        |
| Средњорочни план<br>оснивача                                       | Otscheva                                                                         |                                    |                                                                 |
| Годишны програм пословања                                          | Сремска Митровица Нови                                                           | документ                           | ија 13, Сремска Митровица                                       |
| Измена годишњег програма пословања                                 | онуи<br>Сремони округ<br>Забеле                                                  | ninca.                             | еја 13, Сремска Митровица                                       |
| Квартални извештаји<br>предузећа                                   | 1059253257                                                                       |                                    |                                                                 |
| Консолидовани извештаји<br>општина                                 | Ingener                                                                          | neganj                             |                                                                 |
| Годишња анализа јавних<br>предузећа                                | 8898774                                                                          |                                    | glisremskamitrovica.org.rs                                      |
| Извештаји                                                          | Град                                                                             |                                    |                                                                 |
| База знања                                                         | Организационе шеме                                                               |                                    | Right Rough                                                     |
|                                                                    | Нема унетих докумената                                                           | UNLAS                              |                                                                 |
|                                                                    | <sup>пилин</sup><br>Сремска Митровица је регионални центар Срема,град ви         | исоког квалитета животајинфраструк | Председник покрајинске владе/Градоначелник/Председник општине 🧭 |
|                                                                    | месна<br>Мисија града је дефинисана кроз три кључна параметра                    | одговорно, транспарентно и ефикасн | Munau Добривојевић<br>Nar                                       |
|                                                                    | <ul> <li>Има средњорочну стратегију</li> <li>Има дугорочну стратегију</li> </ul> |                                    | Mysee •                                                         |

Polja **vizija** i **misija** predstavljaju obavezna tekstualna polja. Oba polja su ograničena na maksimalno 1.000 karaktera po polju.

#### Визије Сремска Митровица је регионални центар Срема,град високог квалитета живота,инфраструк Мисија

Мисија града је дефинисана кроз три кључна параметра-одговорно,транспарентно и ефикасн

Polje **Predsednik pokrajinske vlade/Gradonačelnik/Predsednik opštine** možete popuniti odabirom crvenog dugmeta pored kategorije, nakon čega će vam se otvoriti maska za unos podataka.

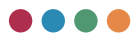

| C \$ PERCER > ← → C ▲ Not secure      |                                                                                  | ocal-government/165                      |                           |                                                 | 2.6.6                            | - 0 X   |  |  |  |  |  |  |
|---------------------------------------|----------------------------------------------------------------------------------|------------------------------------------|---------------------------|-------------------------------------------------|----------------------------------|---------|--|--|--|--|--|--|
| РЕЛОФ2 !                              | Министарство привреде                                                            |                                          |                           | konferencija jist 🛓 🕚<br><sub>Cense</sub> zvolt |                                  |         |  |  |  |  |  |  |
| Почетна страна                        | 8898774                                                                          |                                          |                           | suzana vojinovic@sremskam                       | itrovica.org.rs                  |         |  |  |  |  |  |  |
| Корисници                             | Територијали јединица<br>Град                                                    |                                          |                           |                                                 |                                  |         |  |  |  |  |  |  |
| Основни подаци                        | Останиялационне шанме                                                            |                                          |                           |                                                 |                                  |         |  |  |  |  |  |  |
| Средњорочни план<br>оснивача          | Нема унетих докумената                                                           | -                                        |                           |                                                 |                                  |         |  |  |  |  |  |  |
| Годишный програм пословања            |                                                                                  | Милан Добривојевић                       |                           | -                                               |                                  |         |  |  |  |  |  |  |
| Измена годишњег програма<br>пословања | Сремска Митровица је регионални цен                                              | Пол.*<br>Мушко                           |                           | -                                               | паде/Градоначелник/Председник оп | итиме 💋 |  |  |  |  |  |  |
| Квартални извештаји<br>предузећа      | Macaga                                                                           | Датум интенстваны *                      |                           |                                                 |                                  |         |  |  |  |  |  |  |
| Консолидовани извештаји<br>општина    | Мисија града је дефинисана кроз три ко                                           | 22.08.2020                               |                           |                                                 |                                  |         |  |  |  |  |  |  |
| Годициња анализа јавних<br>предузећа  | <ul> <li>Има средњорочну стратегију</li> <li>Има дугорочну стратегију</li> </ul> | Epo) (griyne i merodany*<br>20-17/2020-1 |                           |                                                 |                                  |         |  |  |  |  |  |  |
| Извештаји                             |                                                                                  | Датум естока ененованы *<br>22.08.2024   |                           |                                                 |                                  |         |  |  |  |  |  |  |
| База знања                            |                                                                                  |                                          |                           |                                                 |                                  |         |  |  |  |  |  |  |
|                                       |                                                                                  |                                          | 341                       | Corregities                                     |                                  |         |  |  |  |  |  |  |
|                                       | Начельнця 🖲 🚹                                                                    |                                          |                           |                                                 |                                  |         |  |  |  |  |  |  |
|                                       | Here a species                                                                   | Датум вменовања                          | Број «длука о мененсканку | Offract assessments                             | Датум истека именованы           |         |  |  |  |  |  |  |
|                                       | Essenarja Teodusnoauh Ma                                                         | нско 03.30.2017.                         | 820-17/2017-09            | Општинска управа                                | 03.10.2022                       | 11      |  |  |  |  |  |  |
|                                       | Чланови градског/општинског већа                                                 |                                          |                           |                                                 |                                  |         |  |  |  |  |  |  |

Polje **Pol** je predefinisano polje gde birate pol (muško/žensko). **Datum imenovanja**, kao i **datum isteka imenovanja**, unosite tako što kliknete na to polje, nakon čega će vam se pojaviti kalendar iz kojeg možete odabrati unos datuma.

|                                       | < +<br>min@bestbelit.co.x/povernments and enterprises/edit                       | Accal gove | ennent.  | 165      |       |     |    |         |                |                   |           |                   | P          | 1.9     |                   | - 0           | 0 | × |
|---------------------------------------|----------------------------------------------------------------------------------|------------|----------|----------|-------|-----|----|---------|----------------|-------------------|-----------|-------------------|------------|---------|-------------------|---------------|---|---|
| РЕЛОФ2 !                              | Министарство привреде                                                            |            |          |          |       |     |    |         |                |                   |           |                   |            |         | konferenci<br>Cau | njini<br>Anni | + | ¢ |
| Почетна страна                        | 8898774                                                                          |            |          |          |       |     |    |         |                | suzana vojinovici | Isremskam | itrovica.org.rs   |            |         |                   |               |   |   |
| Корисници                             | Територијалина јединица<br>Град                                                  |            |          |          |       |     |    |         |                |                   |           |                   |            |         |                   |               |   |   |
| Основни подаци                        | One party the second second                                                      |            |          |          |       |     |    |         |                |                   |           |                   |            |         |                   |               |   |   |
| Средњорочни план<br>оснивача          | Mean summer non-same                                                             | -          |          |          |       |     |    |         |                |                   | -         |                   |            | HORE DO | y Marcan 1        |               |   |   |
| Годишњи програм пословања             | rene present doctanonasa                                                         | Me         | лан Д    | обриво   | jeant |     |    |         |                |                   |           |                   |            |         |                   |               |   |   |
| Измена годишњег програма<br>пословања | Плони<br>Сремска Митровица је регионални цен                                     | m Nr       | шко      |          |       |     |    |         |                |                   | CKE B     | паде/Градоначелни | к/Председн | ик општ | -0                |               |   |   |
| Квартални извештаји<br>предузећа      | Micros                                                                           | Les.       | NA VALLA |          |       |     |    |         |                |                   | 1         |                   |            |         |                   |               |   |   |
| Консолидовани извештаји               | Мисија града је дефинисана кроз три к                                            | 22         | 08.200   | 22       | 09.20 | 20. |    |         |                |                   |           |                   |            |         |                   |               |   |   |
| Годишња анализа јавних предузећа      | <ul> <li>Има средњорочну стратегију</li> <li>Има дугорочну стратегију</li> </ul> |            | 01 V     |          | Det.  | pet |    | 101     | _              |                   |           |                   |            |         |                   |               |   |   |
| Извештаји                             |                                                                                  |            |          |          |       |     | 1  | 2       |                |                   |           |                   |            |         |                   |               |   |   |
| База знања                            |                                                                                  |            | 3        | 5        |       | 7   | 1  | *       | -              |                   | - 88      |                   |            |         |                   |               |   |   |
|                                       |                                                                                  |            | 10 1     | 1 12     | 13    | 14  | 15 | 16      | 34             | папри Потврди     |           |                   |            |         |                   |               |   |   |
|                                       |                                                                                  | ы.         | 17 1     | 8 19     | 20    | 21  | 22 | 23      | _              |                   |           |                   |            |         |                   |               |   |   |
|                                       |                                                                                  |            | 24 2     | 5 26     | 27    | 28  | 29 | 30      |                |                   |           |                   |            |         |                   |               |   |   |
|                                       | navenantin •                                                                     |            | 31       |          |       |     |    |         |                |                   |           |                   |            |         |                   |               |   |   |
|                                       | Phes a typezanae Do                                                              | -          | Arry     | anar-col |       |     | Sp | 5 45 MM | - I merelikany | OSract exec       | 00.004.0  | Датум истика      | MINCOLD &  |         |                   |               |   |   |
|                                       | Емилија Теофиловић Жи                                                            | excep      | 03.10    | .2017.   |       |     | 02 | 0-17/20 | 17-09          | Onartesca         | управа    | 03.10.2022.       |            |         | 11                |               |   |   |
|                                       | Чланови градског/општинског већа                                                 | 9          |          |          |       |     |    |         |                |                   |           |                   |            |         |                   |               |   |   |

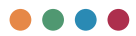

Za razliku od **Predsednika pokrajinske vlade/Gradonačelnika/Predsednika opštine**,načelnika može biti više, čije podatke možete evidentirati odabirom crvenog dugmeta pored polja **načelnici**, nakon čega će vam se pojaviti maska za evidentiranje podataka.

| C # PUTO42                            | x +                                        |            |               |                         |                     |                                    |    |                                 |        |                              | - 0 | × |
|---------------------------------------|--------------------------------------------|------------|---------------|-------------------------|---------------------|------------------------------------|----|---------------------------------|--------|------------------------------|-----|---|
| РЕЛОФ2 !                              | Министарство привреде                      | -01-1002-1 | 999444444497  | 0                       |                     |                                    |    |                                 | kon    | ferencija-jts1<br>Cesa Joreh | +   | Ċ |
| Почетна страна                        | воони<br>Сремска Митровица је регионални в | аентар С   | рема/град     | високог квалитета живо  | талнфраструк        | Председник покрај                  | -  | ладе.Традоначелник/Председник с | юштине | 0                            |     |   |
| Корисници                             |                                            |            |               |                         |                     | ине и презиме<br>Милан Добемвојеви |    |                                 |        |                              |     |   |
| Основни подаци                        | Мисија града је дефинисана кроз тр         | N KANAN    | на парамет    | за саговорно транозарен | пно и ефикасн       |                                    |    |                                 |        |                              |     |   |
| Средњорочни план<br>оснивача          | Има средњорочну стратегију                 |            | ther a rocome |                         |                     |                                    |    |                                 |        |                              |     | * |
| Годишны програм послованы             | има дугорочну стратегију                   |            | nu+           |                         |                     |                                    |    |                                 |        |                              |     |   |
| Измена годишњег програма<br>пословања |                                            |            | Мушко         |                         |                     |                                    |    |                                 |        |                              |     |   |
| Квартални извештаји<br>предузећа      |                                            |            | Датум име     | новања *                |                     |                                    |    |                                 |        |                              |     |   |
| Консолидовани извештаји<br>општина    |                                            |            | Број одлук    | е о именовању *         |                     |                                    |    |                                 |        |                              |     |   |
| Годишња анализа јавних<br>предузећа   | Начельная                                  |            |               |                         |                     |                                    |    |                                 |        |                              |     |   |
| Извештаји                             | Hare a reprosent                           | nor        | OGriger Ma    | енсваны                 |                     |                                    |    | Датум истека именеваны          |        |                              |     |   |
| База энања                            | Емилија Теофиловић                         | Man        | Датум исти    | ка именовања *          |                     |                                    | ** | 03 10 2022                      |        |                              |     |   |
|                                       | Чланови градског/општинског већа           | C          |               |                         | 3                   | поори Потерди                      |    |                                 |        |                              |     |   |
|                                       | Here a Type same                           |            | Dist          | Датры положивала        | fight) oppropries a | menething                          | 1  | атум астека ангенталья          |        |                              |     |   |
|                                       | Mapuja Jenesah                             |            | Женско        | 22.08 2020.             | 020-25/2020         | 401                                | 2  | 2.08.2024                       | 1      |                              |     |   |
|                                       | Душко Миловансвић                          |            | Мушко         | 22.08.2020              | 020-25/2020         | ien .                              | 2  | 2.08.2024                       | 1      |                              |     |   |
|                                       | Дубравка Николић                           |            | Женско        | 22.08 2020.             | 020-21/2020         | 104                                | 2  | 2.08.2024                       | 1      |                              |     |   |

Ovde je potrebno uneti imena i prezimena svih načelnika.

#### <u>!!! Važno -</u> obavezno se unosi:

- ime i prezime načelnika opštinske/gradske uprave
- imena i prezimena svih načelnika uprava/odeljenja/sekretarijata. Sam princip unosa je isti kao i kod prethodnog polja.

Dalji princip unosa je isti kao i u prethodnom polju.

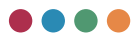

Članovi nadzornog odbora/skupštine unose se po istom principu i takođe ih može biti više. Nakon što kliknete na crveno dugme, pojaviće vam se maska za unos podataka.

| C \$ 767042                           | < +                                                |         |                  |                        |                                    |                   |      |                                |            |                   | -                   | 0   | ×  |
|---------------------------------------|----------------------------------------------------|---------|------------------|------------------------|------------------------------------|-------------------|------|--------------------------------|------------|-------------------|---------------------|-----|----|
| ← → C ▲ Not secure                    | relof2text.belt.co.rs/governments-and-enterprises/ | dit.ini | al-government/16 | 15                     |                                    |                   |      | Þ                              | 0.9        | • 1 4             | 9 9                 | . 6 |    |
| РЕЛОФ2 :                              | Министарство привреде                              |         |                  |                        |                                    |                   |      |                                |            | onferencj<br>Caus | in jin 1<br>. Janah | *   | Q  |
| Почетна страна                        | полня<br>Сремска Митровица је регионални с         | ента    | р Сремалрад      | високог квалитета жи   | юталинфраструк                     | Председник покрај | инск | е впаде/Градоначелник/Председи | ник општин | .0                |                     |     |    |
| Корисници                             | Mercela                                            |         |                  |                        | Имг и трезиме<br>Миллан Добривојна | ets .             |      |                                |            |                   |                     |     |    |
| Основни подаци                        | Мисија града је дефинисана кроа тр                 | и кљу   | чна парамет;     | ра-одговорно, транспар |                                    |                   |      |                                |            |                   |                     |     |    |
| Среднорочни план<br>оснивача          | Има средньорочну стратегију                        | r       | they started the | accor entra 1          |                                    | Mytuko            | ٦    |                                |            |                   |                     |     |    |
| Годишњи програм<br>пословања          | C man Michael Columnia                             |         |                  |                        |                                    |                   | 1    |                                |            |                   |                     |     |    |
| Измена годишњег програма<br>пословања |                                                    |         | Пол.»<br>Мушко   |                        |                                    |                   | 1    |                                |            |                   |                     |     |    |
| Квартални извештаји<br>предузећа      |                                                    |         |                  |                        |                                    |                   | 1    |                                |            |                   |                     |     |    |
| Консолидовани извештаји<br>општина    |                                                    |         | Датум име        | новања *               |                                    |                   | ł    |                                |            |                   |                     |     | -1 |
| Годишња анализа јавних<br>предузећа   | Начельници 🔍 🕒                                     |         | Број одлук       | е о именовању *        |                                    |                   | I    |                                |            |                   |                     |     |    |
| Извештаји                             | Ние и презнич                                      | -       | Датум исте       | ка именовања *         |                                    |                   |      | Датум эстока выевошана         |            |                   |                     |     |    |
| База знања                            | Емилија Теофиловић                                 | Men     |                  |                        |                                    | Zersope Cavysaj   |      | 03.10.2022.                    |            | 11                | •                   |     |    |
|                                       | Чланови градског/општинског већа                   | 6       |                  |                        | _                                  |                   | d    |                                |            |                   |                     |     |    |
|                                       | Plant is reprintent                                |         | Dan              | датум моницина         | Spoj ozryna o                      | ) жылардану       |      | Датум истока именевања         |            |                   |                     |     |    |
|                                       | Mapuja Jenevah                                     |         | Женско           | 22.08.2020.            | 020-25/202                         | 0-01              |      | 22.08.2024.                    | 1          |                   |                     |     |    |
|                                       | Душно Миловансвић                                  |         | Мушно            | 22.08.2020.            | 029-25/202                         | 0-01              |      | 22.08.2024                     | 1          |                   |                     |     |    |
|                                       | Дубравка Николић                                   |         | Женоко           | 22.08.2020.            | 020-21/202                         | 0.04              |      | 22.08.2024                     | 1          |                   |                     |     |    |

Sam princip unosa je identičan kao i u prethodnim poljima.

Nakon što ste uneli podatke, potrebno je da na vrhu stranice kliknete na dugme **Sačuvaj**.

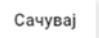

Ukoliko postoji greška ili nešto od obaveznih podataka nije uneto, sistem će prijaviti grešku i obeležiti polje sa greškom crvenom bojom.
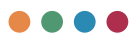

# Srednjoročni plan osnivača

Na godišnjem nivou jedinice lokalne samouprave definišu srednjoročne planove.

Svaka jedinica lokalne samouprave kreira srednjoročni plan za sebe, a u pregledu vidi samo svoje godišnje srednjoročne planove, dok zaposleni u Ministarstvu vide srednjoročne planove svih lokalnih samouprava. Lokalna preduzeća imaju mogućnost pregleda srednjoročnih planova osnivača, ali bez mogućnosti da ih menjaju.

Kako bi jedinice lokalnih samouprava pokrenule izradu srednjoročnog plana, potrebno je iz glavnog menija sa leve strane odabrati **Srednjoročni plan osnivača**.

| <ul> <li>В Монистерство приврядя</li> </ul>                                                                                                    | • × +                                                                                                    | - 0 X                                                                                       |
|----------------------------------------------------------------------------------------------------|----------------------------------------------------------------------------------------------------|---------------------------------------------------------------------------------------------|
| ← → ○ ▲ Not se                                                                                                    | ecure   relo®testavitosusionus-pion-of-local-poverment                                                                    | 2 A Q Q 0 0 0 0 0 0 0 -                                                                     |
| РЕЛОФ2                                                                                                    | Министарство привреде                                                                                                    |                                                                                             |
| Почтия страна<br>Основна подван<br>Среднирочна план<br>очнятна<br>Подвани програм<br>пословна<br>Измина годишнит програма<br>пословна<br>Казрталик извештаја<br>предзећа<br>Информација о стелену | Organopous etes solates           204           205           205           205           207           209           209 | ب<br>ب<br>ب<br>ب<br>ب<br>ب<br>ب<br>ب<br>ب<br>ب<br>ب<br>ب<br>ب<br>ب<br>ب<br>ب<br>ب<br>ب<br>ب |
| усклађености<br>Годишња енализа јавних<br>придузећа<br>Извењитаји                                                                                                    | 200<br>201<br>202                                                                                                    |                                                                                             |
|                                                                                                    |                                                                                                    | ~                                                                                           |

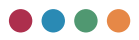

Nakon ulaska u karticu, potrebno je izabrati godinu za koju želite da unesete srednjoročni plan. Izradu svakog srednjoročnog plana započinjete definisanjem opštih ciljeva, što ćete inicirati klikom na crveno dugme pored, kao na slici ispod.

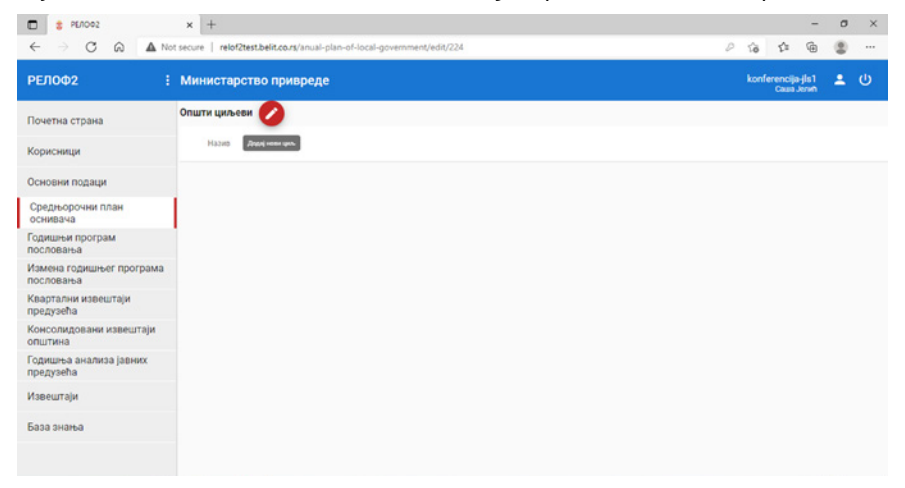

Potrebno je da prvo unesete **naziv opšteg cilja**, nakon čega je potrebno kliknuti na dugme **sačuvaj** kako bi vam bio omogućen unos efekata opšteg cilja, kao i specifičnih ciljeva.

| PERD02                             | × +                                                                                                    |   |      |                  | -               | ٥ | × |
|------------------------------------|----------------------------------------------------------------------------------------------------|---|------|------------------|-----------------|---|---|
| $\leftarrow \   \rightarrow \   G$ | Mot secure   relof2test.belit.co.rs/anual-plan-of-local-government/edit/224                                                    | P | îõ   | ζ1ι              | ۵               |   |   |
| РЕЛОФ2                             | : Министарство привреде                                                                                                    |   |      | erenciji<br>Caua | s-jis1<br>Jeren | • |   |
| Почетна страна                     | Општи циљеви ⊘                                                                                                    |   |      |                  |                 |   |   |
| Корисници                          | Hazed                                                                                                    |   |      |                  |                 |   |   |
| Основни подаци                     | Haske onumer ukrua                                                                                                    |   |      |                  | 8               |   |   |
| Средњорочни п<br>оснивача          | Eksion (1                                                                                                    |   |      | _                |                 |   |   |
| Годишњи програ<br>пословања        | сучки т<br>Индикатор општег циља Јединица Извор провере Вредност у Базна Циљана вредност Последња година<br>Солиј сокиш година |   |      |                  |                 |   |   |
| Измена годишњ<br>пословања         | мере оазној години година у последниој толанскот периода<br>години                                                             |   |      |                  |                 |   |   |
| Квартални изве<br>предузећа        | Специфични циљеви +<br>Назив специфичног циља Шифра и назив буџетског                                                          |   |      |                  |                 |   |   |
| Консолидовани<br>општина           | програма                                                                                                    |   |      |                  |                 |   |   |
| Годишња анали<br>предузећа         | Заткор                                                                                                    |   | Cavy | eal .            |                 |   |   |
| Извештаји                          |                                                                                                    |   |      |                  |                 |   |   |
| База знања                         |                                                                                                    |   |      |                  |                 |   |   |
|                                    |                                                                                                    |   |      |                  |                 |   |   |

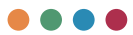

Nakon što vam polja **efekti i specifični ciljevi** budu aktivni, njihov unos možete izvršiti odabirom crvenog dugmeta pored kategorije koju želite da unesete.

| PENO02                                | × +                                                                                                    |   |      |                   | -                 | 0 | × |
|---------------------------------------|----------------------------------------------------------------------------------------------------|---|------|-------------------|-------------------|---|---|
| $\leftarrow \rightarrow \ \mathtt{G}$ | Kot secure   relof2test.belit.co.rg/anual-plan-of-local-government/edit/224                                                                               | 0 | îð   | ζ1                | (h                |   |   |
| РЕЛОФ2                                | : Министарство привреде                                                                                                    |   |      | tferencij<br>Caus | ja-jis1<br>Jarvih | ÷ |   |
| Почетна страна                        | Општи циљеви ⊘                                                                                                    |   |      |                   |                   |   |   |
| Корисници                             | Назия                                                                                                    |   |      |                   |                   |   |   |
| Основни подаци                        | Назив општег цильа<br>Назив општег цильа                                                                                                    |   |      |                   |                   |   |   |
| Средњорочни г<br>оснивача             | Féderry 🙃                                                                                                    |   |      |                   |                   |   |   |
| Годишњи програ<br>пословања           | Индикатор општег циља Јединица Извор провере Вредност у Базна Циљана вредност Последња година<br>мере базној години година у последњи опшни у последњи оп |   |      |                   |                   |   |   |
| Измена годишњ<br>пословања            | Години                                                                                                    |   |      |                   |                   |   |   |
| Квартални изве<br>предузећа           | Назив специфичног циља Шифра и назив буџетског                                                                                                    |   |      |                   |                   |   |   |
| Консолидовани<br>општина              | програма                                                                                                    |   |      |                   |                   |   |   |
| Годишња анали<br>предузећа            | Зетеор                                                                                                    |   | Cave | maj               |                   |   |   |
| Извештаји                             |                                                                                                    |   |      |                   |                   |   |   |
| База знања                            |                                                                                                    |   |      |                   |                   |   |   |
|                                       |                                                                                                    |   |      |                   |                   |   |   |

Kada odaberemo efekte, pojaviće vam se kartica kao na slici ispod.

| PERCO2                                | × +                                    |                                                  |              |      |                  | -               | 0 | × |
|---------------------------------------|----------------------------------------|--------------------------------------------------|--------------|------|------------------|-----------------|---|---|
| $\leftarrow \rightarrow \ \mathbf{G}$ | Not secure   relof2test.bel            | it.co.rs/anual-plan-of-local-government/edit/224 | b            | 10   | ţ):              | ۲               |   |   |
| РЕЛОФ2                                | : Министарство                         | привреде                                         |              |      | ferencij<br>Caus | a-jis1<br>Jeneh |   |   |
| Почетна страна                        | Општи циљеви                           | Индикатор општег цилла                           |              |      |                  |                 |   |   |
| Корисници                             | Назие                                  |                                                  |              |      |                  |                 |   |   |
| Основни подаци                        | Назия спштег циља<br>Назив општег циља | Јединица мере                                    |              |      |                  |                 |   |   |
| Средњорочни г<br>оснивача             | Education                              | Извор провере                                    |              |      |                  |                 |   |   |
| Годишњи програ<br>пословања           | Индикатор општег циља                  | Вредност у базној години                         | едња година  |      |                  |                 |   |   |
| Измена годишњ<br>пословања            |                                        |                                                  | акот периода |      |                  |                 |   |   |
| Квартални изве<br>предузећа           | Назив специфичног циља Ц               | Базна година                                     |              |      |                  |                 |   |   |
| Консолидовани<br>општина              |                                        | Циљана вредност у последњној години              |              |      |                  |                 |   |   |
| Годишња анали<br>предузећа            |                                        | Последна година плана<br>2014                    | Servope      | Cavy |                  |                 |   |   |
| Извештаји                             |                                        |                                                  |              |      |                  |                 |   |   |
| База знања                            |                                        | затвори Сачувај                                  |              |      |                  |                 |   |   |
|                                       |                                        |                                                  |              |      |                  |                 |   |   |

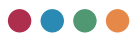

Nakon što unesete sve potrebne podatke, potrebno je kliknuti na dugme **sačuvaj** kako bi vam sistem prihvatio unos.

Unos **specifičnih ciljeva** započinjete na isti način - odabirom crvenog dugmeta, nakon čega će vam se pojaviti ekran kao na slici ispod.

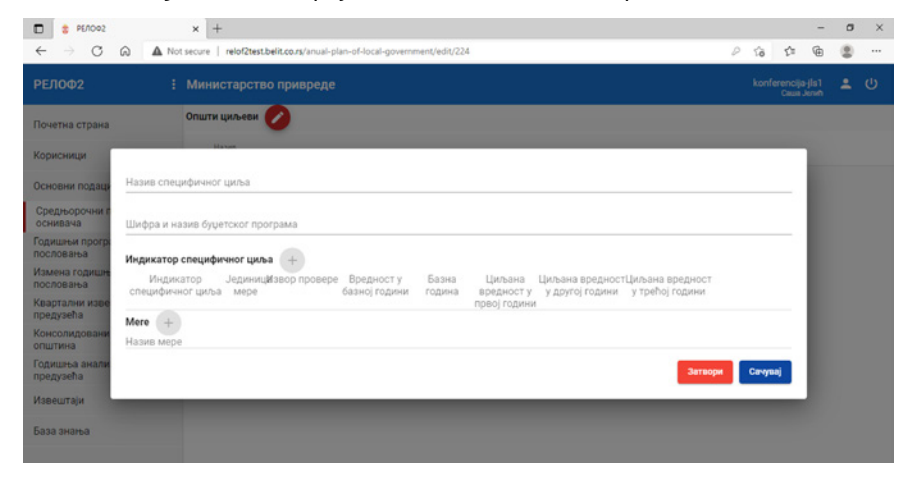

Nakon unosa **naziva specifičnog cilja i šifre/naziva budžetskog cilja** klikom na dugme **sačuvaj** aktiviraće vam se polje **indikator specifičnog cilja**, kao i polje **mere**.

| E 200039                                 | × +                                                                                                    |   |       |                    | -              | 0 | × |
|------------------------------------------|----------------------------------------------------------------------------------------------------|---|-------|--------------------|----------------|---|---|
| $\leftarrow \   \rightarrow \   {\tt C}$ |                                                                                                    | P | îð    | ζ1                 | ۲              | 8 |   |
| РЕЛОФ2                                   |                                                                                                    |   |       | erencija<br>Caza J | -jis1<br>Ieren |   |   |
| Почетна страна                           | Општи циљеви 🖉                                                                                                    |   |       |                    |                |   |   |
| Корисници                                | librat Attraducat/ raba                                                                                                    |   |       |                    |                |   |   |
| Основни подаци                           | Назив циља                                                                                                    |   |       | _                  |                |   |   |
| Средњорочни г<br>оснивача                | Ulindpo in kasele dyuetosot nporpaiwa<br>2202                                                                                                    |   |       |                    |                |   |   |
| Годишњи програ<br>пословања              | Индикатор специфичног циља 😝                                                                                                    |   |       |                    |                |   |   |
| Измена годишн<br>пословања               | Индикатор Јединицизвор провере Вредност у Базна Циљана Циљана вредностЦиљана вредност<br>специфичног циља мере базној години година вредност у удругој години у трећој години |   |       |                    |                |   |   |
| Квартални изве<br>предузећа              | првој години                                                                                                    |   |       |                    |                |   |   |
| Консолидовани<br>општина                 | Назив мере                                                                                                    |   |       |                    |                |   |   |
| Годишња анали<br>предузећа               | Затвори                                                                                                    |   | Сачув | mj -               |                |   |   |
| Извештаји                                |                                                                                                    |   |       |                    |                |   |   |
| База знања                               |                                                                                                    |   |       |                    |                |   |   |
|                                          |                                                                                                    |   |       |                    |                |   |   |

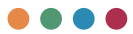

Unos **indikatora specifičnih ciljeva** vrši se klikom na crveno dugme pored, nakon čega će vam se pojaviti maska za unos podataka kao na slici ispod.

| PE/1002                                     | ×                                 | +                                                              |   |         |                   | -           | ٥ | × |
|---------------------------------------------|-----------------------------------|----------------------------------------------------------------|---|---------|-------------------|-------------|---|---|
| $\leftarrow \   \rightarrow \   \mathbf{G}$ | A Not secure                      | relof2test.belit.co.rs/anual-plan-of-local-government/edit/224 | P | ŝ       | £°≊               | 6           | 8 |   |
| РЕЛОФ2                                      | i Ma                              | Megnatop cheandward unha                                       |   | konfer  | encija<br>Cawa Ja | ila1<br>swh | * | ወ |
| Почетна страна                              | Onu                               |                                                                |   |         |                   |             |   |   |
| Корисници                                   |                                   | Јединица мере                                                  |   |         |                   |             |   |   |
| Основни подаци                              | Назив специфичног в<br>Назив циља | Извор провере                                                  |   |         |                   |             |   |   |
| Средњорочни г<br>оснивача                   | Шифра и назие бурет<br>2202       | Базна година                                                   |   |         |                   |             |   |   |
| Годишњи програ<br>пословања                 | Индикатор спец                    |                                                                |   |         |                   |             |   |   |
| Измена годишн<br>пословања                  | Индикатор<br>специфичног ци       | вредност у оазној години                                       |   |         |                   |             |   |   |
| Квартални изве<br>предузећа                 | Mere 🛖                            | Циљана вредност за прву годину                                 |   |         | -                 |             |   |   |
| Консолидовани<br>општина                    | Назив мере                        | Циљана вредност за другу годину                                |   |         | _                 |             |   |   |
| Годишња анали<br>предузећа                  |                                   |                                                                | - | Cavysaj |                   |             |   |   |
| Извештаји                                   | _                                 | Циљана вредност за трећу годину                                |   | _       |                   |             |   |   |
| База знања                                  |                                   | Затвори Сачувај                                                |   |         |                   |             |   |   |
|                                             |                                   |                                                                |   |         |                   |             |   |   |

# Po istim principu vrši se unos mera.

| C 2 PE/1002                        | ×                                 | +                                                                                                    |   |       |        | -               | 8 | × |
|------------------------------------|-----------------------------------|----------------------------------------------------------------------------------------------------|---|-------|--------|-----------------|---|---|
| $\leftarrow \rightarrow \ {\tt C}$ | Not secure                        | relof2test.belit.co.rs/anual-plan-of-local-government/edit/224                                                                                                    | 0 | ŝ     | ζ±     | ۲               |   |   |
| РЕЛОФ2                             | Е Ми                              | Hazel Mege                                                                                                    |   | konfe | caua . | rjis1<br>Jenuti | * | ው |
| Почетна страна                     | Onu                               |                                                                                                    |   |       |        |                 |   |   |
| Корисници                          |                                   | Основне информације +                                                                                                    |   |       | -      |                 |   |   |
| Основни подаци                     | Назив специфичног в<br>Назив циља | Огдал III Период Извор Проценени износ Шифра<br>sektor organa спровођења финансирања Прва Друга Трећа програмске<br>обдочогал za година година година активности       |   |       |        |                 |   |   |
| Средњорочни г<br>оснивача          | Шифра и назие бурет<br>2202       | sprovodjenje или пројекта<br>(koordinaciju<br>gerevedinacija)                                                                                                    |   |       |        |                 |   |   |
| Годишњи програ<br>пословања        | Индикатор спец                    | mere<br>Munustrations watch                                                                                                    |   |       |        |                 |   |   |
| Измена годишн<br>пословања         | Индикатор специфичног ц           | Назив Јединица Извор Базна Вредност Циљана Циљана Циљана<br>инсинатора мере полекте голина у вредност вредност вредност                                                |   |       |        |                 |   |   |
| Квартални изве<br>предузећа        | Mere                              | мере провере година рузарећу за розу за трећу<br>години годину годину годину                                                                                           |   |       |        |                 |   |   |
| Консолидовани                      | Назив мере                        | Активност +                                                                                                    |   |       |        |                 |   |   |
| Годишња акали<br>предузећа         |                                   | Назив Локално Рок Извор Процењени износ Шифра<br>активноти јавно завршеткфинакирања Прва Друга Трећа програмске<br>предузећежткирности година година година година сти |   | Canya | 4      |                 |   |   |
| Извештаји                          |                                   | одговорно или за пројекта                                                                                                    | - | _     | _      |                 |   |   |
| База знања                         |                                   | реализацију<br>активности                                                                                                    |   |       |        |                 |   |   |
|                                    |                                   | Зитворя Сачувај -                                                                                                    |   |       |        |                 |   |   |

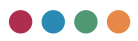

Kako bi se aktivirala polja osnovne informacije, indikatori mera i aktivnosti, potrebno je da unesete naziv mere i da kliknete na dugme sačuvaj.

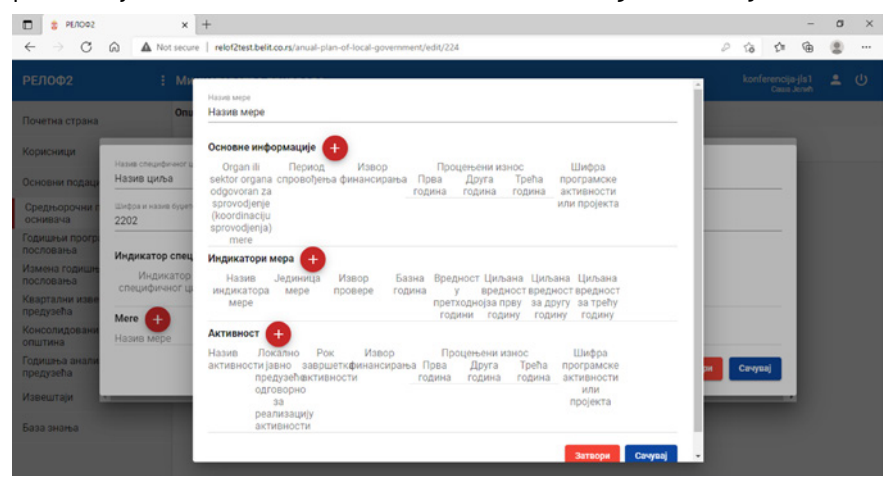

Kada kliknete na crveno dugme pored neke od kategorija, pojaviće vam se polja za unos tih podataka, kao na slikama ispod:

Unos osnovnih informacija mere

| PEACO2                                       |                     | x +                                                                    |    |       |    | - | 0 | ×  |
|----------------------------------------------|---------------------|------------------------------------------------------------------------|----|-------|----|---|---|----|
| $\leftarrow \rightarrow \ C$                 | Not s               | ecure   relof2test.belit.co.rs/anual-plan-of-local-government/edit/224 | 0  | îô    | ζ1 | ۲ |   |    |
|                                              | 1                   | M                                                                      |    | konfe |    |   |   | Ф. |
|                                              | Vive                | opraws www.centops.opraws                                              |    |       |    |   |   |    |
| Корисници<br>Основни полать                  | Назив Пер           | пеана спровођења до 2014                                               |    | I     |    |   |   |    |
| Средњорочни г<br>оснивача                    | Шнора и<br>2202 Изе | юр финансирања                                                         |    | I     |    |   |   |    |
| Годишњи програ<br>пословања<br>Измена годишњ | Индик Уку           | пна процена у првој години                                             |    |       |    |   |   |    |
| пословања<br>Квартални изве<br>предузећа     | специ               | пна процена у другој години                                            |    | l     |    |   |   |    |
| Консолидовани<br>општина                     | Назив Уку           | пна процена у другој години                                            |    | l     |    |   |   |    |
| Годишња анали<br>предузећа<br>Извешдеји      | Ши                  | фра програмске активности или пројекта                                 |    | eyna  | 1  |   |   |    |
| База знања                                   |                     | Затвори Сачув                                                          | aj |       |    |   |   |    |
|                                              |                     | Затвори Сенузај -                                                      |    |       |    |   |   |    |

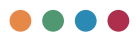

# Unos indikatora mera

| PERCO2                       | × +                                                                           |      |     | -         | 0 | × |
|------------------------------|-------------------------------------------------------------------------------|------|-----|-----------|---|---|
| $\leftarrow \rightarrow \ C$ | A Not secure   relof2test.belit.co.rs/anual-plan-of-local-government/edit/224 | 0 10 | ζa  | ۵         |   |   |
| РЕЛОФ2                       | Tapes                                                                         |      |     | la1<br>me | 2 | ტ |
| Почетна страна               |                                                                               |      | _   |           |   |   |
| Корисници                    | Базна година                                                                  |      |     |           |   | l |
| Основни подаци               | Јединица мере                                                                 |      |     |           |   |   |
| Средњорочни г<br>оснивача    |                                                                               |      |     |           |   |   |
| Годишны програ<br>пословања  | Vasop nposepe                                                                 |      |     |           |   | l |
| Измена годишна<br>пословања  | Вредност у базној години                                                      |      | _   |           |   | l |
| Квартални изве<br>предузећа  | Влалилит за плач голних плана                                                 |      |     |           |   |   |
| Консолидовани<br>општина     | upsymmet ou npuy rogenry minimi                                               |      |     |           |   |   |
| Годишња акали<br>предузећа   | Вредност за другу годину плана                                                |      |     |           |   |   |
| Извештаји                    | Вредност за трећу годину плана                                                |      |     |           |   |   |
| База знања                   | Затара                                                                        | Cavy | saj |           |   |   |

# Unos aktivnosti

| PE/D02                                                      | × +                                                                         |    |    | - | 0 | ×  |
|-------------------------------------------------------------|-----------------------------------------------------------------------------|----|----|---|---|----|
| < → C Q                                                     | Not secure   relof2test.belit.co.rs/anual-plan-of-local-government/edit/224 | îô | ζa | ۲ |   |    |
| РЕЛОФ2                                                      | Haale activelycols                                                          | ed |    |   |   | ڻ. |
| Почетна страна                                              |                                                                             |    |    |   |   |    |
| Корисници                                                   | Локално јавно предузеће одговорно за реализацију активности                 | 1  |    |   |   |    |
| Основни подаца Назив                                        | Рок завршетка активности                                                    | 1  |    |   |   |    |
| оснивача 2202<br>Годишњи програ<br>пословања                | Извор финансирања                                                           | ł  |    |   |   |    |
| Измена годишн<br>пословања специ                            | Преа година                                                                 | I  |    |   |   |    |
| Квартални изве<br>предузећа Меге<br>Консолидовани<br>Назије | Друга година                                                                | 1  |    |   |   |    |
| Годицења анали<br>предузећа                                 | Трећа година                                                                |    | aj |   |   |    |
| Извештаји                                                   | Шифра програмске активности или пројекта                                    | 1  |    |   |   |    |
| База знања                                                  | Затворя Санувај                                                             |    |    |   |   |    |

# Godišnji program poslovanja - iniciranje

Kako bi preduzeća započela unos godišnjeg programa poslovanja, potrebno je iz glavnog menija sa leve strane odabrati **Godišnji program poslovanja**.

| PEI/02         Memory page page page         Memory page page page page page page page page                                                                                                    |                                       |                       |                              |
|----------------------------------------------------------------------------------------------------|---------------------------------------|-----------------------|------------------------------|
| Paratia         Paratia           Construct         Paratia           Construct         Paratia           Paratia         Paratia | РЕЛОФ2                                | Министарство привреде | konferencije preduzence4 🚨 🕐 |
| Oction Higgan         Page 303           Considering and and and and and and and and and and                                                                                                    | Почетна страна                        | Година 2014           | ~                            |
| Oppose Process         Page 2019           Torpus Process         False 2019           Round Topper Process         False 2019           Round Topper Process         False 2019           Round Topper Process         False 2019           Round Topper Process         False 2019           Round Topper Process         False 2019           Round Topper Process         False 2019           Round Topper Process         False 2019           Round Topper Process         False 2019                                                                                                    | Основни подаци                        | Година: 2015          | <b>ØO</b> -                  |
| Statustication         Rate 201           Monicipation Strepting         Rate 2014           Apparting Approximation         Rate 2014           Apparting Approximation         Rate 2014           Apparting Approximation         Rate 2014           Apparting Approximation         Rate 2014           Apparting Approximation         Rate 2014           Apparting Approximation         Rate 2014           Apparting Approximation         Rate 2014                                                                                                    | Среднорочни план                      | Годиник 2016          | <b>00</b> -                  |
| Импентации Поправа         Пална 2019           Карулари Карирани         Пална 2019           Карирани         Пална 2019           Карирани         Пална 2019           Карирани         Пална 2019           Карирани         Пална 2019           Карирани         Пална 2019           Карирани         Пална 2019           Карирани         Пална 2012           Карирани         Пална 2012           Карирани         Пална 2012           Карирани         Пална 2012           Карирани         Пална 2012                                                                                                    | Горналые програм послования           | Fogenes 2017          | Ø0 -                         |
| Registral organization         Rume 2019           Reserving         Rume 2019           Base senat         Rume 2019           Rume 2019         Rume 2019           Rume 2019         Rume 2019           Rume 2019         Rume 2019                                                                                                    | Измена годишњег програма<br>пословања | Години 2018           |                              |
| Analysis         Tapes 202           Sea Seas         Falses 202           Falses 202         Falses 202           Falses 202         Falses 202                                                                                                    | Каарталын извештаји                   | Figurea 2019          | *                            |
| Sate years         Pagewa 2023           False 2023         Pagewa 2023           Pagewa 2023         Pagewa 2023           Pagewa 2024         Pagewa 2024                                                                                                    | Извештаји                             | Година 2020           | 00 -                         |
| Fauna 2022<br>Figuna 2023<br>Figuna 2024                                                                                                    | Извештаји<br>База знања               | Pagees 2023           | 00 -                         |
| Figure 2023<br>Figure 2024                                                                                                    |                                       | Figures 2022          |                              |
| Paper 204                                                                                                    |                                       | Родина 2023           | 00 -                         |
|                                                                                                    |                                       | Fogenek 2024          | <b>ØO</b> -                  |
|                                                                                                    |                                       |                       |                              |
|                                                                                                    |                                       |                       |                              |
|                                                                                                    |                                       |                       |                              |
|                                                                                                    |                                       |                       |                              |

Za odabranu godinu za koju javno preduzeće želi da kreira godišnji program poslovanja postoji opcija **Dodaj novi plan preduzeća**.

| Foguesa: 2018 | ~                       |
|---------------|-------------------------|
| Година: 2019  | ~                       |
| Година: 2020  | ~                       |
| Fogees: 2021  | v                       |
| Fedgene: 2022 | - ON                    |
| Feggees: 2023 | Start can use spanish y |
|               |                         |
|               |                         |

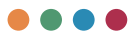

Takođe, za nacionalna preduzeća postoji mogućnost učitavanja struktuiranog XML fajla koji je kreiran kroz ERP rešenje, koje nacionalno preduzeće poseduje, i koji u sebi nosi podatke o godišnjem planu preduzeća.

| Години: 2018  | ~                              |
|---------------|--------------------------------|
| Години: 2019  | ~                              |
| Година: 2020  | ~                              |
| Figures: 2021 | ~                              |
| Fogenea 2022  | 20 ×                           |
| Fogunes: 2023 | Utility wery place predictions |
|               |                                |

# Godišnji program poslovanja – uvoz podataka

Kako bi sistem prihvatio unos iz ERP sistema, potrebno je da podaci budu prilagođeni XML šablonu prema instrukcijama ispod.

Popunjavanje godišnjeg plana preduzeća kroz XML

### Node ContractAnualProgrammeGoalKeyActivity:

Name – polje sadrži opis aktivnosti:

AnualProgrammeGoalName: Polje sadrži ime cilja (iz istog XML dokumenta) (Node: Contractannual ProgrammeGoal, polje Name je izvor vrednosti ovog polja)

## Node ContractAnualProgrammeGoalKeyActivity:

Name: Ime sadrži naziv ocene, treba da ima jednu od sledećih vrednosti:

- Analysis of a potential new product/service
- Analysis of the increase in production
- Target market sanalysis
- Competition analysis
- Markets share evaluation
- Sales plan
- Improvement of marketing strategy
- Ili proizvoljna vrednost

Description: Polje treba da sadrži opis unetog pokazatelja.

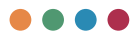

#### Node: ContractAnualProgrammeRiskCriteria

Name: Sadrži ime rizika (Slobodan unos)

PossibilityOfRiskName: Mogućnost rizika, treba da ima jedno od sledećih vrednosti:

- Niska verovatnoća
- Umerena verovatnoća
- Velika verovatnoća

Risk Effect Name: Efekat rizika, treba da ima jedno od sledećih vrednosti:

- Nizak efekat
- Umeren efekat
- Visok efekat

Planned Activities In Case Of Risk: Slobodan unos

#### Node: ContractBusinessProcessActivity

Name: Slobodan unos

### Node: ContractCorporateGovernanceActivity

Name: Slobodan unos

### Node: ContractAnualProgrammeGoal

Name: Slobodan unos, naziv cilja (Koristi se kao izvor vrednosti u istom XML-u!) Indicator: Slobodan unos IndicatorValueN: Broj (delimiter decimala je '.') IndicatorValueNPO: Broj (delimiter decimala je '.') IndicatorValueNPT: Broj (delimiter decimala je '.') SourceofCheck: Slobodan unos BaseYear: broj (bazna godina)

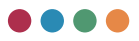

#### Node: BussinessIndicatorContract

IndicatorTypeName: Polje uzima jednu od sledećih vrednosti

- Total capital
- Total assets
- Total income
- Operating expenses
- Business result
- Net result
- Numberofemployeesper date
- Average net salary
- Investments

PlanNth: Broj (delimiter decimala je '.')

Node BusinessIndicators bi trebalo da ima svih 9 indikatora, tj. 9 node-ova u kome su uneti dati indikatori i njihove planirane vrednosti

### Node: ContractAnualProgrammeSimpleBusinessIndicator

PlanN: Broj (delimiter decimala je '.')

Anual Programme Simple Business Indicator Type Name: Polje uzima jednu od sledećih vrednosti

- EBITDA
- ROA
- ROE
- OperativeCashFlow
- Loan
- Liquidity
- CashIncomeEarningPercentage

Node ContractAnualProgrammeSimpleBusinessIndicators bi trebalo da ima svih 7 indikatora, tj. 7 node-ova u kome su uneti dati indikatori i njihove planirane vrednosti

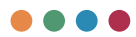

#### Node: ContractAnualProgrammeCreditDebts

Anual Programme Credit Debt TypeName: Polje uzima jednu od sledećih vrednosti:

- AnualProgrammeCreditDebtWithoutGuarantee
- AnualProgrammeCreditDebtWithGuarantee
- AnualProgrammeTotalCreditDebt

PlanOnN: Broj (delimiter decimala je '.')

Node ContractAnualProgrammeCreditDebts bi trebalo da ima sva 3 indikatora, tj. 3 node-a u kome su uneti dati indikatori i njihove planirane vrednosti

#### Node: ContractAdditionalIndicator

AdditionalIndicatorTypeName: Polje uzima jednu od sledećih vrednosti

- Subsidies
- OtherBudgetIncomes

PlanNth: Broj (delimiter decimala je '.')

#### Node: ContractAnualProgrammePlannedActivity

Name: Polje je slobodnog unosa

AnualProgrammeGoalName: Polje sadrži ime cilja (iz istog XML dokumenta) (Node: ContractAnualProgrammeGoal, polje Name je izvor vrednosti ovog polja)

#### Node: ContractGIAccountValueExpenditures

Value: Broj (delimiter decimala je '.')

GlAccountSpecificationName: Polje ima jednu od sledećih vrednosti (po strukturi bilansa stanja) (ili vrednost prve kolone ili vrednost druge kolone)

# 

| AKTIVA                                                                                          |      |
|-------------------------------------------------------------------------------------------------|------|
| A. UPISANI, A NEUPLAĆENI KAPITAL                                                                | 0001 |
| B. STALNA IMOVINA<br>(0003 + 0010 + 0019 + 0024 + 0034)                                         | 0002 |
| I. Nematerijalna imovina (0004 + 0005 + 0006 + 0007 + 0008 + 0009)                              | 0003 |
| 1. Ulaganja u razvoj                                                                            | 0004 |
| 2. Koncesije, patenti, licence, robne i uslužne marke, softver i ostala prava                   | 0005 |
| 3. Gudvil                                                                                       | 0006 |
| 4. Ostala nematerijalna imovina                                                                 | 0007 |
| 5. Nematerijalna imovina u pripremi                                                             | 0008 |
| 6. Avansi za nematerijalnu imovinu                                                              | 0009 |
| II. Nekretnine, postrojenja i oprema<br>(0011 + 0012 + 0013 + 0014 + 0015 + 0016 + 0017 + 0018) | 0010 |
| 1. Zemljište                                                                                    | 0011 |
| 2. Građevinski objekti                                                                          | 0012 |
| 3. Postrojenja i oprema                                                                         | 0013 |
| 4. Investicione nekretnine                                                                      | 0014 |
| 5. Ostale nekretnine, postrojenja i oprema                                                      | 0015 |
| 6. Nekretnine, postrojenja i oprema u prirodi                                                   | 0016 |
| 7. Ulaganje na tuđim nekretninama, postrojenjima i opremi                                       | 0017 |
| 8. Avansi za nekretnine, postrojenja i opremu                                                   | 0018 |
| III. Biološka sredstva (0020 + 0021 + 0022 + 0023)                                              | 0019 |
| 1. Šume i višegodišnji zasadi                                                                   | 0020 |
| 2. Osnovno stado                                                                                | 0021 |
| 3. Biološka sredstva u pripremi                                                                 | 0022 |
| 4. Avansi za biološka sredstva                                                                  | 0023 |

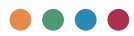

| IV. Dugoročni finansijski plasmani<br>0025 + 0026 + 0027 + 0028 + 0029 + 0030 + 0031 + 0032 + 0033                 | 0024 |
|----------------------------------------------------------------------------------------------------|------|
| 1. Učešća u kapitalu zavisnih pravnih lica                                                                         | 0025 |
| 2. Učešća u kapitalu pridruženih pravnih lica i zajedničkim poduhvatima                                            | 0026 |
| <ol> <li>Učešća u kapitalu ostalih pravnih lica i druge hartije od vrednosti<br/>raspoložive za prodaju</li> </ol> | 0027 |
| 4. Dugoročni plasmani matičnim i zavisnim pravnim licima                                                           | 0028 |
| 5. Dugoročni plasmani ostalim povezanim pravnim licima                                                             | 0029 |
| 6. Dugoročni plasmani u zemlji                                                                                     | 0030 |
| 7. Dugoročni plasmani u inostranstvu                                                                               | 0031 |
| 8. Hartije od vrednosti koje se drže do dospeća                                                                    | 0032 |
| 9. Ostali dugoročni finansijski plasmani                                                                           | 0033 |
| V. Dugoročna potraživanja<br>(0035 + 0036 + 0037 + 0038 + 0039 + 0040 + 0041)                                      | 0034 |
| 1. Potraživanja od matičnog i zavisnih pravnih lica                                                                | 0035 |
| 2. Potraživanja od ostalih povezanih lica                                                                          | 0036 |
| 3. Potraživanja po osnovu prodaje na robni kredit                                                                  | 0037 |
| 4. Potraživanja za prodaju po ugovorima o finansijskom lizingu                                                     | 0038 |
| 5. Potraživanja po osnovu jemstva                                                                                  | 0039 |
| 6. Sporna i sumnjiva potraživanja                                                                                  | 0040 |
| 7. Ostala dugoročna potraživanja                                                                                   | 0041 |
| V. ODLOŽENA PORESKA SREDSTVA                                                                                       | 0042 |
| G. OBRTNA IMOVINA<br>(0044 + 0051 + 0059 + 0060 + 0061 + 0062 + 0068 + 0069 + 0070)                                | 0043 |
| I. Zalihe (0045 + 0046 + 0047 + 0048 + 0049 + 0050)                                                                | 0044 |
| 1. Materijal, rezervni delovi, alat i sitan inventar                                                               | 0045 |
| 2. Nedovršena proizvodnja i nedovršene usluge                                                                      | 0046 |
| 3. Gotovi proizvodi                                                                                                | 0047 |

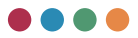

| 4. Roba                                                                                | 0048 |
|----------------------------------------------------------------------------------------|------|
| 5. Stalna sredstva namenjena prodaji                                                   | 0049 |
| 6. Plaćeni avansi za zalihe i usluge                                                   | 0050 |
| II. Potraživanja po osnovu prodaje<br>(0052 + 0053 + 0054 + 0055 + 0056 + 0057 + 0058) | 0051 |
| 1. Kupci u zemlji, matična i zavisna pravna lica                                       | 0052 |
| 2. Kupci u inostranstvu, matična i zavisna pravna lica                                 | 0053 |
| 3. Kupci u zemlji, ostala povezana pravna lica                                         | 0054 |
| 4. Kupci u inostranstvu, ostala povezana pravna lica                                   | 0055 |
| 5. Kupci u zemlji                                                                      | 0056 |
| 6. Kupci u inostranstvu                                                                | 0057 |
| 7. Ostala potraživanja po osnovu prodaje                                               | 0058 |
| III. Potraživanja iz specificnih poslova                                               | 0059 |
| IV. Druga potraživanja                                                                 | 0060 |
| V. Finansijska sredstva koja se vrednuju po fer vrednosti kroz bilans uspeha           | 0061 |
| VI. Kratkoročni finansijski plasmani (0063 + 0064 + 0065 + 0066 + 0067)                | 0062 |
| 1. Kratkoročni krediti i plasmani - matična i zavisna pravna lica                      | 0063 |
| 2. Kratkoročni krediti i plasmani - ostala povezana pravna lica                        | 0064 |
| 3. Kratkoročni krediti i zajmovi u zemlji                                              | 0065 |
| 4. Kratkoročni krediti i zajmovi u inostranstvu                                        | 0066 |
| 5. Ostali kratkoročni finansijski plasmani                                             | 0067 |
| VII. Gotovinski ekvivalenti i gotovina                                                 | 0068 |
| VIII. Porez na dodatu vrednost                                                         | 0069 |
| IX. Aktivna vremenska razgraničenja                                                    | 0070 |
| D. UKUPNA AKTIVA = POSLOVNA IMOVINA (0001 + 0002 + 0042 + 0043)                        | 0071 |
| Ð. VANBILANSNA AKTIVA                                                                  | 0072 |

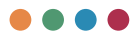

| PASIVA                                                                                                    |      |
|----------------------------------------------------------------------------------------------------|------|
| A. KAPITAL (0402 + 0411 - 0412 + 0413 + 0414 + 0415 - 0416 + 0417 + 0420 - 0421)<br>>= 0 = (0071 - 0424 - 0441 - 0442)                                   | 0401 |
| I. Osnovni kapital (0403 + 0404 + 0405 + 0406 + 0407 + 0408 + 0409 + 0410)                                                                               | 0402 |
| 1. Akcijski kapital                                                                                                    | 0403 |
| 2. Udeli društava sa ograničenom odgovornošću                                                                                                    | 0404 |
| 3. Ulozi                                                                                                    | 0405 |
| 4. Državni kapital                                                                                                    | 0406 |
| 5. Društveni kapital                                                                                                    | 0407 |
| 6. Zaduženi udeli                                                                                                    | 0408 |
| 7. Emisiona premija                                                                                                    | 0409 |
| 8. Ostali osnovni kapital                                                                                                    | 0410 |
| II. Upisani, a neuplaćeni kapital                                                                                                    | 0411 |
| III. Otkupljene sopstvene akcije                                                                                                    | 0412 |
| IV. Rezerve                                                                                                    | 0413 |
| V. Revalorizacione rezerve po osnovu revalorizacije nematerijalne imovine, nekretnina, postrojenja i opreme                                              | 0414 |
| VI. Nerealizovani dobici po osnovu hartija od vrednosti i drugih komponenti<br>ostalog sveobuhvatnog rezultata (potražna salda računa grupe 33 osim 330) | 0415 |
| VII. Nerealizovani gubici po osnovu hartija od vrednosti i drugih komponenti<br>ostalog sveobuhvatnog rezultata (dugovna salda računa grupe 33 osim 330) | 0416 |
| VIII. Neraspoređeni dobitak (0418 + 0419)                                                                                                    | 0417 |
| 1. Neraspoređeni dobitak ranijih godina                                                                                                    | 0418 |
| 2. Neraspoređeni dobitak tekuće godine                                                                                                    | 0419 |
| IX. Učešće bez prava kontrole                                                                                                    | 0420 |
| X. Gubitak (0422 + 0423)                                                                                                    | 0421 |
| 1. Gubitak ranijih godina                                                                                                    | 0422 |
| 2. Gubitak tekuće godine                                                                                                    | 0423 |

# $\bullet \bullet \bullet \bullet$

| B. DUGOROČNA REZERVISANJA I OBAVEZE (0425 + 0432)                                              | 0424 |
|------------------------------------------------------------------------------------------------|------|
| I. Dugoročna rezervisanja (0426 + 0427 + 0428 + 0429 + 0430 + 0431)                            | 0425 |
| 1. Rezervisanja za troškove u garantnom roku                                                   | 0426 |
| 2. Rezervisanja za troškove obnavljanja prirodnih bogatstava                                   | 0427 |
| 3. Rezervisanja za troškove restruktuiranja                                                    | 0428 |
| 4. Rezervisanja za naknade i druge beneficije zaposlenih                                       | 0429 |
| 5. Rezervisanja za troškove ljudskih sporova                                                   | 0430 |
| 6. Ostala dugoročna rezervisanja                                                               | 0431 |
| II. Dugoročne obaveze (0433 + 0434 +0435 + 0436 + 0437 + 0438 + 0439 + 0440)                   | 0432 |
| 1. Obaveze koje se mogu konvertovati u kapital                                                 | 0433 |
| 2. Obaveze prema matičnim i zavisnim pravnim licima                                            | 0434 |
| 3. Obaveze prema ostalim povezanim pravnim licima                                              | 0435 |
| 4. Obaveze po emitovanju hartija od vrednosti u periodu dužem od godinu dana                   | 0436 |
| 5. Dugoročni krediti i zajmovi u zemlji                                                        | 0437 |
| 6. Dugoročni krediti i zajmovi u inostranstvu                                                  | 0438 |
| 7. Obaveze po osnovu finansijskog lizinga                                                      | 0439 |
| 8. Ostale dugoročne obaveze                                                                    | 0440 |
| V. ODLOŽENE PORESKE OBAVEZE                                                                    | 0441 |
| G. KRATKOROČNE OBAVEZE (0443 + 0450 + 0451 + 0459 + 0460 + 0461 + 0462)                        | 0442 |
| I. Kratkoročne finansijske obaveze (0444 + 0445 +0446 + 0447 + 0448 + 0449)                    | 0443 |
| 1. Kratkoročni krediti od matičnih i zavisnih pravnih lica                                     | 0444 |
| 2. Kratkoročni krediti od ostalih povezanih pravnih lica                                       | 0445 |
| 3. Kratkoročni krediti i zajmovi u zemlji                                                      | 0446 |
| 4. Kratkoročni krediti i zajmovi u inostranstvu                                                | 0447 |
| 5. Obaveze po osnovu stalnih sredstava i sredstava obustavljenog poslovanja namenjenih prodaji | 0448 |

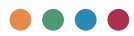

| 6. Ostale kratkoročne finansijske obaveze                                                                                                    | 0449 |
|----------------------------------------------------------------------------------------------------|------|
| II. Primljeni depoziti, avansi i kaucije                                                                                                    | 0450 |
| III. Obaveze iz poslovanja (0452 + 0453 + 0454 + 0455 + 0456 + 0457 + 0458)                                                                   | 0451 |
| 1. Dobavljači - matična i zavisna pravna lica u zemlji                                                                                        | 0452 |
| 2. Dobavljači - matična i zavisna pravna lica u inostranstvu                                                                                  | 0453 |
| 3. Dobavljači - ostala povezana pravna lica u zemlji                                                                                          | 0454 |
| 4. Dobavljači - ostala povezana pravna lica u inostranstvu                                                                                    | 0455 |
| 5. Dobavljači u zemlji                                                                                                    | 0456 |
| 6. Dobavljači u inostranstvu                                                                                                    | 0457 |
| 7. Ostale obaveze iz poslovanja                                                                                                    | 0458 |
| IV. Ostale kratkoročne obaveze                                                                                                    | 0459 |
| V. Obaveze po osnovu poreza na dodatu vrednost                                                                                                | 0460 |
| VI. Obaveze za ostale poreze, doprinose i druge dažbine                                                                                       | 0461 |
| VII. Pasivna vremenska razgraničenja                                                                                                    | 0462 |
| D. GUBITAK IZNAD VISINE KAPITALA (0412 + 0416 + 0421 - 0420 - 0417 - 0415 - 0414 - 0413 - 0411 - 0402) >= 0 = (0441 + 0424 + 0442 - 0071) >=0 | 0463 |
| Ð. UKUPNA PASIVA (0424 + 0442 + 0441 + 0401 - 0463) >= 0                                                                                      | 0464 |
| E. VANBILANSNA PASIVA                                                                                                    | 0465 |

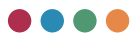

#### Node: ContractGIAccountValueProfitExpenditures

Value: Broj (delimiter decimala je '.')

GIAccountSpecificationName: Polje ima jednu od sledećih vrednosti (po strukturi bilansa uspeha)(ili vrednost prve kolone ili vrednost druge kolone)

| PRIHODI IZ REDOVNOG POSLOVANJA                                                                                         |      |
|----------------------------------------------------------------------------------------------------|------|
| A. POSLOVNI PRIHODI (1002 + 1009 + 1016 + 1017)                                                                        | 1001 |
| I. Prihodi od prodaje robe (1003 + 1004 + 1005 + 1006 + 1007 + 1008)                                                   | 1002 |
| 1. Prihodi od prodaje robe matičnim i zavisnim pravnim licima na domaćem tržištu                                       | 1003 |
| <ol> <li>Prihodi od prodaje robe matičnim i zavisnim pravnim licima na inostranom<br/>tržištu</li> </ol>               | 1004 |
| <ol> <li>Prihodi od prodaje robe ostalim povezanim pravnim licima na domaćem<br/>tržištu</li> </ol>                    | 1005 |
| 4. Prihodi od prodaje robe ostalim povezanim pravnim licima na inostranom tržištu                                      | 1006 |
| 5. Prihodi od prodaje robe na domaćem tržištu                                                                          | 1007 |
| 6. Prihodi od prodaje robe na inostranom tržištu                                                                       | 1008 |
| II. Prihodi od prodaje proizvoda i usluga (1010 + 1011 + 1012 + 1013 + 1014 + 1015)                                    | 1009 |
| <ol> <li>Prihodi od prodaje proizvoda i usluga matičnim i zavisnim pravnim licima na<br/>domaćem tržištu</li> </ol>    | 1010 |
| <ol> <li>Prihodi od prodaje proizvoda i usluga matičnim i zavisnim pravnim licima<br/>na inostranom tržištu</li> </ol> | 1011 |
| <ol> <li>Prihodi od prodaje proizvoda i usluga ostalim povezanim pravnim licima na<br/>domaćem tržištu</li> </ol>      | 1012 |
| <ol> <li>Prihodi od prodaje proizvoda i usluga ostalim povezanim pravnim licima na<br/>inostranom tržištu</li> </ol>   | 1013 |
| 5. Prihodi od prodaje proizvoda i usluga na domaćem tržištu                                                            | 1014 |
| 6. Prihodi od prodaje gotovih proizvoda i usluga na inostranom tržištu                                                 | 1015 |

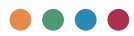

| III. Prihodi od premija, subvencija, dotacija, donacija i sl. | 1016 |
|---------------------------------------------------------------|------|
| IV. Drugi poslovni prihodi                                    | 1017 |

| RASHODI IZ REDOVNOG POSLOVANJA                                                                        |      |
|----------------------------------------------------------------------------------------------------|------|
| B. POSLOVNI RASHODI (1019 - 1020 - 1021 + 1022 + 1023 + 1024 + 1025 + 1026 + 1027 + 1028 + 1029) >= 0 | 1018 |
| I. Nabavna vrednost prodate robe                                                                      | 1019 |
| ll Prihodi od aktiviranja učinaka i robe                                                              | 1020 |
| III. Povećanje vrednosti zaliha nedovršenih i gotovih proizvoda i nedovršenih<br>usluga               | 1021 |
| IV. Smanjenje vrednosti zaliha nedovršenih i gotovih proizvoda i nedovršenih<br>usluga                | 1022 |
| V. Troškovi materijala                                                                                | 1023 |
| VI. Troškovi goriva i energije                                                                        | 1024 |
| VII. Troškovi zarada, naknada zarada i ostali lični rashodi                                           | 1025 |
| VIII. Troškovi proizvodnih usluga                                                                     | 1026 |
| IX. Troškovi amortizacije                                                                             | 1027 |
| X. Troškovi dugoročnih rezervisanja                                                                   | 1028 |
| XI. Nematerijalni troškovi                                                                            | 1029 |
| V. POSLOVNI DOBITAK (1001 - 1018) >= 0                                                                | 1030 |
| G. POSLOVNI GUBITAK (1018 - 1001) >= 0                                                                | 1031 |
| D. FINANSIJSKI PRIHODI (1033 + 1038 + 1039)                                                           | 1032 |
| I. Finansijski prihodi od povezanih lica i ostali finansijski prihodi<br>(1034+ 1035 +1036 + 1037)    | 1033 |
| 1. Finansijski prihodi od matičnih i zavisnih pravnih lica                                            | 1034 |
| 2. Finansijski prihodi od ostalih povezanih pravnih lica                                              | 1035 |
| 3. Prihodi od učešća u dobitku pridruženih pravnih lica i zajedničkih poduhvata                       | 1036 |

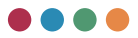

| 4. Ostali finansijski prihodi                                                                                                   | 1037 |
|----------------------------------------------------------------------------------------------------|------|
| II. Prihodi od kamata (od trećih lica)                                                                                          | 1038 |
| III. Pozitivne kursne razlike i pozitivni efekti valutne klauzule<br>(prema trećim licima)                                      | 1039 |
| Ð. FINANSIJSKI RASHODI (1041 + 1046 + 1047)                                                                                     | 1040 |
| I. Finansijski rashodi iz odnosa sa povezanim pravnim licima i ostali finansijski<br>rashodi (1042 + 1043 + 1044 + 1045)        | 1041 |
| 1. Finansijski rashodi iz odnosa sa matičnim i zavisnim pravnim licima                                                          | 1042 |
| 2. Finansijski rashodi iz odnosa sa ostalim povezanim pravnim licima                                                            | 1043 |
| 3. Prihodi od učešća u dobitku pridruženih pravih lica i zajedničkih poduhvata                                                  | 1044 |
| 4. Ostali finansijski rashodi                                                                                                   | 1045 |
| II. Rashodi kamata (prema trećim licima)                                                                                        | 1046 |
| III. Negativne kursne razlike i negativni efekti valutne klauzule<br>(prema trećim licima)                                      | 1047 |
| E. DOBITAK IZ FINANSIRANJA (1032 - 1040)                                                                                        | 1048 |
| Ž. GUBITAK IZ FINANSIRANJA (1040 - 1032)                                                                                        | 1049 |
| Z. PRIHODI OD USKLAĐIVANJA VREDNOSTI OSTALE IMOVINE KOJA SE ISKAZUJE<br>Po fer vrednosti kroz bilans uspeha                     | 1050 |
| I. RASHODI OD USKLAĐIVANJA VREDNOSTI OSTALE IMOVINE KOJA SE ISKAZUJE<br>Po fer vrednosti kroz bilans uspeha                     | 1051 |
| J. OSTALI PRIHODI                                                                                                    | 1052 |
| K. OSTALI RASHODI                                                                                                    | 1053 |
| L. DOBITAK IZ REDOVNOG POSLOVANJA PRE OPOREZIVANJA<br>(1030 - 1031 + 1048 - 1049 + 1050 - 1051 + 1052 - 1053)                   | 1054 |
| LJ. GUBITAK IZ REDOVNOG POSLOVANJA PRE OPOREZIVANJA<br>(1031 - 1030 + 1049 - 1048 + 1051 - 1050 + 1053 - 1052)                  | 1055 |
| M. NETO DOBITAK POSLOVANJA KOJE SE OBUSTAVLJA, EFEKTI PROMENE<br>Računovodstvene politike i ispravka grešaka iz ranijih perioda | 1056 |

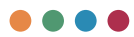

| N. NETO GUBITAK POSLOVANJA KOJE SE OBUSTAVLJA, RASHODI PROMENE<br>Računovodstvene politike i ispravka grešaka iz ranijih perioda | 1057 |
|----------------------------------------------------------------------------------------------------|------|
| NJ. DOBITAK PRE OPOREZIVANJA (1054 - 1055 + 1056 - 1057)                                                                         | 1058 |
| 0. GUBITAK PRE OPOREZIVANJA (1055 - 1054 + 1057 - 1056)                                                                          | 1059 |
| P. POREZ NA DOBITAK                                                                                                    |      |
| I. Poreski rashod perioda                                                                                                    | 1060 |
| II. Odloženi poreski rashodi perioda                                                                                             | 1061 |
| III. Odloženi poreski prihodi perioda                                                                                            | 1062 |
| R. ISPLAĆENA LIČNA PRIMANJA POSLODAVCA                                                                                           | 1063 |
| S. NETO DOBITAK (1058 - 1059 - 1060 - 1061 + 1062 - 1063)                                                                        | 1064 |
| T. NETO GUBITAK (1059 - 1058 + 1060 + 1061 - 1062 + 1063)                                                                        | 1065 |
| I. Neto dobitak koji pripada manjinskim ulagačima                                                                                | 1066 |
| II. Neto dobitak koji pripada većinskom vlasniku                                                                                 | 1067 |
| III. Neto gubitak koji pripada manjinskim ulagačima                                                                              | 1068 |
| IV. Neto gubitak koji pripada većinskom vlasniku                                                                                 | 1069 |
| V. Zarada po akciji                                                                                                    |      |
| 1. Osnovna zarada po akciji                                                                                                    | 1070 |
| 2. Umanjena (razvodnjena) zarada po akciji                                                                                       | 1071 |

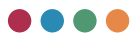

#### Node: Contract Cash Flow Position Revenues

Value: Broj (delimiter decimala je '.')

CashFlowPositionSpecificationName: Polje ima jednu od sledećih vrednosti (po strukturi izveštaja toka podataka)(ili vrednost prve kolone ili vrednost druge kolone)

| A. TOKOVI GOTOVINE IZ POSLOVNIH AKTIVNOSTI                                                                   |      |  |  |
|----------------------------------------------------------------------------------------------------|------|--|--|
| I. Prilivi gotovine iz poslovnih aktivnosti (1 do 3)                                                         | 3001 |  |  |
| 1. Prodaja i primljeni avansi                                                                                |      |  |  |
| 2. Primljene kamate iz poslovnih aktivnosti                                                                  |      |  |  |
| 3. Ostali prilivi iz redovnog poslovanja                                                                     | 3004 |  |  |
| II. Odlivi gotovine iz poslovnih aktivnosti (1 do 5)                                                         |      |  |  |
| 1. Isplate dobavljačima i dati avansi                                                                        | 3006 |  |  |
| 2. Zarade, naknade zarada i ostali lični rashodi                                                             | 3007 |  |  |
| 3. Plaćene kamate                                                                                            | 3008 |  |  |
| 4. Porez na dobitak                                                                                          | 3009 |  |  |
| 5. Odlivi po osnovu ostalih javnih prihoda                                                                   | 3010 |  |  |
| III. Neto priliv gotovine iz poslovnih aktivnosti (I-II)                                                     |      |  |  |
| IV. Neto odliv gotovine iz poslovnih aktivnosti (II-I)                                                       | 3012 |  |  |
| B. TOKOVI GOTOVINE IZ AKTIVNOSTI INVESTIRANJA                                                                |      |  |  |
| I. Prilivi gotovine iz aktivnosti investiranja (1 do 5)                                                      | 3013 |  |  |
| 1. Prodaja akcija i udela (neto prilivi)                                                                     |      |  |  |
| <ol> <li>Prodaja nematerijalne imovine, nekretnina, postrojenja, opreme i bioloških<br/>sredstava</li> </ol> | 3015 |  |  |
| 3. Ostali finansijski plasmani (neto prilivi)                                                                | 3016 |  |  |
| 4. Primljene kamate iz aktivnosti investiranja                                                               | 3017 |  |  |
| 5. Primljene dividende                                                                                       | 3018 |  |  |
| II. Odlivi gotovine iz aktivnosti investiranja (1 do 3)                                                      | 3019 |  |  |

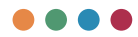

| 1. Kupovina akcija i udela (neto odlivi)                                                                     | 3020 |
|----------------------------------------------------------------------------------------------------|------|
| <ol> <li>Kupovina nematerijane imovine, nekretnina, postrojenja, opreme i bioloških<br/>sredstava</li> </ol> | 3021 |
| 3. Ostali finansijski plasmani (neto odlivi)                                                                 | 3022 |
| III. Neto priliv gotovine iz aktivnosti investiranja (I-II)                                                  | 3023 |
| IV. Neto odliv gotovine iz aktivnosti investiranja (II-I)                                                    | 3024 |
| V. TOKOVI GOTOVINE IZ AKTIVNOSTI FINANSIRANJA                                                                |      |
| I. Prilivi gotovine iz aktivnosti investiranja (1 do 5)                                                      | 3025 |
| 1. Uvećanje osnovnog kapitala                                                                                | 3026 |
| 2. Dugoročni krediti (neto prilivi)                                                                          | 3027 |
| 3. Kratkoročni krediti (neto prilivi)                                                                        | 3028 |
| 4. Ostale dugoročne obaveze                                                                                  | 3029 |
| 5. Ostale kratkoročne obaveze                                                                                | 3030 |
| II. Odlivi gotovine iz aktivnosti finansiranja (1 do 6)                                                      | 3031 |
| 1. Otkup sopstvenih akcija i udela                                                                           | 3032 |
| 2. Dugoročni krediti (odlivi)                                                                                | 3033 |
| 3. Kratkoročni krediti (odlivi)                                                                              | 3034 |
| 4. Ostale obaveze (odlivi)                                                                                   | 3035 |
| 5. Finansijski lizing                                                                                        | 3036 |
| 6. Isplaćene dividende                                                                                       | 3037 |
| III. Neto priliv gotovine iz aktivnosti finansiranja (I-II)                                                  | 3038 |
| IV. Neto odliv gotovine iz aktivnosti finansiranja (II-I)                                                    | 3039 |
| G. SVEGA PRILIV GOTOVINE (3001 + 3013 + 3025)                                                                | 3040 |
| D. SVEGA ODLIV GOTOVINE (3005 + 3019 + 3031)                                                                 | 3041 |
| Ð. NETO PRILIV GOTOVINE (3040-3041)                                                                          | 3042 |
| E. NETO ODLIV GOTOVINE (3041-3040)                                                                           | 3043 |

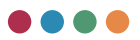

| Z. GOTOVINA NA POČETKU OBRAČUNSKOG PERIODA (3044)                              | 3044 |
|--------------------------------------------------------------------------------|------|
| Ž. POZITIVNE KURSNE RAZLIKE PO OSNOVU PRERAČUNA GOTOVINE                       | 3045 |
| I. NEGATIVNE KURSNE RAZLIKE PO OSNOVU PRERAČUNA GOTOVINE                       | 3046 |
| J. GOTOVINA NA KRAJU OBRAČUNSKOG PERIODA<br>(3042 - 3043 + 3044 + 3045 - 3046) | 3047 |

Node: Contract Anual Programme Price Analysis Key Determinant

Name: Polje slobodnog unosa

#### Node: ContractAnualProgrammeBudgetIncomePlan

FirstQuarter: Broj (delimiter decimala je '.') FirstHalf: Broj (delimiter decimala je '.') ThreeQuarters: Broj (delimiter decimala je '.') WholeYear: Broj (delimiter decimala je '.') IncomeType: Dozvoljene vrednosti su 1 (za Subsidues) i 2 (za RestIncome)

#### Node: ContractLabourCostInstanceValue

Value: Broj (delimiter decimala je '.')

LabourCostValueSpecificationName: Uzima jednu od sledećih vrednosti

Masa NETO zarada (zarada po odbitku pripadajućih poreza i doprinosa na teret zaposlenog)

Masa BRUTO 1 zarada (zarada sa pripadajućim porezima i doprinosima na teret zaposlenog)

Masa BRUTO 2 zarada (zarada sa pripadajućim porezima i doprinosima na teret poslodavca)

Broj zaposlenih po kadrovskoj evidenciji - UKUPNO\*

- na neodređeno vreme

- na određeno vreme

Naknade po ugovoru o delu

Broj primalaca naknade po ugovoru o delu\*

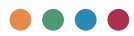

Naknade po autorskim ugovorima

Broj primalaca naknade po autorskim ugovorima\*

Naknade po ugovoru o privremenim i povremenim poslovima

Broj primalaca naknade po ugovoru o privremenim i povremenim poslovima\*

Naknade fizičkim licima po osnovu ostalih ugovora

Broj primalaca naknade po osnovu ostalih ugovora

Naknade članovima skupštine

Broj članova skupštine\*

Naknade članovima nadzornog odbora

Broj članova nadzornog odbora\*

Naknade članovima Komisije za reviziju

Broj članova Komisije za reviziju\*

Prevoz zaposlenih na posao i sa posla

Dnevnice na službenom putu

Naknade troškova na službenom putu

Otpremnina za odlazak u penziju

Broj primalaca otpremnine

Jubilarne nagrade

Broj primalaca jubilarnih nagrada

Smeštaj i ishrana na terenu

Pomoć radnicima i porodici radnika

Stipendije

Ostale naknade troškova zaposlenima i ostalim fizičkim licima

Troškovi stručnog usavršavanja

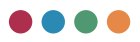

Node: ContractAnualProgrammeDistributionOfProfit

IsProfit: Polje ima vrednost true ili false AmountOfPL: Broj (delimiter decimala je '.') AmountPayedToBudget: Broj (delimiter decimala je '.') ExplanationOfDistribution: Polje za Slobodan unos Year: Broj (treba uzeti vrednost godine, npr: 2020)

#### Node: ContractAnualProgrammeInvestmentsFromProfit

AmountOfInvestment: Broj (delimiter decimala je '.') Purpose: Polje za Slobodan unos Year: Broj (treba uzeti vrednost godine, npr: 2020.)

#### Node: ContractAnualProgrammeOrganizationSectorInfo

SectorOrOU: Polje za Slobodan unos NumberOfSystematizedWorkplaces: Ceo broj NumberOfExecutives: Ceo broj NumberOfStaffInHRList: Ceo broj NumberOfFullTimeStaff: Ceo broj NumberOfPartTimeStaff: Ceo broj

#### Node:ContractAnualProgrammeStaffTypeCount

StaffTypeName: Polje ima jednu od sledećih vrednosti:

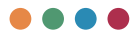

| VSS                    | Ako je uneta vrednost jedna                                        | Vrednost Year može imati                                                              |  |
|------------------------|--------------------------------------------------------------------|---------------------------------------------------------------------------------------|--|
| VS                     | od ovih, vrednost IsStaff<br>može imati vrednost true              | vrednost godine za koju<br>se pravi plan ili prethodne                                |  |
| VKV                    | ili false                                                          | godine (npr. 2020. i 2019.)                                                           |  |
| SSS                    |                                                                    |                                                                                       |  |
| KV                     |                                                                    |                                                                                       |  |
| РК                     | 1                                                                  |                                                                                       |  |
| NK                     |                                                                    |                                                                                       |  |
| AgeLessThanThirty      | Vrednost IsStaff nema                                              | Vrednost Year može imati                                                              |  |
| AgeThirtyToForty       | uticaja kod ovih vrednosti                                         | vrednost godine za koju<br>se pravi plan ili prethodne                                |  |
| AgeFortyToFifty        |                                                                    | godine (npr. 2020. i 2019.)                                                           |  |
| AgeFiftyToSixty        |                                                                    |                                                                                       |  |
| AgeOverSixty           |                                                                    |                                                                                       |  |
| SexMale                | Ako je uneta vrednost jedna                                        | Vrednost Year može imati                                                              |  |
| SexFemale              | od ovih, vrednost IsStaff<br>može imati vrednost true<br>ili false | vrednost godine za koju<br>se pravi plan ili prethodne<br>godine (npr. 2020. i 2019.) |  |
| WorkLessThanFive       | Vrednost IsStaff nema                                              | Vrednost Year može imati                                                              |  |
| WorkFiveToTen          | uticaja kod ovih vrednosti                                         | vrednost godine za koju<br>se pravi plan ili prethodne<br>godine (npr. 2020. i 2019.) |  |
| WorkTenToFifteen       |                                                                    |                                                                                       |  |
| WorkFifteenToTwenty    |                                                                    |                                                                                       |  |
| WorkTwentyToTwentyFive |                                                                    |                                                                                       |  |
| WorkTwentyFiveToThirty |                                                                    |                                                                                       |  |
| WorkThirtyToThirtyFive |                                                                    |                                                                                       |  |
| WorkOverThirtyFive     |                                                                    |                                                                                       |  |

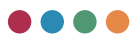

#### Node: ContractAnualProgrammeQuaterlyStaffDynamic

QuarterState: Polje ima jednu od vrednosti

(1 - FirstQuarter - 01.01.31.03

2 - SecondQuarter - 01.04-30.06

3 - ThirdQuarter - 01.07-30.09

4 - FourthQuarter - 01.10-31.12) u zavisnosti od željenog kvartala

StartQuarterStaffNumber: Ceo broj

EndQuarterStaffNumber: Ceo broj

 $Node: Contract {\tt Anual Programme Staff Dynamic Value} \\$ 

BasisOutgressIngress: Polje za Slobodan unos

NumberOfStaff: Ceo broj

QuaterlyStaffDynamicTypeName: Polje ima jednu od sledećih vrednosti

- OutgressOfStaff
- IngressOfStaff

#### Node: ContractAnualProgrammeVolumePayed

Month: Treba da ima vrednost od 1-12 MassCountType: Treba da ima vrednost od 1-3

- PayedOutMass = 1,
- PlannedMass = 2,
- PlannedPlusBenefitMass = 3

Node: AnualProgrammeVolumePayedValue

OldStaffStaffCount: Ceo broj

OldStaffMassOfEarnings: Broj (delimiter decimala je '.')

OldStaffAverageIncome: Broj (delimiter decimala je '.')

NewStaffStaffCount: Ceo broj

NewStaffMassOfEarnings: Broj (delimiter decimala je '.')

NewStaffAverageIncome: Broj (delimiter decimala je ´.') ExecutivesStaffCount: Ceo broj

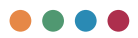

ExecutivesMassOfEarnings: Broj (delimiter decimala je '.') ExecutivesAverageIncome: Broj (delimiter decimala je '.')

### Node: ContractGetAnualProgrammePaymetToBudgetPlan

MonthOrderNumber: Treba imati vrednost od 1-12 Gross2PayedInNMO: Broj (delimiter decimala je '.') PaymentToBudgetInNMO: Broj (delimiter decimala je '.') PlannedGross2InNBeforeLaw: Broj (delimiter decimala je '.') PlannedGross2InNAfterLaw: Broj (delimiter decimala je '.') PlannedBudgetPaymentInN: Broj (delimiter decimala je '.')

#### Node: ContractAnualProgrammeIncomeRange

IsPlan: Polje ima vrednost true ili false (false za realizaciju, true za plan) IsOnlyStaff: Polje ima vrednost true ili false (true za zaposlene, false za poslovodstvo)

MinimumGrossIncome: Broj (delimiter decimala je '.')

MaximumGrossIncome: Broj (delimiter decimala je '.')

MinimumNetIncome: Broj (delimiter decimala je '.')

MaximumNetIncome: Broj (delimiter decimala je '.')

| Matrica vrednosti node-a<br>AnualProgrammeIncomeRanges | IsPlan | lsOnlyStaff |
|--------------------------------------------------------|--------|-------------|
|                                                        | true   | true        |
|                                                        | true   | false       |
|                                                        | false  | true        |
|                                                        | false  | false       |

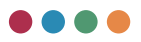

### Node: ContractAnualProgrammeCompensation

Month: Treba da ima vrednost od 1-12 Total: Broj (delimiter decimala je '.') PresidentCompensation: Broj (delimiter decimala je '.') MemberCompensation: Broj (delimiter decimala je '.') NumberOfMembers: Ceo broj BudgetPayment: Broj (delimiter decimala je '.') IsPlan: true ili false IsGross: true ili false

| Matrica vrednosti node-a<br>ComiteeBoardCompensations | IsPlan | IsGross |
|-------------------------------------------------------|--------|---------|
|                                                       | true   | true    |
|                                                       | true   | false   |
|                                                       | false  | true    |
|                                                       | false  | false   |

### Node: AnualProgrammeCreditorTotal

OriginalCurrencyCreditBalanceNMOTotalDebit

OriginalCurrencyCreditBalanceNMOLiquidity: Broj (delimiter decimala je '.') DomesticCurrencyCreditBalanceNMOTotalDebit: Broj (delimiter decimala je '.') DomesticCurrencyCreditBalanceNMOLiquidity: Broj (delimiter decimala je '.') OriginalCurrencyCreditBalanceNTotalDebit: Broj (delimiter decimala je '.') OriginalCurrencyCreditBalanceNLiquidity: Broj (delimiter decimala je '.') DomesticCurrencyCreditBalanceNTotalDebit: Broj (delimiter decimala je '.') DomesticCurrencyCreditBalanceNTotalDebit: Broj (delimiter decimala je '.')

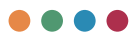

### Node: ContractAnualProgrammeCreditors

NameOfLoan: Polje za Slobodan unos

OriginalCurrencyName: Polje može imati jednu od vrednosti

- GBP
- EUR
- USD

NationalGuarantee: true ili false

OriginalCurrencyCreditBalanceNMO: Broj (delimiter decimala je '.')

DomesticCurrencyCreditBalanceNMO: Broj (delimiter decimala je '.')

YearOfLoanWithdrawal: datum u YYYY-DD-MMTHH:MM:SS formatu

 $\label{eq:constraint} Repayment Period Without Grace Period: \ datum \ u \ YYYY-DD-MMTHH: MM: SS \ formatu$ 

GracePeriod: datum u YYYY-DD-MMTHH:MM:SS formatu

FirstPaymentDue: datum u YYYY-DD-MMTHH:MM:SS formatu

InterestRate: Broj (delimiter decimala je '.')

NumberOfRepaymentInAYear: Ceo broj

TotalPrincipal: Broj (delimiter decimala je '.')

TotalInteresRate: Broj (delimiter decimala je '.')

OriginalCurrencyCreditBalanceN: Broj (delimiter decimala je '.')

DomesticCurrencyCreditBalanceN: Broj (delimiter decimala je '.')

IsDomesticCreditor: true ili false

## Node: ContractGSWGIAccountValue

Name: Polje za Slobodan unos

Value: Broj (delimiter decimala je '.')

GSWBalanceSheetInstanceName: Polje za Slobodan unos

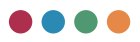

Node: ContractAnualProgrammePlannedInvestments

Name: Polje za Slobodan unos

StartOfFinancingYear: datum u YYYY-DD-MMTHH:MM:SS formatu EndOfFinancingYear: datum u YYYY-DD-MMTHH:MM:SS formatu TotalProjectValue: Broj (delimiter decimala je '.') Realized: Broj (delimiter decimala je '.')

### Node: ContractAnualProgrammeInvestmentFinanceStructure

OwnFunds: Broj (delimiter decimala je '.')

BorrowedFunds: Broj (delimiter decimala je '.')

BudgetFunds: Broj (delimiter decimala je '.')

OtherFunds: Broj (delimiter decimala je '.')

Total: Broj (delimiter decimala je '.')

IsPlan: True ili false (false kada je iznos prema izvoru finansiranja, true kada je planirana vrednost)

FinanceStructureType: Može uzeti jednu od sledećih vrednosti:

- Source vrednost za Prema izvoru finansiranja
- Q1 vrednost za prvi kvartal
- Q2- vrednost za drugi kvartal
- Q3 vrednost za treći kvartal
- 04 vrednost za četvrti kvartal
- Next vrednost za sledeću godinu
- NextNext vrednost za dve godine unapred

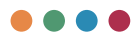

### Node: Contract Special Purpose Fund

Sponsorship: Broj (delimiter decimala je '.') Donations: Broj (delimiter decimala je '.') HumanitarianActivities: Broj (delimiter decimala je '.') SportActivities: Broj (delimiter decimala je '.') Representation: Broj (delimiter decimala je '.') Advertising: Broj (delimiter decimala je '.') Other: Broj (delimiter decimala je '.') IsPlan: true ili false (false za realizaciju, true za planove) SpecialPurposeFundColumnType: moguće je uzeti jednu od sledećih vrednosti

- Plan vrednost za plan (prošla godina)
- Realisation vrednost za realizaciju (prošla godina)
- PlanQ1 vrednost za plan prvi kvartal
- PlanQ2 vrednost za plan drugi kvartal
- PlanQ3 vrednost za plan treći kvartal
- PlanQ4 vrednost za plan četvrti kvartal

# Godišnji program poslovanja – ručni unos podataka

Zaposleni u javnom preduzeću koji koristi softver može da vidi sve prethodne godišnje programe poslovanja, kao i program poslovanja koji se trenutno kreira. Program poslovanja čije je kreiranje u toku korisnik može menjati, poslati na odobrenje i eksportovati u Excel, dok programe koji su već odobreni i usvojeni može samo pregledati i eksportovati u Excel. U softveru postoji posebna opcija za programe poslovanja koji su odobreni i aktuelni (u fazi realizacije) u slučaju potrebe da se radi izmena i/ili dopuna godišnjeg programa poslovanja, odnosno rebalans.

| оснивача                              | 1140994.0217             |                 |                  | Y |
|---------------------------------------|--------------------------|-----------------|------------------|---|
| Годишны програм<br>пословања          | Formers 2018             | 8               |                  |   |
| Измена годишние програма<br>пословања |                          |                 |                  |   |
| Крартални извештаји<br>предузећа      | Брај службенат гласника  | Derive Lenders  | Станую           |   |
| Извештаји                             | . 1.                     |                 | Crigender / > 14 |   |
| База знања                            | Година: 2019             |                 |                  | ÷ |
|                                       | Година: 2020             |                 |                  | ÷ |
| Годишных програм послованыя           | Fogewak 2018             |                 |                  | ~ |
| Измена годишњег програма<br>пословања | Година 2019              |                 |                  | ÷ |
| Коартални изоештаји<br>предузећа      | Година 2020              |                 |                  | ~ |
| Извештаји                             | Fogewar 2021             |                 |                  | ^ |
| База знања                            | Epig-Unpediesor macreeso | Jarrys ystapsed | Cranys           |   |
|                                       | 1                        | D               | Jashpura 🙁 🕲 🐧   |   |

Zaposleni u lokalnoj samoupravi mogu da vide godišnje programe poslovanja svih lokalnih preduzeća čiji su oni osnivači.

Zaposleni u Ministarstvu privrede mogu da vide godišnje programe poslovanja svih preduzeća u Republici Srbiji.
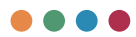

Unos godišnjeg programa poslovanja je podeljen u devet većih celina, a svaka od njih ima svoje podceline:

- Unos analize poslovanja za prethodnu godinu
  - o Procenjeni fizički obim ključnih aktivnosti za godinu N-1
  - o Bilans stanja
  - o Bilans uspeha
  - o Izveštaj o tokovima gotovine
  - o Sprovedene aktivnosti za unapređenje procesa poslovanja
- Unos ciljeva i planiranih aktivnosti
  - o Ciljevi javnog preduzeća za period za koji se odnosi program poslovanja sa ključnim indikatorima ciljeva
  - o Ključne aktivnosti potrebne za dostizanje ciljeva
  - o Analiza tržišta
  - o Rizici u poslovanju i plan/mapa upravljanja rizicima
  - o Analiza ostvarenih indikatora poslovanja
  - o Analiza ostvarenih indikatora poslovanja (nastavak)
  - o Aktivnosti koje javno preduzeće planira da sprovede u cilju unapređenja korporativnog upravljanja
- Unos planiranih izvora prihoda i pozicija rashoda po namenama
  - o Planirani bilans stanja
  - o Bilans stanja
  - o Planirani tokovi gotovine
  - o Analiza cena
  - o Iznos i dinamika prihoda iz budžeta Republike Srbije, AP i JLS
  - o Troškovi zaposlenih
- Planirani način raspodele dobiti, odnosno planirani način pokrića gubitka
  - o Investiciona ulaganja finansirana iz dobiti preduzeća
- Unos plana zarada i zapošljavanje
  - o Broj zaposlenih po sektorima/organizacionim jedinicama
  - o Struktura zaposlenih

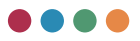

- o Dinamika zapošljavanja
- o Isplaćena masa zarade, broj zaposlenih i prosečna zarada po mesecima za godinu
- o Plan obračuna i isplata zarada i uplata u budžet za godinu
- o Raspon isplaćenih i planiranih zarada
- o Naknada Nadzornog odbora/Skupštine u neto iznosu
- o Naknada Komisije za reviziju u neto iznosu
- Unos kreditne zaduženosti
  - o Kreditna zaduženost
- Planirane nabavke
  - Planirana finansijska sredstva za nabavku dobara, radova i usluga
- Plan investicija
  - o Plan investicija
- Kriterijumi za korišćenje sredstava za posebne namene
  - o Sredstva posebne namene

| РЕЛОФ2                                | Министарство при                                              | нареде                             |                                     |                |           |               |            |         |        | velof-preduzeos ± () |
|---------------------------------------|---------------------------------------------------------------|------------------------------------|-------------------------------------|----------------|-----------|---------------|------------|---------|--------|----------------------|
| Почетна страна                        | Годицини план рада                                            | * Carrysej a Carrysej a Cresselva  |                                     |                |           |               |            |         |        | Exchapt y size       |
| Корисници                             | Унос анализе<br>пословања за ><br>претходну годину            | Р. б. Расна прокланда услуга       | J.M.                                | Demagneer 2018 | Tran 2017 | Apropria 2017 | finan 2018 | Ingeni  |        |                      |
| Основни подаци                        | Унос цильева и                                                | 1.1                                | 1                                   |                |           |               | ,          | 8 (5,40 | 10.40  | 10(7/6)              |
| Среднорочня план<br>оснивана          | лланираних ><br>активности                                    | 1 Have rowned to your              | лединица мире                       | Dersapero      | finax.    | Papouesa.     | Times .    | August  | Magnet | August               |
| Гедицини програм послованы            | Унос планираних                                               | Engel worke detailering offers and | weekoche                            |                |           |               |            |         |        |                      |
| Измена годяшњег програма<br>пословања | извора прихода и<br>позиција раскода<br>по наменама           | Optional design of the statement   | an Trademont Tax And Programmy 19-1 |                |           |               |            |         |        |                      |
| Крартални извештаји<br>предузећа      | Планирани начин                                               | Унос текста за процениени ф        | резичное обник 2011                 |                |           |               |            |         |        |                      |
| Извештаји                             | расподеле<br>добити, односно ><br>планирани начеля            |                                    |                                     |                |           |               |            |         |        |                      |
| База знања                            | norgana ryterika                                              |                                    |                                     |                |           |               |            |         |        |                      |
|                                       | SIDIDA H 3                                                    |                                    |                                     |                |           |               |            |         |        |                      |
|                                       | Унос кредитне эадужености                                     |                                    |                                     |                |           |               |            |         |        |                      |
|                                       | Планиране >                                                   |                                    |                                     |                |           |               |            |         |        |                      |
|                                       | Планинестиције >                                              | N                                  |                                     |                |           |               |            |         |        |                      |
|                                       | Критеријуми за<br>корлшћење<br>средстава за<br>посебне намене |                                    | 4                                   |                |           |               |            |         |        |                      |
|                                       |                                                               |                                    |                                     |                |           |               |            |         |        |                      |
|                                       |                                                               |                                    |                                     |                |           |               |            |         |        |                      |

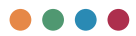

Napomena: Gore navedena struktura pobrojanih obrazaca je za godišnje programe poslovanja zaključno sa 2021. godinom. Odabirom 2022. godine sistem će vam ponuditi sve obrasce u skladu sa izmenama nastalim od 2022. godine.

Odabir celina se nalazi u meniju, kao na slici ispod.

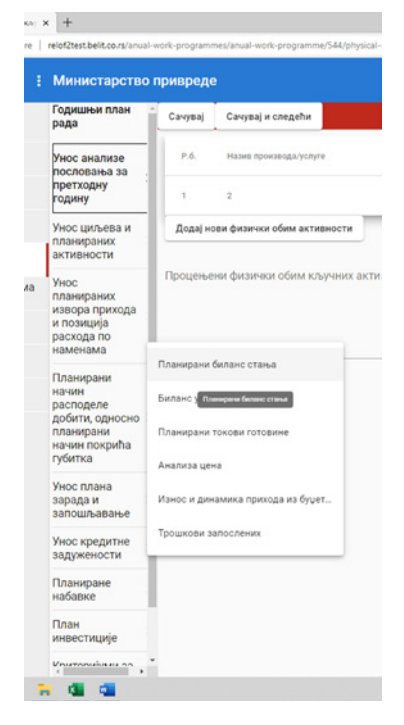

Dodatni alati za upravljanje godišnjim programom poslovanja uključuju sledeće opcije koje se dobijaju odabirom nekog od obrazaca:

| Преткодни Сачувај и следећи |
|-----------------------------|

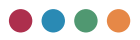

Opcija Prethodni vam otvara obrazac koji je pre onog koji vam je trenutno otvoren.

Sačuvaj služi kako biste sačuvali obrazac na kojem radite. Napominjemo da svaki obrazac treba posebno sačuvati.

Opcija **Sačuvaj i sledeći** se koristi kako bi vam sistem sačuvao ono što ste unosili i nakon toga otvorio naredni obrazac.

Takođe, sistem podržava i opciju **eksport u XLXS** kako biste obrazac koji vam je trenutno otvoren mogli da dobijete i u XLSX formatu.

U narednom delu korisničkog uputstva opisaćemo vam unos podataka u svim obrascima.

# PROCENJENI FIZIČKI OBIM KLJUČNIH AKTIVNOSTI

Procenjeni fizički obim ključnih aktivnosti unosite odabirom dugmeta dodaj novi fizički obim aktivnosti. Nakon toga pojaviće vam se polje za unos podataka (naziv, j.m., plan, indeks realizacije). Ponovnim odabirom dugmeta procenjeni fizički obim ključnih aktivnosti dobićete novu liniju koju možete da popunite. Ispod unosa ovih podataka nalazi vam se polje u kome je predviđen unos narativnog dela. U krajnjem desnom uglu postavljeno je "info dugme" - klikom na to dugme se dobijaju neka detaljnija objašnjenja o načinu popunjavanja odgovarajućeg polja.

| Processer promote of     C A Not of                                       | euro x +                                                               | <b>06.75</b> °ersol wo | nk programmes/ansi      | al work pro    | pamme, bhysica  | i volume a  | ictivity.      |      |        |                            | P          | A 9. 94 | •   | G 10           | -       | 0        | ×     |
|---------------------------------------------------------------------------|------------------------------------------------------------------------|------------------------|-------------------------|----------------|-----------------|-------------|----------------|------|--------|----------------------------|------------|---------|-----|----------------|---------|----------|-------|
| РЕЛОФ2                                                                    | Министарство пр                                                        | ризреде                |                         |                |                 |             |                |      |        |                            |            |         | kor | ferencija pres | Acrece4 | 1        | •     |
| Почетна страна                                                            | Годишњи план рада                                                      | Corysa                 | Canyou a created        | × .            |                 |             |                |      |        |                            |            |         |     |                | 0       | konspr y | alax. |
| Основни подаци                                                            | Vioc ananatze<br>nocnosania za                                         | - 15                   | Passe Spectrum          | al young       |                 | J.M.        | Ocraspese 2015 | fram | 114 13 | progress accession of 2016 | finae 2017 | Tenaner |     |                |         |          |       |
| Среднорочни план<br>оснивача                                              | Унос цильева и                                                         | 1                      | 1                       |                |                 | 1           | 4              |      |        |                            | 2          | 104     | 104 | 12-07-93       |         |          |       |
| Годишны програм<br>послованыя                                             | планираних Э<br>активности                                             | , Date                 | none decorrece others a | an Talanci (Ta |                 |             |                |      |        |                            |            |         |     |                |         |          | -     |
| Улмена годишњег програма<br>пословања<br>Каартални извештаји<br>придузећа | Унос планираних<br>извора прихода и<br>позиција раскода<br>по наменама | , Rpours               | uesan darcamaca ofien   | e schepenere e | истивности за г | Copiery H-1 |                |      |        |                            |            |         |     |                |         |          |       |
| Извештаји                                                                 | Планирани начин<br>расподеле добити.                                   |                        |                         |                |                 |             |                |      |        |                            |            |         |     |                |         |          |       |
| 6410 24244                                                                | односно Э<br>планирани начини<br>покрића тубитка                       | ·                      |                         |                |                 |             |                |      |        |                            |            |         |     |                |         |          | -     |
|                                                                           | Унос плана зарада у и запошљавање                                      | >                      |                         |                |                 |             |                |      |        |                            |            |         |     |                |         |          |       |
|                                                                           | Унос кредитие эздужености                                              | 2                      |                         |                |                 |             |                |      |        |                            |            |         |     |                |         |          |       |
|                                                                           | Планиране э                                                            | >                      |                         |                |                 |             |                |      |        |                            |            |         |     |                |         |          |       |
|                                                                           | Планинаестиције Э                                                      |                        |                         |                |                 |             |                |      |        |                            |            |         |     |                |         |          |       |
|                                                                           | Критеријуми за<br>коришћење<br>средстава за<br>посебне намене          | •                      |                         |                |                 |             |                |      |        |                            |            |         |     |                |         |          |       |
|                                                                           |                                                                        |                        |                         |                |                 |             |                |      |        |                            |            |         |     |                |         |          |       |
|                                                                           |                                                                        |                        |                         |                |                 |             |                |      |        |                            |            |         |     |                |         |          |       |

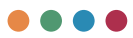

#### **BILANS STANJA**

**Bilans stanja na dan 31.12.** popunjavate unosom podataka prema AOP pozicijama. Sve međuzbirove vam sistem sam računa.

| РЕЛОФ2                                | Министарство пр                               | нареде               |                                                                                                    |      |                        |                              | konferencija preduzece4 | . ల       |
|---------------------------------------|-----------------------------------------------|----------------------|----------------------------------------------------------------------------------------------------|------|------------------------|------------------------------|-------------------------|-----------|
| Почетна страна                        | Годишњи план рада                             | Претнория Сане       | рад Сануаці и спедати                                                                              |      |                        |                              | (acre                   | ipt y dia |
| Основни подаци                        | Унос анализе пословања за                     | Биланс станы         | а на дан 31.12.2016                                                                                |      |                        |                              | y 00                    | 10 gent   |
| Среднорочны план<br>оснивана          | претводну годину                              | Срупа рачуна, рачун  | fronzes                                                                                            | A07  | Phase 01.01.01.12.2016 | Pearsonapja (11.0121.12.2016 |                         |           |
| Годишны програм послована             | планираних Э                                  |                      | Actuma                                                                                             |      |                        |                              |                         |           |
| Измена годишњег програма<br>пословања | Укос планираних извора прихода и              |                      | A. Itsecawa a wayntahawa katurtan                                                                  | 0001 | Draw                   | PesMacyja                    |                         |           |
| Кварталын извештајн<br>предузећа      | по наменама                                   |                      | 6. CTatwa awagewa (0003 + 0010 + 0019 + 0024 + 0054)                                               | 0002 | 0<br>0                 | Parring (s.<br>D             |                         |           |
| енштаји Планира<br>расподе            | Планарана начани<br>расподеле добити,         |                      | 1. Henustepujarina vesterna (0004 + 0005 + 0006 + 0007 +<br>0008 + 0009)                           | 0003 | Pose<br>D              | Participants<br>D            |                         |           |
| 5433 24844                            | односко<br>планирани начан<br>покрића пубитка | 010 at April 019     | 1. Улагања у развој                                                                                | 0004 | Draw                   | Pessoara                     |                         |           |
|                                       | Унос плана зарада •                           | 011,012 # 240<br>019 | <ol> <li>Концесија, патенти, лиценца, робне и услужне мариа,<br/>софтвер и остала права</li> </ol> | 0005 | Dian                   | Pentraiaga                   |                         |           |
|                                       | Унос кредитие >                               | 013 at geo 019       | 3. 7удинт                                                                                          | 0006 | Ωne=                   | Printesingla                 |                         |           |
|                                       | Планиране >                                   | 014 at Jano 019      | 4. Octiaria vesvaltegorgativa etectoriva                                                           | 0007 | План                   | Реализација                  |                         |           |
|                                       | Планинестиције э                              | 015 at 200 019       | 5. нематеријатна имовина у притреми                                                                | 0008 | Draw                   | Реализација                  |                         |           |
|                                       | Критеријуми за<br>коришћење<br>средстава за   | 016 ar geo 019       | 5. Лаанси за нематеријатну иновину                                                                 | 0009 | Draw                   | Peanesiurja                  |                         |           |
|                                       | No. of the second                             |                      |                                                                                                    |      |                        | Disasso no 10                | + 1-10 (p.12)           | < >       |

Zbog brzine učitavanja podataka bilans se u sistemu može podeliti/prikazati na nekoliko strana. Broj prikaza po strani birate odabirom stavki po strani u donjem desnom uglu ekrana. Ovo pravilo prikaza na više strana važi za većinu obrazaca kako ne bi došlo do sporog odaziva sistema. Naravno, ovaj broj možete da povećate.

| Ставки по | 10 | - | 1 - 10 од 139 | < | > |
|-----------|----|---|---------------|---|---|
| страни    |    |   |               |   |   |

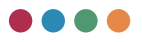

#### **BILANS USPEHA**

**Bilans uspeha za period** popunjavate unosom podataka prema AOP pozicijama. Sve međuzbirove vam sistem sam računa.

| PE/10@2                                       | Министарство при                                                              | ивреде                   |                                                                                                    |      |                       |                            |           | 10            |  |  |  |
|-----------------------------------------------|-------------------------------------------------------------------------------|--------------------------|----------------------------------------------------------------------------------------------------|------|-----------------------|----------------------------|-----------|---------------|--|--|--|
| Почетна страна                                | Годишњи план рада                                                             | * претидни Сач           | eal Carryad a contrage                                                                                     |      |                       |                            | 6×        | которт у кіся |  |  |  |
| Основни подвци                                | Унос анализи<br>пословања за                                                  | Биланс успех             | а за период 01.01-31.12.2016                                                                               |      | ,                     | у 000 денар                |           |               |  |  |  |
| Среднорочни план<br>оснивача                  | Terr unberg rigery                                                            | Types propes, prope      | (trange)                                                                                                   | A09  | Ptue-01.01-21.12 2014 | Persenage 04.01.01.02.2014 |           |               |  |  |  |
| Годишные програме<br>воспованые               | планираних Э<br>активности                                                    |                          | Принеди из редовног послованы                                                                              |      |                       |                            |           |               |  |  |  |
| Измена годишњег програма<br>пословања         | нека годишњег програма<br>повања<br>оталим изекштвји<br>дузећа<br>по наменама | 60 до 65 осни 62<br># 63 | А. Пословни приходи (1002 + 1009 + 1016 + 1017)                                                            | 1881 | 0                     | Partmants<br>D             |           |               |  |  |  |
| Квартални извештаји<br>предузећа              |                                                                               |                          | 1. Rowstate og ripodaje pode (1803 + 1054 + 1005 + 1006 + 1007 + 1008)                                     | 1862 | 1                     | Participi<br>D             |           |               |  |  |  |
| ecurtipe Chases<br>pacing<br>pacing<br>pacing | Планарана качны<br>расподеле добати,                                          | 600                      | <ol> <li>Приходи од продије робе матичнити и зависнити<br/>провнити лицина на докаћени тринцту</li> </ol>  | 1003 | (Trav                 | Pranosoja                  |           |               |  |  |  |
| 6010 24040                                    | планирани начин<br>покрића губитка                                            | 601                      | <ol> <li>Приноди од тродије робе матичник и зависники<br/>правним лицина на иностраном трикциту</li> </ol> | 1004 | Draw                  | Peshalageja                |           |               |  |  |  |
|                                               | нос плана зарада у<br>и запошљавање                                           | 602                      | <ol> <li>Принади од продаје робе осталини порезанини<br/>провните лициниз на докаћини трикциту</li> </ol>  | 1005 | These .               | Provocuja                  |           |               |  |  |  |
|                                               | Носкредитие<br>задужености                                                    | 603                      | 4. Приходи од продаје робе осталини повезанини<br>правним лицима на иностраном трикциту                    | 1006 | Draw                  | Pratricipija               |           |               |  |  |  |
|                                               | Chavepave >                                                                   | 604                      | 5. Принцин од гродије робе на домаћем триницту                                                             | 1007 | Draw                  | Руклизира                  |           |               |  |  |  |
|                                               | Планинестиције э                                                              | 605                      | в. Принцина, продаја робе на иностраном трнициту                                                           | 1008 | Draw                  | Pesnosoja                  | Protocola |               |  |  |  |
|                                               | критеријуми за<br>коришћење<br>средствеа за                                   |                          | 8. Приходи од продаје производа и услуга (1010 + 1011 +<br>1012 + 1013 + 1014 + 1015)                      | 1009 | 0                     | Protostacija<br>D          |           |               |  |  |  |
|                                               | посебне намене                                                                |                          |                                                                                                    |      |                       | Crassiens Mb · ·           | 10.075    | < >           |  |  |  |

## IZVEŠTAJ O TOKOVIMA GOTOVINE

**Izveštaj o tokovima gotovine** popunjavate unosom podataka prema AOP pozicijama. Sve međuzbirove vam sistem sam računa.

| РЕЛОФ2                                | Министарство пр                                  | мареде                                              |                                                   |                          | konferencija preduzece4      |                    |  |  |
|---------------------------------------|--------------------------------------------------|-----------------------------------------------------|---------------------------------------------------|--------------------------|------------------------------|--------------------|--|--|
| Почетна страна                        | Годишные план рада                               | <sup>*</sup> Ppetroper Cerysel Cerysel + crophe     |                                                   |                          |                              | Excerneger y allow |  |  |
| Основни подван<br>Сентрилостии план   | Унос анализе<br>пословања за<br>претводну годину | Извештај о токовима готовине                        |                                                   |                          |                              | у 000 дена         |  |  |
| снивача<br>Годишни програм            | Тнос цильтва и<br>планираних Э<br>актибности     | Provide                                             | 405                                               | Press (1. (171.12, 2014) | Protecting (0.01-01-02, 2016 |                    |  |  |
| Азмена годишњег програма<br>тословања | Унос планираних<br>извора прихода и              | А. Токове готовние из пословних активности          |                                                   |                          |                              |                    |  |  |
| Квартални извештаји<br>гредузећа      | позиција раскода<br>по наменама                  | 1. Приливи готовиче из пословних активности(7 до 3) | 3001                                              |                          | Pentrasap<br>D               |                    |  |  |
| ларанатаји                            | Планарания начали расподеле добития,             | 1. Продаја и примљени аванси                        | 3082                                              | План                     | Рыловир                      |                    |  |  |
| 1433 24043                            | nnavepave varies<br>novpeña rytertxa             | 2. Примънне камате из пословних активности          | 2003                                              | План                     | Pedelsaga                    |                    |  |  |
|                                       | Нос плана зарада у                               | 3. Осталь приливи из редляног пословања             | 3004                                              | План                     | Pedrosaja                    |                    |  |  |
|                                       | Умос кредитие э                                  | В. Одливи готовние из пословних эктивности (1 до 5) | 3005                                              | 0                        | Parring (p)<br>D             |                    |  |  |
|                                       | Планиране >                                      | 1. Истоне добављачена и дате аванси                 | ам добављанка и для аванси 3006 План. Реализација |                          |                              |                    |  |  |
|                                       | План инвестиције Э                               | 2. Заради, накноди зарада и остали лични расходи    | 3007                                              | Влан                     | Petrologi                    |                    |  |  |
|                                       | Критеријми за<br>коришћење<br>средстава за       | 3. Orañese canate                                   | 3008                                              | План                     | Printesauja                  |                    |  |  |
|                                       | nocefier wasnesse                                | 4. Dopes na gofartae                                | 3009                                              | Draw                     | Peanesage                    |                    |  |  |
|                                       |                                                  |                                                     |                                                   |                          | Converts No 1-1746.00        | < >                |  |  |

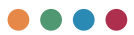

### SPROVEDENE AKTIVNOSTI (ZA UNAPREĐENJE PROCESA POSLOVANJA)

Sprovedene aktivnosti možete evidentirati odabirom dugmeta dodaj aktivnost, nakon čega će vam se pojaviti polje za unos aktivnosti. Za obe vrste aktivnosti (unapređenje procesa poslovanja i korporativno upravljanje) moguće je evidentirati više aktivnosti.

| С Стровщене веливности                | 11 × 1                                                                                                    |                                                                           |      |       | -        | 0        | ×       |
|---------------------------------------|----------------------------------------------------------------------------------------------------|---------------------------------------------------------------------------|------|-------|----------|----------|---------|
| ← → O ▲ Not i                         | eoure   relo@testbelt.co                                                                                                    | Wahwal work programmestanual work programmetprilog-carried-out-activities | PRQA | 0 0 1 |          | 8        | ***     |
| РЕЛОФ2                                | Министарство пр                                                                                                    | ивреде                                                                    |      |       | edurece4 |          | O       |
| Почетна страна                        | Годишные план рада                                                                                                    | Препадни Синрац Синраци Сладини                                           |      |       |          | Excessor | y altas |
| Основни подаци                        | Унос анализе пословања за                                                                                                    | Спроведене активности                                                     |      |       |          |          |         |
| Среднорочни план<br>оснивача          | Two: unbena a                                                                                                    | Стровядени включести за унатриђењи продиса пословања                      |      |       |          |          |         |
| Горишные програма<br>послованые       | планираних Э<br>активности                                                                                                    | Додај ектенокт                                                            |      |       |          |          |         |
| Измена годишњег програма<br>пословања | Тисс планираних конструктивания                                                                                                    |                                                                           |      |       |          |          |         |
| Квартални извештаји<br>предузећа      | позиција раскода<br>по наменама                                                                                                    | Орандон аланысар обаста нарадалана уранына О                              |      |       |          |          | _       |
| Извештаји                             | Reservation and the second second sec | Длан алчаногт                                                             |      |       |          |          |         |
| 5030 34040                            | односно Элланирани начини<br>покрећа губитка                                                                                                    |                                                                           |      |       |          |          |         |
|                                       | Нос плана зарада у<br>и запошљавање                                                                                                    |                                                                           |      |       |          |          |         |
|                                       | Чнос кредитие<br>задужености                                                                                                    |                                                                           |      |       |          |          |         |
|                                       | планаране 🔸                                                                                                    |                                                                           |      |       |          |          |         |
|                                       | Планинестиције э                                                                                                    |                                                                           |      |       |          |          |         |
|                                       | Критеријуми за<br>коришћење<br>средстава за<br>посебие намене                                                                                                    |                                                                           |      |       |          |          |         |
|                                       |                                                                                                    |                                                                           |      |       |          |          |         |
|                                       |                                                                                                    |                                                                           |      |       |          |          |         |

U polja **sprovedene aktivnosti u unapređenju procesa poslovanja** potrebno je uneti najznačajnije aktivnosti koje su u prethodnoj godini sprovedene na unapređenju procesa poslovanja, uz kratak opis aktivnosti. Svaku pojedinačnu aktivnost bi trebalo opisati u najviše četiri rečenice.

<u>III Važno:</u> Potrebno je napraviti razliku između aktivnosti održavanja, s jedne strane, i aktivnosti unapređenja i razvoja, s druge strane. Presudan kriterijum je stvaranje nove vrednosti u poslovanju (a ne uložena sredstva). Tako, na primer, održavanje opreme može biti vrlo skupo, ali samo po sebi nije aktivnost koja unapređuje proces poslovanja – ono ga održava na trenutnom nivou ili ispravlja pad učinaka ako je posledica lošeg održava-

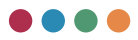

nja u prethodnim godinama. S druge strane, sprovedene obuke zaposlenih jesu unapređenje poslovanja. Primer unapređenja je i uvođenje novih procedura koje stvaraju novu vrednost (na primer, novi sistem naplate).

Za razliku od toga, **korporativno upravljanje** je skup pravila i ponašanja koja određuju kako se upravlja društvima kapitala i kako se ona kontrolišu, strateški uređujući odnose između rukovodilaca, članova nadzornog odbora i odbora direktora, članova/akcionara i ostalih zainteresovanih strana. Implementacija korporativnog upravljanja povećava operativnu efikasnost preduzeća, obezbeđuje lakši pristup kapitalu, doprinosi dugoročnom i održivom razvoju preduzeća, povećava njegovu vrednost, podiže reputaciju preduzeća i njegovih nadzornih i upravnih organa.

Ovde je potrebno nabrojati najznačajnije aktivnosti koje su u prethodnoj godini sprovedene u oblasti korporativnog upravljanja, u sledećim oblastima:

- Posvećenost rukovodstva i zaposlenih unapređenju korporativnog upravljanja;
- Odnos sa osnivačem;
- Funkcionisanje nadzornog odbora;
- Rad izvršnih organa javnog preduzeća;
- Poslovi nadzora, kontrole i eksterne revizije (kontrolno okruženje, upravljanje rizicima, interne kontrole (FUK), interna revizija, eksterna revizija);
- Transparentnost i javnost poslovanja

<u>**!!! Važno:**</u> opišite samo aktivnosti koje su u prethodnoj godini sprovedene iz neke od navedenih oblasti. Ukoliko nije bilo aktivnosti ni u jednoj oblasti, potrebno je to ukratko konstatovati i navesti razloge zbog kojih nije bilo aktivnosti. Dozvoljeno je uneti maksimalno šest aktivnosti.

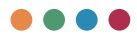

## CILJEVI JAVNOG PREDUZEĆA SA KLJUČNIM INDIKATORIMA CILJEVA

**Ciljevi javnog preduzeća sa ključnim indikatorima ciljeva** se unose klikom na dugme **dodaj novi cilj** (možete dodati više ciljeva), nakon čega će vam se pojaviti mogućnost unosa podataka kao na slici ispod.

| ЛОФ2                                                          | Министарство пр                                           | нареде                           |                    |                    |                      |             |            | konferencija preduzecek |
|---------------------------------------------------------------|-----------------------------------------------------------|----------------------------------|--------------------|--------------------|----------------------|-------------|------------|-------------------------|
| четна страна                                                  | Годишњи план рада                                         | Derniger Circles                 | Caryonj a cregaña  |                    |                      |             |            | Entre                   |
| ювни подаци                                                   | Ниос анализи<br>пословања за                              | Циљеви јавног п                  | предузећа са кључн | им индикаторима ци | њева                 |             |            |                         |
| претходиу годину<br>выпрочим план<br>вана                     |                                                           | y mbaky<br>bela x<br>max ><br>Cx | Parameters.        | forms rapped       | Bargeout imgenations | Tana Series |            |                         |
| пдишни програм планирания ><br>постования програм ктивности > |                                                           |                                  |                    | 2817               | 214                  | 2019        |            |                         |
| мена годицинет програма<br>сповања                            | Унос планираних                                           | Hater                            | Mapearop           | Easea regiona      | shipmanip            | shapeurop   | Auguration | Anno donate             |
| арталын извештаји<br>(дузећа                                  | позиција раскода >                                        | Date was use                     |                    |                    |                      |             |            |                         |
| Nation                                                        | Планирани начин                                           |                                  |                    |                    |                      |             |            |                         |
| 18 2×3%8                                                      | односко Элланорани зачина<br>покрића губитка              |                                  |                    |                    |                      |             |            |                         |
|                                                               | Унос плана зарада у<br>и запошљавање                      |                                  |                    |                    |                      |             |            |                         |
|                                                               | Wood appearance                                           |                                  |                    |                    |                      |             |            |                         |
|                                                               | задужености                                               |                                  |                    |                    |                      |             |            |                         |
|                                                               | задужености<br>Планиране<br>набавие                       |                                  |                    |                    |                      |             |            |                         |
|                                                               | задужености<br>Планиране<br>набавие<br>План инвестиције > |                                  |                    |                    |                      |             |            |                         |

Unesite ciljeve koji su merljivi, vremenski uokvireni, dostižni, realni i određeni i koji prikazuju krajnje željeno stanje. Preduzeća treba da definišu ciljeve u saradnji sa osnivačem (Republikom, Autonomnom Pokrajinom, lokalnom samoupravom). Ciljevi preduzeća treba da konkretizuju eventualne ciljeve osnivača koji se odnose na sama preduzeća i da budu usklađeni sa vremenskim okvirom samog plana (godišnji ili trogodišnji). Preduzeće, takođe, treba da predloži indikatore koji će omogućiti osnivaču da prati dinamiku realizacije cilja.

**PRIMER CILJA:** Do kraja 2024. godine 85% stanovnika JLS-a će koristiti uslugu javnog preduzeća.

U predloženom primeru imamo cilj koji je merljiv, vremenski uokviren, dostižan, realan i određen. Za predloženi cilj mogući su sledeći indikatori:

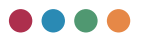

#### PRIMERI INDIKATORA:

- Godišnje povećanje broja korisnika/potrošača za 3% na teritoriji JLS-a
- Godišnje povećanje sredstava za razvoj infrastrukture na teritoriji JLS-a za 10% i slično.

Indikatori mogu biti vrlo različiti i zavise od samog cilja (da li je u pitanju poslovni cilj, finansijski cilj itd.). U svakom slučaju, bitno je da predloženi indikator bude adekvatna mera realizacije postavljenog cilja i da se može lako izmeriti.

## KLJUČNE AKTIVNOSTI ZA DOSTIZANJE CILJEVA

Obrazac ključne aktivnosti za dostizanje ciljeva popunjavate tako što će vam sistem izlistati sve ciljeve koje ste uneli u prethodnom obrascu, a potrebno je da kliknete na dugme + kako biste dodali nova polja za unos aktivnosti kao na slici ispod.

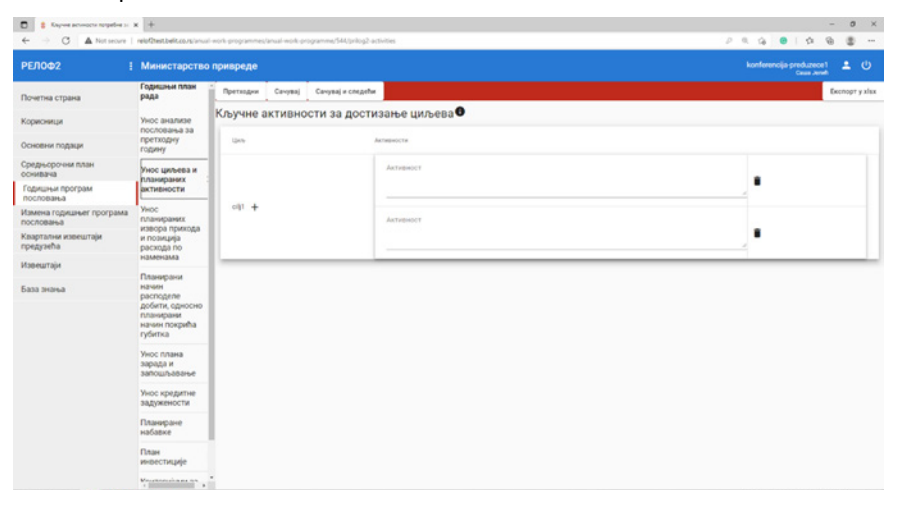

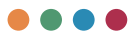

Navedite u tri do četiri rečenice konkretne aktivnosti koje preduzeće planira da sprovede u funkciji ostvarivanja svakog od postavljenih ciljeva. Za svaki cilj dozvoljeno je uneti **maksimalno pet aktivnosti**. Navedene aktivnosti treba da budu usko povezane sa ostvarenjem cilja. **Na primer**, ukoliko je cilj povećanje broja korisnika vodovodne mreže, potrebno je navesti aktivnosti koje su vezane za izgradnju vodovodne mreže i priključenje novih korisnika.

## ANALIZA TRŽIŠTA

**Analizu tržišta** popunjavate tako što će vam sistem izlistati predefinisane vrste analize tržišta gde u polje **opis** možete da unesete narativni (tekstualni) opis.

Ukoliko postoji neka analiza tržišta koja nije ponuđena u predefinisanim analizama, novu analizu možete dodati klikom na dugme **Dodaj novu analizu tržišta**.

| O A Not secure                        | relo@test.beit.co.rs/anua                     | i work programmes, anual-work-programme/544/prilog2-market-analysis |         | 2 R R 8 8 9 1 8 8 8 -        |
|---------------------------------------|-----------------------------------------------|---------------------------------------------------------------------|---------|------------------------------|
| елоф2                                 | Министарство                                  | привреде                                                            |         | konferencija preduzece 1 🚨 🖑 |
| Іочетна страна                        | Годишны план<br>рада                          | Претводни Сачувај Сачувај и следећи                                 |         | Excelopt y xis               |
| Сорисници                             | Унос анализе                                  | Анализа тржишта                                                     |         |                              |
| сновни подаци                         | претходну<br>годину                           | Palan                                                               | Onec    |                              |
| редњорочни план<br>онивача            | Унос циљева и                                 | лини<br>Анализа потенцијално нових производа/услуга                 | 0 Orac  |                              |
| Годишњи програм<br>тословања          | активности                                    | Nave                                                                | Oline   |                              |
| тэмена годишныег програма<br>юсловања | Унос<br>планираних                            | Andreso interante aportantitate                                     |         |                              |
| вартални извештаји<br>редузећа        | и позиција<br>раскода по                      | ным<br>Анализацильних тржишта                                       | Onec    |                              |
| тавештаји                             | наменама                                      | Hanna<br>Anantana antari stremunia                                  | () Onac |                              |
| aaa amansa                            | расподеле                                     | and a second second free states.                                    |         |                              |
|                                       | добити, односно<br>планирани<br>начин покоића | Процена удела на тржиштима                                          | Onve    |                              |
|                                       | губитка                                       | Hant Date propage                                                   | O Ones  |                              |
|                                       | Унос плана<br>зарада и<br>зассшравање         | come chemicals.                                                     |         |                              |
|                                       | Унос кредитне<br>задужености                  | Унгређење маркетин/ стратегије                                      | Onuc    |                              |
|                                       | Планиране<br>набавке                          | Додај нову апализу тржишта                                          |         |                              |
|                                       | План<br>инвестиције                           |                                                                     |         |                              |
|                                       | Variation                                     |                                                                     |         |                              |

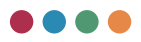

### ANALIZA POTENCIJALNO NOVIH PROIZVODA/USLUGA

Za preduzeće je bitno da stalno razvija nove proizvode/usluge i modifikuje postojeće kako bi moglo da izađe u susret promenljivim potrebama potrošača. Postojanje plana razvoja novih proizvoda/usluga znači da preduzeće razmišlja unapred šta će raditi kada bude bilo potrebno unapređivati postojeće proizvode/usluge.

Analiza treba da obuhvati:

- objektivne razloge zbog kojih postoji potreba za uvođenjem novih proizvoda/usluga (na primer, istraživanje o zadovoljstvu korisnika i njihovim eventualnim potrebama za novim proizvodima/uslugama);
- informacije o dodatnoj vrednosti koju će novi proizvod/usluga pružiti korisnicima;
- analizu troškova i koristi (eng. Cost/Benefit) koja obavezno treba da sadrži finansijsku analizu procenjenih troškova i prihoda koje će generisati novi proizvod/usluga. U okviru ove tačke treba posebno obrazložiti ukoliko se uvodi nekomercijalni proizvod/usluga, sa implikacijama na finansijske pokazatelje preduzeća i sa procenom sredstava koja će se opredeliti iz budžeta Republike Srbije/Autonomne Pokrajine/lokalne samouprave za finansiranje takvog proizvoda/usluge.

#### ANALIZA POVEĆANJA PROIZVODNJE

Analiza povećanja proizvodnje daje odgovore na pitanje koje će proizvode/ usluge preduzeće ponuditi i koji su ekonomski efekti takve odluke – dodatni troškovi i rashodi, kao i uticaj na ukupne troškove, rashode i profitabilnost.

Analiza treba da obuhvati:

- rezultate koji se tiču marginalnih troškova i prihoda povećanja proizvodnje, prelomne tačke rentabilnosti i sl.
- podatke o mogućem povećanju proizvodnje uz postojeće kapacitete, odnosno o eventualnoj potrebi za proširenje proizvodnih kapaci-

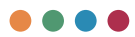

teta putem angažovanja novih resursa (zaposlenih, opreme, zemljišta i objekata).

Analiza je usko povezana sa analizom koja se odnosi na procenu udela na tržištu i mogućnostima za rast udela.

#### ANALIZA CILJNIH TRŽIŠTA

Analiza ciljnih tržišta daje odgovore o osnovnim karakteristikama tržišta – broju kupaca, njihovim potrebama za proizvodima/uslugama preduzeća, budućem razvoju tih tržišta, koje su ključne grupe kupaca i slično. Bez analize ciljnih tržišta, bilo koja odluka o proizvodnji je proizvoljna i rizična.

Analiza treba da obuhvati podatke o:

- veličini postojećeg tržišta;
- trendovima razvoja tržišta;
- mogućnostima za širenje na teritoriju drugih lokalnih samouprava (za lokalna preduzeća) ili na druga regionalna tržišta;
- segmentiranosti tržišta i mogućnostima za ulazak u druge tržišne segmente čije potrebe preduzeće može podmiriti u okviru svojih delatnosti i kapaciteta.

#### ANALIZA KONKURENCIJE

Postojanje tržišta za proizvode/usluge preduzeća ne znači da će preduzeće zaista uspeti da proda u planiranom obimu svoje proizvode/usluge jer to može da uradi i konkurencija. Zato je od presudnog značaja detaljno poznavati konkurente na tržištu.

Analiza treba da prikaže podatke o drugim preduzećima koja se bave istom ili sličnom delatnošću na teritoriji lokalne samouprave/Autonomne Pokrajine/ Republike (ukoliko je primenljivo) odnosno o javnim preduzećima iz susednih lokalnih samouprava ili uporedivih lokalnih samouprava (po teritorijalnoj rasprostranjenosti ili broju stanovnika).

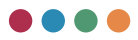

Za javna preduzeća čiji je osnivač Republika ili Autonomna Pokrajina, prikazati komparativne podatke sa uporedivim preduzećima u Republici Srbiji ili regionu.

#### PROCENA UDELA NA TRŽIŠTIMA

Procena udela na tržištima je rezultat analize konkurencije i analize ciljnih tržišta. On nam govori koliko preduzeće pokriva od svakog tržišta/tržišnog segmenta i kolike su mogućnosti za dalje širenje udela na tržištu, odnosno opasnosti da se taj udeo izgubi.

Analiza treba da obuhvati podatke o:

- veličini tržišta na kojem preduzeće posluje (npr. ukupan broj korisnika/kupaca);
- tržišnom udelu preduzeća i njegove konkurencije i
- eventualnim mogućnostima za rast tržišnog udela.

#### PLAN PRODAJE

Plan prodaje je dokument kojim se utvrđuju ciljevi prodaje i razvijaju strategije potrebne za njihovo ostvarivanje u određenom periodu. Ovim dokumentom se najčešće definiše plan rasta prihoda.

Prodajni planovi se najčešće sastoje od delova u kojima se:

- navode ciljevi prodaje
- identifikuju ključne osobine kupaca,
- navode potrebne strategije, alati, podaci o načinu merenja prodaje i
- iskazuju procenjeni troškovi prodaje.

Pored uobičajenih podataka o planu prodaje, u ovom delu potrebno je prikazati i planiranu prodaju koja je u direktnoj vezi sa rezultatima analiza izvršenih u prethodnim segmentima (novi proizvodi/usluge, rast broja korisnika na postojećem tržištu, ulazak na nova tržišta ili druge tržišne segmente i dr.)

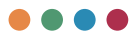

#### UNAPREDENJE MARKETING STRATEGIJE

Marketing strategija predstavlja proces planiranja i koordinacije marketing aktivnosti kako bi se postigli željeni rezultati na unapred definisanim tržištima. Svako preduzeće treba da ima dobro razvijenu marketing strategiju kako bi znalo na koji način da se približi potencijalnim kupcima i na koji način treba da usaglasi elemente marketing miksa (cena, proizvod, distribucija i promocija) kako bi potencijalne kupce pretvorilo u stalne kupce svojih proizvoda ili usluga. Ukoliko preduzeće vrši analizu postojeće marketing strategije, u ovom segmentu potrebno je ukratko navesti rezultate takve analize i eventualne predloge kojima će marketing strategija biti korigovana radi potpunijeg ostvarivanja ciljeva preduzeća.

Na primer: stvaranje brenda, kreiranje vizuelnog identiteta preduzeća, podizanje zadovoljstva korisnika na viši nivo i sl.

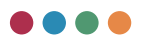

### POSLOVNI RIZIK I PLAN UPRAVLJANJA RIZIKOM

Poslovni rizik i plan upravljanja rizikom unosite klikom na dugme Dodaj novi rizik nakon čega će vam se otvoriti polje za unos rizika. Primetićete padajući meni za verovatnoću i uticaj rizika. Nakon odabira iz seta predefinisanih opcija, polje ukupno će vam se automatski popuniti. Na kraju je potrebno popuniti polja Procenjen finansijski rizik u slučaju nastanka rizika (u 000 din) i Planirane aktivnosti u slučaju rizika.

| Pronur y rocrosswy x                  | * * www                                                        |                                        |                               |                    |                | - 0 X                                                                           |
|---------------------------------------|----------------------------------------------------------------|----------------------------------------|-------------------------------|--------------------|----------------|---------------------------------------------------------------------------------|
| < → C ▲ Not                           | woure   relof2test.belit.co.                                   | es/anual-work-programmes/anual-work-pr | ogramme/prilog2-business-risk |                    |                | P M Q Q 0 10 0 0 0                                                              |
| РЕЛОФ2                                | Министарство при                                               | караде                                 |                               |                    |                | konformelja-produzece4 🚨 🕛                                                      |
| Почетна страна                        | Годишњи план рада                                              | * Rpetrozper Garophej Carophej e o     | Nagelie -                     |                    |                | Enclosed y alon                                                                 |
| Основни подаци                        | Уносанализе<br>пословања за                                    | Пословни ризик и план у                | управљања ризиком             |                    |                | Designation descendence actions a                                               |
| Среднорочки план<br>оснивача          | Унос цељева и<br>планираних >                                  | Pata                                   | Brigosamocha paranca 2        | Provide partners 3 | Teptini 4-213  | citywag wachawa jacawa (y 2011 Przewgiawi awinitescite y citywag jacawa<br>jawi |
| Годяшныя програмя<br>послованыя       | планираних >                                                   | P0349                                  | Hicks septeanishe             | taac edexar        | * Plesas pears | Процемин финансирои р., Планиране активности у случар ризика                    |
| Измена годишњег програма<br>пословања | Унос планирания и навора прихода и                             | Rotal scate becase                     | Renera serceancha             |                    |                |                                                                                 |
| Квартални извештаји<br>предузећа      | позиција раскода<br>по наменама                                |                                        |                               |                    |                |                                                                                 |
| Извештаји                             | Планирани начин распореле добити.                              |                                        |                               |                    |                |                                                                                 |
| база знања                            | едносно Э<br>планарани начанк<br>покрића губитка               |                                        |                               |                    |                |                                                                                 |
|                                       | Унос плана зарада у и запошљавање                              |                                        |                               |                    |                |                                                                                 |
|                                       | Унос кредитие эздужености                                      |                                        |                               |                    |                |                                                                                 |
|                                       | планиране >                                                    |                                        |                               |                    |                |                                                                                 |
|                                       | Планинаестиције >                                              |                                        |                               |                    |                |                                                                                 |
|                                       | Критеријуни за<br>коришћење э<br>оредства за<br>посебие намене |                                        |                               |                    |                |                                                                                 |

Rizik je mogućnost nastanka događaja koji će negativno uticati na ostvarivanje ciljeva preduzeća. Registar rizika je interni dokument koji pruža organizaciji/preduzeću ključne informacije o rizicima i licima odgovornim za upravljanje rizicima. Registar rizika načelno sadrži::

- popis utvrđenih rizika,
- opis rizika odnosno opis situacija u kojima se rizici javljaju
- ocenu rizika na bazi uticaja (posledice) i verovatnoće,
- potrebne aktivnosti odnosno kontrole koje će smanjiti posledice rizika,
- imena odnosno funkcije vlasnika rizika,
- popis strategija za konkretni rizik i mera za njihovo ublažavanje.

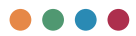

Registar rizika je sastavni deo sistema finansijskog upravljanja i kontrole. Nabrojati identifikovane ključne rizike u poslovanju prikazane u Registru rizika. Za svaki rizik prikazati nivo rizika i verovatnoću njegovog ostvarenja.

Primer matrice verovatnoća rizika dat je na sledećoj slici:

| _     | 3 Veliki  | 3      | 6           | 9        |
|-------|-----------|--------|-------------|----------|
| ITICA | 2 Srednji | 2      | 4           | 6        |
|       | 1 Mali    | 1      | 2           | 3        |
|       |           | 1 Mala | 2 Srednja   | 3 Velika |
|       |           |        | VEROVATNOĆA |          |

U okviru planiranih aktivnosti, navesti:

- koje korektivne mere preduzeće primenjuje da bi identifikovane rizike svelo na prihvatljiv nivo
- da li se rizici tretiraju
- koje aktivnosti preduzeće preduzima u slučaju da se rizični događaj desi
- način praćenja i izveštavanja o upravljanju rizicima.

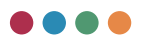

### PRIKAZ PLANIRANIH I REALIZOVANIH INDIKATORA POSLOVANJA

Obrazac **Prikaz planiranih i realizovanih indikatora poslovanja** popunjavate tako što ćete uneti vrednosti za godinu programa poslovanja, kao i realizaciju iz prethodne godine. Dok se ostale (prethodne) godine automatski popunjavaju na osnovu prethodno unetih podataka, u ovaj obrazac je potrebno uneti obrazloženje značajnih odstupanja u realizaciji indikatora u odnosu na plan iz ranijih godina. Obrazloženje značajnih odstupanja prikazati posebno za svaki indikator iz prethodne tabele.

| < -> C ▲ Note                         | ecure   reio@testbeit.co                                                                                                    | utgianual-work-programmes/an                                                                                                    | ual-work-programme/prilog2                                                            |              |              | PRQ          |                              |
|---------------------------------------|----------------------------------------------------------------------------------------------------|----------------------------------------------------------------------------------------------------|---------------------------------------------------------------------------------------|--------------|--------------|--------------|------------------------------|
| РЕЛОФ2                                | Министарство пр                                                                                                    | ивреде                                                                                                    |                                                                                       |              |              |              | konferencija preduzence4 💄 🛈 |
| Почетна страна                        | Годишњи план рада                                                                                                    | Retriger Caryse                                                                                                    | Cerysiq # Ungethe                                                                     |              |              |              | Decrept y sho                |
| Основни подаци                        | Two awanese<br>nocrosawa ta                                                                                                    | Приказ планиран                                                                                                    | их и реализованих индикатора послова                                                  | ња           | •            |              | у 000 динара                 |
| Среднорочни план<br>оснивача          | Free university                                                                                                    | Vertee sateras                                                                                                    | Dita:                                                                                 | Total tilbus | 2010 Highest | Tour Lifford | 200 rights                   |
| Годишные програма<br>послованые       | планирания >                                                                                                    |                                                                                                    | Protectional                                                                          |              |              |              |                              |
| Измека годишњег програма<br>пословања | Тнос планираних извора прихода и                                                                                                    |                                                                                                    | ъ Одступање реалисације од плана                                                      | ×            |              |              |                              |
| кварталын изеештаји<br>предузећа      | по наменама                                                                                                    |                                                                                                    | <ol> <li>Одступање реализације у односу на реализацију<br/>полтолна полача</li> </ol> |              | s            | × .          | ×                            |
| VOBRUTIN                              | Планирани начани<br>расподеле добити,                                                                                                    | Yxytea excluses                                                                                                    | Ditax                                                                                 |              |              |              |                              |
| 6a10 3404-0                           | Noro Chaspiones -<br>ensolge approxima -<br>ensolge approxima -<br>ensolge approxima -<br>ensolge approxima -<br>ensolge approxima -<br>Portune approxima -<br>ensolge approxima -<br>Portune approxima -<br>Portune approxima -<br>Po |                                                                                                    | Petrosapja                                                                            |              |              |              |                              |
|                                       |                                                                                                    |                                                                                                    | % Одступање реализације од плана                                                      | 5            | ×            | ×            |                              |
|                                       | Two xpegative                                                                                                    | на клона<br>учитка<br>учитка<br>за подать ><br>по подать ><br>подать подать ><br>подать ><br>подать ><br>подать ><br>под | % Opcrystawie pesniebauje y opiocy ws pesniebauję<br>inpensiojale roganie             |              |              |              | ×                            |
|                                       | задужености                                                                                                    |                                                                                                    | Draw                                                                                  |              |              |              |                              |
|                                       | nationer >                                                                                                    |                                                                                                    | Peanwaauja                                                                            |              |              |              |                              |
|                                       | Планиместиције э                                                                                                    |                                                                                                    | ъ Одступање реализације од плана                                                      |              | *            |              |                              |
|                                       | Критеријуми за<br>коришћење<br>сридстава за                                                                                                    |                                                                                                    | S Ogcrytawe pearwoapje y opvocy ka pearwoapjy<br>montener i luteret.                  |              | 5            | ×            | S                            |
|                                       | nocedwe wannewe                                                                                                    | Пословни расходи                                                                                                    | Phase .                                                                               |              |              |              |                              |
|                                       |                                                                                                    |                                                                                                    | Pestworuja                                                                            |              |              |              |                              |
|                                       |                                                                                                    |                                                                                                    | % Одступање реализације од плана                                                      | *            | × .          | *            |                              |
|                                       |                                                                                                    |                                                                                                    | % Одступање реализације у односу на реализацију претиодне године                      |              | 5            |              | N                            |
|                                       |                                                                                                    | Пословии резултати                                                                                                    | Dire+                                                                                 |              |              |              |                              |
|                                       |                                                                                                    |                                                                                                    | Pearlesauge                                                                           |              |              |              | 10 10                        |

Naredni obrazac se popunjava po istom principu i predstavlja nastavak obrasca. Deo obrasca, kao što su podaci EBITDA, ROA, ROE itd., računaju se po jasno definisanim formulama i biće vam automatski popunjeni na osnovu podataka koje unosite u ostatak godišnjeg programa poslovanja.

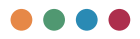

| < → C ▲ Nors                                                 | core   relo@test.beit.co                          | ugʻanual work programmes/anua | l work programme/prilogi | nastavak                    |                                           |                       |               | P R                          | 9.96 8 9 9                  | 0.0           |
|--------------------------------------------------------------|---------------------------------------------------|-------------------------------|--------------------------|-----------------------------|-------------------------------------------|-----------------------|---------------|------------------------------|-----------------------------|---------------|
| РЕЛОФ2                                                       | Министарство пр                                   | нареде                        |                          |                             |                                           |                       |               |                              | konferencija predu<br>finan | ances ± ()    |
| Почетна страна                                               | Годишные план рада                                | · Operatione Cerosol C        | ergesjin creaefter       |                             |                                           |                       |               |                              |                             | Except y do   |
| Основни подаци                                               | Умос внализе<br>пословања за                      | Приказ планирани              | х и реализовани          | х индикатора послова        | ња (наст                                  | авак)                 |               |                              |                             |               |
| реднорочние план<br>сонеточна                                | operating of the second                           |                               |                          | 2014. regara prateceapija   | 2015.0                                    | gera praneceuría      | 22%           | rigana pesnesarja (spogea)   | Finan 2017, rugana          |               |
| Годицины програм<br>послования                               | планирания >                                      | INFIGA                        |                          | 2014. rogens pesticitageja  | 2015. Augunia pendesaugija                |                       | 2015          | парни реализација (проце.    | 13man 2017 #50pm8           |               |
| тамена годишние програма<br>юсловања<br>Георгалиа извератоје | Несс планераних извора прихода и                  | PDA                           |                          | 2014. година реклитација    | 2015. година реализација                  |                       | 2015          | пдина реализација (проце     | finae 2017. rogeva          |               |
| pegyoefia                                                    | по жаменама                                       | POE                           |                          | 2014. roge-a posteronarja   | 2015. rodena pratvosupja                  |                       | 2018          | година реализација (проце    | Reak 2017. Hogeva           |               |
| ізопштаря                                                    | Планирани начен<br>распедале добити,<br>односно Э | Оперативна новчани ток        |                          | 2014. підню реализацію      | 2015. rodena profesauja                   |                       | 2015          | паня релизнана (посан        | flmaw 2017. rogewa          |               |
|                                                              | покрића губитка                                   | Br.Kaneran                    |                          | 2014. година реклисација    | 2015.0                                    | ogena protezauja      | 2015          | парена реколизација (проце - | (Imae 2017, roge-a          |               |
|                                                              | Укос плана зарада у<br>и запошљавање              | <b>Decorption</b>             |                          | 2014. Hypera pestivita peja | gena peahrisauga 2018. ragima peahrisauga |                       | 2016          | падина реклизација (проце -  | filman 2017 Hogena          |               |
|                                                              | Укоснредитие э                                    | ъзарада у пословним прино     | ana a                    | 2014. rogana pesnecaujeja   |                                           |                       | 2015          | падина реализација (проце .  | finan 2017. rogena          |               |
|                                                              | Планиране >                                       |                               |                          |                             |                                           |                       |               |                              |                             | у 000 дин вра |
|                                                              | Планинестиције э                                  |                               |                          | Crawar va Jan 31, 12, 2014. |                                           | Crane on gas 31.12.20 | 15            | Chaue 16, gas 31, 52, 2016.  | Craws on gas 31.12, 2017.   |               |
|                                                              | Критеријник за                                    | Кредитно задужење без гаро    | analyte Aprilate         | C1964 va gas 31.12.201      | 4                                         | Станые на дан 31,12   | 2015          | Crawse wa gaw 31 12 2016     | Crasse +0 gav 31.12, 2017.  |               |
|                                                              | средстава за лосебне намене                       | Кредитис задрявные са тара    | a. jaiji na 15 mata      | C1844 via gan 31, 12, 201   | 4                                         | Станыя на дан 31.12   | 2015          | Crowd ed. gas 21.12, 2016.   | CT0848 +0.24+ 01.12.2017.   |               |
|                                                              |                                                   | Укульте крадитно задржење     |                          | Crawle vo gan 21.12.201     | 4                                         | Стануе на дан 31.12   | 2015.         | Crande wa gan 31 12 2016     | Crasse vo gas 81 12 3017    |               |
|                                                              |                                                   |                               |                          |                             | 2014, 1164                                | -3                    | 2015. Figures | 2016. година                 | 2017, rogena                | у 000 дин вра |
|                                                              |                                                   | Cyfaengeje                    | Color.                   |                             | Char                                      |                       | Coar          | Олан                         | Ditas                       |               |
|                                                              |                                                   |                               | Пренета                  |                             | Пренето                                   |                       | Пронето       | Пренето                      | Пренето                     |               |
|                                                              |                                                   |                               | Pearteringan             |                             | Bernetter                                 |                       | Restaura has  | Destruction                  | Paratestation               |               |

### PLANIRANE AKTIVNOSTI IZ OBLASTI KORPORATIVNOG UPRAVLJANJA

Korporativno upravljanje je sistem odnosa koji se zasniva na strukturama i procesima potrebnim za vođenje i kontrolu nad kompanijama (preduzećima), strateški posmatrajući odnose između rukovodilaca (menadžera), članova nadzornog odbora, vlasnika i ostalih zainteresovanih strana. Implementacija korporativnog upravljanja povećava operativnu efikasnost preduzeća, obezbeđuje lakši pristup kapitalu, doprinosi dugoročnom i održivom razvoju preduzeća, povećava njegovu vrednost, podiže reputaciju društva i njegovih nadzornih i upravnih organa.

**Planirane aktivnosti iz oblasti korporativnog upravljanja** popunjavate tako što prvo kliknete na dugme **Dodaj novu aktivnost.** Nakon toga pojaviće vam se polje u koje možete uneti tekstualni opis aktivnosti.

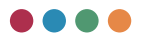

|                                       |                                                                      |                                                                                                    | - 0 ×                        |
|---------------------------------------|----------------------------------------------------------------------|----------------------------------------------------------------------------------------------------|------------------------------|
| € 0 ▲ Nors                            | Менестарство п                                                       | versonal work groupsammet danual work programmet prinogit planned activities                                                                                                    | konferencije preduzatek 🚨 () |
|                                       | Годишные план рада                                                   | 2 December - Count - Countries - Countries | Gass And                     |
| Почетна страна                        |                                                                      | teringer cryst cryst-codere                                                                                                    | Dendy Fixer                  |
| Основни подаци                        | nochobanus 38                                                        | Планиране активности у области корпоративног управљања                                                                                                    |                              |
| Среднорочни план<br>познавана         | Inpersogay rogawy                                                    | Планерани астивности у области корпоративног управлина                                                                                                    |                              |
| Годицини програм пословања            | лланираних Э                                                         | 1 Anteset                                                                                                    |                              |
| Измена годишњег програма<br>пословања | Neoc thteespawara                                                    |                                                                                                    |                              |
| Квартални извештаји<br>предузећа      | позиција раскода и<br>позиција раскода<br>по наменама                | Додаў жітивност                                                                                                    |                              |
| Njetwoech                             | Планирани начин                                                      |                                                                                                    |                              |
| База знања                            | распаделе довили,<br>односно 3<br>планирани начан<br>покрића губитка |                                                                                                    |                              |
|                                       | Унос плана зарада у<br>и запошљавање                                 |                                                                                                    |                              |
|                                       | Чнос кредитие з<br>задужености з                                     |                                                                                                    |                              |
|                                       | Rhawpawe a                                                           |                                                                                                    |                              |
|                                       | План инвестиције Э                                                   |                                                                                                    |                              |
|                                       | Критеријуми за<br>коришћење<br>средстава за<br>посебне намене        |                                                                                                    |                              |
|                                       |                                                                      |                                                                                                    |                              |
|                                       |                                                                      |                                                                                                    |                              |
|                                       |                                                                      |                                                                                                    |                              |
|                                       |                                                                      |                                                                                                    |                              |

Potrebno je nabrojati sve aktivnosti koje preduzeće planira da sprovede u godini za koju se donosi Godišnji program poslovanja, u sledećim oblastima:

- Posvećenost rukovodstva i zaposlenih unapređenju korporativnog upravljanja;
- Odnos sa osnivačem;
- Funkcionisanje nadzornog odbora;
- Rad izvršnih organa javnog preduzeća;
- Poslovi nadzora, kontrole i eksterne revizije (kontrolno okruženje, upravljanje rizicima, interne kontrole (FUK), interna revizija, eksterna revizija);
- Transparentnost i javnost poslovanja

<u>NAPOMENA</u>: preduzeće opisuje samo aktivnosti koje planira da sprovede u godini za koju se Godišnji program poslovanja donosi. Aktivnosti opisati sažeto (maksimalno tri-četiri rečenice) sa konkretnim zadacima koje treba izvršiti. Dozvoljeno je uneti maksimalno šest aktivnosti. Ukoliko je planirano više od šest aktivnosti, potrebno je aktivnosti grupisati po svojoj srodnosti.

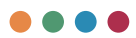

### **BILANS STANJA**

Obrazac **bilans stanja** popunjavate tako što unosite vrednosti za AOP pozicije. Ukupne iznose po određenim pozicijama sistem sam računa prema definisanim formulama AOP pozicija za bilans stanja.

U donjem delu ovog prozora postoji narativno polje "Opis plana bilansa stanja" u kojem je potrebno ukratko obrazložiti (u maksimalno pet-šest rečenica) ukoliko postoje značajna odstupanja plana na ključnim bilansnim pozicijama (bilansne pozicije označene slovima) u tekućoj godini (tj. u godini na koju se plan odnosi) u odnosu na plan iz prethodne godine. Pošto bilans stanja predstavlja pregled celokupne imovine preduzeća prema pojavnim oblicima i izvorima finansiranja, suština obrazloženja je da ukaže na promene koje se planiraju u tekućoj godini u odnosu na prethodnu, a odnose se na imovinu preduzeća.

U nastavku je dat dobar i loš primer opisa pozicija bilansa stanja.

**Loš primer:** Javno preduzeće u obrazloženju detaljno prepisuje pozicije date u bilansu stanja uz navođenje šifre AOP, bez posebnog obrazloženja.

**Dobar primer:** Javno preduzeće u obrazloženju daje precizno objašnjenje o razlozima odstupanja na određenim bilansnim pozicijama, pa tako značajna odstupanja na poziciji II NEKRETNINE, POSTROJENJA I OPREMA, obrazloženo je planiranom nabavkom nove opreme.

|                                       | министарство пр                                                           | мареде               |                                                                                                    |      |                    |                   |                     | Konterencije preduzince4 🚨 🖸 |
|---------------------------------------|---------------------------------------------------------------------------|----------------------|----------------------------------------------------------------------------------------------------|------|--------------------|-------------------|---------------------|------------------------------|
| Точетна страна                        | Годишњи план рада                                                         | Detrider Cre         | ан) Санувиј и следићи                                                                              |      |                    |                   |                     | Distript y d                 |
| оновни подаци                         | Унос визлисе<br>пословања за                                              | Биланс стань         | а на дан 31.12.2017.                                                                               |      |                    |                   |                     | у 000 дин                    |
| редњорочни план<br>компана            | претходну годину                                                          | (pyra projok projo   | Rompo                                                                                              | 400  | Frank 31.03, 2017. | firme 38.06.2017. | Times 30.011 (2017) | ffman 31. 12.2017.           |
| Годишных програм<br>послованыя        | планираних >                                                              |                      | Activitia                                                                                          |      |                    |                   |                     |                              |
| тамена годяшњег програма<br>гословања | Унос планираних                                                           |                      | А. Итисани в неуплайени катитал                                                                    | 0001 | Draw               | Draw              | Draw                | Tetan                        |
| іварталын извештаўн<br>цэедузећа      | по наменама                                                               |                      | <ol> <li>CTaches inscisses (2023 + 0210 + 0215 + 0024 + 0034)</li> </ol>                           | 0082 | 0 (1)              | 2 mar 10          | 5 mil 1             | Property<br>D                |
| тавництаўн                            | Планирани начин<br>расподеле добити,                                      |                      | 1 Hewanepujahwa awaxawwa (2004 + 2005 + 2005 + 2007 +<br>2008 + 2009)                              | 0000 | 1100 (1<br>0       | 2 mar 10<br>10    | 5 mm 10<br>0        | Press (st.<br>D              |
| iaoa 3earea                           | односно это планирания начина покрића губитка                             | 010 a Ant 011        | 1. Улагања у развој                                                                                | 0004 | fire-              | Draw              | Draw                | Prim                         |
|                                       | планирани начини<br>покрића губитка<br>Укос плана зарада<br>и запошљавање | 011,012 # BHD<br>019 | <ol> <li>Концеснуя, паленти, лиценца, робне и услужие нарие,<br/>софтакр и остала права</li> </ol> | 0005 | План               | Diam              | Dia-                | Draw                         |
|                                       | Ниос кредитие                                                             | 012 at April 213     | 3. Гудяния                                                                                         | 0006 | Onee               | План              | Tran                | Prov                         |
|                                       | Планиране >                                                               | 014 x (pro 015       | 4. Octaria newatepujatwa waoawa                                                                    | 0007 | Draw.              | Distan            | Dita                | Dian                         |
|                                       | Плакинестиције э                                                          | 015 at April 015     | 5. Нематеријаћна иморина у припреми                                                                | 0008 | Draw               | Tinger .          | () taw              | Teran                        |
|                                       | Критеријуми за<br>коришћење<br>средстава за                               | 016 a (po 015        | 6. Jalance to emotinguiphy encounty                                                                | 0009 | План               | План              | 0.0e+               | Prae                         |
|                                       | TOCEDNE HAMENE                                                            |                      |                                                                                                    |      |                    |                   | Chamor No. 10       | • 1-1046129 C 2              |

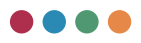

### **BILANS USPEHA**

Obrazac **bilans uspeha** popunjavate tako što unosite vrednosti za AOP pozicije. Ukupne iznose po određenim pozicijama sistem sam računa prema definisanim formulama AOP pozicija za bilans uspeha.

U donjem delu ovog prozora postoji narativno polje "Opis plana bilansa uspeha" u kojem je potrebno ukratko obrazložiti (u maksimalno pet-šest rečenica) ukoliko postoje značajna odstupanja na planiranim ključnim bilansnim pozicijama (bilansne pozicije označene slovima) po vrstama prihoda i rashoda u tekućoj godini (tj. u godini na koju se plan odnosi) u odnosu na plan iz prethodne godine. Pošto bilans uspeha predstavlja finansijski izveštaj koji obezbeđuje podatke o finansijskoj sposobnosti preduzeća, suština obrazloženja je da ukaže na planirane promene koje mogu uticati na poslovanje preduzeća.

U nastavku je dat dobar i loš primer opisa pozicije bilansa uspeha.

**Loš primer:** Javno preduzeće u obrazloženju detaljno prepisuje pozicije date u bilansu uspeha uz navođenje šifre AOP, bez posebnog obrazloženja.

**Dobar primer:** Javno preduzeće u obrazloženju daje precizno objašnjenje o razlozima planiranih odstupanja (povećanja ili smanjenja) na određenim pozicijama prihoda i rashoda, u odnosu na prethodni GPP, pa tako značajnije povećanje planiranih iznosa na poziciji II PRIHODI OD PRODAJE PROIZVODA I USLU-GA, kod JP "Vodovod i kanalizacija" je obrazloženo planiranim proširenjem broja korisnika usluga na osnovu proširenja vodovodne mreže za dodatnih 30 km, dok je kod JP "Parking servis" povećanje planiranih prihoda obrazloženo proširenjem zonske naplate parkiranja za 50 novih parking mesta.

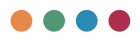

| РЕЛОФ2                               | Министарство пр                                                                              | нереде                    |                                                                                                    |      |                           |                            |                               | konferencija preduzece<br>Texes des |              |
|--------------------------------------|----------------------------------------------------------------------------------------------|---------------------------|----------------------------------------------------------------------------------------------------|------|---------------------------|----------------------------|-------------------------------|-------------------------------------|--------------|
| Divertina cittana                    | Годишњи план рада                                                                            | Претидня Сан              | ytaų Carypaų a cinctefan                                                                                    |      |                           |                            |                               |                                     | Except y sha |
| Основни подаци                       | Чнос анализе<br>пословања за                                                                 | Биланс успех              | ка за период 01.01 31.12.2017.                                                                              |      |                           |                            |                               |                                     | у 000 дена   |
| Среднорочни план<br>манения          | претходну годину                                                                             | Труга рачина, рачун       | fectures                                                                                                    | A07  | Phase 01.01 - 31-03.2017. | Please 01.01 - 30.06.2017. | (Insection), 21 30.04 (2017). | Phase-01.01-31.52.2017.             |              |
| Годишные програме<br>послованые      | планираних Э                                                                                 |                           | Принида из радовног послованая                                                                              |      |                           |                            |                               |                                     |              |
| тамена годишњег програма<br>юсловања | Унос планараних                                                                              | 60 до 65 ocano 62<br># 53 | А. Пословни приходи (1002 = 1009 = 1016 = 1017)                                                             | 1001 | 0 01                      | 0                          | 7×i= (1)<br>0                 | Proce DA<br>D                       |              |
| ізарталын извештаўн<br>редузећа      | понција раскода<br>по наменама                                                               |                           | 1. Rpewigae og. rpodaje poše (1000 + 1004 + 1005 + 1006 +<br>1007 + 1008)                                   | 1802 | 7141-11<br>1              | Proce 10<br>D              | Press 10<br>D                 | 7mir (6<br>0                        |              |
| Ајрештаји                            | Планирани начин<br>расподеле добити,                                                         | 600                       | <ol> <li>Приходи ца тродаје робе матичним и зариснике<br/>траници лицика на домаћен транциту</li> </ol>     | 1000 | frae                      | Draw .                     | Craw .                        | Pra+                                |              |
| 438 2424.8                           | peringine godenu,<br>ogłocko ><br>nitewpaur keruse<br>nokywła ryterka<br>Heor nnawa sabada - | 601                       | <ol> <li>Приходе од тродије робе матичним и зависнике<br/>траники лицика на инострански транциту</li> </ol> | 1004 | (Tran                     | Citizani                   | Draw                          | /Itan                               |              |
|                                      | Унос плана зарада у<br>и запошљавање                                                         | 602                       | <ol> <li>Приноди од тродије робе осталини повезаним<br/>превник лицина на долабини тринодту</li> </ol>      | 1005 | (110-                     | Tirdes                     | Theme                         | Pitan                               |              |
|                                      | Тнос кредитие э                                                                              | 600                       | 4. Rowinge og rongeje pole octative rotecavore<br>rotecavore ingenera av endrigtedet towingty               | 1006 | Dia.                      | Toraw                      | Pro-                          | Cha+                                |              |
|                                      | Enterspane a                                                                                 | 604                       | <ol> <li>Приноди од продаје робе на доноћем трнинату</li> </ol>                                             | 1807 | fitae                     | Param.                     | Draw .                        | Pras.                               |              |
|                                      | План инфектиције э                                                                           | 605                       | <ol> <li>Приходи зд тродаје робе на инострански тринциту</li> </ol>                                         | 1008 | fitter                    | fina+                      | Trav                          | (Inav                               |              |
|                                      | Критеријуми за<br>коришћење<br>средстава за                                                  | - 45                      | <ol> <li>Приходи од продаје производа и услуга (1010 + 1011 +<br/>1012 + 1013 + 1014 + 1015)</li> </ol>     | 1009 | the tr                    | Pres-10<br>D               | Pres 10<br>0                  | Prove Sal<br>D                      |              |
|                                      | посебне намене                                                                               |                           |                                                                                                    |      |                           |                            | Chaster to 10                 | + 1-10m27                           | 1 ( <b>)</b> |
|                                      |                                                                                              | Otec tritava denavo       | аусона                                                                                                    |      |                           |                            |                               |                                     |              |

## IZVEŠTAJ O TOKOVIMA GOTOVINE

Obrazac **Izveštaj o tokovima gotovine** popunjavate tako što unosite vrednosti za AOP pozicije. Ukupne iznose po određenim pozicijama sistem sam računa prema definisanim formulama AOP pozicija za izveštaj o tokovima gotovine.

U donjem delu ovog prozora postoji narativno polje "Opis plana toka gotovine" u kojem je potrebno ukratko obrazložiti (u maksimalno tri-četiri rečenice) značajnija odstupanja na ključnim pozicijama u planiranom izveštaju o tokovima gotovine u tekućoj godini (tj. u godini na koju se plan odnosi) u odnosu na plan iz prethodne godine. Pošto plan toka gotovine predstavlja izveštaj o planiranim prilivima i odlivima gotovine, važno je obrazložiti ukoliko postoje značajna odstupanja u odnosu na prethodnu godinu, jer mogu uticati na poslovanje preduzeća.

U nastavku je dat dobar i loš primer opisa pozicije izveštaja o tokovima gotovine.

Loš primer: Javno preduzeće u obrazloženju detaljno prepisuje pozicije date u izveštaju o tokovima gotovine uz navođenje šifre AOP, bez posebnog obrazloženja.

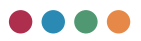

**Dobar primer:** Javno preduzeće u obrazloženju daje precizno objašnjenje o razlozima planiranih odstupanja (povećanja ili smanjenja) na određenim pozicijama tokova gotovine u odnosu na prethodni GPP, pa tako značajnije povećanje planiranih iznosa na poziciji A. TOKOVI GOTOVINE IZ POSLOVNIH AK-TIVNOSTI, kod JP "Vodovod i kanalizacija" je obrazloženo planiranim proširenjem broja korisnika usluga na osnovu proširenja vodovodne mreže za dodatnih 30 km, što će rezultirati dodatnim mesečnim prilivom gotovine, što pozitivno utiče na održanje likvidnosti preduzeća.

Povećanje planirane pozicije V. TOKOVI GOTOVINE IZ AKTIVNOSTI FINANSIRA-NJA u odnosu na prethodni GPP, obrazloženo je prilivom sredstava po osnovu dugoročnog kredita koji je zaključen sa Evropskom bankom za obnovu i razvoj u iznosu od 47 miliona eura, za finansiranje proširenja kapaciteta i unapređenje depoa za održavanje.

| РЕЛОФ2                                  | Министарство пр                                                                                                    | нареде                                                                |      |                         |                        |                          | konferencije preduzece4 🚨 🕚 |
|-----------------------------------------|----------------------------------------------------------------------------------------------------|-----------------------------------------------------------------------|------|-------------------------|------------------------|--------------------------|-----------------------------|
| Почетна страна                          | Годишњи план рада                                                                                                  | Претнодни Санувај Санувај и следићи                                   |      |                         |                        |                          | Exchapt y do                |
| Основни подаци<br>Сокрылоронии план     | Унос внализе<br>пословања за<br>претиодну годину                                                                   | Извештај о токовима готовине<br>у периоду од 01.01 31.12.2017. године |      |                         |                        |                          | у 000 дини                  |
| снивана<br>Годишни програм<br>пословања | Унос циљева и<br>планираних<br>активности                                                                          | Distage                                                               | 400  | filme (1.11-31.01.2017. | Finan (1.3130.36.2017. | (State 31.21-31.01.2012) | finan (0.01 - 31.12.2017.   |
| Измена годишњег програма<br>пословања   | Унос планирания                                                                                                    | А. Такови готовани из пословних активности                            |      |                         |                        |                          |                             |
| каорталын извештаји<br>гредузећа        | по наменама                                                                                                    | 1. Приливи готовние из пословних активности(1 до 3)                   | 3061 | 0                       | 0                      | 0                        | 0                           |
| Njerunech                               | изекцитаји нозиција раскода<br>по наменама<br>Планерзни начин<br>расподлће добили,<br>односко Э<br>планерзни начин | 1. Продаја и принаљени заванси                                        | 3002 | Diam.                   | Reas                   | (tran                    | Dates                       |
| iaza 2+8+6a                             | односко Э<br>Манирани начани<br>покрића губитка                                                                    | 2. Примськие канали из пословник активности                           | 2002 | (Trans                  | Press.                 | fran                     | План                        |
|                                         | Нос плана зарада у                                                                                                 | 3. Octaine repetities an pegateror hochosawa                          | 2004 | Draw                    | Rnaw                   | Drax                     | RAus                        |
|                                         | Нос кредитие                                                                                                    | В. Одливи потовние из пословних активности (1 до 5)                   | 3005 | 0                       | 0                      | -                        | 0                           |
|                                         | Планиране >                                                                                                    | 1. Иоллите добављачнив и дати заванси                                 | 2006 | Oran                    | Draw                   | Draw                     | Draw                        |
|                                         | Планинестиције э                                                                                                   | 2. Зарада, накноди зарада и остали лични расходи                      | 3087 | 04                      | Rnaw                   | Ditan.                   | План                        |
|                                         | Критеријуми за<br>коришћење                                                                                        | 3. Routeve vavare                                                     | 3008 | Pros                    | finan                  | Pras.                    | Phase                       |
|                                         | посебне намене                                                                                                    | 4. Порез на добетан                                                   | 3009 | (Trans                  | finae                  | Trav                     | План                        |
|                                         |                                                                                                    |                                                                       |      |                         |                        | Chatrue Inc. 10          | • 1-104810 < >              |
|                                         |                                                                                                    | Drive: Intrava Toka rotrokawa                                         |      |                         |                        |                          |                             |

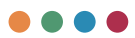

### ANALIZA CENA

Kako bismo popunili obrazac analiza cena, pre svega imamo kvadratić koji možemo da štikliramo, a to je odgovor na pitanje da li su planirani prihodi dati na osnovu validne liste cena dogovorene od strane Vlade, lokalne samouprave ili drugog kompetentnog lica. Nakon toga, kako biste evidentirali ključne elemente korišćene za određivanje cene, potrebno je da kliknete na dugme **Dodaj novu determinantnu cenu**.

Takođe, omogućeno je i prilaganje validnog kataloga kao priloga. To možete uraditi odabirom dugmeta **Novi dokument** kako biste ga izabrali sa vašeg računara. Nakon toga, procedura za prilaganje je ista kao za druge dokumente, što je bilo prethodno opisano u korisničkom uputstvu.

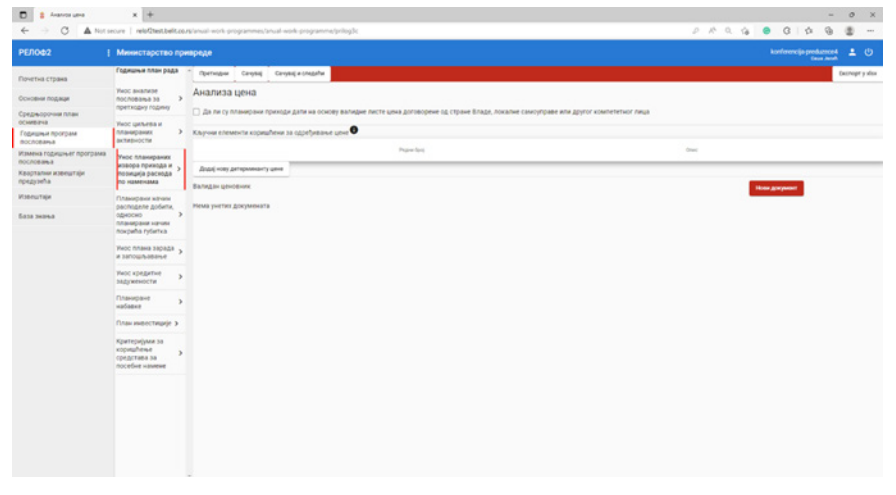

Analiza cena obuhvata sagledavanje bitnih elemenata na osnovu kojih se formira cena. Cena bi trebalo da bude formirana u skladu sa tržišnim principima i tako da pokriva ukupne troškove proizvodnje odnosno poslovanja preduzeća i da doprinese ostvarivanju dobiti.

Ukoliko je planirana cena proizvoda i usluga niža od tržišne cene, kao i ukoliko ne pokriva ukupne troškove, potrebno je navesti obrazloženje za tako određenu cenu te navesti način na koji preduzeće planira da pokrije troškove nastale

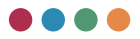

kao razliku između stvarnih troškova i tržišne cene pružene usluge odnosno prodatog proizvoda.

Uneti bitne kriterijume (determinante) po kojima preduzeće utvrđuje cene svojih usluga (dozvoljeno je uneti maksimalno pet elemenata/determinanti koji utiču na formiranje cene).

## SUBVENCIJE I OSTALI PRIHODI IZ BUDŽETA

Kako biste popunili ovaj obrazac, potrebno je u polja za unos uneti vrednosti koje želite. Unosi se kako gornji deo tabele (Preneto iz budžeta, Realizovano (procena) itd.), tako i donji deo tabele u koji je potrebno da unesete planirane vrednosti po kvartalima.

Na dnu ekrana nalazi se polje za unos narativnog dela u kojem je potrebno ukratko obrazložiti (u maksimalno tri-četiri rečenice) za koje namene će biti angažovana sredstva iz subvencija, kao i drugi prihodi iz budžeta. Ukoliko postoje značajna odstupanja u planskim veličinama po kvartalima, obrazložiti razloge zbog kojih su takva odstupanja planirana.

| <ul> <li>Parce o governous report</li> <li>C A Norse</li> </ul> | nare × +                                                      | o Rianial work artigrammer, anial wo             | & programma/prik | wi                |                          |                                                                                                    | 209.4.8.8.4                                                                                                    | - 0                               | × *         |  |
|-----------------------------------------------------------------|---------------------------------------------------------------|--------------------------------------------------|------------------|-------------------|--------------------------|----------------------------------------------------------------------------------------------------|----------------------------------------------------------------------------------------------------|-----------------------------------|-------------|--|
| РЕЛОФ2                                                          | Министарство пр                                               | зивреде                                          |                  |                   |                          |                                                                                                    | konferencija pred.                                                                                                    | -                                 | <u>ں</u>    |  |
| Почетна страна                                                  | Годишњи план рада                                             | * Rettingen Caryoni Caryon                       | (acresta         |                   |                          |                                                                                                    |                                                                                                    | Derv                              | nger y slas |  |
| Основни подаци<br>Средњорочки план                              | Унос анализе<br>послевања за<br>претходиј годину              | Субвенције и остали п<br>01.01-01.12.2016 године | приходи из 6     | буџета            |                          |                                                                                                    |                                                                                                    | у                                 | динарима    |  |
| Годишњи програм<br>пословања                                    | тиос циљева и<br>планираних Э<br>активности                   | Renal .                                          | Travase -        | Parents in Supera | Professionero (typogene) | Repaired                                                                                                    | Ирнастичутроцични (редставано) рамери година                                                                                                    |                                   |             |  |
| Измена годишњег програма<br>пословања                           | Укос планирания и узвора прихода и                            | Cydeewarje                                       |                  | Operato vo dyueta | Pearlessearce (hypogene) | a and a second second s | Parent any figuration (page field of parents figures<br>()                                                                                                    | manen (paginasi ni janojin rigena |             |  |
| Квортални извештаји<br>предузећа                                | позиција расхода<br>по наменама                               | Остали приходи из бушта                          |                  | Ppevent vs dypena | Pearlegoaa-o (rpoup-o)   | a constanti di constanti di constanti di constanti di constanti di constanti di constanti di constanti di const                                                                                                    | Device on Address and Address and Addres |                                   |             |  |
| Извештаји                                                       | Phasepase stress<br>paceupane poliene                         | Nytwo                                            | 0                | •                 | 0                        |                                                                                                    |                                                                                                    |                                   |             |  |
| 6a3a 2+0%a                                                      | односно Э<br>планирани начани<br>покрића губитка              | План за период 01.01-01.12.2017                  | Године           |                   |                          |                                                                                                    |                                                                                                    | У                                 | (prospera)  |  |
|                                                                 | Унос плана зарада ,                                           |                                                  |                  | a. go 21.05.      | 01.01.au 30.06.          | 11.01 gas 30.09.                                                                                                    | 17.27. go 26.72.                                                                                                    |                                   |             |  |
|                                                                 | THOC HEREBRETHE                                               | Cydeenuarje                                      | 0                | 4 F.B             | 0-21 at 16.05<br>0       | 0<br>0                                                                                                    | 10/10/2012<br>0                                                                                                    |                                   |             |  |
|                                                                 | Планиране у                                                   | Остали приходи на булита                         | 0                | - 3- 9- 18        | 0.01 pr 30.01<br>0       | 0<br>0                                                                                                    | 0<br>10 (10 (10 (10 (10 (10 (10 (10 (10 (10 (                                                                                                    |                                   |             |  |
|                                                                 | План инфестиције Э                                            | Waynwo                                           |                  |                   |                          |                                                                                                    | 0                                                                                                    |                                   |             |  |
|                                                                 | Критеријуми за<br>коришћење<br>средстава за<br>посебие намене | Otec SysetCeor Mitaea                            |                  |                   |                          |                                                                                                    |                                                                                                    |                                   | .0          |  |
|                                                                 |                                                               |                                                  |                  |                   |                          |                                                                                                    |                                                                                                    |                                   |             |  |
|                                                                 |                                                               |                                                  |                  |                   |                          |                                                                                                    |                                                                                                    |                                   |             |  |
|                                                                 |                                                               |                                                  |                  |                   |                          |                                                                                                    |                                                                                                    |                                   |             |  |
|                                                                 |                                                               |                                                  |                  |                   |                          |                                                                                                    |                                                                                                    |                                   |             |  |
|                                                                 |                                                               |                                                  |                  |                   |                          |                                                                                                    |                                                                                                    |                                   |             |  |

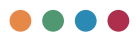

# TROŠKOVI ZAPOSLENIH

Kako biste popunili ovaj obrazac, potrebno je da unesete vrednosti u odgovarajuća polja. Na dnu obrasca imate mogućnost za unos narativnog dela obrasca. Potrebno je da unesete kako planirane vrednosti prema kvartalima tako i realizaciju iz prethodne godine. Polje **plan** će vam biti zaključano jer će vam sistem sam popuniti to polje na osnovu prethodno unetih vrednosti iz ranijih godina.

Potrebno je ukratko obrazložiti (u maksimalno tri-četiri rečenice) značajnija odstupanja planskih veličina prikazanih na pozicijama za godinu za koju se program donosi u odnosu na planirane i realizovane veličine iz prethodne godine (za četvrti kvartal uzeti procenjenu realizaciju).

Posebno obrazložiti ukoliko planske veličine po tromesečjima u godini za koju se program donosi značajnije odstupaju od ravnomerne dinamike realizacije sredstava.

Značajnije odstupanje u ravnomernoj dinamici podrazumeva da planske veličine odstupaju materijalno značajno/više od 5% u odnosu na utvrđenu ravnomernu dinamiku za svako tromesečje.

Ravnomerna dinamika realizacije sredstava podrazumeva da se ukupno planirana sredstva na određenoj poziciji ravnomerno angažuju u visini od 25% ukupnog plana po jednom tromesečju.

| e - 0 and                                                     | active   Helefasticiencia                         | Ne ancar n | or population and population                                                                                                    |                        |                               |                      |                         | 2 1 1 1                                                                                                    | 0 11 0                               |                |
|---------------------------------------------------------------|---------------------------------------------------|------------|----------------------------------------------------------------------------------------------------|------------------------|-------------------------------|----------------------|-------------------------|----------------------------------------------------------------------------------------------------|--------------------------------------|----------------|
| РЕЛОФ2                                                        | Министарство пр                                   | ивреде     |                                                                                                    |                        |                               |                      |                         |                                                                                                    | konferencija preduzece4<br>Face Anth | 10             |
| Почетна страна                                                | Годишњи план рада                                 | * Opens    | цани Сачувиј Сачувиј и слидићи                                                                                                    |                        |                               |                      |                         |                                                                                                    |                                      | Систерт у хбок |
| Основни подвци                                                | Тиос виалион<br>пословања за                      | Трош       | кови запослених                                                                                                    |                        |                               |                      |                         |                                                                                                    |                                      | у динарима -   |
| Среднорочни план<br>оснивача                                  | претходну годину<br>Тисс цильтва и                | 14         | Трецисани запосновии                                                                                                    | Finan (1.01-01.12.2016 | Peanettapja (1.01-11.12.2014) | film-0101-31.03.2017 | Pinae (1.01-21-08-2017. | fittae 01.01-31.05.2017.                                                                                                    | finan (1.01-01.52.2017)              | -              |
| Годишных програмя<br>послованьа                               | планираних Э                                      |            | Маса НЕТО зарада (зарада по одбитку<br>приладарћих пореза и доприкоса на терет                                                                                                    |                        | Peanoauga                     | Craw .               | Pre-                    | Draw                                                                                                    | Dia.                                 | _              |
| Измена годишњет програма<br>пословања<br>Кваотални извечитаји | Унос планарания<br>извора прихода и               | -2         | запоснено)<br>Маса ЕРУТО 1 кереда (кереда са притедирћим<br>порезика и доприносима на терет запосленог)                                                                                                    |                        | Peanosauja                    | finan                | Tree                    | Tatan                                                                                                    | Prav                                 | _              |
| предузећа                                                     | по наменама                                       |            | Маса БРУТО 2 зиряда (заряда са тритада)/Лим<br>порезина и допричосниа на терет послодавца)                                                                                                    |                        | Pearwonarja                   | Citate .             | Totax.                  | Dhin                                                                                                    | Prav                                 | _              |
| Извештаря<br>База значьа                                      | Планерани качин<br>расподеле добити,<br>односно Э |            | Број запослених по кадровској изидинцији<br>тиснЪнот                                                                                                    |                        | Perrosalation                 | 2                    | 0                       | 5                                                                                                    | 2                                    | _              |
|                                                               | noxpeña rybetxa                                   | 41.        | -на несдряђено време                                                                                                    |                        | Pearsesauja                   | Craw .               | fina-                   | firms                                                                                                    | finar                                | _              |
|                                                               | Инос плана зарада у<br>и запошљавање              | 42         | - на сдређено време                                                                                                    |                        | Pearwonurge                   | Dian .               | Time-                   | finas                                                                                                    | (trav                                |                |
|                                                               | мос кредитие эмдужености                          |            | Havedde to yroendy o defly                                                                                                    |                        | Pearsonaurja                  | Draw .               | R/ae                    | Daan                                                                                                    | finan                                | _              |
|                                                               | Ritanapave >                                      |            | Број приналаца накнада по утовору о далу*                                                                                                    |                        | Pesnosuja                     | Diam.                | Craw.                   | Read International International Internation | Draw                                 |                |
|                                                               | План инвестиције 🗲                                | 7          | Maxamage to ayropouse yroeoperes                                                                                                    |                        | Penninggia                    | Draw.                | f210-                   | Them.                                                                                                    | Draw.                                |                |
|                                                               | Критеријуми за<br>коришћење<br>средстава за       |            | Број причелаца накиде то ауторским<br>уповорима"                                                                                                    |                        | Pearsosurja                   | 01an                 | 010+                    | Date                                                                                                    | Pras.                                |                |
|                                                               | COLUMN REAL                                       |            | Накнада по уповору с привремения и<br>повремения пословика                                                                                                    |                        | Pearvolup                     | foram.               | Teta-                   | Thee .                                                                                                    | (Part                                |                |
|                                                               |                                                   | 10         | Број причељћаца накнаде по уповору о<br>привремение и повремении пословика*                                                                                                    |                        | Pearwonarja                   | Dian.                | D26+                    | План                                                                                                    | Inax                                 |                |
|                                                               |                                                   | 11         | мананде физически лицина по основу осталих<br>уговора                                                                                                    |                        | Pearsezauja                   | Draw.                | fran                    | Tinae .                                                                                                    | firmer.                              |                |
|                                                               |                                                   | 12         | Број прималаца накнаде по основу осталих<br>уповора                                                                                                    |                        | Реализира                     | D14-                 | Down                    | Dian                                                                                                    | fitter.                              |                |
|                                                               |                                                   |            | in the second second se |                        | Proposale                     | Contact .            | Cone .                  | Design                                                                                                    | in an                                |                |

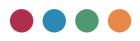

## PLANIRANA DISTRIBUCIJA PROFITA

Kako biste popunili obrazac, potrebno je po navedenim godinama dati obrazloženje na koji način i za koju namenu preduzeće planira da angažuje sredstva preostala nakon uplate zahtevanog iznosa ostvarenog dobitka u republički budžet odnosno budžet Autonomne Pokrajine odnosno lokalne samouprave.

Ukoliko je preduzeće ostvarilo gubitak u nekoj od navedenih godina, dati obrazloženje kako je gubitak pokriven odnosno kako planira da pokrije gubitak (ukoliko isti još uvek nije pokriven).

Ovaj obrazac popunjavate tako što unesete numeričke vrednosti u odgovarajuća polja. Takođe, pored svakog polja potrebno je da označite da li se radi o gubitku ili dobitku. Ovaj odabir vršite odabirom iz padajućeg menija. Ukoliko se radi o gubitku, polje **iznos dobitka uplaćen u budžet** biće zasivljeno i nećete moći da ga popunite. Na dnu obrasca nalazi se prostor za unos iznosa i svrhe investicija. Ukoliko je preostali deo dobitka (nakon uplate zahtevanog iznosa u budžet) iskazan u prethodnoj tabeli raspoređen za investicije, za svaku godinu u kojoj je takav raspored izvršen potrebno je detaljno navesti za koja investiciona ulaganja su sredstva utrošena.

| eriver:                               | Министарство п                                                                                                    | ривреде   |                 |                          |                |                                  |         | konferencija preduzece4<br>Encora denih                                                                         | L (U     |
|---------------------------------------|----------------------------------------------------------------------------------------------------|-----------|-----------------|--------------------------|----------------|----------------------------------|---------|----------------------------------------------------------------------------------------------------|----------|
| очетна страна                         | Годишњи план рада                                                                                                    | fperinger | Carysaj Carysaj | e cregative              |                |                                  |         | ter.                                                                                                    | egr y ið |
| сковни подаци                         | Two ananate<br>nochodana za                                                                                                    | Планира   | на расподела    | добити/покрића           | е губитка      |                                  |         |                                                                                                    |          |
| реднорочни план                       | претходну годину                                                                                                    |           | Internal planas | Parent                   | golencatylenca | stanic getlers probes p lipper   | Olympic | ana a peringene echeros galencinenes tengelos rylenas 🔍                                                         |          |
| смеана<br>одишни програм<br>гословања | Тнос циљива и<br>планираних 3<br>активности                                                                                                    | 2016      |                 | Marca                    | admianybinia   | манос добети уплайны у буцет     | Ofpau   | чение о расподеля остать добитилизмову покрыва пубитка                                                          |          |
| змена годишњег програма<br>ословања   | Тисс планираних                                                                                                    | 2015      |                 | Marca                    | golimainjóima  | Износ добити уплавен у бурит     | Olyna   | чаные о расподели остатка добитаснание у покрића лубитка                                                        |          |
| вартылыя извештаји<br>редузећа        | позиција раскода<br>по намежама                                                                                                    | 2014      |                 | Mana                     | admanytima     | Износ добити укладнии у будет    | Otymu   | news s becade an account of the second second second second second second second second second second second se |          |
| зенштаји                              | Планирани начин<br>расподеле                                                                                                    | 2013      |                 | Haven                    | goloma/ryfoma  | Износ добити уллайны у буцит     | OSau    | wawa o pacrogane octania gobiniciwaway novpeha rybinica                                                         |          |
| 838 2+8968                            | Mount spectra page     Manual spectra page     Manual spectra     Manual spectra page     Manual spectra page     Manual | 2012      |                 | Have                     | ademanydema    | Havin galatta ytitaliaa y liyyet | Otyau   | vérve o pochogene octativa golarticivaveng novpeňa hydetiva                                                     |          |
|                                       | Унос плана зарада у<br>и запошљавање                                                                                                    | Toran     |                 | 0                        |                |                                  |         |                                                                                                    |          |
|                                       | Тнос кредитие<br>задужености з                                                                                                    | -         | Recture         | a yaraw beteropen in gib | ~              |                                  |         | from .                                                                                                    |          |
|                                       | Rhanipane a                                                                                                    | 2016      | Vision man      | стицира                  |                |                                  |         | Capia                                                                                                    |          |
|                                       | План инвестиције Э                                                                                                    | 2015      | Variation and a | chapte                   |                |                                  |         | Den                                                                                                    |          |
|                                       | критеријуми за<br>коришћење                                                                                                    | 2014      | Value and       | chuquiga                 |                |                                  |         | Сарна                                                                                                    |          |
|                                       | rocefive varieve                                                                                                    | 2013      | Vision and      | ct warge                 |                |                                  |         | Capia                                                                                                    |          |
|                                       |                                                                                                    | 2012      | Among and       | ctinuele                 |                |                                  |         | Capita                                                                                                    |          |
|                                       |                                                                                                    | _         |                 |                          |                |                                  | _       | £                                                                                                    | _        |

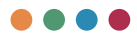

### BROJ ZAPOSLENIH PO SEKTORIMA/ORGANIZACIONIM JEDINICAMA

Broj zaposlenih po sektorima/organizacionim jedinicama popunjavate tako što za svaki sektor/jedinicu posebno unesete podatke o broju zaposlenih. Kako bi vam se pojavio novi red za unos novog sektora/organizacione jedinice, potrebno je da kliknete na dugme **Dodaj novi red**.

Na kraju obrasca, nalazi se polje za narativni deo izveštaja. Tu je potrebno ukratko obrazložiti (u maksimalno tri-četiri rečenice) podatke prikazane u prethodnoj tabeli, sa posebnim osvrtom na podatke o promeni broja zaposlenih u tekućoj godini u odnosu na prethodnu godinu.

| елофа і                          | Министарство пр                                                                                                    | нареде           |                                           |                                        |                  |                                             |                                         | konferencija preduzece-<br>lava read |             |
|----------------------------------|----------------------------------------------------------------------------------------------------|------------------|-------------------------------------------|----------------------------------------|------------------|---------------------------------------------|-----------------------------------------|--------------------------------------|-------------|
| Іочетна страна                   | Годишњи план рада                                                                                                    | * Opening        | цани Санувај Санувај и Следићи            |                                        |                  |                                             |                                         |                                      | Excerpt y d |
| сновни подаци<br>редносочни план | Тнос аналиое<br>пословања за<br>претходну годину                                                                                                    | Број з<br>31.12. | аапослених по секторима / орга<br>. 2016. | низационим јединицама на дан           |                  |                                             |                                         |                                      |             |
| снивача<br>одишны програм        | Тиос цильева и<br>планираних Э                                                                                                    | Pagest<br>Spin   | Сектор / Организациона (хденица           | Врој, системати совани радина<br>миста | Epo) e mparenego | Брод запосление то надровскої<br>подреждаря | броў запослення на нездрођено<br>архіме | fani arrochenis na ogody<br>ajener   | -           |
| змена годишњег програма          | Тиос планираних                                                                                                    | 1                | Сектор / Органисскулона украница          | Број систематизацион ради.             | Epig employments | 0                                           | Број запослених на нездриђен            | Bpij ishochever va cap               | -dyn. 8     |
| натычни извештаји<br>недизећа    | пориција раскода и >                                                                                                    | Yepter           |                                           |                                        | 0                |                                             | *                                       |                                      |             |
| лештаји                          | Планирани начина                                                                                                    | Aver =           | есян ред                                  |                                        |                  |                                             |                                         |                                      |             |
| 333 3+396.8                      | International activity of the second second | Приказ б         | броја запослених по секторима             |                                        |                  |                                             |                                         |                                      |             |
|                                  |                                                                                                    |                  |                                           |                                        |                  |                                             |                                         |                                      |             |
|                                  | Тиос кредитие >                                                                                                    |                  |                                           |                                        |                  |                                             |                                         |                                      |             |
|                                  | finaxopawe >                                                                                                    |                  |                                           |                                        |                  |                                             |                                         |                                      |             |
|                                  | Планинестиције Э                                                                                                    |                  |                                           |                                        |                  |                                             |                                         |                                      |             |
|                                  | Критеријуми за<br>коришћење<br>средстава за<br>посебие изиене                                                                                                    |                  |                                           |                                        |                  |                                             |                                         |                                      |             |
|                                  |                                                                                                    |                  |                                           |                                        |                  |                                             |                                         |                                      |             |
|                                  |                                                                                                    |                  |                                           |                                        |                  |                                             |                                         |                                      |             |
|                                  |                                                                                                    |                  |                                           |                                        |                  |                                             |                                         |                                      |             |
|                                  |                                                                                                    |                  |                                           |                                        |                  |                                             |                                         |                                      |             |

#### STRUKTURA ZAPOSLENIH

Strukturu zaposlenih unosite tako što popunite podatke po svim kategorijama (kvalifikaciona struktura, starosna struktura, struktura po polu i struktura po vremenu u radnom odnosu). Prilikom unosa ovih podataka sistem će vršiti validaciju podataka tako da broj zaposlenih mora da se složi.

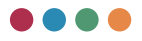

| Copyrige serocrews                                            | x +                                                                           |           | ontoramenas, lan | al and more       | nene in das 7          |                            |                                              |              |                       | 280.0                   | • 0               | -          | 0 ×           |
|---------------------------------------------------------------|-------------------------------------------------------------------------------|-----------|------------------|-------------------|------------------------|----------------------------|----------------------------------------------|--------------|-----------------------|-------------------------|-------------------|------------|---------------|
| РЕЛОФ2                                                        | Министарство пр                                                               | мареде    |                  |                   |                        |                            |                                              |              |                       |                         | konferencija      | preduzece4 | 10            |
| Почетна страна                                                | Годишњи план рада                                                             | * Openage | Canyouj          | Cavybaj z chega   | -                      |                            |                                              |              |                       |                         |                   |            | Decropt y dea |
| Основни подаци                                                | Миос амализи<br>пословања за                                                  | Квалиф    | икациона         | структура         | 1                      |                            |                                              | Старосна     | структура             |                         |                   |            |               |
| Среднорочная план<br>оснивачия                                | претходну годину                                                              |           | Janucrew         |                   |                        | nacrow spire Corran        | -                                            | Paperlos     | Drec                  | број на дан 91.12-ј976. | Sprij wa gan 31.  | 12.2017.   |               |
| Годишные програма<br>вослованые                               | активности                                                                    | Pager to  | s One<br>factor  | a jan 31.12 JUN.  | forg w.gav 21.52.2017. | брарна дан 31.12.2016.     | force we gave 211.12 2010.                   | 1            | Manuel Cal, 30 Fig.   | Epril =0.24+            | 8 proj - ++ 2 gam |            |               |
| Измена годишњег програма<br>пословања<br>Ханглалин извелатаја | Инос планараних извора прихода и                                              | 1         | ace for an a     |                   | fips) we gave          | Root and Ame               | Epol wa Jaw                                  | 1            | Havefy 30 x 40 mg.    | Крті на дан             | Број на дан       |            |               |
| npegyaeha                                                     | 00 HOMEHIMA                                                                   |           | BC ROOME         | 104               | Rpcj wa jule           | 5(11) +0.234               | Rect was dated                               |              | visually 40 x 50 mp   | 5(c) =0.20=             | Број на дан       |            |               |
| извештари<br>База знања                                       | Планирани начин<br>расподеле добити,<br>односно Э                             |           | BIB SPICES       | per l             | Epop to Ame            | $\mathbb{E}[rr] \to \pm h$ | $\mathrm{Sprij}\mapsto\mathrm{A}\mathrm{Im}$ |              | stanety 50 a 60 mg    | fori =0.88=             | Број на дан       |            |               |
|                                                               | nitaseptae verva<br>noxputa ryterka<br>Ywo nawa<br>apaga v P<br>partoat-asare |           | ccc Epoi +a p    | BH                | Број на дан            | Број на дан                | Број на дан                                  |              | Brue og 60 rog        | Epo) +0.20+             | Број на дан       |            |               |
|                                                               |                                                                               |           | ND ROOMS         | Line Contraction  | Rooj wa zaw            | Ren es gan                 | Број на дан                                  | Nymuo        |                       | 0                       | 0                 |            |               |
|                                                               | тнос кредитие<br>задужености                                                  |           | <b>TK</b> 501-03 | per l             | E(r) +6 Ale            | 5(r)( -> 3.0=              | 5(r) +0.50                                   | Просечна ста | pocr                  | 1                       | 1                 |            |               |
|                                                               | finasopave >                                                                  |           | HR Epolies       |                   | Број на дан            | Број на дан                | Број на дан                                  |              |                       |                         |                   |            |               |
|                                                               | План инвестиције э                                                            | Укулько   | 0                |                   | 0                      | 4                          | 0                                            |              |                       |                         |                   |            |               |
|                                                               | Критеријуми за                                                                | Структу   | ра по пол        | У                 |                        |                            |                                              | Структура    | по времену у рад      | аном односу             |                   |            |               |
|                                                               | средстива за посебне намене                                                   |           | 1                | encodes.          |                        | Happoper uptop Dep         | nunes.                                       | Pager ford   | Ores                  | број на док 95.52.2016. | Residence and Dis | Q 2017.    |               |
|                                                               |                                                                               |           |                  | farcing gas (1.1) | 2016 Regimper 21/22    | 1917. Novi va gan 19.72.23 | 16. Spoj na gan (17.12.2017)                 | 1            | Manue og Sirog        | Epoj su gas             | Број на дан       |            |               |
|                                                               |                                                                               | а         | Nor wyulor       | надан             | Број на дан            | Број на дан                | Број на дан                                  | 2            | Havenby 5 in 10 mp    | 5pr) =0.20=             | Број на дан       |            |               |
|                                                               |                                                                               |           | The service 5    | 10 mil. 4m (10)   | Epc) and date          | 800) =+ 23m                | F(r) =4.1.4m                                 | 2            | Haven by 10 or 15 mp. | fpq +a gas              | Reci - a gas      |            |               |
|                                                               |                                                                               | Nome      | 0                |                   | 0                      | 0                          | 0                                            | 1            | standy 15 x 20 mg     | Epoj -o ga-             | Epoj wa gaw       |            |               |

## DINAMIKA ZAPOŠLJAVANJA

Unos dinamike zapošljavanja započinjete prvo unosom stanja na dan 31.12. prethodne godine. Nakon toga, klikom na dugme + pored planiranog odliva odnosno priliva kadrova u kvartalu sistem automatski računa stanje na dan 31.03. To stanje ujedno će vam se automatski preslikati kao početno stanje na dan u narednom planiranom kvartalu gde ponovo unosite planirani odliv i priliv kadrova, dok sistem sam računa ukupno stanje.

| ← → O ▲ Note                           | ecure   relof2test.beit.o                                             | everyonal work o | rogrammes/anual-work-programme/pirlog8   |                  |   |      | 2 A Q Q 0 0 1                              | 0 0            | 8 -        |
|----------------------------------------|-----------------------------------------------------------------------|------------------|------------------------------------------|------------------|---|------|--------------------------------------------|----------------|------------|
| елоф2                                  | Министарство пр                                                       | ривреде          |                                          |                  |   |      |                                            |                |            |
| Точетна страна                         | Годишњи план рада                                                     | . Openingue      | Caryonij Caryonije (Mellete              |                  |   |      |                                            |                | ecropt y d |
| сновни подаци                          | Twoc avanute<br>nocnoeama sa                                          | Динами           | ка запошљавања                           |                  |   |      |                                            |                |            |
| реднорочни план                        | претходну годину                                                      | P.49.            | Всока цалявалародна надрова              | Rang Jahor, News |   | 1.44 | Основ каливалерирния кадровя               | Barra Jantos   | inerest.   |
| снивана<br>одишны програм<br>тословања | тиссцильная и<br>планираних Э<br>активности                           | 11               | Стание на дан 31.12.2016                 | Kprij na.        |   |      | Стание на дан 30.06.2017                   | 0              |            |
| амена годишњег програма<br>ословања    | <b>Web: планираних</b>                                                | .2               | балие надрова у периоду 01.01.31.03.2017 |                  | ۲ | 2    | Салия надова у геринду 01.07.30.09.2017    | 0              | 6          |
| вартални извештаји<br>редузећа         | извора прихода и эпозиција раскода за                                 |                  | Пририе надрова у периоду 01.0101.03.2017 |                  | ۲ |      | Пријени надрова у периоду 01.07-30-09.2017 | 0              | e          |
| anutaje                                | financeptine schote                                                   |                  | Станые на дан 31.03.2017                 |                  |   |      | Стания на дан 30.09 2017                   |                |            |
| 828 24948                              | Планарана начала<br>расподеле добита,<br>односно Э<br>планарана начан | 10.              | Сона щива пророка надова                 | Real Sectores    |   | 14   | Основ наряны прерина нарона                | first<br>serve |            |
|                                        | noxpeña rytietxa                                                      |                  | Станат на дан 31.03.2017                 | Barg serve.      |   | 1    | Станые на дан 30.09.2017                   | Ran an         |            |
|                                        | зарада н Э<br>запошљавање                                             | 2                | Салня кадрова у переоду 01.04-30.06.2017 |                  | ۲ | 1    | Одлив кадрова у периоду 01.10-31.12.2017   | 0              | e          |
|                                        | Two cxpediative                                                       | -a               | Пријин надрова у терицу 01.04.30.06.2017 | 0                | ۲ | 3    | Пријин кадрова у тирикру 01.10-31.12.2017  | 0              | 6          |
|                                        | Планаране                                                             | 4                | Станит на дан 30.06.2017                 | 0                |   | .4   | Станы на дан 30.12.2007                    | 0              |            |
|                                        | nadazer<br>Date entertrende b                                         | Doesna area      | www.elizabalan.e                         |                  |   |      |                                            |                |            |
|                                        |                                                                       |                  |                                          |                  |   |      |                                            |                |            |
|                                        | притеријуми за<br>коришћење<br>средстава за<br>посебие намене         |                  |                                          |                  |   |      |                                            |                |            |

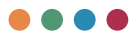

## ISPLAĆENA MASA ZA ZARADE, BROJ ZAPOSLENIH I PROSEČNA ZARADA PO MESECIMA

Obrazac popunjavate tako što unosite numeričke vrednosti u odgovarajuća polja (broj zaposlenih i zarada). Na kraju obrasca nalazi se i narativni deo gde je potrebno ukratko obrazložiti (u maksimalno tri-četiri rečenice) uporednu analizu prosečne zarade u preduzeću u odnosu na prosečnu zaradu u Republici Srbiji, kao i u odnosu na potrošačku korpu i minimalnu potrošačku korpu u Republici Srbiji.

| - O Anno                          | score   ree-tableeto                             |           |                    |                    |              |                  |                          |                                                                                                    |                    |                                                                                                    |                                                                                                    |                  |                      |                    |        | _        |
|-----------------------------------|--------------------------------------------------|-----------|--------------------|--------------------|--------------|------------------|--------------------------|----------------------------------------------------------------------------------------------------|--------------------|----------------------------------------------------------------------------------------------------|----------------------------------------------------------------------------------------------------|------------------|----------------------|--------------------|--------|----------|
| ЕЛОФ2                             | Министарство п                                   | ривреде   |                    |                    |              |                  |                          |                                                                                                    |                    |                                                                                                    |                                                                                                    |                  |                      |                    |        |          |
| очетна страна                     | Годишњи план рада                                | fpersiger | Carlosal           | Corybaj w UM_Afrik |              |                  |                          |                                                                                                    |                    |                                                                                                    |                                                                                                    |                  |                      |                    |        | Exchopy  |
| сновни подаци                     | Noc anatype<br>nochoeana sa                      | Исплаће   | на маса :          | за зараде, бро     | oj sanocr    | ених и пр        | осечна зар               | ада по ме                                                                                                    | сецима за 2        | 2016 годин                                                                                                    | у - Бруто 1                                                                                                    |                  |                      |                    |        | у Динар  |
| еднорочия влан                    | Rectingly rodery                                 |           |                    | Yephen             |              | Engelatornian Hu |                          |                                                                                                    | Hansarochew        | Passancese Booksgrav                                                                                                    |                                                                                                    |                  |                      |                    |        |          |
| цишные програм<br>ослованые       | планараних З                                     | Postara   | o unicitarias 2016 | fipsy same results | Marca Impage | Простчен Inpega  | Sprij natocrasan         | Maca Inpuga                                                                                                    | Простника знарядая | fps; senscreees                                                                                                    | Maca sepaga                                                                                                    | Opicerosa Impega | fips antochemis      | Maca sepaga        | (pores | (repeate |
| мина годишњег програма<br>Словања | Укос планираних извора прихода и                 | -anyap    |                    | 0                  | 0            |                  | Roquericonne<br>B        | 0                                                                                                    |                    | Responses and the second second secon | B second                                                                                                    | 0                | Regulational d       | Мола неркал<br>Ф   | 0      |          |
| арталын извештајн<br>сдузећа      | позиција раскода<br>по назменама                 | Owleyap   |                    | 0                  | •            |                  | toquerocene<br>Q         | Mara munda<br>D                                                                                                    |                    | forij lartsi rann                                                                                                    | This second<br>D                                                                                                    | 0                | Anglandsteinen<br>Ø  | Maria mpasa<br>D   |        |          |
| елитаји<br>12.12234.2             | Планирана канана<br>расподеле добити,<br>односно | Mapr      |                    | •                  | •            |                  | Regiseracies<br>d        | Dece impigat<br>D                                                                                                    |                    | Rectarian and                                                                                                    | White technics<br>D                                                                                                    | 0                | Reconstructions<br>0 | Minis implage<br>Ø |        |          |
|                                   | планерани начен<br>покрећа губетка               | Argust    |                    | 0                  | 0            |                  | for an orall             | Dista Highland                                                                                                    |                    | 8,00,000,0000<br>0                                                                                                    | alara seperat<br>B                                                                                                    | 0                | triancan<br>t        | Mich Impaca<br>Ø   | •      |          |
|                                   | Укос плана<br>зарада и Э                         | Mi        |                    |                    |              |                  | Registrationers<br>Ø     | Vicio registar<br>D                                                                                                    |                    | Tana antisi teresi<br>D                                                                                                    | the second second secon |                  | topations<br>B       | Mara mpaga<br>D    |        |          |
|                                   | Two kpegetie                                     | - 24      |                    | 0                  | •            |                  | d .                      | Merin impirati<br>D                                                                                                    |                    | Rect ++++++++++++++++++++++++++++++++++++                                                                                                    | Disco respect                                                                                                    | 0                | 0                    | Mene include<br>D  |        |          |
|                                   | Планиране                                        | an        |                    | 0                  | •            |                  | Englamorenn<br>Ø         | Distance international distance in the second second secon |                    | Res and a second                                                                                                    | Distance in product of the                                                                                                    | 0                | 8                    | 0                  |        |          |
|                                   | Планинестиције >                                 | Aanyer    |                    | •                  |              |                  | 0                        | Mere annala<br>D                                                                                                    |                    | 0                                                                                                    | Disco paperat<br>D                                                                                                    | •                | Registerioren<br>B   | Maria mpaga<br>D   |        |          |
|                                   | хритеријими за<br>коришћење                      | Cerrendap |                    | 0                  | •            |                  | d .                      | Diversion pages and the second second |                    | Residence and Residence                                                                                                    | Barra Manada<br>B                                                                                                    | 0                | 8<br>0               | Mica Impaga<br>B   | •      |          |
|                                   | средствен за<br>посебне намене                   | Oxrotap   |                    | 0                  | •            |                  | Registrations<br>0       | Direct Highland                                                                                                    |                    | 0                                                                                                    | Barra paganga<br>B                                                                                                    | 0                | distancional<br>d    | Disco impaga<br>D  | •      |          |
|                                   |                                                  | Hoendap   |                    | 0                  | 0            |                  | Englandorens<br>g        | bines anonas<br>Q                                                                                                    |                    | 0<br>0                                                                                                    | Price second<br>P                                                                                                    | 0                | Excatoreen<br>g      | Vice manage<br>P   | •      |          |
|                                   |                                                  | Inundap   |                    | 0                  | 0            |                  | Epig Latter (Hanne)<br>Ø | Division internation<br>D                                                                                                    |                    | Nori senerale<br>D                                                                                                    | Wards majorited<br>B                                                                                                    | 0                | d .                  | Maria impaga<br>Ø  |        |          |
|                                   |                                                  | 349540    |                    |                    | 0            |                  |                          | 0                                                                                                    |                    |                                                                                                    | 0                                                                                                    |                  |                      | 0                  |        |          |
|                                   |                                                  | Dooles    |                    |                    |              |                  |                          | 0                                                                                                    |                    |                                                                                                    |                                                                                                    |                  |                      |                    |        |          |

# PLAN OBRAČUNA I ISPLATA ZARADA I UPLATA U BUDŽET

Popunjavanje ovog obrasca vrši se na isti način, unosom numeričkih vrednosti kao i u prethodnom obrascu.

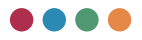

| C S Daw objerging a sector            | ramps × +                               | and the second second | Longrammic (anual work pro                                      | aranna todogła                        |                                                      | D R                                                  |                                           | - 0 ×          |  |  |
|---------------------------------------|-----------------------------------------|-----------------------|-----------------------------------------------------------------|---------------------------------------|------------------------------------------------------|------------------------------------------------------|-------------------------------------------|----------------|--|--|
| РЕЛОФ2                                | Министарство пр                         | жареде                |                                                                 |                                       |                                                      |                                                      | konferencije preduzer.<br>Fana in         | g ± 0          |  |  |
| Почетна страна                        | Годишни плон рада                       | . fperiod             | er Cavysaj Cavysaj x (h                                         | gatu .                                |                                                      |                                                      |                                           | Decroper y dea |  |  |
| основни подаци                        | Yivoc axanirote<br>nochobama za         | Плано                 | План обрачуна и исплата зарада и уплата у буџет за 2017. годину |                                       |                                                      |                                                      |                                           |                |  |  |
| реднорочни план<br>снивача            | претходну годину<br>Тисс цильтва и      | Mental                | atomobies (pyro 2 y 2016, rogana                                | Измос укласти у брулят у 2011. лодина | Планиран-Бруто 2 у 2013 годание тре приняние законов | Планоран Брупь 3 у 2017 година после прилагие законе | Планиран конос уплати у буцит у 2013. год | -              |  |  |
| Годицини програм<br>послования        | планараних Э<br>активности              |                       |                                                                 | 2                                     |                                                      | +                                                    | 04                                        |                |  |  |
| тэмена годишнет програма<br>пословања | Тнос планираних извора прихода и        | 1                     | Hostathew Spyto 2 y 20.                                         | Hancic prinarie y dysem y 2 .         | Планиран бруга 2 у 2017. година пре                  | Планеран бруть 2 у 2017. години после                | Планаран канос уплате у буцет у .         |                |  |  |
| варталын кавештарк<br>редузећа        | познанја раскода<br>по наменама         |                       | Honnalheix (pyro 2 y 20                                         | Havoc printing dypen y 2.             | Ensurpsie fgyts 2 y 2217 induser ope                 | Thranopon Bpyto 2 y 2017 regime hoche                | Планиран износ уплати у бурит у           |                |  |  |
| Obeutaje                              | Планирони ночти расподеле добити,       |                       | Honder (pyro 2 y 25.                                            | Manie private y dyset y 2 .           | Prawagan Byrts 2 y 2017. Highwar Ape                 | President fights 2 y 2017 Indexe toolike             | Планиран износ уплате у бурет у .         |                |  |  |
| 1023 348458                           | Аланирани начин<br>покряћа губитка      | N                     | Honnahe= Spyto 2 y 20                                           | Havoc printers y dypert y 2           | Планиран брута 2 у 2017. години пре                  | Планиран бруто 2 у 2017 година посла                 | Планиран канос уплати у буцит у .         |                |  |  |
|                                       | Унос плана<br>верада и Э<br>запошльвање | v                     | Hontal-les Spyto 2 y 20 .                                       | Havoc phrate y dyset y 2 .            | Планиран бруго 2 у 2017. година пре                  | Планиран бруто 2 у 2017. година после                | Планаран износ уплати у буцит у .         |                |  |  |
|                                       | Тиос кредитие                           | w                     | Honsaher (byte 2 y 25                                           | Hanoc photote y dysethy 2             | Pranopier fpylo 2 y 2017. Harver fpe                 | Proceeding for the 2 y 2017 regime notice .          | Оланиран каносуллаги у бушегу             |                |  |  |
|                                       | finanopave >                            | w                     | Honnahon Spyro 2 y 20                                           | Havoc prinami y Oppen y 2             | Планиран бруга 2 у 2017. години пре                  | Планеран бруго 2 у 2017. године после                | Планиран каносуллаги у бушет у            |                |  |  |
|                                       | Планинаестиције >                       | -                     | Hontalies (pyto 2 y 23.                                         | itsecc proate y dyper y 2.            | Ditawapaw fipyto 2 y 2017 ingener tipe               | Планиран бруто 2 у 2017 година посла .               | Планиран износ уплати у буцит у .         |                |  |  |
|                                       | Критеријуми за<br>коришћење             |                       | Honnahew dpyro 2 y 20.                                          | Havor prinate y dyset y 2 .           | Вланяран бруго 2 у 2017. година пре                  | Планиран бруто 2 у 2017 година после .               | Планаран износ уплате у бурет у .         |                |  |  |
|                                       | средстава за посебне намене             |                       | Honnahaw Spyto 2 y 20.                                          | Havoc prinaria y dippert y 2          | Pinawapaw fipyto 2 y 2017 mgawa npe                  | Планиран (руго 2 у 2017 година посла                 | Планиран канос уплате у буцет у .         |                |  |  |
|                                       |                                         | ж                     | Prostalian (pyro 2 y 20.                                        | Hance private y dyperty 2 .           | Планиран бруть 2 у 2017. Лудини при                  | Планеран Крупь 2 у 2017. годины после                | Планиран износ уллаги у бурит у .         |                |  |  |
|                                       |                                         |                       | Homahew Spyrio 2 y 20.                                          | Maxic prinate y dypetry 2             | Планиран бруго 2 у 2017. години пре "                | Планиран бруто 2 у 2017 годины восле                 | Планаран канос уплате у бурет у .         |                |  |  |
|                                       |                                         | 340/040               | 0                                                               | 0                                     | 0                                                    | 0                                                    | •                                         |                |  |  |

# RASPON ISPLAĆENIH I PLANIRANIH ZARADA

Obrazac se popunjava unosom traženih numeričkih vrednosti u polja za unos (isplaćene i planirane vrednosti). U narativnom delu na kraju obrasca potrebno je pak ukratko obrazložiti (u maksimalno tri-četiri rečenice) eventualna odstupanja u planiranim rasponima zarada za tekuću godinu u odnosu na podat-

| РЕЛОФ2                                | Министарство п                                                | ривреде                                                                        |             |             |            |                 |                        |                        |           |  |                               |  |           |         |
|---------------------------------------|---------------------------------------------------------------|--------------------------------------------------------------------------------|-------------|-------------|------------|-----------------|------------------------|------------------------|-----------|--|-------------------------------|--|-----------|---------|
| Почетна страна                        | Годишные план рада                                            | 1 Openager                                                                     | Canyoni     | Сачувај и с | naphe -    |                 |                        |                        |           |  |                               |  | Excerpt y | , store |
| Основни подаци                        | Тнос анализе<br>пословања за                                  | Распон и                                                                       | ксплаће     | них и пл    | анираних э | арада           |                        |                        |           |  |                               |  | y game    | apune   |
| Среднорочни план<br>оснивача          | Rent realizes a                                               |                                                                                |             |             |            |                 | Homehene y 2016 rogana | Womaheen y 2016 rugama |           |  | Charrisgianis y 2017 ruggense |  |           |         |
| Годишны програм<br>пословања          | активности                                                    | >                                                                              |             |             |            |                 | Sayno 1                | Parts.                 | Surgers 1 |  | 1975                          |  |           |         |
| Измена годишњег програма<br>пословања | Якос планираних<br>извора прихода и                           |                                                                                |             |             |            | Нармина зарада  | Royne 1                | Heto                   | Epym 1    |  | Hero                          |  |           |         |
| Каарталын извештајн<br>предузећа      | позиција расхода<br>по наменама                               | Janocrewa                                                                      | des rochoes | 1788        |            | Manager and and | Ecore 1                | Herro                  | Ecore 1   |  | Hero                          |  |           |         |
| Извештаји                             | Планарани качны                                               |                                                                                |             |             |            | reginar rena    |                        |                        |           |  |                               |  |           |         |
| База знања                            | односно<br>оланирани начин                                    | аспаделе добити,<br>доконо э<br>пакерани качин<br>окрића пубитка<br>Укос плана | -           |             |            | Најмања зарада  | Бруто 1                | Heto                   | Bpytu 1   |  | Heto                          |  |           |         |
|                                       | noxpeha ryterxa<br>Ywoc ntawa<br>tapaga w 3<br>tamoutuasawe   |                                                                                |             |             |            | Нарикция зарада | Keyrs 1                | Parts                  | Beyru 1   |  | Hero .                        |  |           |         |
|                                       |                                                               | Ofjaurenet                                                                     | ettalour    | и бланиран  | wy sociala |                 |                        |                        |           |  |                               |  |           |         |
|                                       | Тнос кредитие<br>задужености                                  | >                                                                              |             |             |            |                 |                        |                        |           |  |                               |  |           | .0      |
|                                       | Планиране<br>набазне                                          | •                                                                              |             |             |            |                 |                        |                        |           |  |                               |  |           |         |
|                                       | План инвестиције э                                            |                                                                                |             |             |            |                 |                        |                        |           |  |                               |  |           |         |
|                                       | Критеријуми за<br>коришћење<br>средстава за<br>посебие измене | >                                                                              |             |             |            |                 |                        |                        |           |  |                               |  |           |         |
|                                       |                                                               |                                                                                |             |             |            |                 |                        |                        |           |  |                               |  |           |         |
|                                       |                                                               |                                                                                |             |             |            |                 |                        |                        |           |  |                               |  |           |         |
|                                       |                                                               |                                                                                |             |             |            |                 |                        |                        |           |  |                               |  |           |         |

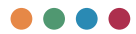

ke o ostvarenim zaradama u prethodnoj godini. Potrebno je posebno navesti razloge zbog kojih dolazi do promene u rasponima zarada.

Prikazati koeficijente raspona između najviše i najniže zarade.

### NAKNADA NADZORNOG ODBORA/SKUPŠTINE

Obrazac popunjavate unosom numeričkih vrednosti u odgovarajuća polja uz unos narativnog dela na kraju obrasca.

U narativnom delu ukratko obrazložiti (u maksimalno tri-četiri rečenice) način na koji se određuju naknade članovima nadzornog odbora, kao i odnos prosečne naknade za članove nadzornog odbora u odnosu na prosečnu zaradu u preduzeću.

Ukoliko članovi nadzornog odbora ne primaju naknadu za svoj rad, potrebno je to konstatovati u ovom delu.

| C 8 Hannach Hacespeer cat             | lopa/C x +                               |                    |                         |                               |                 |                  |                      |                          | -                                     | σ×             |
|---------------------------------------|------------------------------------------|--------------------|-------------------------|-------------------------------|-----------------|------------------|----------------------|--------------------------|---------------------------------------|----------------|
| ← → C ▲ Note                          | eoure   relof2test.belt.co               | arstanual work pro | giammes/anual-work-     | programme/prilog10            |                 |                  |                      | 2 1 9 1 8 8              | 0 0 0                                 | 8              |
| РЕЛОФ2                                | Министарство пр                          | нараде             |                         |                               |                 |                  |                      |                          | konferencija preduzeco4<br>Dava Janak | 0 ه            |
| Почетна страна                        | Годишни план рада                        | Претидни           | Carlynaj Carlynaj a     | craphe -                      |                 |                  |                      |                          |                                       | Биспорт у хівн |
| Основни поджун                        | Унос анализе<br>пословања за             | Накнада            | Надзорног од            | бора / Скупштине у нет        | о износу        |                  |                      |                          |                                       | у динарима -   |
| Среднорочни план<br>оснивача          | Year instances a                         |                    | Надоорна ндбер / Скулал | teen-pearlesapeja 2014 regena |                 |                  | Haptow splip / Conur | tera - totar-2017 ragera |                                       |                |
| Годишных програма<br>послованые       | активности                               | Mong               | Yughan assess           | Накинда председника           | Hannage utaria  | Spin stances     | Vojdan atoriji       | танная председника       | Rannaga wante                         |                |
| Измена годишњег програма<br>пословања | Унос планираних изворе прихода и         |                    | 14218                   |                               | 2               |                  | 1-0258               |                          | 4                                     | _              |
| Кворталии извештаји<br>предузећа      | познанја раскода<br>по наменама          | Janyap             | pag-ten veniet<br>D     | Накинда придокрника           | Наседа члана    | Ipoj walecela    | Nortes annet<br>D    | Накнада председника      | Наккада члана                         | _              |
| Извештари                             | Планирани начин                          |                    | The Part Hard           |                               |                 |                  | No. Para second      |                          |                                       | _              |
| 6410 24244                            | односно                                  | Geopyap            |                         | Накида придовдника            | Mackaga shaka   | Epoj snakona     |                      | Накнада председника      | Harkaga shaka                         |                |
|                                       | пскрића губитка                          | Mapr               |                         | Наниада председника           | Hacaga-stava    | Keng what the    | 0                    | Hanaga speakedreesa      | Накода члана                          |                |
|                                       | Укос плана<br>зарада и Э<br>запоцаљавање | Anpen              | Digense verset<br>D     | Havenga tpigogpuica           | Наснадачлана    | Број чтанова     | 0.000                | Накнада трядогдника      | Накнада члана                         | _              |
|                                       | Унос кредитие                            | ang .              |                         | Hannadda P(raj)(raj)ourca     | Hannaga whana   | Epop whereas     | States and S         | Hannada ripidat darana   | Haringga scharal                      |                |
|                                       |                                          | .754               | 0                       | Наконда председника           | Hacaga-stava    | Kprg what case   | 0                    | Наснада председника      | Накнада члана                         |                |
|                                       | Планинаестиције >                        | .30                |                         | Hinnida Politikopinia         | Haceaga white a | Rps) whereas     | 0                    | Hanada Ipidoldinia       | Нанада члана                          |                |
|                                       | Критеријни за<br>коришћење               | Abryst             | lagende en en el el     | Haraaga Ppagraganca           | Package shake   | Epry whereas     | Nuplan street        | Haceaga rpagragenca      | Hamaga crais                          |                |
|                                       | средстава за посебне намене              | Corneudap          | Nuplan Annal<br>D       | Начаща председника            | Насоданизана    | Reng without the | Nutre cont           | Hanvaga ripidoogienia    | Накода члана                          |                |
|                                       |                                          | Octobep            | Nyfar sinit<br>D        | Накиада предсеринса           | Макнадачлана    | Epoj stavota     | Deptermine<br>0      | Накнада тредокденна      | Нахнада члана                         |                |
|                                       |                                          | Hosendap           | 0<br>0                  | Hannada Roadinghinka          | Hannaga where   | Korg with-call   | Napitan Annu<br>D    | Наснада председника      | Harriaga shara                        |                |
|                                       |                                          | (Jacamoteo)        | Dispose and D           | Накида придокрытка            | Parvaga stava   | Ерој мланска     | Depter species<br>D  | Наскада трядскорника     | Накнада члана                         |                |
|                                       |                                          | Wattwo             | 0                       | 0                             | 0               | 0                | 0                    |                          |                                       |                |

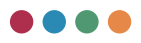

### NAKNADA KOMISIJE ZA REVIZIJU

Obrazac popunjavate unosom numeričkih vrednosti u odgovarajuća polja uz unos narativnog dela na kraju obrasca.

U narativnom delu ukratko obrazložiti (u maksimalno tri-četiri rečenice) način na koji se određuju naknade članovima komisije za reviziju, kao i odnos prosečne naknade članova komisije u odnosu na prosečnu zaradu u preduzeću.

| ЕЛОФ2                              | Министарство пр                      | ивреде      |                               |                      |                  |                 |                              |                     | konferencija preduzece | 5 ÷ 5    |
|------------------------------------|--------------------------------------|-------------|-------------------------------|----------------------|------------------|-----------------|------------------------------|---------------------|------------------------|----------|
|                                    | Годишные план рада                   | * Openinger | Cariyaaj Cariyaaj # (7        | ngatur               |                  |                 |                              |                     |                        | Denopry  |
| жовых поджах                       | Инос анализе<br>пословања за         | Накнада     | Комисије за рев               | визију у нето износу |                  |                 |                              |                     |                        | у динара |
| еднорочни план                     | претходну годину                     |             | Kowenija za presiniji - prati | enauja 2016 rugava   |                  |                 | Kowceja za petercelji - tira | e 2017 rugena       |                        |          |
| аншнын програм<br>ослованы         | активности                           | 101111      | Notae street                  | Parrido Iprigradema  | Manangla schama  | Sprij vrzewista | Tripfian actions             | Romaga spegrograma  | Managa stan            |          |
| винка годишњег програма<br>кловања | Инос планирания и у                  |             | 1-2-8                         | ,                    | 1                |                 | 14(23)                       |                     | 1                      |          |
| артыни извештари<br>изузећа        | по наменама                          | Jawyap      | Dipersonal D                  | Начнада председника  | Paneaga shawa    | Број чланова    | Provide stated               | Нахнада предледника | Haceaga unava          |          |
| вештаји                            | Планарани начин<br>расподеле добити. | Gettyap     | legene energi<br>D            | Havinga spagragema   | Financia stava   | Epc) whoreas    | and a second                 | Накнада трядовдника | Hannaga utawa          |          |
| 28 2424-3                          | планирани начин<br>покрића пубитка   | Magr        | 0.000 million and a second    | Harvaga (pegraperca  | Hankaga wawa     | forg working    | Notas report                 | Накнада председника | Hanvaga utava          |          |
|                                    | Унос плана<br>зеряда и Э             | Anput       | Dephase specify<br>D          | Нахнада гредседника  | Passagarunasa    | fipej wrawcana  | North Control                | Наснада трядовдника | Наснада стана          |          |
|                                    | Унос кредитие                        | Mag         | Nyfar medi<br>D               | Наснада предсеренса  | Hanaga wilea     | forg who can    | Nightan canad<br>G           | Hanvida Ipologiania | Harraga stava          |          |
|                                    | Планаране                            | 294         | 0<br>0                        | Накнада гредскренка  | Накада мана      | Reci vinecana   | Number opening<br>D          | Накнада председника | Harvaga utava          |          |
|                                    | план инфестиције >                   | .354        | Depresentation<br>D           | Наконда председника  | Filocetta vitava | Epc) who-case   | Tray's an extent             | Накнада тредокдника | Haceago sciana         |          |
|                                    | Критеријуми за<br>исследници         | Aaryce      | Digital const.                | Mariniga tpagrapaaca | Hannaga whited   | Registeries     | Poplan consi<br>D            | Harvaga Ipogragowia | Наснада клана          |          |
|                                    | средствов за посебне намене          | Cerrevitap  | 0<br>0                        | Hannaga Ipago ganca  | Hanaga wawa      | Recipieron cara | Nurtae openii<br>Q           | Макнада тредокдника | Harraga utara          |          |
|                                    |                                      | Okrotep     | Dephase control<br>D          | Накнада председника  | Filebaga schine  | Epc) who-can    | Nighter special              | Hanviga Tpigotginik | Havinga schera         |          |
|                                    |                                      | Hoendap     | Popular const.<br>D           | Havings Tpracegores  | Parriage visite  | Epig whomosa    | Nuplan stand<br>D            | наскада тредокдника | Накладанскана          |          |
|                                    |                                      | (prunuter)  | lagram and a                  | Hanwage (pegrapera)  | Faceage stave    | Epoj venecam    | ingeneration of the second   | Нахнада тредседника | Накнада члана          |          |
|                                    |                                      | Name of     |                               |                      |                  |                 |                              |                     |                        |          |

## **KREDITNA ZADUŽENOST**

Ukoliko preduzeće ima kreditnu zaduženost odnosno planira da se zaduži u tekućoj godini, potrebno je ukratko opisati namenu sredstava po postojećim kreditnim zaduženjima (za svaku kreditnu partiju), kao i po planiranim zaduženjima u godini za koju se donosi program poslovanja (za svaku kreditnu partiju).

Ovo možete uraditi tako što posebno možete uneti Domaćeg ili Stranog kreditora (primetićete dve različite grupre kreditora na slici ispod). Za svakog kreditora na kraju ekrana primetićete dugme + kojim možete dodati nove kreditore.

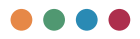

| ← → C ▲ Nota                                                                                             | ecure   relo@testbelt.co                                              | Milanual work programmes/anual wo | k-programme/prilog12    |                  |                                                                                    |                                                                               |                                       | PRQ                                |                | 0 0           |           |          |         |
|----------------------------------------------------------------------------------------------------|-----------------------------------------------------------------------|-----------------------------------|-------------------------|------------------|------------------------------------------------------------------------------------|-------------------------------------------------------------------------------|---------------------------------------|------------------------------------|----------------|---------------|-----------|----------|---------|
| РЕЛОФ2                                                                                                   | Министарство пр                                                       | нареде                            |                         |                  |                                                                                    |                                                                               |                                       |                                    |                |               | educroe4  |          |         |
| Почетна страна                                                                                           | Годишњи план рада                                                     | * Operangee Caryonij Caryon       | (ecoarte                |                  |                                                                                    |                                                                               |                                       |                                    |                |               |           | Excesp   | y alta  |
| Crustella Protitica                                                                                      | Two awarwor                                                           | Кредитна задуженост               | Кредитна задуженост     |                  |                                                                                    |                                                                               |                                       |                                    |                |               |           |          |         |
| Среднорочни план                                                                                         | претходну годину                                                      | Крадитар Наженрадиталарарита      | Оританирна валута       | Гаранција држави | Crimer spegarine suggesterocits<br>sparsesames anyter es gan<br>81.12.2016 regener | ry Olawar spegartne sagginomotite<br>gamepines na gan 31. 12.2016.<br>riggene | <sup>9</sup> Гадина подпанења кредита | Pue armonine des carije respectate | Property horse | na (pap napa  | di Seryen | -        |         |
| оснивача<br>Годишны програм<br>пословања                                                                 | Инос цильева и<br>планираних<br>активности                            | Acrestra<br>Hondersp              | During the sector       |                  |                                                                                    |                                                                               | Гадина товлянина кради                | Pox omnare bes rpejc rep.          | Repros no      | enva (Tpejc N | . farye   | rpse or  | there   |
| Измена годишњег програма<br>пословања<br>Каарталии Извештаји                                             | Унос планираних<br>извора прихода и<br>позиција расхода               | Страни<br>крадитор                | Tacrosses actors<br>BLR | · _ ·            |                                                                                    |                                                                               | Година повланења креди                | . Pok onsnare des rpejc nep.       | Pepeg no       | ensa (Tpejc n | . датум   | rper c'r | 11,0710 |
| npegyoeha                                                                                                | no Hamishama                                                          | Укупно кредитно задужение         |                         |                  |                                                                                    | 0                                                                             |                                       |                                    |                |               |           |          |         |
| звештаји Планирени клина<br>расподеле добили,<br>аза знања односно<br>планирани клина<br>покрића ryterka | Планарана начен<br>расподеле добити,<br>односно Э<br>планатодна начан | Од чега за ликвидност             |                         |                  |                                                                                    |                                                                               |                                       |                                    |                |               |           |          |         |
|                                                                                                    | Од чега за капиталне пројекте                                         |                                   |                         |                  |                                                                                    |                                                                               |                                       |                                    |                |               |           |          |         |
|                                                                                                    | Инос плана зарада у<br>и запошљавање                                  |                                   |                         |                  |                                                                                    |                                                                               |                                       |                                    |                |               |           | _        | _       |
|                                                                                                    | Унос кредитие >                                                       | Опис кредитие задужености         |                         |                  |                                                                                    |                                                                               |                                       |                                    |                |               |           |          |         |
|                                                                                                    | Планиране э                                                           |                                   |                         |                  |                                                                                    |                                                                               |                                       |                                    |                |               |           |          |         |
|                                                                                                    | План инвестиције Э                                                    |                                   |                         |                  |                                                                                    |                                                                               |                                       |                                    |                |               |           |          |         |
|                                                                                                    | Критеријуми за<br>коришћење<br>средстава за<br>посебне намене         |                                   |                         |                  |                                                                                    |                                                                               |                                       |                                    |                |               |           |          |         |
|                                                                                                    |                                                                       |                                   |                         |                  |                                                                                    |                                                                               |                                       |                                    |                |               |           |          |         |
|                                                                                                    |                                                                       |                                   |                         |                  |                                                                                    |                                                                               |                                       |                                    |                |               |           |          |         |

U poljima **garancija države** imate padajući meni iz kojeg birate između predefinisanih opcija. Isto tako, predefinisani odabir imate i u polju **originalna valuta**.

| Kee | activation of the second second second second second second second second second second second second second se |                | кредит             | на задуженост          |                     |   |                  |                                                          |                                                                |                           |                                    |
|-----|----------------------------------------------------------------------------------------------------|----------------|--------------------|------------------------|---------------------|---|------------------|----------------------------------------------------------|----------------------------------------------------------------|---------------------------|------------------------------------|
| may |                                                                                                    | Унос циљева и  | Nondertop          | Назив кредита/пројекта | Openesativa asstyra |   | Гаранција држави | Станые крядитие задужаности<br>оригиналној валути на дан | Станые крядитие задуменности у<br>динариния на дан 31.12.2017. | Година повлаченая кредита | Poe omnare des repeiga<br>novertes |
| Осн | овни подаци                                                                                                    | активности     |                    |                        |                     |   |                  | 31.12.2017. Figure                                       | rigere                                                         |                           |                                    |
| Сре | рьорочни план<br>ивача                                                                                          | Унос           | Домаћи<br>кредитор |                        | EUR                 | • | Да               |                                                          |                                                                | Година повлачења креди.   | Рок отплате без периода            |
| Fop | ишњи програм                                                                                                    | извора прихода | 10000              |                        | Operational Ballyna |   | He               |                                                          |                                                                |                           |                                    |
| Иза | ена годишњег програма                                                                                           | расхода по     | кредитор           |                        | EUR                 |   |                  |                                                          |                                                                | Година повлачења креди.   | Pok ottinate des tepvida           |

Za datumska polja, kao što je godina povlačenja kredita, sistem će vam ponuditi odabir godina kao na slici ispod.

| Magnatura                             |                                           |               |                                 |                                                                                                    |                        |                                                             |                  |                          |
|---------------------------------------|-------------------------------------------|---------------|---------------------------------|----------------------------------------------------------------------------------------------------|------------------------|-------------------------------------------------------------|------------------|--------------------------|
| vobaceards                            | Унос циљева и                             | -e sagyweects | y Chana spedative siddywarocter | Parameter and a state of the state of the st | Pox emmane bea neperga | Personal American (Train America), Partner and a containing | Frankling (2012) | Број отплата токон једне |
| Основни подаци                        | планираних<br>активности                  | 2mm           | Tiddeea                         |                                                                                                    | noversa                | relation to a set of bala sedantify. The first data second  |                  | Fighteen                 |
| Средњорочни план<br>оснивача          | Унос                                      | L             |                                 | Година повлачења креди.                                                                                                    | Pox ottonate des neper | ца Период почетка (Грејс пе Датум прве опплате              |                  |                          |
| Годишњи програм<br>пословања          | извора прихода<br>и позиција              |               |                                 | 2016 - 20                                                                                                    | 136 ном                | ца Период почетка (Грејс пе Датум прве опллате              |                  |                          |
| Измена годишњег програма<br>пословања | расхода по наменама                       |               |                                 | 2016 2017                                                                                                    | 2018                   |                                                             |                  |                          |
| Квартални извештаји<br>предузећа      | Планирани<br>начин                        |               | 0                               | 2019 2020                                                                                                    | 2021                   |                                                             | 0                | 0                        |
| Извештаји                             | расподеле<br>добити, односно<br>планирани | <u> </u>      |                                 | < 2025 2026                                                                                                    | 2027                   |                                                             |                  |                          |
| База знања                            | начин покрића<br>губитка                  | <u> </u>      |                                 | 2028 2029<br>2021 2022                                                                                                    | 2000                   |                                                             |                  |                          |
|                                       | Унос плана<br>зарада и<br>запошљавање     |               |                                 | 2034 2035                                                                                                    | 2036                   |                                                             |                  |                          |

Ostala polja, poput kamatne stope, predstavljaju numerička polja.

Na kraju obrasca imate mogućnost unosa narativnog dela (obrazloženja).

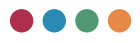

### PLANIRANA FINANSIJSKA SREDSTVA ZA NABAVKU DOBARA, RADOVA I USLUGA

Unos planiranih sredstava za nabavku dobara, radova i usluga započinjete klikom na dugme + koje stoji pored svake vrste sredstava, i time dodajete novu poziciju u kategoriji koju odaberete. Nakon toga, u polja koja vam se pojave unesete potrebne vrednosti.

Na kraju obrasca imate narativni deo gde je potrebno ukratko obrazložiti (u maksimalno tri-četiri rečenice po nabavci) potrebu nabavke dobara, radova i usluga koje su najznačajnije za obavljanje javne delatnosti.

| РЕЛОФ2                                | Министарство пр                                               | мареде               |                 |                |                                        |                        |                         |                         | konferencija pr         | idutece4 | 10                      |
|---------------------------------------|---------------------------------------------------------------|----------------------|-----------------|----------------|----------------------------------------|------------------------|-------------------------|-------------------------|-------------------------|----------|-------------------------|
| Почетна страна                        | Годишњи план рада                                             | Претнория Сан        | saj Canyaaji#47 | ngelve.        |                                        |                        |                         |                         |                         |          | bonopt y slo            |
| основни подаци                        | Унос внализе пословања за                                     | Планирана ф          | инансијска      | средства за на | абавку добара, радова и ус             | луга                   |                         |                         |                         |          | у 000 дини              |
| Средњорочни план<br>хомпана           | Yest universal                                                | P.fp. Teorage        |                 |                | Promonantis Inprogressi y 2016 riggene | finae (1.01-21.03.2017 | Fran 01.01-30.06.2017   | Firms 01.01-30.09, 2017 | Finan 01.01-21.12, 2017 |          | Ð                       |
| Годишныя програм<br>послованыя        | планираних Э                                                  | Укулно добра         |                 |                | 0                                      |                        |                         | 5a                      | ÷                       |          |                         |
| бамена годишњег програма<br>гословања | Унос планираних извора прихода и                              |                      |                 |                |                                        |                        |                         | Chana ha B              |                         | 0.61     | < >                     |
| аартални извештаји<br>гредузећа       | позиција раскода<br>по наменама                               | Pdp. Dompto          |                 |                | Protestageja (spogest) y 2016. typem   | Finan 01.01-01.00.2017 | Fires 01.01-30.04, 2017 | Firmer 01.01-30.09.2017 | Coar 01.01-01.12.2017   | 1        | Э                       |
| Совештаји                             | Планарана начина                                              | Укулью услуги        |                 |                |                                        |                        |                         |                         |                         |          |                         |
| iata 24844.8                          | односно Э<br>планирани начини<br>покрића губитка              |                      |                 |                |                                        |                        |                         | Crame to 8              |                         | 141      | $\langle \cdot \rangle$ |
|                                       | Унос плана зарада                                             | Pdp. Texaspi         |                 |                | Promotoujo (spouroj y 2016 rogene      | finae 01.01-01.00.2017 | Press 21.01-30.06.2017  | Finan 81.01-30.05, 2017 | Proc 01.01-21.12, 2017  |          | Ð                       |
|                                       | Two: spegarise                                                | Укупно радови        |                 |                | ()                                     |                        |                         |                         |                         |          |                         |
|                                       | Dage were oc to                                               | уютно - довяь-       | УСЛУТЕ + РАДОВИ |                | 0                                      |                        |                         |                         | 0                       |          |                         |
|                                       | nafaans ,                                                     |                      |                 |                |                                        |                        |                         | Chattan In S            |                         | 1.41     | < >                     |
|                                       | Планинестиције Э                                              |                      |                 |                |                                        |                        |                         |                         |                         |          |                         |
|                                       | Критеријуми за<br>коришћење<br>средстава за<br>посебне намене | Other: финнансијских | средствен       |                |                                        |                        |                         |                         |                         |          |                         |
|                                       |                                                               |                      |                 |                |                                        |                        |                         |                         |                         |          |                         |
|                                       |                                                               |                      |                 |                |                                        |                        |                         |                         |                         |          |                         |
|                                       |                                                               |                      |                 |                |                                        |                        |                         |                         |                         |          |                         |

#### PLAN INVESTIRANJA

Popunjavanje plana investiranja započinjete unosom naziva investicije. Tek nakon unosa naziva imaćete mogućnost da popunite ostala polja vezana za numeričke vrednosti. Ukoliko imate više investicija, nove možete dodati klikom na dugme **Dodaj novu investiciju**.
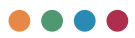

Ovim obrascem obrazlažemo započete odnosno planirane, a nerealizovane investicije iz prethodnog perioda.

U ovom obrascu imamo nekoliko polja za unos narativnog (deskriptivnog) dela. Tako, na primer, u polju **Objašnjenje planiranih investicija** potrebno je ukratko obrazložiti (u maksimalno tri-četiri rečenice) značaj planiranih investicija za unapređenje javne delatnosti preduzeća. Osim ovog polja imamo i polje **Anali**za infrastrukturnih investicija gde treba dati odgovor na sledeća pitanja:

- Da li je urađena ekonomska analiza projekta?
- Da li je projekat predviđen planskim dokumentima i, ako je odgovor potvrdan, navesti kojim dokumentima.
- Objasniti koji su kriterijumi korišćeni prilikom određivanja prioritetnih projekata.
- Kako se radi monitoring napretka projekta (i fizički i finansijski) i ko je za to nadležan?

| PE.0002                                                     | Министарство пр                                               | жареде                  |                                                                                                    |                     |                       |                        |                       |              |               | ncija preduze | -     |           |
|-------------------------------------------------------------|---------------------------------------------------------------|-------------------------|----------------------------------------------------------------------------------------------------|---------------------|-----------------------|------------------------|-----------------------|--------------|---------------|---------------|-------|-----------|
| Desetion of the sec                                         | Годишњи план рада                                             | * Притикдни Санувај     | Carrynaj w chegeñw                                                                                                    |                     |                       |                        |                       |              |               |               | Derve | apt y des |
| основни подаци                                              | Унос амализе<br>пословања за<br>претиздну годину              | План инвестиција        | 0                                                                                                    |                     |                       |                        |                       |              |               |               | y 00  | it georg  |
| реднорочни план<br>Книвача                                  | Тиссциливан                                                   | Назив инвестиције *     |                                                                                                    |                     |                       | Година по              | четка финанс          | ершетка фина | о вредност п. | Pearwood      | 10    |           |
| лословања                                                   | активности                                                    |                         | Изнах панна какого финансирана                                                                                                    | (https://di.do.2017 | Dear-01.01-30.06.2017 | Fires 01.01-30.09.2017 | Draw 01 01 01 12 2017 | Draw 2018    | Oner 22       |               |       |           |
| Камена годишњег програма<br>кословања<br>Сварћањи извиштаји | Тнос планираних<br>извора прихода и<br>полиција раскода и     | Укупно инвестиције      | 0                                                                                                    | 0                   | 0                     | 0                      | 0                     | 0            | 0             |               |       |           |
| pegyseha                                                    | no wanewarea                                                  | And with merchants      |                                                                                                    |                     |                       |                        |                       |              |               |               |       |           |
| Кавештаји                                                   | Enteroperar wavers                                            |                         |                                                                                                    |                     |                       |                        |                       |              |               |               |       |           |
| 1838 (H0H48                                                 | односно Эпланирани начин<br>покрећа пубитка                   | Collamente Lorandanez a | and the part of the part of th |                     |                       |                        |                       |              |               |               |       |           |
|                                                             | тисс плана зарада >                                           |                         |                                                                                                    |                     |                       |                        |                       |              |               |               |       |           |
|                                                             | Унос кредитие                                                 | Анализа инфраструктурне | n middel Timprja                                                                                                    |                     |                       |                        |                       |              |               |               |       |           |
|                                                             | планиране >                                                   |                         |                                                                                                    |                     |                       |                        |                       |              |               |               |       |           |
|                                                             | План инвестиције >                                            |                         |                                                                                                    |                     |                       |                        |                       |              |               |               |       |           |
|                                                             | Критеријуми за<br>коришћење<br>средстава за<br>посебне намене |                         |                                                                                                    |                     |                       |                        |                       |              |               |               |       |           |
|                                                             |                                                               |                         |                                                                                                    |                     |                       |                        |                       |              |               |               |       |           |
|                                                             |                                                               |                         |                                                                                                    |                     |                       |                        |                       |              |               |               |       |           |
|                                                             |                                                               |                         |                                                                                                    |                     |                       |                        |                       |              |               |               |       |           |

Kada popunite gornji deo podataka o investicijama i kliknete na strelicu na dole  $\checkmark$ , otvoriće vam se ostatak podataka o unetoj investiciji.

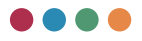

|                                   | X (*                                             |                                |                                |                       |                        |                        |                        |                     |             |                           | 0      | ×        |
|-----------------------------------|--------------------------------------------------|--------------------------------|--------------------------------|-----------------------|------------------------|------------------------|------------------------|---------------------|-------------|---------------------------|--------|----------|
| C 🔺 Nota                          | eoure   reloQtest.beit.co                        | Usfanual work programmes/anual | I work programme/prilog14      |                       |                        |                        |                        | 210 1               | 0           | 4 8                       | . 0    |          |
| EЛ0Ф2                             | Министарство пр                                  | ивреде                         |                                |                       |                        |                        |                        |                     |             | ije preducece<br>fana sen |        |          |
| surfue croave                     | Годишњи план рада                                | * Refriger Cargest C           | organiji in Concentra          |                       |                        |                        |                        |                     |             |                           | Excerp | r y du   |
| жавни подаци                      | Тнос анализе<br>пословања за<br>претходну годину | План инвестиција               | 0                              |                       |                        |                        |                        |                     |             |                           | y 000  | Read and |
| egeopover titex<br>xetarva        | Two: University                                  | Have weechage *                |                                |                       |                        | Година поч             | етка финанс Година зае | рантка фина. Укупна | RDEDHOLT R. | Peatwoosaw                |        |          |
| ословања                          | actuativoctiv                                    |                                |                                |                       |                        |                        |                        |                     |             |                           |        |          |
| мена годишњег програма<br>словања | Тнос планираних<br>извора прихода и              | CERCIP Bearing and             | apec dates cards been obtain   | The tip publication   | 1058-01 01-00 08-2017  | Plate 11 01 00 01 2017 | 104-010-01122007       | 1044-2018           |             |                           |        |          |
| арталык извештаји<br>недузића     | позиција раскода<br>по наменама                  | Солствена средства             | Makoc ripewa kolecpy -         | fora+                 | Crax                   | Tinan                  | R/av                   | Drian               | Ream        |                           |        |          |
| вештаји                           | Планарана начана<br>расподеле добити,            | Позајнењена средства           | Износ преня извору .           | fina+                 | fittee                 | (Insee                 | План                   | Tirtan              | Thear       |                           |        |          |
| 333 3+8+4                         | односно Э<br>планирани качан<br>покрића губитка  | Средства будета                | specie uberez somobil -        | Title+                | Trav                   | Titles                 | Titav                  | Thee                | Rea-        |                           |        |          |
|                                   | Унос плана зарядя у<br>и запошљавање             | Genano                         | Maxic speak compy .            | finan                 | Draw                   | firms                  | finan                  | Draw                | fl-ta-      |                           |        |          |
|                                   | Тнос кредитие >                                  | Torest                         | Износ преме извору             | Roae                  | Titae                  | Draw.                  | План                   | Titas               | fina-       |                           |        |          |
|                                   | Планиране >                                      |                                | Износ прена извору финансираны | fina-01.01-01.03.2017 | finax 01.01-30.06.2017 | finax 01.01-30.09 2017 | Draw 01.01-21.12.2017  | Finan 2018          | Dear 2019   |                           |        |          |
|                                   | План инвестиције >                               | Укулно инвестиције             | 0                              | 0                     | 0                      | 0                      | 0                      | 0                   |             |                           |        |          |
|                                   | Критеријуми за                                   | Додиј нову инвестицију         |                                |                       |                        |                        |                        |                     |             |                           |        |          |
|                                   | средстава за посебне намене                      | Објашњење планираних ине       | нстныңа                        |                       |                        |                        |                        |                     |             |                           |        |          |
|                                   |                                                  | Анализа вефраструктурних с     | naectuaja                      |                       |                        |                        |                        |                     |             |                           |        |          |

### SREDSTVA ZA POSEBNE NAMENE

Ovaj obrazac popunjavate unosom numeričkih vrednosti u odgovarajuća polja.

Ovde je bitno obrazložiti namenu angažovanja sredstava za posebne namene. Pored navedenog, posebno obrazložiti opravdanost angažovanja ovih sredstava ukoliko je preduzeće u prethodnom periodu poslovalo sa gubitkom.

| Note:     Note:                                                                                                    |                                       |                                                               |             |                            |                   |                                       |                        |                         |                        | face and                 |                  |
|----------------------------------------------------------------------------------------------------|---------------------------------------|---------------------------------------------------------------|-------------|----------------------------|-------------------|---------------------------------------|------------------------|-------------------------|------------------------|--------------------------|------------------|
| Anticipie     Anticipie     Antic                                                                                                    | Почетжа страна                        | Годишњи план рада                                             | ( Openinger | Санувај Санувај и Слидиј   | - 10 C            |                                       |                        |                         |                        |                          | decreaper y idea |
| Opposition         Opposition         Partial Market         Partial Market<                                                                                                    | Основни подаци                        | Ниос вналисне<br>пословања за Э<br>претходну годину           | Средств     | а посебне намене           |                   |                                       |                        |                         |                        |                          | у динария        |
| Indexest Subset     Research     Research <t< td=""><td>Среднорочни план<br/>Існивача</td><td>Two: Landerson</td><td>Pagestipa</td><td>(hompip</td><td>Titue 2014 regene</td><td>Peakeringelja (Hjongenij) 2015-15gimi</td><td>Prov 01,01-01,03, 2017</td><td>Finan 01.01-70.96, 2017</td><td>finan 21.01-30.05.2017</td><td>finan (21,01-01,12, 2017</td><td></td></t<>                                                                                                    | Среднорочни план<br>Існивача          | Two: Landerson                                                | Pagestipa   | (hompip                    | Titue 2014 regene | Peakeringelja (Hjongenij) 2015-15gimi | Prov 01,01-01,03, 2017 | Finan 01.01-70.96, 2017 | finan 21.01-30.05.2017 | finan (21,01-01,12, 2017 |                  |
| Name of Same of Same of                          | Годишњи програм<br>пословања          | планираних Э<br>активности                                    |             | Опонаорство                | Понира            | Pearwiseurije (hpisues                | Draw                   | Draw                    | Dise-                  | Draw                     |                  |
| Vision         Name         Name         <                                                                                                    | тамена годишњег програма<br>кословања | Инос планираних извора прихода и                              | -           | Downards                   | Provueja          | Prancisupa (rpoure                    | Draw                   | Draw                    | Draw                   | Draw                     |                  |
| Cate Of the set of the set of th                          | сварталня ковештаря<br>тредузећа      | по наменама                                                   |             | Хуманитарне активности     | Dromupp           | Peachecaujija (hpcujes .              | Draw                   | The                     | Dise-                  | Draw                     |                  |
| Adaptad sign         Participation         Participation         Particonal disteree participation         Participation                                                                                                    | Газа энања                            | Планарани начані<br>расподеле добити,<br>односно Э            | 4           | Спортона активности        | Пелеција          | Pesheseuja (sprum.                    | Draw                   | Draw                    | Craw                   | Draw                     |                  |
| North Maxwell     North Maxwell     Nort                                                                                                    |                                       | планарана начана<br>покраћа губитка<br>Тиск плана зарада      |             | Perpesentauja              | Понција           | Риалиовција (процен.                  | План                   | finan .                 | Ллан                   | План                     |                  |
| Index particular     p     grappe     Results     Proc.     Proc.       Processor     Proc.     Proc.     Proc.     Proc.       Processor     Proc.     Proc.     Proc.     Proc.                                                                                                    |                                       | Унос плана зарада у<br>и запошљавање                          |             | Percana e ripotarange      | Понцер            | Pearleosusja (rpouer.                 | Drax                   | Tran                    | Ллан                   | Drain                    |                  |
| Changing ><br>Changing ><br>Changing (Sec) (Sec) ( |                                       | Умос кредитие Элдужености                                     |             | Octano                     | Понира            | Prancoluma (spours.                   | План                   | finae                   | Chan-                  | Draw.                    |                  |
| Trans werechauge 3                                                                                                    |                                       | Планиране э                                                   | _           |                            |                   |                                       |                        |                         |                        |                          | -                |
| Conteguiyase ba                                                                                                    |                                       | Планинестиције Э                                              | Ofjaursene  | средстава за посебну намен | 7                 |                                       |                        |                         |                        |                          |                  |
| арадные экономистические составляет составляется с составляется с составляется с составляется с составляется с<br>поставляется на составляется с составляется с составляется с составляется с составляется с составляется с соста<br>поставляется с составляется с составляется с составляется с составляется с составляется с составляется с состав                                                                                                    |                                       | Критеријуми за<br>коришћење<br>средстава за<br>посебне намене | -           |                            |                   |                                       |                        |                         |                        |                          |                  |

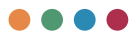

Nakon što ste uneli sve podatke za godišnji program poslovanja, isti možete poslati vašem osnivaču odabirom opcije **pošalji na odobrenje**. Slanje na odobrenje i mogućnost vraćanja podrazumeva da je dokument odobren od strane vašeg Upravnog odbora.

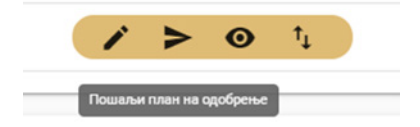

Nakon što odaberete opciju **pošalji plan na odobravanje**, pojaviće vam se ekran za unos broja odluke i unos datuma odluke.

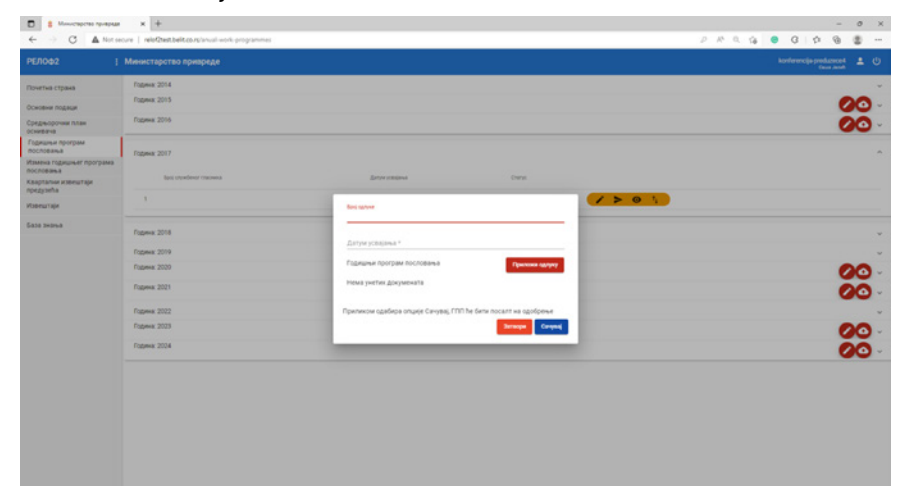

# Izmena godišnjeg programa poslovanja – rebalans

Izmenu godišnjeg plana inicira osnivač, a preduslov je da je u međuvremenu godišnji program poslovanja završen. Iniciranje rebalansa se radi iz pregleda godišnjih programa poslovanja, dok se pregled, izmena i eksportovanje razlika (inicijalnog plana i trenutno izmenjenog) radi iz pregleda izmena godišnjeg programa poslovanja. Kako biste pokrenuli izmenu godišnjeg programa poslovanja, potrebno je da kao osnivač pronađete u listi godišnjih programa poslovanja dokument za koji želite da unesete izmene i da kliknete na dugme **kreiraj rebalans**, kao na slici ispod.

| Монистарство приврамя                                         | x +                                              |                       |                |          |                |      |             | -            | 0 1 | ×  |
|---------------------------------------------------------------|--------------------------------------------------|-----------------------|----------------|----------|----------------|------|-------------|--------------|-----|----|
| ← → O ▲ Not se                                                | core   relothestbelt.co.rs/anual-work-programmes |                       |                |          | P 10 0.        | 18 0 | G A         |              | 8 - | -  |
| РЕЛОФ2                                                        | Министарство привреде                            |                       |                |          |                |      | konterencij | - <u>102</u> |     |    |
| Почетна страна                                                | Fogewax 2014                                     |                       |                |          |                |      |             |              |     | ų. |
| Основни подаци                                                | Годины: 2015                                     |                       |                |          |                |      |             |              |     | ~  |
| Среднорочни план<br>оснивача                                  | Fogueux 2016                                     |                       |                |          |                |      |             |              |     | ~  |
| Годишных програм<br>послованые                                | Годинна: 2017                                    |                       |                |          |                |      |             |              |     |    |
| Измена годишнит програма<br>пословања<br>Карсталия изверитаји | Entroprise same                                  | Basi otundenor manena | Lorye emission | Oneros   |                |      |             |              |     |    |
| предузића<br>Информација о степену                            | 1. Конференција предузића 6                      |                       | 91.12.3917.    | Artistan | 0 \$ 1         |      |             |              |     |    |
| усклауности<br>Годишња анализа јавних<br>предузећа            | 2 Xondepensarja rojegyanhe 4                     |                       |                | Sapure   |                |      |             |              |     |    |
| Извештаји                                                     | Fogues 2018                                      |                       |                |          | Remot printers |      |             |              |     |    |
| 5433 34844                                                    | Година 2019                                      |                       |                |          |                |      |             |              |     |    |
|                                                               | Flagewa 2020                                     |                       |                |          |                |      |             |              |     |    |
|                                                               | Fotowar 2021                                     |                       |                |          |                |      |             |              |     |    |
|                                                               | Fogeweik 2022                                    |                       |                |          |                |      |             |              |     |    |
|                                                               | Fogenes 2023                                     |                       |                |          |                |      |             |              |     | 0  |
|                                                               | Fogees 2024                                      |                       |                |          |                |      |             |              |     | ~  |
|                                                               |                                                  |                       |                |          |                |      |             |              |     |    |

<u>NAPOMENA:</u> Kako biste mogli da pokrenete proceduru izrade izmene godišnjeg programa poslovanja, potrebno je da kao osnivač odobrite uneti plan. Odobravanje plana vršite tako što sa kartice godišnjih programa poslovanja pronađete plan koji je potrebno odobriti i kliknete na dugme **Odobri plan**, kao na slici ispod.

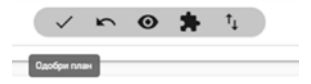

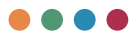

Nakon što je ovom akcijom izmena programa inicirana, izmene možete uneti tako što ćete iz glavnog menija odabrati **izmena godišnjeg programa poslovanja**, zatim odabrati **kreirani rebalans** i kliknuti na dugme **izmeni plan**.

| B # 767042                            | × +                                                      |                              |                |                |                                   |                                       | - 0               |
|---------------------------------------|----------------------------------------------------------|------------------------------|----------------|----------------|-----------------------------------|---------------------------------------|-------------------|
| e - O A Norsec                        | oure   relot2test.belit.co.rs/annual-work-programmes-rel | alance/annual work programme | -rabatance     |                |                                   | 2 4 6 0 12 9                          |                   |
| РЕЛОФ2                                | ! Министарство привреде                                  |                              |                |                |                                   | konferencija preduzece1<br>Caus Janah | 10                |
| Почетна страна                        | Ребаланс                                                 |                              |                |                |                                   |                                       |                   |
| Корисници                             | Opagyselle                                               | Bprij (gofpress              | Датум одобрења | Датум усвајања | Датум објава у Службоном гласнику |                                       |                   |
| Основни подаци                        | Конференција придузеће 1                                 |                              |                |                |                                   | •                                     |                   |
| Средњорочни план<br>хонивача          | Kowфepewueja npegysefie 1                                |                              |                |                |                                   | •                                     |                   |
| Годишњи програм<br>пословања          |                                                          |                              |                |                | Cranse to 25                      |                                       | $\langle \rangle$ |
| Измена годишњег<br>програма пословања |                                                          |                              |                |                |                                   |                                       |                   |
| Квартални извештаји<br>предузећа      |                                                          |                              |                |                |                                   |                                       |                   |
| повештоји                             |                                                          |                              |                |                |                                   |                                       |                   |
| iaaa amamaa                           |                                                          |                              |                |                |                                   |                                       |                   |
|                                       |                                                          |                              |                |                |                                   |                                       |                   |
|                                       |                                                          |                              |                |                |                                   |                                       |                   |
|                                       |                                                          |                              |                |                |                                   |                                       |                   |
|                                       |                                                          |                              |                |                |                                   |                                       |                   |
|                                       |                                                          |                              |                |                |                                   |                                       |                   |
|                                       |                                                          |                              |                |                |                                   |                                       |                   |
|                                       |                                                          |                              |                |                |                                   |                                       |                   |
|                                       |                                                          |                              |                |                |                                   |                                       |                   |

Nakon toga, dalja procedura unosa podataka je identična kao prilikom izrade godišnjeg programa poslovanja, što je prethodno opisano u dokumentu.

<u>NAPOMENA:</u> Prilikom unosa izmena, sistem će vam ponuditi sve podatke kako je uneto u usvojeni godišnji program poslovanja, gde vi treba samo da unesete izmene.

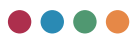

# Kvartalni izveštaji preduzeća

Za svaki kvartal, posebno, u toku jedne godine moguće je unositi realizacije po svakoj od definisanih pozicija. Kao i godišnji program, kvartalni izveštaj je potrebno poslati na odobrenje nadležnom menadžeru, a isti se može eksportovati u Excel.

Unos kvartalnog izveštaja omogućava unos četiri kvartala, kao i izradu godišnjeg izveštaja koji kreirate nakon dobijanja svih finansijskih izveštaja i pokazatelja.

Kako biste pristupili kvartalnim izveštajima, potrebno je iz glavnog menija da odaberete **Kvartalni izveštaji preduzeća**. Dalja procedura za pokretanje kvartalnog izveštaja je ista kao i kod godišnjeg programa poslovanja. Kod kvartalnih izveštaja imate iste opcije kao i kod izrade godišnjeg programa poslovanja (izmeni, pregledaj, pošalji na odobrenje, eksportuj u XLSX).

| PE/1002                          | Министарство привреде  |               |                 |              |         | nekof predazence 🛓 🙂 |
|----------------------------------|------------------------|---------------|-----------------|--------------|---------|----------------------|
| Почетна страна                   | lipų crystieur macsina | Fageware tran | House rougewite | Intro yminos | Depend  | factors.             |
| Корионици                        |                        |               |                 |              | Q1 +    |                      |
| Основни подаци                   | 1.0                    | 2014          | Percob-Secropa  |              | CZ +    | Konstant & Co 1      |
| Среднарочни план                 |                        |               |                 |              | □ /     |                      |
| оснивача<br>Годишны програм      |                        |               |                 |              | 04 @ 14 |                      |
| nochobarka                       |                        |               |                 |              |         |                      |
| пословања                        | 2                      | 2016          | Penod-Seorpag   |              | @/@>\   | Kinsteine +          |
| Квартални извештоји<br>предузећа |                        | Þ             |                 |              | co +    |                      |
| Извештаји                        |                        |               |                 |              | 01 +    |                      |
| база знања з                     |                        |               |                 |              | 07 A    |                      |
|                                  | ,                      | 2018          | Penod-Seorpag   |              | 0. +    | Kanaroos +           |
|                                  |                        |               |                 |              | 04 +    |                      |
|                                  |                        |               |                 |              | 01/0>1  |                      |
|                                  |                        |               |                 |              | 02 +    |                      |
|                                  | *                      | 2019          | Penog-Seorpag   |              | 03 +    | Essenar +            |
|                                  |                        |               |                 |              | 04 +    |                      |
|                                  |                        |               |                 |              | Q1 😧 14 |                      |
|                                  | 2                      |               | 012101020000    |              | @/@>\   |                      |
|                                  | <u>ੇ</u>               | 2629          | Perop Secres    |              | 03 +    | Rooters +            |
|                                  |                        |               |                 |              | 04 +    |                      |
|                                  |                        |               |                 |              | 01/0>1  |                      |
|                                  | 2                      | 2011          | Provid Reserves |              | @/@> \  | (manufacture)        |
|                                  | 2                      |               | dev per         |              | an +    |                      |
|                                  |                        |               |                 |              | 04 +    |                      |

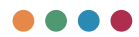

Kvartalni izveštaj javnih preduzeća podrazumeva unos sedamnaest celina:

- Opšte informacije
- Opis poslovnih aktivnosti
- Narativni deo
- Bilans uspeha
- Bilans stanja
- Izveštaj o tokovima gotovine
- Troškovi zaposlenih
- Dinamika zaposlenih
- Kretanje cena, proizvoda i usluga
- Subvencije i ostali prihodi iz budžeta
- Sredstva posebne namene
- Neto dobit
- Kreditna zaduženost
- Gotovinski ekvivalenti i gotovina
- Izveštaj o investicijama
- NBS izveštaj
- Zaključci i napomene

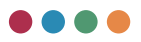

| лоф2                             | : Министарство пр                           | ореде                                                                            | reliaf pendamena<br>with pendamena with pendamena |
|----------------------------------|---------------------------------------------|----------------------------------------------------------------------------------|---------------------------------------------------|
| жетна страна                     | Кварталня извештај<br>јавних предузећа      | Carysaj Carysaj a chedaña                                                        |                                                   |
| рисници                          | Onurte                                      | Hasse noegysefta : Penod-Seorpag<br>NH5 : 10203040                               |                                                   |
| оновни подаци                    |                                             | Marmear (pog.) 40060<br>Agpeca : Rosenata 65<br>Example : Miller anthe Romal com |                                                   |
| арьорочни план<br>мерека         | Опис пословних<br>актиности                 | Основ извещитаја                                                                 |                                                   |
| дишњи програм<br>сповања         |                                             |                                                                                  |                                                   |
| мена годишњег програм<br>сповања | а Наративни део                             |                                                                                  |                                                   |
| Свартални извештаји<br>гредузећа | Evinawic yonexa                             | 12                                                                               |                                                   |
| мјатији                          |                                             |                                                                                  |                                                   |
| 238 2H0H68                       | Битанс стања                                |                                                                                  |                                                   |
|                                  | Извештај о                                  |                                                                                  |                                                   |
|                                  | rotoevee                                    |                                                                                  |                                                   |
|                                  | Трошнови<br>рапослених                      |                                                                                  |                                                   |
|                                  | -                                           |                                                                                  |                                                   |
|                                  | Sallochesis                                 |                                                                                  |                                                   |
|                                  | Kperanie sena,                              |                                                                                  |                                                   |
|                                  | yonyra                                      |                                                                                  |                                                   |
|                                  | Субеенције и<br>остали приходи<br>из буџета |                                                                                  |                                                   |
|                                  | Средства<br>посебне намене                  |                                                                                  |                                                   |
|                                  | Hero poter                                  |                                                                                  |                                                   |

Moguće je uraditi i eksport u Excel svake od gore pobrojanih celina klikom na dugme koje se nalazi u gornjem desnom uglu i na kome piše "Експорт y xlsx"

U nastavku ovog poglavlja prikazaćemo vam unos svih obrazaca.

<u>NAPOMENA:</u> Gore navedena struktura pobrojanih obrazaca je za kvartalne izveštaje zaključno sa 2021. godinom. Odabirom 2022. godine sistem će vam ponuditi sve obrasce u skladu sa izmenama nastalim od 2022. godine.

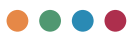

# **OPŠTE INFORMACIJE**

Sistem će da automatski povuče sve podatke kao osnovu kvartalnog izveštaja (opšte informacije), gde ostaje samo da unesete narativni deo osnova izveštaja.

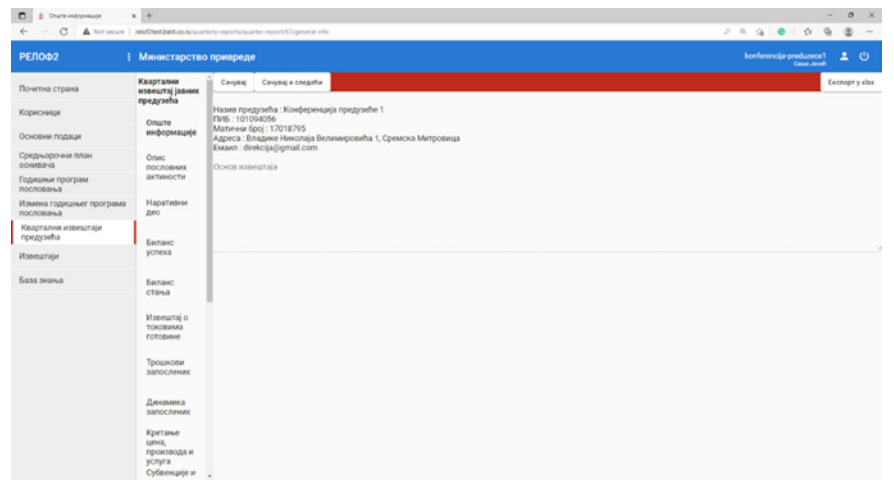

### **OPIS POSLOVNIH AKTIVNOSTI**

Ukoliko ste u godišnjem programu poslovanja imali definisane ciljeve, sistem će ih u obrascu **Opis poslovnih aktivnosti** izlistati sa prikazom planiranih indikatora, gde je samo potrebno uneti kolika je bila realizacija, i to unosom numeričkih vrednosti u odgovarajuća polja.

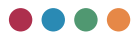

| Cipunded Tocrobios active             | x +                                                       |                |                             |                                     |         |       |    |                                             |     |             |          |                    | -      | 0     | ×      |
|---------------------------------------|-----------------------------------------------------------|----------------|-----------------------------|-------------------------------------|---------|-------|----|---------------------------------------------|-----|-------------|----------|--------------------|--------|-------|--------|
| РЕЛОФ2 !                              | Министарство                                              | о привреде     | port/61/business-activities |                                     |         |       |    |                                             | kor | a<br>erenci | 0<br>Iep | eduzer<br>Cause Ja | 9<br>2 | 1     | с,     |
| Почетна страна                        | Квартални<br>извештај јавник<br>предузећа                 | Претодня       |                             | ufur<br>TIADUOCTIA                  |         |       |    |                                             |     |             |          |                    | Б      | спорт | y xlax |
| Корисници                             | Опште                                                     | oojauneen      | е пословних ак              | пивности                            |         |       |    |                                             |     |             |          |                    |        |       |        |
| Основни подаци                        | информације                                               | Описати посло  | вање(реализацију осное      | зне делатности) у наведеном периоду |         |       |    |                                             |     |             |          |                    |        |       |        |
| Средњорочни план<br>оснивача          | Опис пословних                                            |                |                             |                                     |         |       |    |                                             |     |             |          |                    |        |       |        |
| Годишны програм пословања             | актиности                                                 |                |                             |                                     |         |       |    |                                             |     |             |          |                    |        |       |        |
| Измена годишњег програма<br>пословања | Наративни<br>део                                          |                |                             |                                     |         |       |    |                                             |     |             |          |                    |        | e     | .0     |
| Коортални извештаји<br>предузећа      | Беланс                                                    |                |                             |                                     | Pestela | -     |    |                                             |     |             |          |                    |        |       | -      |
| Извештаји                             | ycnexa                                                    |                |                             |                                     |         |       |    |                                             |     |             |          |                    |        |       | -      |
| База знања                            | Биланс<br>стања                                           |                | thelpecarity                | Ditanging angesitop                 | 19      | 01 Q3 | 04 | (a) a (a (a (a (a (a (a (a (a (a (a (a (a ( | 1   | _           |          | _                  |        | -     | -      |
|                                       | Извештај о<br>токрвима<br>готовине                        | Опис праћења г | планираних циљева           |                                     |         |       |    |                                             |     |             |          |                    |        |       |        |
|                                       | Трошкови<br>запослених                                    |                |                             |                                     |         |       |    |                                             |     |             |          |                    |        |       |        |
|                                       | Динамика<br>запослених                                    | Праћење ризни  | ca                          |                                     |         |       |    |                                             |     |             |          |                    |        |       |        |
|                                       | Кретање<br>цена,<br>производа и<br>услуга<br>Субеенције и |                |                             |                                     |         |       |    |                                             |     |             |          |                    |        |       |        |

Ovaj obrazac se sastoji iz nekoliko narativnih delova koje je potrebno da unesete.

**Opis poslovanja (realizacije osnovne delatnosti) u navedenom periodu.** Ovde je potrebno dati generalno obrazloženje poslovanja preduzeća u izveštajnom periodu, po najznačajnijim organizacijskim jedinicama preduzeća.

Pored toga, obrazloženje treba da obuhvata:

- realizaciju proizvoda i usluga definisanih programom poslovanja sa procentom realizacije i
- eventualno obrazloženje odstupanja ukoliko odstupanje od ravnomerne dinamike realizacije postoji i materijalno je značajno.

Značajnije odstupanje u planiranoj dinamici podrazumeva da planske veličine odstupaju materijalno značajno/više od 5% u odnosu na planiranu dinamiku za svako tromesečje.

**Opis praćenja planiranih ciljeva.** Potrebno je u nekoliko rečenica (u maksimalno tri-četiri rečenice) obrazložiti **realizovane vrednosti indikatora**, kao i eventualna odstupanja u realizaciji indikatora.

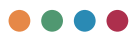

Dodatno navesti **konkretne aktivnosti** koje je preduzeće sprovelo u funkciji ostvarivanja svakog od postavljenih ciljeva u izveštajnom periodu, kao i **uslove koji su uticali** na visinu realizacije indikatora.

**Praćenje rizika**. U nekoliko rečenica (u maksimalno tri-četiri rečenice) opisati situaciju vezanu za najznačajnije rizike koje je preduzeće identifikovalo u programu poslovanja.

Ukoliko je došlo do rizičnog događaja u izveštajnom periodu, **analizirati uzrok i posledice** realizacije rizičnog događaja i obrazložiti koje su **mere preduzete** za umanjenje štetnih posledica.

### NARATIVNI DEO

Ovaj deo izveštaja se odnosi na unos tekstualnog dela i sastoji se iz sledećih celina:

**Bilans stanja -** Ukratko obrazložiti (tri-četiri rečenice po poziciji) ukoliko postoje materijalno značajna odstupanja na ključnim bilansnim pozicijama u odnosu na planske veličine iskazane u programu poslovanja za konkretno tromesečje/izveštajni period.

Ključne bilansne pozicije su one pozicije koje po svojoj vrednosti čine značajnu stavku u izveštaju.

Ne opisivati koliko je odstupanje u % ili RSD, već zbog čega je ono nastalo.

Bilans uspeha - Ukratko obrazložiti (tri-četiri rečenice po poziciji) ukoliko postoje materijalno značajna odstupanja na ključnim bilansnim pozicijama (bilansne pozicije označene slovima)/po vrstama prihoda i rashoda u odnosu na planske veličine iskazane u programu poslovanja za konkretno tromesečje/ izveštajni period.

Ključne bilansne pozicije su one pozicije koje po svojoj vrednosti čine značajnu stavku u izveštaju.

Ne opisivati koliko je odstupanje u % ili RSD, već zbog čega je ono nastalo.

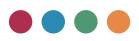

**Izveštaj o tokovima gotovine** – Ukratko obrazložiti (tri-četiri rečenice po poziciji) ukoliko postoje materijalno značajna odstupanja na ključnim bilansnim pozicijama (bilansne pozicije označene slovima)/po vrstama prihoda i rashoda u odnosu na planske veličine iskazane u programu poslovanja za konkretno tromesečje/izveštajni period.

Ključne bilansne pozicije su one pozicije koje po svojoj vrednosti čine značajnu stavku u izveštaju.

Ne opisivati koliko je odstupanje u % ili RSD , već zbog čega je ono nastalo.

Zaposleni - Ukratko (u maksimalno tri-četiri rečenice) obrazložiti odstupanja u realizaciji koja su materijalno značajna u odnosu na planske veličine po pozicijama datim u prethodnoj tabeli. Takođe, navesti da li je i koje aktivnosti preduzeće preduzelo kako bi se uspostavila planirana realizacija sredstava predviđena programom poslovanja za period za koji se podnosi izveštaj.

**Dinamika zapošljavanja** - Ukratko obrazložiti (do četiri rečenice) da li je bilo priliva i odliva kadra, po kom osnovu, i da li je priliv i odliv u skladu sa planiranom dinamikom iskazanom u programu poslovanja. Takođe, obrazložiti ukoliko u izveštajnom periodu nije realizovan priliv ili odliv kadra koji je predviđen programom poslovanja.

**Kretanje cena**, **proizvoda i usluga -** Navesti koji se cenovnik primenjuje u izveštajnom periodu. Takođe, navesti da li je bilo promena u cenama proizvoda ili usluga, te razloge zbog kojih je došlo do promene cena. Ukoliko je došlo do promene cena, navesti i odluku osnivača kojom je data saglasnost za nove cene.

Subvencije i ostali prihodi iz budžeta - Ukratko obrazložiti (u maksimalno tri-četiri rečenice) za koju namenu su angažovana sredstva iz subvencija, kao i drugi prihodi iz budžeta, i da li je njihovo angažovanje u skladu sa programom poslovanja. Ukoliko postoje odstupanja u realizaciji ovih sredstava u odnosu na planske veličine, obrazložiti razloge koji su doveli do odstupanja, kao i da li je i koje aktivnosti preduzeće preduzelo kako bi se realizacija uskladila sa planiranom dinamikom.

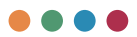

Sredstva posebne namene - Ukratko obrazložiti (u maksimalno tri-četiri rečenice) namenu angažovanja sredstava za posebne namene koja su iskazana u prethodnoj tabeli. Dati obrazloženje o odstupanjima u realizaciji sredstava po pozicijama, kao i da li je i koje aktivnosti preduzeće preduzelo kako bi se realizacija uskladila sa planiranom dinamikom.

**Izveštaj o investicijama -** Ukratko obrazložiti (u maksimalno tri-četiri rečenice) ukoliko nije došlo do realizacije planiranih investicija.

Takođe, obrazložiti ukoliko postoje odstupanja u realizaciji u izveštajnom periodu u odnosu na planirane veličine.

**Izveštaj o potraživanjima -** Ukratko (u maksimalno tri-četiri rečenice) obrazložiti potraživanja od kupaca.

Obrazložiti ključna potraživanja sa aspekta vremenskog trajanja (sporna i sumnjiva potraživanja), navesti razloge koji su doveli do toga da ta potraživanja nisu naplaćena i preduzete aktivnosti u vezi sa naplatom.

Takođe, potraživanja obrazložiti sa aspekta visine potraživanja prema kategorijama kupaca (obrazložiti potraživanja sa najvećom vrednošću).

| Hapanasus phyce     Hapanasus phyce     Hapanasus phyce     A Not secure | × Online takat konvert<br>relof2test.belit.co.rs/g.ur     | er-delas: x   +<br>tely-epoty/same-repot/67/name/ve-description |                              |
|--------------------------------------------------------------------------|-----------------------------------------------------------|-----------------------------------------------------------------|------------------------------|
| РЕЛОФ2                                                                   | Министарство                                              | р привреде                                                      | konferencija preduzece 1 🚨 🕐 |
| Почетна страна                                                           | Квартални<br>извештај јавних                              | Претаздии Сачувај Сачувај и следећи                             | Exchopt y slax               |
| Корисници                                                                | предузена                                                 | Наративни описи                                                 |                              |
| Основни подаци                                                           | информације                                               | Биланс стања                                                    |                              |
| Средњорочни план<br>оснивача                                             | Опис                                                      |                                                                 |                              |
| Годишны програм послованые                                               | актиности                                                 |                                                                 |                              |
| Измена годишњег програма пословања                                       | Наративни<br>део                                          |                                                                 |                              |
| Квартални извештаји<br>предузећа                                         | Биланс                                                    | Биланс успеха                                                   |                              |
| Извештаји                                                                | успека                                                    |                                                                 |                              |
| База знања                                                               | Биланс                                                    |                                                                 | .0                           |
|                                                                          | Извештај о<br>токовима<br>готовине<br>Трошкови            | Извечита) о токовима потовине                                   |                              |
|                                                                          | запослених                                                |                                                                 | .0                           |
|                                                                          | Динамика<br>запослених                                    | Запослени                                                       |                              |
|                                                                          | Кретање<br>цена,<br>производа и<br>услуга<br>Субвенције и |                                                                 | ۰.                           |

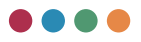

### **BILANS USPEHA**

Sistem će vam ponuditi planirane vrednosti iz godišnjeg programa poslovanja (ukoliko ih je bilo), a na vama je da unesete realizaciju u odabranom kvartalu na osnovu čega će sistem sam da izračuna procenat realizacije.

| E & Lorascychesa                      | × +                                |                               |                                                                                                    |      |                                          |                                                      |           |                             | -           | 0                  | ×     |
|---------------------------------------|------------------------------------|-------------------------------|----------------------------------------------------------------------------------------------------|------|------------------------------------------|------------------------------------------------------|-----------|-----------------------------|-------------|--------------------|-------|
| ← → C ▲ Not secure                    | reio@test.beit.co.rs/quo           | torly reports/quarter-report/ | S7/income statement                                                                                         |      |                                          |                                                      |           | 29.94 0 5                   | . @         |                    | ***   |
| РЕЛОФ2                                | Министарств                        | о привреде                    |                                                                                                    |      |                                          |                                                      |           | konferencija preduz<br>Cesa | ece1        |                    |       |
| Почетна страна                        | Квартални<br>извештај јавних       | Претиодни Сач                 | увај Сачувај и следећи                                                                                      |      |                                          |                                                      |           |                             | t.          | спорт у э          | dax   |
| Корисници                             | предузећа                          | Биланс успе                   | а за период 01.01- 30.06.2020                                                                               |      |                                          |                                                      |           |                             | yo          | оо дина            | ipa - |
| Основни подаци                        | опште<br>информације               |                               |                                                                                                    |      |                                          |                                                      | 01.01     | 10.06.2929                  |             |                    |       |
| Средњорочни план<br>оснивача          | Опис                               | Cyylia pavysa, pavys          | Позманја                                                                                                    | ADT  | Peanscaugia 01.01-<br>2019 - Претходна п | 01.12. Onax sa 01.01-01.3<br>upwa 2020 . tekuca podo | a. Flores | Peahenageja                 | Mag<br>peri | pexe<br>anatospeja |       |
| Годишњи програм<br>пословања          | актиности                          |                               | Приходи из редовног пословања                                                                               |      |                                          |                                                      |           |                             |             |                    |       |
| Измена годишњег програма<br>пословања | Наративни<br>део                   | 60 до 65 осим                 | A. Пословни приходи (1002 + 1009 + 1016 + 1017)                                                             | 1001 | 85350                                    | 365651                                               | 101406    | Prestructure<br>D           | 0           |                    |       |
| Квартални извештаји<br>предузећа      | Беланс                             | 44                            | 1. Приходи од продаје робе (1003 + 1004 + 1005 +                                                            | 1002 |                                          | 515                                                  | 515       | Protectoration              | 0           |                    |       |
| Извештаји                             | ycnexa                             |                               | 1006 + 1007 + 1008)                                                                                         |      | 2                                        |                                                      |           |                             |             |                    |       |
| База знања                            | Биланс                             | 600                           | <ol> <li>Приходи од продаје робе матичнам и зависним<br/>правним лицима на домаћем триншту</li> </ol>       | 1003 |                                          |                                                      |           | Peanicoaurja                |             |                    |       |
|                                       | стања                              | 601                           | <ol> <li>Приходи од продаје робе матичним и зависним<br/>правним лицима на иностраном трихишту</li> </ol>   | 1004 |                                          |                                                      |           | Peanoaurja                  |             |                    |       |
|                                       | Извештај о<br>токовима<br>готовине | 602                           | <ol> <li>Приходи од продаје робе осталим повезаним<br/>правним лицима на домаћем тржицту</li> </ol>         | 1005 |                                          |                                                      |           | Peanitacija                 |             |                    |       |
|                                       | Трошкови                           | 603                           | <ol> <li>Приходи од продаје робе осталим повезаним<br/>правним лицима на иностраном трижишту</li> </ol>     | 1006 |                                          |                                                      |           | Feanicaurja                 |             |                    |       |
|                                       |                                    | 604                           | 5. Приходи од продаје робе на домаћем тржицту                                                               | 1007 | 0                                        | 515                                                  | 515       | Peanirsaurja                | 0           |                    |       |
|                                       | запослених                         | 605                           | 6. Приходи од продаје робе на иностраном тркицату                                                           | 1008 |                                          |                                                      |           | Peanvoaurja                 |             |                    |       |
|                                       | Кретање<br>цена,<br>производа и    | 61                            | II. Приходи од продаје производа и услуга (1010 +<br>1011 + 1012 + 1013 + 1014 + 1015)                      | 1009 | 85000                                    | 363694                                               | 180250    | Peartronkurgs<br>0          | 0           |                    |       |
|                                       | услуга<br>Субеенције и             | + 610                         | <ol> <li>Приходи од продаје производа и услуга<br/>матачник и зависник правник лицика на домаћем</li> </ol> | 1010 |                                          |                                                      |           | Peanstaurja                 |             |                    |       |

### **BILANS STANJA**

Sistem će vam ponuditi planirane vrednosti iz godišnjeg programa poslovanja (ukoliko ih je bilo), a na vama je da unesete realizaciju u odabranom kvartalu na osnovu čega će sistem sam da izračuna procenat realizacije.

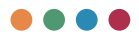

| Ensected ← → C ▲ Not secure           | + +                                | nerly reports/suarter-rep | ort/67/balance-sheet                                                                                   |      |                                        |                                    |            | 23.9                | - 0 ×                          |
|---------------------------------------|------------------------------------|---------------------------|----------------------------------------------------------------------------------------------------|------|----------------------------------------|------------------------------------|------------|---------------------|--------------------------------|
| РЕЛОФ2                                | Министарствя                       | о привреде                |                                                                                                    |      |                                        |                                    |            | konferenc           | ja preduzece1 🚨 🛈              |
| Почетна страна                        | Квартални<br>извештај јавних       | Претиздни (               | Санувај Санувај и следећи                                                                              |      |                                        |                                    |            |                     | Exchopy y xlax                 |
| Корисници                             | infection and a second             | Биланс ста                | ња на дан 31.12.2019                                                                                   |      |                                        |                                    |            |                     | y our preside                  |
| Основни подаци                        | информације                        |                           |                                                                                                    |      | Constant and Advantage of the Constant | Discourse stress of the            | 28.06.2229 |                     | Pagent                         |
| Средњорочни план<br>оснивача          | Опис                               | Epyta pavyaa, pav         | ps Decengeja                                                                                           | FIGA | Претиздна година                       | 31.12.2020. Texyfia rogena         | Draw       | Pearsesagia         | 90.06.2020r plan<br>30.06.2020 |
| Годишный програм послованыа           | актиности                          |                           | Актива                                                                                                 |      |                                        |                                    |            |                     |                                |
| Измена годишњег програма<br>пословања | Наративни<br>део                   | 0                         | А. Улисани в неуплаћени капитал                                                                        | 0001 | Станые на дан                          | Планирано стање на дан             |            | Peanesaueja         | 0                              |
| Квартални извештаји<br>предузећа      | Быланс                             | -                         | <ol> <li>Стална имовина (0003 = 0010 =</li> </ol>                                                      |      | Crasse +0.884                          | Transport (***** **.0**<br>1713367 | 1665715    | Pasterauge          | 0.04                           |
| Извештаји                             | успека                             |                           | 0019 + 0024 + 0034)                                                                                    |      | Claud et aller                         | Standard Class in Str.             |            | Percipation         |                                |
| База знања                            | Биланс                             |                           | 1. Hewatepujanwa wacewa (0004 +<br>0005 + 0006 + 0007 + 0008 + 0009)                                   | 0003 | 3504                                   | 4406                               | 4097       | 1000                | 24,41                          |
|                                       | стања                              | 010 M (RO 019             | 1. Улагања у развој                                                                                    | 0004 | Стање на дан                           | Планирано стање на дан             |            | Peanicacuja         | 0                              |
|                                       | Извештај о<br>токовима<br>готовине | 011, 012 #<br>            | <ol> <li>Концесије, патенти, лиценце,<br/>робне и услужне марке, софтвер и<br/>остала права</li> </ol> | 0005 | Crawler on Jan<br>3326                 | Планарани стана на дек<br>4223     | 2914       | Permission<br>1.000 | 25,55                          |
|                                       | Трошкови                           | 013 и део 019             | 3. Гуденл                                                                                              | 0006 | Стание на дан                          | Планирано стање на дан             | 0          | Реализација         | 0                              |
|                                       | запослених                         | 014 w geo 019             | 4. Остала нематеријална имоевина                                                                       | 0007 | Ctanut no gan<br>178                   | Планирано стање на дан<br>183      | 180        | Peanirosurja        |                                |
|                                       | Динамика<br>запослених             | 015 w део 019             | 5. Нематеријална имовина у<br>припреми                                                                 | 0008 | Станье на дан                          | Планирано стање на дан             |            | Peanosuja           |                                |
|                                       | Кретање<br>цена,<br>производа и    | 016 w geo 019             | 6. Аванси за нематеријалну<br>имовнику                                                                 | 0009 | Станье на дан                          | Планирано стање на дан             |            | Peaninsaunja        |                                |
|                                       | услуга<br>Субеенције и             | - 2                       | II. Hexperivane, nocrpojena a<br>onpena (0011 + 0012 + 0013 + 0014                                     | 0010 | Craws va gan<br>1625498                | Risespans change na gan<br>1797820 | 1690516    | Pearsonada          |                                |

# IZVEŠTAJ O TOKOVIMA GOTOVINE

Sistem će vam ponuditi planirane vrednosti iz godišnjeg programa poslovanja (ukoliko ih je bilo), na vama je da unesete realizaciju u odabranom kvartalu na osnovu čega će sistem sam da izračuna procenat realizacije.

| <ul> <li>Извештај о токовича потовиче</li> </ul> | × +                                |               |                                             |                    |         |                                                    |                                                |                 |                    | - 0 ×                 |
|--------------------------------------------------|------------------------------------|---------------|---------------------------------------------|--------------------|---------|----------------------------------------------------|------------------------------------------------|-----------------|--------------------|-----------------------|
| ← → C ▲ Not secure                               | relof2testbelit.co.rs/o-o          | terly reports | /quarter-report/67/cad                      | flow               |         |                                                    |                                                |                 | 29.66 0            | ¢ @ ∰                 |
| РЕЛОФ2                                           | Министарство                       | о привр       | еде                                         |                    |         |                                                    |                                                |                 | konferencija pr    | eduzece1 🚨 🛈          |
| Почетна страна                                   | Квартални<br>извештај јавних       | . Opera       | одни Сачувај                                | Сачувај и          | следећи |                                                    |                                                |                 |                    | Exchopt y xlax        |
| Корисници                                        | предузећа                          | Изве          | штај о токо                                 | вима го            | товин   | e 01.01- 30.06.2020                                |                                                |                 |                    | u 000 dinara          |
| Основни подаци                                   | Опште<br>информације               |               |                                             |                    |         |                                                    |                                                | 01.01 - 30.0    | 1.2020             |                       |
| Средњорочни план<br>оснивача                     | Onuc                               | Page          | " Doorunja                                  |                    | A013    | Peareceauja 01.01-01.12.2019 -<br>prethodra godina | Crean pa 01.01-01.12, 2020 - tekuca<br>godina. | firms.          | Peatersageja       | Vagenc<br>pearstappia |
| Годишњи програм<br>пословања                     | актиности                          | 1             | A. Toxosa rotosas                           | C #3               |         |                                                    |                                                |                 |                    |                       |
| Измена годишњег програма<br>пословања            | Наративни<br>део                   | 2             | 1. Приливи готовии<br>пословних активн      | ена<br>ости(1 до   | 3001    | Притиции година<br>412500                          | Teopha rugera<br>424875                        | 7014+<br>202137 | Pasteriauja<br>D   |                       |
| Квартални извештаји<br>предузећа                 | Биланс                             |               | 3)<br>1. Продаја и прим                     | beru.              | 3002    | Притиции година<br>400000                          | Teopha mageira<br>412000                       | 7mm<br>195700   | Peanstauria        |                       |
| Извештаји                                        | ycnexa                             | -             | assecs                                      |                    |         | Apartengou regiona                                 | TerryNa regime                                 | line .          |                    |                       |
| База знања                                       | Биланс                             | 1             | пословних активн                            | ости               | 3003    |                                                    |                                                |                 | Peaturbauxja       | 0                     |
|                                                  | стања                              |               | 3. Остали приливи<br>редовног послова       | 143                | 3004    | 10000                                              | 10300                                          | 5150            | Peanicologija      | •                     |
|                                                  | Извештај о<br>токовима<br>готовине |               | В. Одливи готовин<br>пословних активи<br>5) | е из<br>ости (1 до | 3005    | Претицика година.<br>362420                        | Tenyha rugawa<br>373293                        | 7944<br>179834  | Prano seurite<br>D | •                     |
|                                                  | Трошкови                           | 7             | 1. Исплате добавл<br>дати аванси            | -dromete at        | 3006    | Aperinspea ropera<br>170000                        | TenjAa Hajina<br>175100                        | 82400           | Peanstaurja        | •                     |
|                                                  | all to criterion                   |               | 2. Зараде, накнаде<br>остали лични раск     | зарада и           | 3007    | Remarkers regime<br>172420                         | Teopha ragena<br>177593                        | 7mas<br>87134   | Peanstageja        | 0                     |
|                                                  | запослених                         |               | 3. Anahove saware                           |                    | 3008    | Претходна година                                   | Texyha rogena                                  | План .          | Peanrasurja        | 0                     |
|                                                  | Кретање<br>цена,<br>производа и    | 10            | 4. Порез на добит                           | ĸ                  | 3009    | Претиздна година                                   | Текућа година                                  | План            | Peansaurja         | 0                     |
|                                                  | услуга<br>Субеенције и             |               | 5. Одливи по осно                           | ey octanex.        | 2010    | Openinges rights<br>20000                          | Terufte Hapma                                  | Dian boxes      | Pearsonauria       |                       |

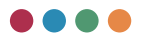

# TROŠKOVI ZAPOSLENIH

Sistem će vam ponuditi planirane vrednosti iz godišnjeg programa poslovanja (ukoliko ih je bilo), a na vama je da unesete realizaciju u odabranom kvartalu unosom numeričkih vrednosti u polja za unos.

| Tpourder tertocrews                   | × +                          |              |                        |                                         |                                         |                                |                             |                      |              | - 0 ×                                   |
|---------------------------------------|------------------------------|--------------|------------------------|-----------------------------------------|-----------------------------------------|--------------------------------|-----------------------------|----------------------|--------------|-----------------------------------------|
| ← → C ▲ Not seare                     | reio@testbeit.co.rs/quar     | terly report | s/quarter-r            | eport/57/incon                          | 98                                      |                                |                             |                      | P 1          | 1 G B I D B B                           |
| РЕЛОФ2 !                              | Министарство                 | привр        | еде                    |                                         |                                         |                                |                             |                      |              | konferencija preduzece1 🚨 🕘             |
| Почетна страна                        | Квартални<br>извештај јавних | . nper       | надни                  | Cavyeaj                                 | Сачувај и следећи                       |                                |                             |                      |              | Exchopt y xlax                          |
| Корисници                             | предузена                    | Tpo          | пкови                  | запосл                                  | тених                                   |                                |                             |                      |              | у динарима -                            |
| Основни подаци                        | Опште<br>информације         |              |                        |                                         |                                         | Protecture (1.41.01.01.17.2019 | Data 01.01.01.12.2020 Marca | 01.01.00.06.2020     |              | Progenic permitianaja (h. 21            |
| Средњорочни план<br>оснивача          | Опис пословних               | ~            | Троцкова               | sarho-cheasas                           |                                         | prethodna godina               | godina                      | These                | Peanoauja    | 30.06.2020 / plan 01.01.*<br>20.06.2020 |
| Годишњи програм<br>пословања          | актиности                    | 1            | Maca HET<br>npvmagab   | 0 зарада (за<br>Лих пореза и            | рада по одбитку<br>и доприноса на терет | Pearsongs<br>720.643.424       | foran<br>185.565.681        | 7aur<br>90.388.480   | Peanstausja  | Pagent<br>D                             |
| Измена годишњег програма<br>пословања | Наративни<br>део             | 2            | Maca 5P9               | ТО 1 зарада<br>Лим порезия              | (зарада са<br>ма и доприносима на       | Pearwieur(s<br>1.028.022.000   | Tirae<br>264,715,665        | finas<br>128.942.198 | Peanirsagija | Propert<br>D                            |
| предузећа                             | Биланс                       |              | Maca EP9<br>novinadab  | осленог)<br>(ТО 2 зарада<br>Лим порезия | (зарада са<br>ма и доприносима на       | Perminunja<br>1 204 968.632    | Rean<br>210.279.422         | firan<br>151.527.726 | Ревлизација  | /rigen:<br>0                            |
| Извештари                             |                              |              | терет пос<br>Број запо | подавца)                                | довској евиденцији                      | Pasterings<br>1.208            | Draw                        | fira=<br>304         | Peansauria   | Paperi                                  |
|                                       | стања                        | -            | 78312402               |                                         |                                         | Pearleasurge                   | firae<br>111                | finas<br>204         | Personalis   | Magnet                                  |
|                                       | Извештај о<br>токовима       | -            | - Ha HECKL             | telleno abena                           |                                         | Protestaria                    | Dran                        | Dran                 |              | Pages                                   |
|                                       | готовине                     | 42           | · wa oppet             | eno spesie                              |                                         | 10                             |                             |                      | Peanysauyja  | - Property                              |
|                                       | Трошкови<br>запослених       | 5            | Накнаде                | во уговору о                            | Anny                                    | Peanicsagija                   | План                        | План                 | Peanicsauja  | -                                       |
|                                       | Динамика                     | - 6          | Број прив              | алаца накна                             | uge no yroeopy o geny"                  | Peanirasurja                   | Draw                        | План                 | Peanesaquja  | 0                                       |
|                                       | запослених                   | 7            | Наканади               | по ауторски                             | м уговорима                             | Peaninaurja                    | Draw                        | План                 | Peanviaquja  | 0                                       |
|                                       | цена,<br>производа и         |              | Број прик              | алаца накна                             | де по ауторским                         | Peanicauja                     | План                        | План                 | Peanvoauvja  | Pripers<br>D                            |
|                                       | Субвенције и                 |              | Накнаде                | to vroecev o                            | поивосмения и                           | Pearwinupe                     | Draw<br>2 Tel Ann           | Draw                 |              | Pageal                                  |

### SUBVENCIJE I OSTALI PRIHODI IZ BUDŽETA

Sistem će vam ponuditi planirane vrednosti iz godišnjeg programa poslovanja (ukoliko ih je bilo), a na vama je da unesete realizaciju u odabranom kvartalu unosom numeričkih vrednosti u polja za unos.

Polje **neutrošeno** je jedino polje koje nije otključano za unos, već se računa automatski na osnovnu iznosa iz budžeta i realizacije. Ukoliko je iznos neutrošenog u negativnoj vrednosti, sistem će umesto tog broja da vam ispiše nulu (0).

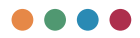

| C & downarje ← → C ▲ Not secure       | × +                       | rterly reportulquater report/67/hubsidue |                 |                     |                       |            |                          | 2.8.6 010                            | - 0 >          |
|---------------------------------------|---------------------------|------------------------------------------|-----------------|---------------------|-----------------------|------------|--------------------------|--------------------------------------|----------------|
| РЕЛОФ2                                | Министарств               | о привреде                               |                 |                     |                       |            |                          | konferencija preduze<br>Casa J       | <u>e</u> 10    |
| Почетна страна                        | ycnexa                    | Преткодни Сачувај Са                     | чувај и следећи |                     |                       |            |                          |                                      | Exchopt y xlsx |
| Корисници                             | Биланс<br>стања           | Субвенције и остал                       | и приходи из    | буџета              |                       |            |                          |                                      | - 000          |
| Эсновни подаци                        | Извештај о                | Претходна 2019 година                    |                 |                     |                       |            |                          |                                      | у осо динара   |
| Средњорочни план<br>оснивача          | токовима<br>готовине      | Rowing.                                  | Desceptor       | Пренето на бурета   | Peanesceare (tprusea) | Неутроцене | Изник неутрошения средст | тава на ранијна година               |                |
| Годишњи програм.<br>пословања         | Трошкови                  | Cuteenuste                               |                 |                     |                       |            |                          |                                      |                |
| Измена годишњег програма<br>пословања | запослених                | Octative howendaries doubte              |                 |                     |                       |            |                          |                                      |                |
| Квартални извештаји<br>предузећа      | Динамика<br>запослених    | Ykytiwo                                  | 0               | 0                   | 0                     | 0          | 0                        |                                      |                |
| Извештаји                             | Кретање                   |                                          | 200 commun      |                     |                       |            |                          |                                      | у динарима     |
| База знања                            | производа и<br>услуга     | This is repaid of other 12.2             | SAZU TOJOHNE    |                     |                       |            |                          |                                      |                |
|                                       | Субеенције и<br>остали    |                                          |                 | 01.01.09.21.03.2029 | 01.01.do 30.04.2020   |            | 01. do 30.01.2020        | 01.01.04.01.12.2020                  |                |
|                                       | приходи из<br>буџета      | Cydeenuage                               |                 | 0                   | 0                     | 0          |                          | o                                    |                |
|                                       | Средства посебне          | Остали приходи из буџета                 |                 | 0                   | 0                     | 0          |                          | 0                                    |                |
|                                       | намене                    | Yeymen                                   |                 | 0                   | 0                     | 0          |                          | 0                                    |                |
|                                       | Нето добит                | Период од 01.01-31.03.2020 г             | одине           |                     |                       |            |                          |                                      | у динарима     |
|                                       | Кредитна<br>задуженост    | Openag                                   | (Name and       | Openeto xo          | Ogueta Peatuai        | **         | Heytpourses Huge         | ni pearleriaquje pearleriotanes/151a |                |
|                                       | Готовински<br>екриваленти |                                          | 1               | 2                   | 3                     |            | 4 (2-3) 5                |                                      |                |

### SREDSTVA POSEBNE NAMENE

Sistem će vam ponuditi planirane vrednosti iz godišnjeg programa poslovanja (ukoliko ih je bilo), na vama je da unesete realizaciju u odabranom kvartalu unosom numeričkih vrednosti u polja za unos.

| D denations 1                         | × +                            |                 |                           |                   |                                                   |               |                   |                       | - 0 ×                                         |
|---------------------------------------|--------------------------------|-----------------|---------------------------|-------------------|---------------------------------------------------|---------------|-------------------|-----------------------|-----------------------------------------------|
| ← → C ▲ Not secure                    | reiof2text.belt.co.rs/our      | nerty reports/g | puarter-report/57/dox     | ations            |                                                   |               |                   | p (                   | 1 G 0 1 A 0 2                                 |
| РЕЛОФ2 !                              | Министарств                    | о привреј       | де                        |                   |                                                   |               |                   |                       | konferencija preduzece 1 🚨 🕚                  |
| Почетна страна                        | ycnexa                         | Претиз          | дни Сачувај               | Сачувај и следећи |                                                   |               |                   |                       | Exchopt y xlsx                                |
| Корисници                             | Биланс<br>стања                | Средо           | тва посеби                | не намене         |                                                   |               |                   |                       | у динарима                                    |
| Основни подаци                        | Извештај о                     |                 |                           |                   |                                                   |               | 01.01-00.04.2020. |                       | Wegee: peanoaquie                             |
| Средњорочни план<br>оснивача          | токовима потовине              | 6peg            | Doseuja                   | Operanges regimes | Реализација 01.01-01.12.2019.<br>Оретаздна година | Teryha rogena | finan             | Peanecauge            | 01.01./30.06.2020 / plan 01.01-<br>30.06.2020 |
| Годишны програм<br>пословања          | Трошкови                       | . I.            | Спонаорство               | План              | Реализација                                       | План          | Dinaw             | Реклизација           | Property<br>D                                 |
| Измена годишњег програма<br>пословања | Sanounenex                     | -               |                           |                   |                                                   |               |                   |                       | Pageat                                        |
| Квартални извештаји                   | Динамика                       | 2               | Ac-aurie                  | План              | Peanicsaurja                                      | Titler        | Finan             | Peanotauja            |                                               |
| Извештаји                             | Кретање                        | -               | Хуманитарне<br>активности | План              | Peanisaurja                                       | Draw          | Draw              | Реализација           | 0                                             |
| База знања                            | цена,<br>производа и<br>услуга | 4               | Спортске<br>активности    | План              | Peaniksauja                                       | План          | План              | Peanoauja             | Angeni<br>D                                   |
|                                       | Субвенције и остали            |                 | Репрезентација            | Brain             | Peaturaagoja                                      | Reas          | Draw              | Pearvesaurja          | Angenz<br>D                                   |
|                                       | буџета<br>Средства             |                 | Реклама и пропаганда      | План              | Реализација                                       | Enaw          | План              | Реализација           | -                                             |
|                                       | посебне<br>намене              | 7               | Остало                    | План              | Реализација                                       | План          | План              | Реализација           | Angeni<br>Q                                   |
|                                       | Нето добит                     | -               |                           | Спонаврства       |                                                   | America       |                   | Хриднитарие активност |                                               |
|                                       | Кредитна<br>задуженост         | Pages           | fenj                      | 1                 | 2 3                                               | 4 5           |                   | 2                     |                                               |
|                                       | Готовински ективаленти         |                 |                           | Openetation       | Hanesa Marco                                      | Rpenatos Hane | a Kanat           | Operatory.            | Hannes Marco                                  |

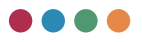

### **NETO DOBIT**

Deo obrasca koji se odnosi na prethodnu godinu, sistem će povući iz ranije unetih obrazaca, dok vrednosti koje se odnose na odabrani period ručno unosite u odgovarajuća polja.

| C & Henador (                         | +                                |                          |                 |                 |                             |                                                                  |                                     |                |                                                                   |                                              | - 0 ×                            |
|---------------------------------------|----------------------------------|--------------------------|-----------------|-----------------|-----------------------------|------------------------------------------------------------------|-------------------------------------|----------------|-------------------------------------------------------------------|----------------------------------------------|----------------------------------|
| ← → O ▲ Not secure                    | relot2test.belt.co.rs/guar       | terly-reports/guarte     | e-report/67/pro | R.              |                             |                                                                  |                                     |                | P 0.                                                              | 18 0 1 位                                     | 68-                              |
| РЕЛОФ2 !                              | Министарство                     | привреде                 |                 |                 |                             |                                                                  |                                     |                |                                                                   | onferencija preduzece<br>Casa Jore           |                                  |
| Почетна страна                        | Динамика                         | Претходия                | Сачувај         | Сачувај и       | cregetur                    |                                                                  |                                     |                |                                                                   |                                              | Exchopt y siss                   |
| Корисници                             | запослених                       | Нето доб                 | бит             |                 |                             |                                                                  |                                     |                |                                                                   |                                              | у 000 динар                      |
| Основни подаци                        | кретање<br>цена,<br>производа и  | Пословна<br>година       | ткупно-оствар   | ena netto gober | Гадина<br>уплате у<br>бурет | Износ уплаћен у буџет по<br>сонову добити из претходне<br>године | Правни основ (број одлуна<br>влада) | Earlyse ynnane | Износ уплаћен у бурет по<br>основу добити из претиздних<br>година | Правняя основ уплити из<br>претиорних година | Yeymoo<br>printahawo<br>y dyyart |
| Средњорочни план<br>оснивача          | услуга<br>Субеенције и<br>остали | 01.01.2019               | Veytino octa    | рен             | 01.01.2020                  | Износ уплаћен у                                                  | Правни основ (бр.,                  | Датум уплате   | Wawac ynnahes y _                                                 | Правна основ уп                              |                                  |
| Гедишны програм<br>пословања          | приходи из<br>буџета             | 01.01.2019               | Укупно оста     | рен             | 01.01.2020                  | Износ уплаћен у                                                  | Правни основ (бр.,                  | Датум уплате   | Havoc ynhaftew y                                                  | Правни основ уп                              |                                  |
| Измена годишњег програма<br>пословања | Средства посебне                 | 01.01.2019               | Vigitare octa   | iper.           | 30.06.2020                  | N<br>Mawoo yawahew y                                             | Правны основ (бр.,                  | Датум уплате   | Manac yntahen y _                                                 | Правни основ ул.                             |                                  |
| Квартални извештаји<br>предузећа      | Hand He                          | 30.09.2019<br>01.01.2019 |                 |                 | 30.09.2020<br>01.01.2020    |                                                                  |                                     |                |                                                                   |                                              |                                  |
| Извештаји                             | Нето добит                       | 31.12.2019               | PREMI OCT       | aper            | 31.12.2920                  | манос уплагин у                                                  | Тіравни основ (ор.,                 | Warlie Auroaut | Mande Juvranen 3                                                  | Libebus ocide http                           |                                  |
| База знања                            | Кредитна                         |                          |                 |                 |                             |                                                                  |                                     |                |                                                                   |                                              |                                  |
|                                       | Fotometroci                      |                          |                 |                 |                             |                                                                  |                                     |                |                                                                   |                                              |                                  |
|                                       | еквиваленти<br>и готовина        |                          |                 |                 |                             |                                                                  |                                     |                |                                                                   |                                              |                                  |
|                                       | Извештај о<br>инвестицијама      |                          |                 |                 |                             |                                                                  |                                     |                |                                                                   |                                              |                                  |
|                                       | НБС<br>извештај                  |                          |                 |                 |                             |                                                                  |                                     |                |                                                                   |                                              |                                  |
|                                       | Закључци и<br>напомене           |                          |                 |                 |                             |                                                                  |                                     |                |                                                                   |                                              |                                  |

# **KREDITNA ZADUŽENOST**

Ovaj obrazac će vam sistem automatski popuniti planiranim vrednostima na osnovu godišnjeg programa poslovanja, ukoliko ih je bilo u tom izveštaju. Kao što je napomenuto, sistem će da prikaže podatke iz plana gde je potrebno da unesete realizaciju. Ukoliko nije bilo ovih podataka u godišnjem programu poslovanja, sistem će taj obrazac ostaviti prazan, kao na slici ispod.

Ukoliko se preduzeće tokom izveštajnog perioda dodatno zadužilo, a to zaduženje nije bilo planirano godišnjim programom poslovanja, ovu novu kreditnu zaduženost možete uneti tako što ćete u kvartalnom izveštaju u obrascu **kreditna zaduženost** kliknuti na dugme +.

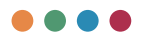

| C S Spearrie sagnerior                | × +                                                                                                    | Artistety report/suster-report/madt |                                                                                                    | × *      |
|---------------------------------------|----------------------------------------------------------------------------------------------------|-------------------------------------|----------------------------------------------------------------------------------------------------|----------|
| РЕЛОФ2                                | Министарство п                                                                                                    | унарядо                             | konformelja predumena<br>Kana novi                                                                               | . e      |
| Почетна страна                        |                                                                                                    | Djøtniger Cenjalj Cenjaljir ongehe  | factor and the second second second second second second second second second second second second second second | ipry dax |
| Основни подаци                        | Visenuitaj o<br>Tokodumia<br>Fofodular                                                                                                    | Кредитна задуженост                 | 7                                                                                                    | Lenapers |
| Средњорочни план                      |                                                                                                    | Нема учетиче података 💮             |                                                                                                    |          |
| Годишњи програм<br>пословања          | запослених                                                                                                    |                                     |                                                                                                    |          |
| Измена годишњег програма<br>пословања | Диналогия                                                                                                    |                                     |                                                                                                    |          |
| Квартални извештаји                   | sanochewer                                                                                                    |                                     |                                                                                                    |          |
| Извештаји                             | Кретање цена<br>производа и<br>услуга                                                                                                    |                                     |                                                                                                    |          |
| 6020 24040                            | Субеенције и<br>остали приходи<br>из буџета                                                                                                    |                                     |                                                                                                    |          |
|                                       | анна<br>диносольная<br>укропенсадая<br>усубенныйся<br>Субенныйся<br>субенныйся<br>состака приняди<br>а бунств<br>Средства<br>пособые канение<br>Непо-добит<br>Крадитеа |                                     |                                                                                                    |          |
|                                       | Нето добит                                                                                                    |                                     |                                                                                                    |          |
|                                       | Кредитна<br>задуженост                                                                                                    | 1                                   |                                                                                                    |          |
|                                       | Готовански<br>еквиваленти и<br>готовина                                                                                                    | 1                                   |                                                                                                    |          |
|                                       | Извештај о<br>инвестицијама                                                                                                    |                                     |                                                                                                    |          |
|                                       | НБС извештај                                                                                                    |                                     |                                                                                                    |          |
|                                       | Закључди и<br>жаћомене                                                                                                    |                                     |                                                                                                    |          |

U slučaju evidentiranja nove kreditne zaduženosti, dalji unos je identičan unosu u godišnjem programu poslovanja.

#### GOTOVINSKI EKVIVALENTI I GOTOVINA

Deo obrasca koji se odnosi na prethodnu godinu, sistem će povući iz ranije unetih obrazaca, dok vrednosti koje se odnose na odabrani period ručno unosite u odgovarajuća polja.

Kada želite da dodate novi red za unos za odabrani period, potrebno je da kliknete na dugme **Dodaj novi ekvivalent.** 

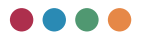

| <ul> <li>Fortherecus management</li> <li>C A Not of</li> </ul> | www.x +                      | constructionly reports | levanter report/cash |                                                                     |               | D R                            | a (a e G             | -                            | 0 ×           |
|----------------------------------------------------------------|------------------------------|------------------------|----------------------|---------------------------------------------------------------------|---------------|--------------------------------|----------------------|------------------------------|---------------|
| РЕЛОФ2                                                         | Министарство п               | ривреде                |                      |                                                                     |               |                                | konferenc            | ije produceco4<br>Geur Jenek | 10            |
| Почетна страна                                                 |                              | Претодня               | Санувај и сма        | ·                                                                   |               |                                |                      |                              | Exceopt y dea |
| Основни подаци                                                 | Hotemataj o<br>Tokođurska    | Готовинска             | и еквиваленти и      | готовина                                                            |               |                                |                      |                              |               |
| реднорочни план                                                | FOTOBALIE                    | Cranar on gam          | A01                  | Врста средствов (текуби рачун, благоров, делосно рачун, воредитова) | Human famor   | Aperc A characterized produce  | Plance y January and |                              |               |
| одишња програм<br>ословања                                     | запослених                   |                        | 3                    | 2                                                                   |               | 4                              | 4                    |                              |               |
| тамена годишњег програма<br>пословања                          | Динамика                     | 21.12.2016             | 0066                 | Прета-градстана                                                     | Haping Gaving | Place y gama-aried astyra      | Houry geopean        |                              |               |
| (вартални извештаји<br>гредузећа                               | sanochewas                   | 31.12.2016             | Укупно у динарима    |                                                                     |               |                                |                      |                              |               |
| Net under                                                      | производа и<br>услуга        | 31.03.2017             | 0008                 | Rpens epsgemana                                                     | Heave Gavice  | Износ у оритиналися валути     | Износ у денарития    |                              |               |
| 030 3+0+0                                                      | Субеенције и                 | 31.00.2017             | Укупно у динарима    |                                                                     |               |                                | 0                    |                              |               |
|                                                                | из бурета                    | 30.06.2017             | 0068                 | Rpcra (psgchasa                                                     | Hazen Garren  | Износ у сретеналној валуте     | Износ у денарина     |                              |               |
|                                                                | Средства<br>посебне навление | 30.06.2017             | унулыс у динарима    |                                                                     |               |                                | 0                    |                              |               |
|                                                                |                              | 30.09.2017             | 0068                 | Врста средствек                                                     | Hazara Carros | Износ у притичалися валути     | Износ у Динарини     |                              |               |
|                                                                | Hero goowr                   | 90.09.2017             | Укупно у динарима    |                                                                     |               |                                |                      |                              |               |
|                                                                | Кредитиа<br>задуженост       | 35.12.2017             | 0008                 | Врста-градствая                                                     | Haben Gaven   | Planoc y specienativoj abriyte | Износ у Денарина     |                              |               |
|                                                                | Готовински                   | 35.12.2017             | Жулно у динарима     |                                                                     |               |                                |                      |                              |               |
|                                                                | еквиваленти и<br>готовина    | Jugai wana wan         | Tables               |                                                                     |               |                                |                      | -                            |               |
|                                                                | Извештај о<br>инвестицијама  |                        |                      |                                                                     |               |                                |                      |                              |               |
|                                                                | НБС извештај                 |                        |                      |                                                                     |               |                                |                      |                              |               |
|                                                                | Закључан и<br>жатомене       |                        |                      |                                                                     |               |                                |                      |                              |               |

# IZVEŠTAJ O INVESTICIJAMA

Ovaj obrazac će vam sistem automatski popuniti planiranim vrednostima na osnovu godišnjeg programa poslovanja ukoliko ih je bilo u tom izveštaju. Kao što je napomenuto, sistem će da prikaže podatke iz plana, gde je potrebno da unesete realizaciju. Ukoliko nije bilo ovih podataka u godišnjem programu poslovanja, sistem će taj obrazac ostaviti prazan, kao na slici ispod.

| A Not                               | reloCtest.belta                            | ors/quarterly-report | ts/guarter- |                   | 6 April |  |  |  |  | <i>P</i> | A. 16 | 10 | •   | 0 5         |   |        |    |
|-------------------------------------|--------------------------------------------|----------------------|-------------|-------------------|---------|--|--|--|--|----------|-------|----|-----|-------------|---|--------|----|
| ЕЛОФ2                               | Министарство п                             | рипреде              |             |                   |         |  |  |  |  |          |       |    | kon | ferencija p | - |        | e  |
| ючетна страна                       |                                            | * Operangee          | Careford    | Санувај и следаће | ~       |  |  |  |  |          |       |    |     |             |   | Exchop | ** |
| сновни подаци                       | Planeutaj o<br>Tokođunuja<br>Porodunuji    | Извештај             | O NHBE      | стицијама         |         |  |  |  |  |          |       |    |     |             |   | y 000  | 1  |
| редрыорочная пілані<br>снаявана     | Toouwone                                   | Hema ywetwa to       | одатака     | •                 |         |  |  |  |  |          |       |    |     |             |   |        |    |
| дишны програм<br>словања            | Sahocheverx                                |                      |             |                   |         |  |  |  |  |          |       |    |     |             |   |        |    |
| эмена годишњег програма<br>холовања | Динамина<br>запосления                     |                      |             |                   |         |  |  |  |  |          |       |    |     |             |   |        |    |
| вартални извештари<br>редузећа      | Kperawe upwa                               |                      |             |                   |         |  |  |  |  |          |       |    |     |             |   |        |    |
| se-nurtaje                          | производа и<br>услуга                      |                      |             |                   |         |  |  |  |  |          |       |    |     |             |   |        |    |
| 153 Judre-8                         | Субеенције и<br>остали приходи<br>из бишта |                      |             |                   |         |  |  |  |  |          |       |    |     |             |   |        |    |
|                                     | Средства<br>посебне намене                 |                      |             |                   |         |  |  |  |  |          |       |    |     |             |   |        |    |
|                                     | Hero goder                                 |                      |             |                   |         |  |  |  |  |          |       |    |     |             |   |        |    |
|                                     | Кредитна<br>задуженост                     |                      |             |                   |         |  |  |  |  |          |       |    |     |             |   |        |    |
|                                     | Готовичиски<br>еконовленити и<br>готовичка |                      |             |                   |         |  |  |  |  |          |       |    |     |             |   |        |    |
|                                     | Извештај о<br>инвестицијама                |                      |             |                   |         |  |  |  |  |          |       |    |     |             |   |        |    |
|                                     | НБС извештај                               | 1                    |             |                   |         |  |  |  |  |          |       |    |     |             |   |        |    |
|                                     | 3akhyngele<br>safower                      |                      |             |                   |         |  |  |  |  |          |       |    |     |             |   |        |    |

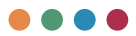

Kao i kod kreditne zaduženosti, ukoliko u izveštajnom periodu treba dodati investiciju čija je realizacija započeta, a koja nije bila planirana godišnjim programom poslovanja, to možete uraditi tako što ćete u kvartalnom izveštaju, u obrascu **Investicija** kliknuti na dugme + i dobiti mogućnost za unos nove investicije.

| 🖬 🛔 Passuraj o menorunja              | - × +                                   |                                |                       |                                |                       |                                |                       |                                |                         |                           | -   | σ×          |
|---------------------------------------|-----------------------------------------|--------------------------------|-----------------------|--------------------------------|-----------------------|--------------------------------|-----------------------|--------------------------------|-------------------------|---------------------------|-----|-------------|
| ← → C ▲ Not s                         | ecure   reio@textbeltz                  | anglocarterly reports/ocarter- | sport/investment-form |                                |                       |                                |                       | P                              | e a 14 e                | 0 0                       |     | 8 ~         |
| РЕЛОФ2                                | Министарство п                          | ривреде                        |                       |                                |                       |                                |                       |                                |                         | konferencija preda<br>Gao |     |             |
| Почетна страна                        |                                         | · Operations Contract          | Careford in Condition |                                |                       |                                |                       |                                |                         |                           | De: | enopr y dex |
| Основни подаци                        | Viseouraj o<br>Tokobimna<br>rotobimna   | Извештај о инве                | стицијама             |                                |                       |                                |                       |                                |                         |                           | y   | 000 geneg   |
| Среднорочни влан<br>оснивача          | Toursen                                 | Hore interctivale              |                       | Година почетка финанс          | Година завршитка      | фина Укупна вредност пр        | ojecta                | Pearturcopiewo sawty           | PHO CS                  |                           |     | e .         |
| Годишњи програм<br>пословања          | запосления                              |                                |                       |                                |                       |                                |                       |                                |                         |                           | -   |             |
| Измена годишнит програма<br>пословања | Динанина                                | Citiza de la consectiona       | Pre-0101-0102-007     | Pearson apparent an en de 2017 | Time+11.01.00.06.2017 | Pearsonages (1, 01.30 Jb. 2017 | Thum 21.01-38.20 2017 | Professional (1.11) (8.19.2017 | Case-14, 01-01, 52, 201 | 7 Peansaiges 01           |     |             |
| Квартални извештаји<br>предузећа      |                                         | Позвриљена средств             | - Them                | Petrologia                     | Roam                  | Pesteosceja                    | The                   | Pesnessurja                    | Them.                   | Pearwinueja               |     |             |
| Извештаји                             | производа и<br>услуга                   | Средства буцита                | Diam.                 | Peanosaga                      | finan .               | Pestessaja                     | Draw                  | Peonosuja                      | Dia+                    | Peanoauga                 |     |             |
| 6424 2+0+4                            | Субенныеје и<br>остали приходи          | Cetario                        | Otax                  | Pearlosada                     | finas                 | Featuringeja                   | T3Nam                 | Pesnologia                     | (116m                   | Pearsonagep               |     |             |
|                                       | из буџета                               | Concreases opeartes            | Crow .                | Ризмовара                      | Read.                 | Реклонара                      | (Inter-               | Pesnetauga                     | 19tan                   | Patroauga                 |     |             |
|                                       | посебне намене                          | terer                          | fina+                 | Peanosaga                      | План                  | Pearvonarja                    | Draw                  | Peaneziurja                    | Dia-                    | Prancisacja               |     |             |
|                                       | Hero godwr                              |                                |                       |                                |                       |                                |                       |                                |                         |                           |     |             |
|                                       | Кредитиа                                |                                |                       |                                |                       |                                |                       |                                |                         |                           |     |             |
|                                       | badymesoc7                              |                                |                       |                                |                       |                                |                       |                                |                         |                           |     |             |
|                                       | Готовински<br>еканелленти и<br>гетовина |                                |                       |                                |                       |                                |                       |                                |                         |                           |     |             |
|                                       | Извештај о<br>инвестицијама             |                                |                       |                                |                       |                                |                       |                                |                         |                           |     |             |
|                                       | НБС извештај                            | 1                              |                       |                                |                       |                                |                       |                                |                         |                           |     |             |
|                                       | Закључан и<br>наћомене                  |                                |                       |                                |                       |                                |                       |                                |                         |                           |     |             |

## NBS IZVEŠTAJ

Podatke vezane za bruto potraživanja javnog preduzeća za date kredite i zajmove, prodate proizvode, robu i usluge i date avanse i druga potraživanja unosite tako što ćete u odgovarajuće pozicije uneti potrebne vrednosti. Na osnovu unetih podataka sistem će sam da vam izračuna neto iznos.

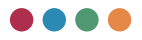

| <ul> <li>Boyte respectations (and</li> </ul> | erne x +                                    |                              |                               |                                |                                 |                   |                                                                                                   |                              |                              |                                     |                                           |                           |                |        |                  |    |            |            | - | 0                 | ×       |
|----------------------------------------------|---------------------------------------------|------------------------------|-------------------------------|--------------------------------|---------------------------------|-------------------|---------------------------------------------------------------------------------------------------|------------------------------|------------------------------|-------------------------------------|-------------------------------------------|---------------------------|----------------|--------|------------------|----|------------|------------|---|-------------------|---------|
| ← → C ▲ Not o                                | ecure   relef2test.beit.o                   | erelganterly repo            | As/quarter -r                 | report/Hb                      | o form                          |                   |                                                                                                   |                              |                              |                                     |                                           |                           |                | PI     | 0.12             |    | <b>e</b> G | \$         |   | 8                 | ***     |
| РЕЛОФ2                                       | Министарство пр                             | ривреде                      |                               |                                |                                 |                   |                                                                                                   |                              |                              |                                     |                                           |                           |                |        |                  |    |            |            |   |                   |         |
| Почетна страна                               |                                             | * Openingen                  | Careptoj                      | Carejas                        | ( in condition                  |                   |                                                                                                   |                              |                              |                                     |                                           |                           |                |        |                  |    |            |            |   | Decrope           | y stice |
| Основни подеци                               | Извештај о<br>токофиниа                     | Бруто пот                    | гражива                       | ања ја                         | авног пр                        | едузећа           | за дате к                                                                                         | редите и :                   | зајмове, п                   | продате пр                          | оизводе, ро                               | бу и услуге и д           | ате а          | вансе  | и друга          | no | тражи      | вања       |   |                   | 1       |
| Среднорочин план<br>оснивача                 | Toronana                                    | Open property                | party.                        |                                |                                 |                   |                                                                                                   | terarcejou re                | - Toyoth To                  |                                     |                                           |                           | 604.00<br>A011 | fare   |                  |    | Harperte   | apigeocra  |   | 1000 (m)<br>4 (1) | n.,     |
| Годишњи програм<br>пословања                 | запослениях                                 |                              |                               |                                |                                 |                   |                                                                                                   | 1                            |                              |                                     |                                           |                           | 2              | 4      |                  |    | 1          |            |   |                   |         |
| Измена годишнег програма<br>пословања        | Динамика<br>запосления                      | 23 +0 mi 230                 | * 237                         |                                |                                 |                   |                                                                                                   | 1. Sparsopera                | - (                          | difacturates (9109 -                | + 9110 + 9111 + 9113                      |                           | 9108           | 0      | 0                |    | 0          |            |   | 0                 |         |
| npegyoeha                                    | Кретање цена                                | ANO 222, ANO                 | 204, део 204                  | 0 e geo 21                     | 19                              |                   |                                                                                                   | 1.1 /T.NacMaru               | distant loss                 | ина (кридити и за                   | (MOBH)                                    |                           | 9109           | Epyro  |                  |    | Acrpses    | a spegeo   |   | 0                 |         |
| East tetter                                  | ycnyra                                      | Ano 235, Ano                 | 231. 849 23                   | 2.849.234                      |                                 | 0 239             |                                                                                                   | 1 2 Theorem                  | Downhama mpan                |                                     | dysemenume (rpea                          | (vector)                  | 9110           | Epyro  |                  |    | Acques     | a spageo.  |   | 0                 |         |
|                                              | Субаннције и<br>остали приходи<br>из буџета | Ano 230 at An                | n 239                         |                                |                                 |                   |                                                                                                   | 1.3. Onecome                 | e setunoste a 3              | abrown fpabiene                     | лидима у иностран                         | may (spectrum a solucion) | 9111           | Epyro  |                  |    | Истринк    | a apagao.  |   | 0                 |         |
|                                              | Средства                                    | Aro 238, Arc                 | 231, 400 237                  | 2, 233, Am                     | 224,225, are                    | 238 × pro 229     |                                                                                                   | 1.4. Octade ep               | patropowa (w                 | decejour Maceta                     | na                                        |                           | 9112           | Eppro  |                  |    | Actpan     | a agença o |   | 0                 |         |
|                                              |                                             | And Del as And               | 105                           |                                |                                 |                   |                                                                                                   | 2. Agropress                 | (                            | пасмани и дугород                   | pia norpasosana ()                        | 114 - 9115 - 9116)        | 9113           | 0      | 9                |    | 0          |            |   | 0                 |         |
|                                              | непо добит                                  | po bit x p                   | 10.049                        |                                |                                 |                   |                                                                                                   | 1.1 fitacitaria              | e decomente fora             |                                     | (water)                                   |                           | 9114           | Epyro  |                  |    | Истрини    | a spageo   |   | 0                 | -       |
|                                              | Кредитна<br>задуженост                      | Arc 143, Arc                 | 045, део 048                  | 8,240.041                      | pe-050, pe-                     | 051 w gao 059     |                                                                                                   | 2.2 Пласмани<br>Арторонана М | postana mas<br>mposustana nj | ным пицина и пре<br>Домация правния | дузетницания (кред<br>в лица и предузетни | ти и зајмови) и део<br>ка | 9115           | Epyro  |                  |    | Monpater   | a spegeo.  |   | 0                 |         |
|                                              | Готовинская<br>еконовити и                  | AND 143, 044                 | Lano 045, 04                  | R. Arc 04                      | APC 030, APO                    | 051 # Jec 010     |                                                                                                   | 23. OCTAME #                 | proposes (seas               | сири таснани                        | и дио дугорочник по                       |                           | 9116           | Keyro  |                  |    | Истриен    | a Rongeo   |   | 0                 |         |
|                                              | rorcema<br>Management                       | 016, Ano 211<br>202, 294, 29 | 0.028, дес 03<br>5 и дес 229  | 29, 038, M                     | eo 039, 052, 05                 | 53, 055, geo 05   | 8, 15, 159, 200,                                                                                  | а. Продати пр                | porsonge, polo               | и услуга и дати за                  | anese (9118 + 9119 -                      | 9120 + 9121 + 9122 + 91   | 3) 9117        | 0      | -                |    | 0          |            |   | 0                 |         |
|                                              | waterchaugigeura                            | део 15, део<br>део 053, део  | 159, geo-016,<br>055, geo-016 | geo 218,<br>1. peo 212         | aeo 008, aeo 0<br>aeo 204, aeo  | 206 at 200 at 200 | o-034, gao 052,                                                                                   | 3.1 Optionen                 | porange, pole                | а и услуга и даги а                 | ванси физичали ли                         | peus                      | 9118           | Eero.  |                  |    | August     | a apaga-o. |   | 0                 |         |
|                                              | НБС извеште;                                | део 15. део<br>део 053, део  | 158, geo-016,<br>055, geo 00* | Are 215                        | ano 204, ano 0                  | 206 w geo 209     | -038, geo 052,                                                                                    | 9.2 Ppoperie n               | porosoga, polo               | а и услуге и дати в                 | ванси јарним преду                        | anna                      | 9119           | Eppe   |                  |    | Acroaes    | a apaga-o  |   | 0                 |         |
|                                              | Заклучаля                                   | дно 15, дно<br>дно 053, дно  | Ano 218                       | ano 028, ano 0<br>ano 204, ano | 206 at get 208                  | e-138, geo 152,   | ю 152, 3.3 Продати производи, роба и услуги и дати аванси домайны правним лицина и придухатичания |                              |                              |                                     |                                           |                           |                |        | Истрания вредно. |    |            | 0          |   |                   |         |
|                                              | autometa a                                  | Ano 15, per                  | 190, per-016,<br>055, per-057 | Ann 212                        | ano 108, gao 0<br>paro 204, gao | 200 gat 038 ga    | - 033, <u>dec 052</u>                                                                             | 3.4 Optigative of            | spowowody, pode              | a nychyraw (arina a                 | ance perylowade                           | презнания и               | 9121           | Eppro. |                  |    | Acques     | a spageo   |   | 0                 |         |

# ZAKLJUČCI I NAPOMENE

Numeričke vrednosti popunjavate automatski za odabrani kvartal, dok će planirane vrednosti sistem automatski povući i prikazati na osnovu podataka iz godišnjeg programa poslovanja. Nakon unosa jednog kvartala, prilikom unosa

| D Boographic reactivese 3             | +                            |                         |                       |             |                     |             |             |                                                                                                    | Control Control Contro |
|---------------------------------------|------------------------------|-------------------------|-----------------------|-------------|---------------------|-------------|-------------|----------------------------------------------------------------------------------------------------|----------------------------------------------------------------------------------------------------|
| ← → O ▲ Not secure                    | relof2test.belit.co.rs/quart | only reports/spanter of | eport/87/consideratio | 16          |                     |             |             | 2 2 4 8 8 4 8                                                                                                    | 38                                                                                                    |
| РЕЛОФ2 !                              | Министарство                 | привреде                |                       |             |                     |             |             | konferencija preduzece1<br>Casa Janeh                                                                                                    |                                                                                                    |
| Почетна страна                        | Динамика                     | Претходни               | Caronal Caron         | нај и следи | ⊷ <sup>1</sup>      |             |             |                                                                                                    | Експорт у хівх                                                                                                    |
| Корисници                             | Кретање                      | Закључци                | и напомен             | e           |                     |             |             |                                                                                                    | - i                                                                                                    |
| Основни подаци                        | цена,<br>производа и         | Процењена ос            | тварења индика        | ropa nocr   | ювања по кварталима |             |             |                                                                                                    |                                                                                                    |
| Средњорочни план<br>оснивача          | субеенције и<br>остали       |                         |                       |             |                     |             |             |                                                                                                    | .0                                                                                                    |
| Годишњи програм<br>пословања          | приходи из<br>буцета         |                         |                       |             |                     |             |             |                                                                                                    |                                                                                                    |
| Измена годишњег програма<br>пословања | Средства посебне             |                         |                       | Cinae 2020  | Каартал             |             |             |                                                                                                    |                                                                                                    |
| Квартални извештаји<br>предузећа      | намене                       |                         |                       |             | Q1                  | 92          | 03          | 04                                                                                                    |                                                                                                    |
| Извештаји                             | Нето добит                   | Yeymaw kanve            | **                    | 1.914.741   | Вредност Q1         | Bpegwoor Q2 | Вредност Q3 | Вредност Q4                                                                                                    |                                                                                                    |
| База знања                            | Кредитна<br>задуженост       | Укулика англиа          |                       | 1.976.644   | Bpegwoot Q1         | Вредност 02 | Вредност Q3 | Вредност Q4                                                                                                    |                                                                                                    |
|                                       | Готовински                   | Укупан прихо            | a                     | 365.650     | Вредност Q1         | Вредност Q2 | Rpegeocr Q3 | Вредност Q4                                                                                                    |                                                                                                    |
|                                       | еквиваленти<br>и готовина    | Оператиени т            | рошкови               | 372.992     | Bpegwoot Q1         | RpepHoct Q2 | Rpsgsocr Q3 | Вредност Q4                                                                                                    |                                                                                                    |
|                                       | Извештај о<br>инвестицијама  | Пословни ре             | ултати                | 7.282       | Bpegwoot Q1         | Bpegeocr Q2 | Bpegeocr Q3 | Вредност Q4                                                                                                    |                                                                                                    |
|                                       | ныс                          | Коначни резу            | ottan                 | 14.131      | Bpegeloct Q1        | Вредност 02 | Bpegeocr Q3 | Вредност 04                                                                                                    |                                                                                                    |
|                                       |                              | Spoj sanocne            | них на дан            | 165         | Вредност Q1         | Bpegeost Q2 | Вредност 03 | Contennes of a content of a content of a con |                                                                                                    |
|                                       | Заклучци и<br>напомене       | Просечна нет            | o mata                | 52.131      | Прядност Q1         | Rpegeocr Q2 | Renamert Q3 | Предност Q4                                                                                                    |                                                                                                    |

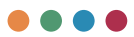

sledećeg kvartala sistem će vam prikazati i podatke iz prethodnih kvartala, ali bez mogućnosti menjanja.

Osim unosa numeričkih vrednosti potrebno je uneti narativni deo koji se odnosi na procenjena ostvarenja indikatora poslovanja po kvartalima. U ovo polje potrebno je u nekoliko rečenica (u maksimalno tri-četiri rečenice) obrazložiti ukoliko je bilo materijalno značajnijih odstupanja od planirane dinamike realizacije indikatora poslovanja iz naredne tabele.

# Konsolidovani izveštaji

Kao rezultat unetih podataka, u cilju olakšanja posla i ispunjenja zakonske obaveze izveštavanja jedinica lokalnih samouprava ka Ministartstvu privrede, razvijena je mogućnost izrade "konsolidovanih izveštaja" koji za cilj ima da agregira podatke unete od strane javnih preduzeća i ostavi jedinicama lokalnih samouprava prostora da unesu narativne opise za sve obrasce.

Na ovaj način, jedinice lokalnih samouprava ne moraju ništa od numeričkih vrednosti iz izveštaja preduzeća da prekucavaju ili ručno da unose, sistem će sve podatke povući automatski. Takođe, sve matematičke operacije u vidu sabiranja ćelija ili sl. će biti automatski odrađene.

U sistemu postoji mogućnost izrade sledećih konsolidovanih izveštaja:

- Konsolidacija kvartalnih izveštaja
- Godišnja analiza javnih preduzeća

# Kvartalni konsolidovani izveštaji opština

Kvartalnim konsolidovanim izveštajima se pristupa iz reda u kome se nalazi konsolidovani izveštaj opštine za određenu godinu.

| Консолидовани извештаји<br>општина  | 2020              |                 |                           |
|-------------------------------------|-------------------|-----------------|---------------------------|
| Годишња анализа јавних<br>предузећа | Here a special an | Статуо          |                           |
| Извештаји                           | 1 Град Београд    | Спреман 💿 🖍 > 1 |                           |
| База знања                          |                   |                 | Tipow keaptan 🖍 💿 > ti 🕚  |
|                                     | 2021              |                 | Други кавортал 🖍 💿 🗲 1, 🌘 |
|                                     | 2022              |                 | Трећи квартал +           |
|                                     |                   |                 | Четврти квартал +         |

Celine koje čine ovaj izveštaj su:

- Opšte informacije
- Opis poslovnih aktivnosti
- Zaključci i napomene
- Izveštaj o tokovima gotovine
- Bilans stanja
- Bilans uspeha
- Troškovi zaposlenih
- Dinamika zaposlenih
- Kretanje cena, proizvoda i usluga
- Subvencije i ostali prihodi iz budžeta
- Sredstva posebne namene
- Neto dobit

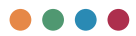

- Kreditna zaduženost
- Gotovinski ekvivalenti i gotovina
- Izveštaj o investicijama
- NBS izveštaj

# **OPŠTE INFORMACIJE**

Sistem će korisniku izlistati sva preduzeća gde je u ulozi osnivača, kao i njihove osnovne podatke.

| Chure indoprisurje                    | × +                                    |                                                                                 |                                       |                  |                                                           | - 0                                | ×      |
|---------------------------------------|----------------------------------------|---------------------------------------------------------------------------------|---------------------------------------|------------------|-----------------------------------------------------------|------------------------------------|--------|
| ← → O ▲ Not sets                      | re   relo@test.belit.co.rs/            | /consolidated-quartal reports/consolidate-q                                     | satedy-report 4g/21/1/                | 136/general-info |                                                           | 2 6 4 1 <b>9</b> 6 4               | ***    |
| РЕЛОФ2                                | Министарство                           | привреде                                                                        |                                       |                  |                                                           | konferencije (ist. 🚨<br>Geos Anste |        |
| Почетна страна                        | Консолидовани<br>квартални             | Carepagi Carepagi u conductive                                                  |                                       |                  |                                                           | Exchapt                            | y stex |
| Корисници                             | извештаји јавних<br>предузећа          | Основни подаци                                                                  |                                       |                  |                                                           |                                    |        |
| Основни подаци                        | Опште информације                      | Haswe npegyseha : Cpesicka Mirtp<br>ПИБ : 105935357<br>Matricese foor : 8/99724 | oewija                                |                  |                                                           |                                    |        |
| Средњорочни план<br>оснивача          | Onwo                                   | Agpeca : Centor Димитрија 13, Ср<br>Емант : suzana vojinoviciji sremski         | emosa Mirtposisa<br>amitrovica.org.rs |                  |                                                           |                                    |        |
| Годишни програм послованы             | пословних актиности                    | Предузећа                                                                       |                                       |                  |                                                           |                                    |        |
| Измена годишњег програма<br>пословања | Заклучан и                             | Here a tipe hereas                                                              | 045                                   | Maturesa (poj    | Agena                                                     | Exant                              |        |
| Квартални извештаји<br>предузећа      | Manager a                              | Kowdepewarja npezyceňe 3                                                        | 108151781                             | 20940956         | Светог Димитрија 13, 22000 Сремска Митровица              | preducece.simijumputsm@yahoo.com   |        |
| Консолидовани извештаји<br>општина    | токовима                               | Kowbepengela roegytefte (                                                       | 100791615                             | 8234779          | Chabe Uso 114. Conscus Metooseus                          | vodovodovuljenta ra                |        |
| Годишња анализа јавних<br>предузећа   |                                        | Kondensensis manada 1                                                           | 101004054                             | 12018205         | Ristory Mechinis Representation 1 Conserve Methodowe      | dokriadanal con                    |        |
| Извештаји                             | Биланс стања                           |                                                                                 |                                       |                  | anagent / analogi and analysis is 1, special in posterior | An orchold A reason                | -      |
| База знања                            | Биланс успеха                          |                                                                                 |                                       |                  |                                                           |                                    |        |
|                                       | Трошкови<br>запосления                 |                                                                                 |                                       |                  |                                                           |                                    |        |
|                                       | Диналлика<br>вапосления                |                                                                                 |                                       |                  |                                                           |                                    |        |
|                                       | Кретање цена,<br>производа и<br>услуга |                                                                                 |                                       |                  |                                                           |                                    |        |
|                                       | Субеннције и<br>остали                 |                                                                                 |                                       |                  |                                                           |                                    |        |
|                                       |                                        |                                                                                 |                                       |                  |                                                           |                                    |        |

### **OPIS POSLOVNIH AKTIVNOSTI**

Sistem će prikazati sve unete planirane i ispunjene ciljeve odnosno njihove planirane/realizovane vrednosti. Takođe, ukoliko su postojale izmene godišnjeg programa poslovanja, biće pobrojani u okviru ovog obrasca.

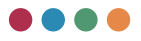

|                                       | - × +                              |          |              |                   |             |                    |                |                 |    |                            |    |                |       |                       | -    | σ×         |
|---------------------------------------|------------------------------------|----------|--------------|-------------------|-------------|--------------------|----------------|-----------------|----|----------------------------|----|----------------|-------|-----------------------|------|------------|
| РЕЛОФ2 1                              | Министарство                       | привре   | еде          |                   |             | 9 00 0100          |                |                 |    |                            |    |                | konfe | rencija ji<br>Gaustar |      | . 0        |
| Почетна страна                        | Консолидовани                      | i ne     | Trigen       | Cavysaj           | Сачувај и с | negetia.           |                |                 |    |                            |    |                |       |                       | Dept | юрт у ніск |
| Корисници                             | извештаји јавних<br>предузећа      | 06ja     | ашњен        | ье посл           | овних       | активности         | и              |                 |    |                            |    |                |       |                       |      |            |
| Основни подаци                        | Onute<br>in-doomaus(e              | Onec     | ати посло    | вање(реал         | wasup(y oc  | новне делатнос     | ти) у наведено | ом периоду      |    |                            |    |                |       |                       |      |            |
| Средьоронни план<br>оснивача          | Omer                               |          |              |                   |             |                    |                |                 |    |                            |    |                |       |                       |      |            |
| Годишњи програм<br>пословања          | пословник<br>актиности             | Onuc     | rpahesa      | планирани         | er yenvena  |                    |                |                 |    |                            |    |                |       |                       |      | Θ          |
| Измена годишные програма<br>пословања | Заклучани                          |          |              |                   |             |                    |                |                 |    |                            |    |                |       |                       |      |            |
| Каартални извештаји предканћа         | напомене                           | <u> </u> | - par served | partners.         |             |                    |                |                 |    |                            |    |                |       |                       |      |            |
| Консолидовани извештаји<br>општина    | Извешта) о<br>токовима<br>потовине | 01       | ис планир    | ABHINK M MCD      | ульних ци   | 15492              |                |                 |    |                            |    |                |       |                       |      |            |
| Годишња анализа јавних<br>предузећа   |                                    |          | Kondepen     | ција придуг       | sehe 3      |                    |                |                 |    |                            |    |                |       |                       |      | ^          |
| Извештаји                             | Биланс стања                       |          | One: nna+    | ирания и ист      | tyneres an  | 1.000              |                |                 |    |                            |    |                |       |                       |      |            |
| База знања                            | Биланс услеха                      | н.       |              |                   |             |                    |                |                 |    |                            |    |                |       |                       |      |            |
|                                       |                                    |          |              |                   |             |                    | Peshcargeja    |                 |    |                            |    |                |       |                       |      |            |
|                                       | Трошкови<br>запослених             |          | Un f         | Interespinent and | sect fi     | панерана ендинатор | 01             |                 | 12 | 63                         | Q4 |                |       | lepopeau              | 64   |            |
|                                       | Персонека                          |          |              |                   |             |                    | ġt             |                 | 02 | 03                         | Q4 |                |       |                       |      |            |
|                                       | вапослених                         |          |              |                   |             |                    |                |                 |    |                            |    |                |       |                       | _    |            |
|                                       | Кретање цена, производа и          |          | Конферен     | unia republi      | selve 2     |                    |                |                 |    |                            |    |                |       |                       |      | ~          |
|                                       | yonyra<br>Cyfereiriai y            |          | Конферен     | wia npezys        | sefie 1     |                    |                |                 |    |                            |    |                |       |                       |      | ~          |
|                                       | остали                             | + Per    | баланси п    | pegysetta         |             |                    |                |                 |    |                            |    |                |       |                       |      |            |
|                                       |                                    |          | Opegysette   |                   |             |                    |                | Cover petanavca |    | fipe( otyneles/or machine) |    | Датум усладања |       |                       |      |            |

Jedinica lokalne samouprave ima mogućnost da pregleda podatke koje su njena preduzeća unela u godišnji program poslovanja i kvartalni izveštaj, kao i da unese narativni deo u polja prikazana na slici ispod.

| Објашњење пословних активности                                        |
|-----------------------------------------------------------------------|
| Описати пословање(реализацију основне делатности) у наведеном периоду |
| Опис праћења планираних циљева                                        |
| Опис праћења ризика                                                   |

### **ZAKLJUČCI I NAPOMENE**

Korisniku će biti izlistani svi indikatori iz obrazaca, gde će odabirom nekog od njih moći da se vide unete vrednosti. Na dnu obrasca, jedinica lokalne samouprave ima mogućnost unosa narativnog dela.

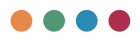

|                                       | × +                        | constituted quartal reports/constitute-quality-report ig/21/7/36/considerations |            |         | P  | a 1 | -<br>• 0 9                      | 0<br>2    | ×    |
|---------------------------------------|----------------------------|---------------------------------------------------------------------------------|------------|---------|----|-----|---------------------------------|-----------|------|
| РЕЛОФ2                                | Министарство               | привреде                                                                        |            |         |    |     | konferencija-jis1<br>Gasa Jarah | 1         | ψ    |
| Почетна страна                        | Консолидовани<br>квартални | Претидни Санувај Санувај и следећи                                              |            |         |    |     |                                 | bernepr y | sise |
| Корисници                             | предузећа                  | Закључци и напомене                                                             |            |         |    |     |                                 |           | 1    |
| Основни подаци                        | Опште<br>информације       | Yeytax saterlar                                                                 |            |         |    |     |                                 |           | -    |
| Среднорочни план<br>оснивача          | Onec                       | Oftwo wegewartopa                                                               |            |         |    |     |                                 |           | . 1  |
| Годишни програм пословања             | пословник<br>актиности     |                                                                                 |            |         |    |     |                                 |           |      |
| Измена годишњег програма<br>пословања | Заклучан и                 |                                                                                 | Datas 2019 | Kauptur |    |     |                                 |           |      |
| Квартални извештаји<br>предузећа      | Hattomere                  |                                                                                 |            | Q3      | 02 | -05 | 04                              |           |      |
| Консолидовани извештаји<br>општина    | Извештај о<br>токовима     |                                                                                 | 1.858.972  |         |    |     |                                 |           |      |
| Годицина анализа јавних предузећа     |                            | % одступања од плана                                                            | 0          | 4       | -1 | -1  | <u>्</u> म                      |           |      |
| Извештаји                             | Биланс стања               |                                                                                 |            |         |    |     |                                 |           | -    |
| База знања                            | Extent voters              | Yiqtiva aktivda                                                                 |            |         |    |     |                                 | 1         | 1    |
|                                       | and and points             | Укупан приход                                                                   |            |         |    |     |                                 |           | ·    |
|                                       | Трошнови<br>вапослених     | Оперативни трошкови                                                             |            |         |    |     |                                 |           | ~    |
|                                       | 100000                     | Пословни резултати                                                              |            |         |    |     |                                 |           | ۲.   |
|                                       | вапослених                 | Коначни резултат                                                                |            |         |    |     |                                 |           | e    |
|                                       | Кретање цена,              | број запослених на дан                                                          |            |         |    |     |                                 |           | e.   |
|                                       | услуга                     | Просечна нето плата                                                             |            |         |    |     |                                 |           |      |
|                                       | остали                     | Инвестиције                                                                     |            |         |    |     |                                 |           | •    |
|                                       |                            | ЕБИТДА                                                                          |            |         |    |     |                                 | 1.7       | · .  |

# IZVEŠTAJ O TOKOVIMA GOTOVINE

Korisniku će biti izlistane sve AOP pozicije iz obrazaca, gde će odabirom nekog od njih moći da se vide unete vrednosti za svako preduzeće, kao i ukupna vrednost za sva preduzeća. Na dnu obrasca, jedinica lokalne samouprave ima mogućnost unosa narativnog dela.

| E Energinea                           | × +                                    |                                 |                  |                                          |                                    |            |             |                                                | - 0     |          |
|---------------------------------------|----------------------------------------|---------------------------------|------------------|------------------------------------------|------------------------------------|------------|-------------|------------------------------------------------|---------|----------|
| e - O A Not seco                      | re   relot2test.bent.co.rg             | consolidated quartal reports/or | nooldate qualert | preport ag/21/1/104/income statement     |                                    |            |             | 2.29 6 2                                       | 9.2     |          |
| РЕЛОФ2 і                              | Министарство                           | привреде                        |                  |                                          |                                    |            |             | konferencija<br>Gene A                         | #1 ÷    |          |
| Почетна страна                        | Консолидовани<br>квартални             | Претиодни Санувај               | Cavysaj # ch     | a galaxi                                 |                                    |            |             |                                                | Dechop  | pe y sis |
| Корисници                             | извештаје јавних<br>предузећа          | Извештај о токо                 | овима гот        | овине 01.01- 31.03.2019                  |                                    |            |             |                                                | у 000 д | (map     |
| Эсновни подаци                        | Опште<br>информације                   | Приходи из редовног             | nocrosses /      | 4011-                                    |                                    |            |             |                                                |         | ~        |
| Среднорочни план<br>оснивана          | Onac                                   | А. Пословни приходи             | (1002 - 1009 -   | 1016 + 1017) / ACIT - 1001               |                                    |            |             |                                                |         |          |
| Годиања програм<br>тословања          | пословних<br>актиности                 |                                 |                  |                                          |                                    |            |             |                                                |         |          |
| Азмена годишњег програма<br>пословања | Закључани                              | Tpagrate                        |                  | Реализација 11.12.2018. Претиздна година | Draw ou 31.12.2019. Texylla rogana | 01.01.2015 | -21.40.2019 | Wegenz peartecequie 01.01.2015/pian 31.03.2015 |         |          |
| бартални извештаји<br>фидузећа        | напомене                               |                                 |                  |                                          |                                    | Thee       | Peanoageja  |                                                |         |          |
| Гонсолидовани извештаји<br>иштина     | Извештај о<br>токовима                 | Конференција пред               | proche 3         |                                          | 49.300                             | 12.925     | 13.000      | 105,48                                         |         |          |
| Годициња анализа јавних<br>тредузећа  | FOTODAMA                               | Конференција пред               | lysefie 2        |                                          | 62.872                             | 62.872     | 62.872      | 100                                            |         |          |
| Извештаји                             | Биланс стања                           | Конференција пред               | poete 1          |                                          | 355.000                            | 85.350     | 85.350      | 100                                            |         |          |
| База знања                            | Биланс услеха                          | Укупно                          |                  | 0                                        | 467.172                            | 160.547    | 161.222     | 190,42                                         |         |          |
|                                       |                                        | L Downson on montain            | ande (1003 + 1   | 104 + 1005 + 1005 + 1007 + 10080 / AOD - | 1002                               |            |             |                                                |         |          |
|                                       | Трошкови<br>запослених                 | 1. Приходи од продај            | е робе матични   | и и зависним правним лицима на домаће    | н тржишту / АОП - 1003             |            |             |                                                |         |          |
|                                       | Денамека                               | 2. Преходи од продај            | e poše warwaw    | и в зависним правним лицима на иностра   | ном трижнату / АОП - 1004          |            |             |                                                |         | ~        |
|                                       | запосления                             | 3. Приходи на продиј            | е робе осталим   | повезаним правним лицина на домаћем      | TEXHATY / AOR - 1005               |            |             |                                                |         | ~        |
|                                       | Кретање цена,<br>производа и<br>услуга | 4. Приходи од продај            | е робе осталны   | повезаним провним лицима на инострано    | м трнонату / АОП - 1006            |            |             |                                                |         | ~        |
|                                       | Субеенције и остали                    | 5. Приходи од продај            | е робе на дома?  | нем трижнату / АОП - 1007                |                                    |            |             |                                                |         | ~        |
|                                       | Manager and Array and                  |                                 |                  |                                          |                                    |            |             |                                                |         |          |

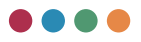

### **BILANS STANJA**

Korisniku će biti izlistane sve AOP pozicije iz obrazaca, gde će odabirom nekog od njih moći da se vide unete vrednosti za svako preduzeće, kao i ukupna vrednost za sva preduzeća. Na dnu obrasca, jedinica lokalne samouprave ima mogućnost unosa narativnog dela.

| E Loranc Class                        | × +                                |                                                           |                                          |                                                  |              |            | -                                                          | σ×            |   |
|---------------------------------------|------------------------------------|-----------------------------------------------------------|------------------------------------------|--------------------------------------------------|--------------|------------|------------------------------------------------------------|---------------|---|
| ← → C ▲ Not secu                      | v   reio@estbeltco.rs/             | consolidated quartal reportu/consolidate q                | uterly-report (g/21/1/136/balance-sheet  |                                                  |              |            | 0 4 0 4 6                                                  | 8 -           |   |
| РЕЛОФ2 і                              | Министарство                       | привреде                                                  |                                          |                                                  |              |            | konferencija jis 1<br>Gene Jonek                           |               | l |
| Почетна страна                        | Консолидовани<br>квартални         | Претидни Сечувај Сечувај                                  | a crepetra                               |                                                  |              |            | t                                                          | еспорт у ківж |   |
| Кориснаца                             | извештаји јавних<br>предузећа      | Биланс стања                                              |                                          |                                                  |              |            |                                                            |               | i |
| Основни подаци                        | Опште<br>информације               | Актива / Група рачуна, рачун-                             | / A011 -                                 |                                                  |              |            |                                                            | ~             |   |
| Среднорочни план<br>оснивача          | Onwo                               | А. Уписания а неуплаћения налити                          | и / Група рачуна, рачун - Ф. / АОП -     | 0001                                             |              |            |                                                            | ~             | 1 |
| Годишны програм послованыа            | пословних<br>актиности             | Б. Сталька имоеника (0003 + 0010                          | + 0019 + 0024 + 0034) / Група рачена.    | рачун- / АОП - 0002                              |              |            |                                                            |               |   |
| Измена годишњег програма<br>пословања | Закључан и                         |                                                           |                                          |                                                  |              |            |                                                            |               |   |
| Квартални извештаји<br>предузећа      | Harrowere                          | Tpagate                                                   | Стање на дан 31.12.2018. Претидна годена | Планирано стање на дан 31.52.2019. Текућа година | 11.00.2014   |            | Wegeec peaneciaquje malizacija 31.03.2019/ pian 31.03.2019 |               |   |
| Консолидовани извештаји<br>општина    | Извештај о<br>токовима<br>потовине |                                                           |                                          |                                                  | Enair        | Peanscapja |                                                            |               |   |
| Годишња анализа јавних<br>предузећа   |                                    | Kondepensarja rozgozelne 3                                |                                          | 507.652                                          | 907.852      | 309.890    | 100,66                                                     |               |   |
| Извештаји                             | Биланс стања                       | Kondepensarja rozgyseňe 2                                 |                                          | 1.505.489                                        | 1.105.498    | 1.063.728  | 96,22                                                      |               |   |
| База знања                            | Биланс успеха                      | Kondepensarja ropszysehe 1                                |                                          | 1.663.407                                        | 1.630.112    | 1.630.112  | 100                                                        |               |   |
|                                       |                                    | Feytoso                                                   | 0                                        | 3.076.748                                        | 3.043.462    | 3.003.730  | 98,69                                                      | _             |   |
|                                       | Трошкови<br>запосления             | 1. Нематеријална имоенна (000-                            | I + 0005 + 0006 + 0007 + 0008 + 0009) /  | Група рачуна, рачун - / АОП - 0003               |              |            |                                                            |               |   |
|                                       | Динамика                           | 1. Улагања у развој / Група ра-                           | уна, рачун - 010 i deo 019 / АОП - 00    | 04                                               |              |            |                                                            | ~             |   |
|                                       | Sanocretero                        | <ol> <li>Концесије, патенти, лиценце,<br/>0005</li> </ol> | робне и услужне марки, софтвер и ост     | ала права / Група рачуна, рачун - 011, 0121      | deo 019 / AC | n          |                                                            | ~             |   |
|                                       | производа и<br>услуга              | 3. Гудиня / Група рачуна, рачун                           | - 0131des-019 / AOR - 0006               |                                                  |              |            |                                                            | ~             |   |
|                                       | Субеснције и<br>остали             | 4. Остала нематеријална имови                             | жа / Група рачуна, рачун - 014 i deo 01  | 9 /AOR- 0007                                     |              |            |                                                            | v             |   |
|                                       |                                    | 5. Нематеријална имовина у при                            | ипреми / Група рачуна, рачун - 0151 d    | ee 019 / AOT - 0008                              |              |            |                                                            | ~             | l |

### **BILANS USPEHA**

Korisniku će biti izlistane sve AOP pozicije iz obrazaca, gde će odabirom nekog od njih moći da se vide unete vrednosti za svako preduzeće, kao i ukupna vrednost za sva preduzeća. Na dnu obrasca, jedinica lokalne samouprave ima mogućnost unosa narativnog dela.

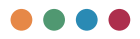

| 🖸 🚦 Passuraj o tokoski karoski        | + x +                         |                                               |                                                |                                            |       |           |                                   | σ×             |
|---------------------------------------|-------------------------------|-----------------------------------------------|------------------------------------------------|--------------------------------------------|-------|-----------|-----------------------------------|----------------|
| ← → O ▲ Not secur                     | re   relotitestbelt.co.rs/    | /consolidated-quartal-reports/consolidate-qua | terly-report-lg/21/1/136/cashflow              |                                            |       | P         | 6 6 6 6                           | 8 -            |
| РЕЛОФ2 і                              | Министарство                  | привреде                                      |                                                |                                            |       |           | konferencija-jis 1<br>Geosi-Jorde |                |
| Почетна страна                        | Консолидовани<br>квартални    | Претиции Сачувај Сачувај и                    | cregetur                                       |                                            |       |           |                                   | Виспорт у кізж |
| Корисници                             | извештаји јавних<br>предузећа | Биланс успеха                                 |                                                |                                            |       |           |                                   | 1              |
| Основни подаци                        | Опште<br>информације          | А. Токови готовные из пословних               | активности / АОП -                             |                                            |       |           |                                   | ~              |
| Средњорочни план<br>оснивача          | Onec                          |                                               |                                                |                                            |       |           | 01.01 - 31.03.201                 |                |
| Годицини програм послованна           | пословних актиности           | Tpagente                                      | Peanosauela D1 81-31.12.2018. Претисриа подека | Etras as 01.01-31.12, 2019, tekuca godina. | Finan | Pasterage | Property personal activity        |                |
| Измена годишњег програма<br>пословања | Закљунди и                    | Kosterousia contrate 3                        |                                                | 22                                         | 5     | 310       | 6.200                             | - 11           |
| Квартални извештаји<br>предузећа      | наполене                      | Kindersenin mennels 1                         |                                                |                                            |       |           | 104.83                            | - 1            |
| Консолидовани извештаји општина       | Извештај о<br>токовима        | Kongepencarja rijedijsene z                   |                                                | 2.347                                      | 2.347 | 2.500     | 106,52                            |                |
| Годицина анализа јавних               | ronoexere                     | Конференција предузеће 1                      |                                                | 50.080                                     | 4.485 | 4.485     | 100                               |                |
| Извештаји                             | Биланс стања                  | Ykythe0                                       | 0                                              | 52,445                                     | 6.837 | 7.295     | 106,7                             |                |
| База знања                            | Entrance or Design            | 1. Прилизи готовние из пословних              | активности(1 до 3) / АОП - 3001                |                                            |       |           |                                   | ~              |
|                                       | Denarc yorks                  | 1. Продаја и примаљени аванси /               | A0R - 3002                                     |                                            |       |           |                                   |                |
|                                       | Трошнови                      | 2. Примльене канате из пословни               | antemporte /ADD- 3003                          |                                            |       |           |                                   | -              |
|                                       |                               | 3. Остали приливи из редовног по              | crosses / A01 - 3004                           |                                            |       |           |                                   |                |
|                                       | Динамика<br>запослених        | В. Одливи готовние из пословних               | активности (1 до 5) / АОП - 3005               |                                            |       |           |                                   | ~              |
|                                       | Кретање цена, производа и     | 1. Исплате добављачима и дати а               | Barrow / A011 - 3006                           |                                            |       |           |                                   |                |
|                                       | услута<br>Субеенције и        | 2. Зараде, накнаде зарада и остал             | ти литени расходи / АОП - 3007                 |                                            |       |           |                                   | ~              |
|                                       | остали                        | * 3. Brahese sasare / A01 - 3008              |                                                |                                            |       |           |                                   | ~              |
|                                       |                               | 1 Barris and and 1000 and                     | -                                              |                                            |       |           |                                   |                |

## TROŠKOVI ZAPOSLENIH

Korisniku će biti izlistane sve AOP pozicije iz obrazaca, gde će odabirom nekog od njih moći da se vide unete vrednosti za svako preduzeće, kao i ukupna vrednost za sva preduzeća. Na dnu obrasca, jedinica lokalne samouprave ima mogućnost unosa narativnog dela.

| D isteur-com                          | × +                           |              |                                                                                                    |          |               |                                                  |                                         |                 |            |              |               |                 | -         | 0       | ×      |
|---------------------------------------|-------------------------------|--------------|----------------------------------------------------------------------------------------------------|----------|---------------|--------------------------------------------------|-----------------------------------------|-----------------|------------|--------------|---------------|-----------------|-----------|---------|--------|
| ← → O ▲ Not secu                      | re   relo@testbeltco.rs/      | consolidated | i-quartal report                                                                                               | Nicense  | ridate-guater | preport (g/21/1/136/labour-corts                 |                                         |                 |            |              | 户庙            | 0 1             |           |         | ***    |
| РЕЛОФ2                                | Министарство                  | привред      |                                                                                                    |          |               |                                                  |                                         |                 |            |              |               | konferen<br>Ca  | cije (ki) |         |        |
| Почетна страна                        | Консолидовани<br>квартални    | fipera       | сдня Сачу                                                                                                    | 94       | Сачувај и сл  | e felta                                          |                                         |                 |            |              |               |                 |           | Exchapt | y xlax |
| Корисници                             | извештаји јавних<br>предузећа | Трош         | кови за                                                                                                    | посл     | ених          |                                                  |                                         |                 |            |              |               |                 | у         | 000 g.m | нара   |
| Основни подаци                        | Опште<br>информације          | 1.1          | aca HETO sap                                                                                                   | ALL IN   | apaga no cat  | итку припадајућих пореза и доприноса на          | reper sanocnewor)                       |                 |            |              |               |                 |           |         | ~      |
| Среднорочни план<br>оснивача          | Onec                          | 10           |                                                                                                    |          |               |                                                  |                                         | 01.21.2019-31.3 | 10.2019    |              |               |                 |           |         |        |
| Годишни програм послованьа            | пословних актиности           | 1            | (egyadie)                                                                                                    |          |               | Pearleosopia (1.81-31.32.3018, Eperleopea rogena | Rhan za 01.01-31.12.2019. Tekuća godina | Data            | Protection | Viges: peaks | avander 01.01 | 2019: Totas 31. | 10.2019   |         |        |
| Измена годишњег програма<br>пословања | Заклучаем                     | U a          | and second as a                                                                                                |          | A . 1         |                                                  | 17010-154                               | 4 493 934       | 4 453 534  | 100          |               |                 |           |         |        |
| Квартални извештаји предчовђа         | напомене                      |              | Contraction of the local distance                                                                              | (AL) A   |               |                                                  | 17010104                                | 4.452.577       | 4.472.577  |              |               |                 |           |         |        |
| Консолидовани извештаји               | Извештај о токовима           |              | s-bro-uvia r                                                                                                   | (HEALING | ñe2           |                                                  | 9.927.427                               | 9.927.437       | 9.927.437  | 100          |               |                 |           |         |        |
| општина<br>Годишња анализа јавних     | ronoewee                      | 1.1.2        | indepensation                                                                                                  | ондун    | fle1          |                                                  | 180.163.856                             | 22.020.359      | 22.020.359 | 100          |               |                 |           |         |        |
| преднаећа                             | Easter craws                  |              | kymeo                                                                                                    |          |               | 0                                                | 207.898.437                             | 36.400.335      | 36.400.335 | 100          |               |                 |           |         |        |
| Извештаји                             |                               |              |                                                                                                    |          |               |                                                  |                                         |                 |            |              |               |                 | _         | _       | ė.,    |
| База знања                            | Биланс успеха                 | 2 M          | aca SPYTO 1                                                                                                    | -        | (харада са    | рипадајућим порезима и доприносима на            | терет запосленог)                       |                 |            |              |               |                 |           |         | ~      |
|                                       |                               | 3 M          | aca SPYTO 2                                                                                                    | зарада   | (зарада са    | рипадајућим порезима и доприносима на            | терет последанца)                       |                 |            |              |               |                 |           |         |        |
|                                       | Трошкови<br>запосления        | 4 64         | нај запослени                                                                                                  | 1 PO K   | дровској ев   | иденцији - УКУПНО*                               |                                         |                 |            |              |               |                 |           |         | ~      |
|                                       | Данамика                      | 41.          | - на неодређ                                                                                                   | ewe ap   | esse          |                                                  |                                         |                 |            |              |               |                 |           |         | -      |
|                                       | вапослених                    | 42           | - на пдређен                                                                                                   | o apena  |               |                                                  |                                         |                 |            |              |               |                 |           |         | ~      |
|                                       | Кретање цена, производа и     | 5 H          | акнаде по уто                                                                                                  | aopy e   | Beny          |                                                  |                                         |                 |            |              |               |                 |           |         | ~      |
|                                       | услуга<br>Субеонције и        | 6 69         | ng ng mga ng mga ng mga ng mga ng mga ng mga ng mga ng mga ng mga ng mga ng mga ng mga ng mga ng mga ng mga ng | -        | age no yroso  | bà o Weuk.                                       |                                         |                 |            |              |               |                 |           |         | ~      |
|                                       | OCTAMM                        | * 7 H        | anamage no ay                                                                                                  | торско   | им утоворим   |                                                  |                                         |                 |            |              |               |                 |           |         | ~      |
|                                       |                               |              |                                                                                                    |          |               |                                                  |                                         |                 |            |              |               |                 |           |         |        |

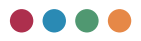

### **DINAMIKA ZAPOSLENIH**

Korisniku će biti izlistana sva preduzeća u kojima je u ulozi osnivača. Odabirom određenog preduzeća biće prikazani podaci odliva i priliva kadrova (ukoliko ih je preduzeće unelo u sistem). Na primeru ispod, vidimo da podaci nisu uneti u sistem i samim tim ne mogu biti prikazani u konsolidovanom izveštaju.

| В Довина запоснома                    | × +                                    |                     |               |                         |      |               |     |  |  |  |   |   |   |     | -    | 0      | ×    |
|---------------------------------------|----------------------------------------|---------------------|---------------|-------------------------|------|---------------|-----|--|--|--|---|---|---|-----|------|--------|------|
| ← → C ▲ Not sets                      | re   relo@testbeltco.rs/               | consolidated quarts | el esports/co | woldate-quaterly-report | enga | 1/U136/employ | 005 |  |  |  | P | 9 | 0 | 0 0 | b (  | 2      | ***  |
| РЕЛОФ2                                | Министарство                           | привреде            |               |                         |      |               |     |  |  |  |   |   |   |     |      | -      |      |
| Почетна страна                        | Консолидовани<br>квартални             | Претиодни           | Сачувај       | Cavysaj u cnegehu       | L    |               |     |  |  |  |   |   |   |     | Dept | 109T y | stea |
| Корисници                             | извештаји јавних<br>предузећа          | Динамик             | ка запо       | слених                  |      |               |     |  |  |  |   |   |   |     |      |        |      |
| Основни подаци                        | Опште<br>информације                   | Kondepens           | ија предуз    | ehe 3                   |      |               |     |  |  |  |   |   |   |     |      |        | v    |
| Средњорочни план<br>оснивана          | Onec                                   | Konpepen            | unja repertys | ehe 2                   |      |               |     |  |  |  |   |   |   |     |      |        | ¥    |
| Годицных програм<br>тослованых        | пословних актиности                    | Kanpepers           | unja repergyo | ehe 1                   |      |               |     |  |  |  |   |   |   |     |      |        | ÷    |
| Азмена годишњег програма<br>тословања | Заклучали                              |                     |               |                         |      |               |     |  |  |  |   |   |   |     |      |        |      |
| Свартални извештаји<br>тредузећа      | Harlowene                              |                     |               |                         |      |               |     |  |  |  |   |   |   |     |      |        |      |
| Гонсолидовани извештаји<br>Иштина     | Mateuraj o<br>Toxotensa                |                     |               |                         |      |               |     |  |  |  |   |   |   |     |      |        |      |
| ісдишња анализа јавних<br>редузећа    |                                        |                     |               |                         |      |               |     |  |  |  |   |   |   |     |      |        |      |
| Азвештаји                             | Биланс стања                           |                     |               |                         |      |               |     |  |  |  |   |   |   |     |      |        |      |
| База знања                            | Биланс успеха                          | ł                   |               |                         |      |               |     |  |  |  |   |   |   |     |      |        |      |
|                                       | Троциови<br>запослених                 |                     |               |                         |      |               |     |  |  |  |   |   |   |     |      |        |      |
|                                       | Динамика<br>запосления                 |                     |               |                         |      |               |     |  |  |  |   |   |   |     |      |        |      |
|                                       | Кретање цена,<br>производа и<br>услуга |                     |               |                         |      |               |     |  |  |  |   |   |   |     |      |        |      |
|                                       | Субеннције и остали                    |                     |               |                         |      |               |     |  |  |  |   |   |   |     |      |        |      |

| С в Дочанна запосления                           | × +                                    |              |           |             |                    |                     |                    |         |                                   |                                                  |        |                 | -                  | 0      | ×      |
|--------------------------------------------------|----------------------------------------|--------------|-----------|-------------|--------------------|---------------------|--------------------|---------|-----------------------------------|--------------------------------------------------|--------|-----------------|--------------------|--------|--------|
| ← → C ▲ Norsecu                                  | re   reiof2testbelt.co.rs/             | consolidated | quartal-r | eports/con  | coldate-quaterly-h | eport-lg/21/1/136/e | mployees           |         |                                   | 24                                               |        | 1.0             |                    | ۰      | ***    |
| РЕЛОФ2 і                                         | Министарство                           | привреди     |           |             |                    |                     |                    |         |                                   |                                                  |        | onferenc<br>Cas | in-fin1<br>1.acres |        |        |
| Почетна страна                                   | Консолидовани<br>квартални             | fiperso      | ges [     | Сечувај     | Сачувај и следн    | ~                   |                    |         |                                   |                                                  |        |                 | 0                  | ecnopr | y slbx |
| Корисници                                        | извештајн јавних<br>предузећа          | Дина         | мика      | запос       | лених              |                     |                    |         |                                   |                                                  |        |                 |                    |        |        |
| Основни подаци                                   | Опште<br>информације                   | Kent         | epenari   | а предузе   | he 3               |                     |                    |         |                                   |                                                  |        |                 |                    |        | ×      |
| Среднорочни план<br>оснивана<br>Голакова поотпам | Опис                                   | Kee          | epenari   | а предузе   | he 2               |                     |                    |         |                                   |                                                  |        |                 |                    |        | ^      |
| послованыя<br>Измена годишние програма           | актиности                              | 1            | a tear    | e (ghes) n  | pipes suppra       | fipoj zatocho       | an a sergeduse tow |         | број запосление на одрађено време | Крој витанованна по основу уговора (рад ван радо | er que | -               |                    |        |        |
| пословања<br>Квартални извештаји<br>предкрића    | Закључан и напомене                    |              | Star      | je na dan D | 1.1.2019           |                     |                    |         |                                   |                                                  |        |                 |                    |        |        |
| Консолидовани извештаји<br>општина               | Извештај о<br>токовима                 | 1.1          | Odin      | kadrova     |                    | 0                   |                    | <u></u> | D                                 | 0                                                |        |                 |                    |        |        |
| Годицина анализа јавних<br>пондханћа             | ronoevere                              | 1            | Prije     | m kadrova   |                    | 0                   |                    | 3a      | 0                                 | 0                                                |        |                 |                    |        |        |
| Извештаји                                        | Биланс стања                           |              | Star      | je na dan 3 | 1.3.2219           |                     |                    |         |                                   | <br>                                             |        |                 |                    |        | _      |
| База знања                                       | Eestawc ycnexa                         | Komp         | epenani   | а предузе   | Ne 1               |                     |                    |         |                                   |                                                  |        |                 |                    |        | ~      |
|                                                  | Трошкови<br>рапослених                 |              |           |             |                    |                     |                    |         |                                   |                                                  |        |                 |                    |        |        |
|                                                  | Динамика<br>запосления                 |              |           |             |                    |                     |                    |         |                                   |                                                  |        |                 |                    |        |        |
|                                                  | Кретање цена,<br>производа и<br>услуга |              |           |             |                    |                     |                    |         |                                   |                                                  |        |                 |                    |        |        |
|                                                  | Субекналіе и<br>остали                 |              |           |             |                    |                     |                    |         |                                   |                                                  |        |                 |                    |        |        |

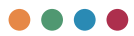

# SUBVENCIJE I OSTALI PRIHODI IZ BUDŽETA

Korisniku će biti izlistana sva preduzeća u kojima je u ulozi osnivača. Odabirom određenog preduzeća biće prikazani podaci (ukoliko ih je preduzeće unelo u sistem). Na primeru ispod, vidimo da podaci nisu uneti u sistem i samim tim ne mogu biti prikazani u konsolidovanom izveštaju.

| D & Annuje                                                              | × +                                                                                                |                                  |                          |                      |                    |             |            |                                          | -                                | σ×            |
|-------------------------------------------------------------------------|----------------------------------------------------------------------------------------------------|----------------------------------|--------------------------|----------------------|--------------------|-------------|------------|------------------------------------------|----------------------------------|---------------|
| ← → O ▲ Not secur                                                       | e   relo@testbeltco.rs/                                                                            | consolidated quartal reports/con | solidate quaterly report | lg/21/1/136/subsidue | 16                 |             |            | 2. 倍                                     | 0 1 1 0                          |               |
| РЕЛОФ2 І                                                                | Министарство                                                                                       | привреде                         |                          |                      |                    |             |            |                                          | konferencija jis 1<br>Caus Jaroh |               |
| Почетна страна                                                          | Биланс стања                                                                                       | Претиздни Санувај                | Сачувај и следећи        |                      |                    |             |            |                                          | 1                                | желерт у хівх |
| Корисници                                                               | Биланс успеха                                                                                      | Субвенције и ост                 | гали приходи             | из буџета            |                    |             |            |                                          |                                  |               |
| Основни подаци                                                          |                                                                                                    | Конференција предузе             | the 3                    |                      |                    |             |            |                                          |                                  | ~             |
| Среднорочни план<br>оснивача                                            | Трошкови<br>запослених                                                                             | Конференција предузе             | fhe 2                    |                      |                    |             |            |                                          |                                  | ~             |
| Годицини програм<br>пословања<br>Измена годицинег програма<br>пословања | Динамика<br>запослених                                                                             | Конференција предузе             | fre 1                    |                      |                    |             |            |                                          |                                  | A Local Dates |
| Квартални извештаји<br>предузећа                                        | Кретање цена,                                                                                      | Пермод 01.01-31.03.2             | 019 године               |                      |                    |             |            |                                          |                                  | 1 Marcalana   |
| Консолидовани извештаји<br>општина                                      | ychyra                                                                                             | Tpercia.                         |                          | Планерано            | Reserve ve dyperts | Pearsoneave | Неутроцино | Индекс реализације реализовано планирано |                                  |               |
| Годишња анализа јавних<br>предузећа                                     | Субенције и<br>остали<br>приходи из                                                                |                                  |                          | 3                    | 1                  | 1           | 4 (2-3)    | 6                                        |                                  |               |
| Извештаји                                                               | Средства                                                                                           | Cydeexupje                       |                          |                      |                    |             | 0          | 0                                        |                                  |               |
| База снања                                                              | намене                                                                                             | Остали приходи из б              | yueta                    |                      |                    |             | 0          | 0                                        |                                  |               |
|                                                                         | Нето добит                                                                                         | Worked                           |                          | 0                    | 0                  | 0           | 0          | 0                                        |                                  |               |
|                                                                         | Кредитна<br>задуженост<br>Готовински<br>еканезалента и<br>готовина<br>Извечатај о<br>инвестицијама |                                  |                          |                      |                    |             |            |                                          |                                  |               |

## NBS IZVEŠTAJ

Ovaj obrazac prikazuje podatke o bruto potraživanju javnog preduzeća za date kredite i zajmove, prodate proizvode, robu i usluge i date avanse za druga potraživanja. Odabirom neke od pozicija biće vam prikazani njeni podaci (ukoliko su uneti u sistem od strane javnih preduzeća).

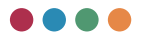

| <ul> <li>Ipyra narpakoaska jaska ny</li> <li>O A Not secure</li> </ul> | · × +                       | considerated quartal regions/considerate quartery-region by/21/21/18/Hells Rom 🖉 🏠                                                         | •      | \$                      | -          | 0 ×        |
|------------------------------------------------------------------------|-----------------------------|----------------------------------------------------------------------------------------------------|--------|-------------------------|------------|------------|
| РЕЛОФ2 і                                                               | Министарство                | привреде                                                                                                    | konf   | erencija-ji<br>Causture | <u>,</u> 1 | υ          |
| Почетна страна                                                         | силанс услела               | njernadov Censki Censki echadelo                                                                                                    |        |                         | Exch       | opt y slox |
| Корисници                                                              | Трошкови<br>запосления      | Бруто потраживања јавног предузећа за дате кредите и зајмове, продате производе, робу и услуге и дате авано<br>потраживања                 | се и д | друга                   |            | 1          |
| Основни подаци                                                         |                             |                                                                                                    |        |                         |            |            |
| Средньорочни план<br>оснивана                                          | Диналлика<br>вапосления     | 1. Краткороции финансијски пласмани (9109 + 9110 + 9111 + 9112)                                                                            |        |                         |            | *          |
| Годишны програм<br>послованы                                           | Кретање цена, посизвода и   | 1.3 Italewaw (azarow zejewa (opigina w sąwcew)                                                                                             |        |                         |            | Ŷ          |
| Измена годишние програма                                               | ycnyra                      | <ol> <li>Transminia Storetheau Unitseau varbanta a ubabliaccontrativa (rhoftbacca)</li> </ol>                                              |        |                         |            | ~          |
| Квартални извештаји                                                    | Субеендије и<br>остали      | <ol> <li>Пласмани матирним и зависним правним лицима у иностранству (кредити и зајмови)</li> </ol>                                         |        |                         |            | ~          |
| Консолидовани извештаји                                                | dyuera                      | 1.4. Остали краткорошки финансијски пласмани                                                                                               |        |                         |            | ۷.         |
| општина<br>Годишња акализа јавних                                      | Средства<br>посебне         | <ol> <li>Дигороции финансијски пласмани и дугородна потраживања (9114 + 9115 + 9116)</li> </ol>                                            |        |                         |            | ~          |
| npegyseha                                                              | намене                      | 2.2 Пласмани докации правника и предузатницанка (хредити и зајмови) и део дугороцних<br>потраживања од докацик правник лица и предузатника |        |                         |            | ~          |
| NINNE AN                                                               | Нето добит                  | 2.3. Остали дугороции финансијски пласмани и део дугороцних потраживања                                                                    |        |                         |            | ~          |
| basa swarba                                                            | Кредития                    | <ol> <li>Продати производа, роба и услуге и дати аванси (9118 + 9119 + 9120 + 9121 + 9122 + 9123)</li> </ol>                               |        |                         |            | ~          |
|                                                                        | вадуженост                  | <ol> <li>Продати производи, роба и услуги и дати аванси физичким лицима</li> </ol>                                                         |        |                         |            | ~          |
|                                                                        | Готовински<br>еконоаленти и | 3.2 Продати производи, роба и услуге и дали аванси јавени предузедима                                                                      |        |                         |            | ~          |
|                                                                        | готовина                    | 3.3 Продати производи, роба и услуге и дали аванси доизции правним лишина и предузетницима                                                 |        |                         |            | ~          |
|                                                                        | Извештај о<br>инвестицијама | 3.4 Продати проководи, роба и услуге и дали аванси републичким организаци организацијама                                                   |        |                         |            | v          |
|                                                                        |                             | 3.5 Продати производи, роба и услуге и дати аванси јединицама локалне самоуправе                                                           |        |                         |            | v          |
|                                                                        | нос извештај                | 2.6 Остала попраживања по основу продеје и остали аванси                                                                                   |        |                         |            | ~          |
|                                                                        |                             | 4. Друга потраживања (9125 + 9126 + 9127 + 9128 + 9129 + 9130)                                                                             |        |                         |            |            |

Određeni skup izveštaja, kao što su npr. kreditna zaduženost, izveštaj o investicijama, gotovinski elementi i sl. zahtevaju da podaci budu uneti od strane javnih preduzeća kako bi bili prikazani. U slučaju da podaci nisu uneti, sistem će prikazati poruku da za odabrani obrazac nema unetih podataka, kao na slici ispod.

|                                       | - × +                                   |                       |               |                                        |  |  |   |   |          | -          | ٥       | ×       |
|---------------------------------------|-----------------------------------------|-----------------------|---------------|----------------------------------------|--|--|---|---|----------|------------|---------|---------|
| ← → O ▲ Not secur                     | re   reloQtestbelt.co.rs/o              | onsolidated quartal n | ng-orts/coned | Adate-quaterly-report kg/21/1/136/cash |  |  | 2 | 9 | 0 1 1    | 5 G        |         |         |
| РЕЛОФ2 і                              | Министарство п                          | ривреде               |               |                                        |  |  |   |   | konferer | cija (la 1 |         |         |
| Почетна страна                        | Бисканс устяха                          | Преткодни             | Сачувај       | Сечувај и следећи                      |  |  |   |   |          |            | CHOROUP | y sitex |
| Корисници                             | Трошкови<br>запослених                  | Готовински            | и екви        | заленти и готовина                     |  |  |   |   |          |            |         |         |
| Основни подаци                        |                                         | нема унетих пор       | garaka        |                                        |  |  |   |   |          |            |         |         |
| Средњорочни план<br>оснивача          | Динамика<br>вапосления                  |                       |               |                                        |  |  |   |   |          |            |         |         |
| Годишни програм послованьа            | Кретање цена, производа и               |                       |               |                                        |  |  |   |   |          |            |         |         |
| Измена годишњег програма<br>пословања | услуга                                  |                       |               |                                        |  |  |   |   |          |            |         |         |
| Квартални извештаји<br>предузећа      | субренције и<br>остали<br>приходи из    |                       |               |                                        |  |  |   |   |          |            |         |         |
| Консолядовани извештаји               | Gyueta                                  |                       |               |                                        |  |  |   |   |          |            |         |         |
| Годишња анализа јавних<br>предузећа   | посебне<br>намене                       |                       |               |                                        |  |  |   |   |          |            |         |         |
| Извештаји                             | Нето добит                              |                       |               |                                        |  |  |   |   |          |            |         |         |
| База знања                            |                                         |                       |               |                                        |  |  |   |   |          |            |         |         |
|                                       | Кредитна<br>вадуженост                  |                       |               |                                        |  |  |   |   |          |            |         |         |
|                                       | Готовински<br>екриваленти и<br>готоемна |                       |               |                                        |  |  |   |   |          |            |         |         |
|                                       | Извештај о<br>инвестицијама             |                       |               |                                        |  |  |   |   |          |            |         |         |
|                                       | НБС извештај                            |                       |               |                                        |  |  |   |   |          |            |         |         |
|                                       |                                         |                       |               |                                        |  |  |   |   |          |            |         |         |

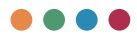

Nako što jedinice lokalnih samouprava analiziraju sve potrebne podatke i unesu potrebne narativne opise, dalji proces odobrenja/slanja u Ministarstvo privrede je isti kao u procesu odobrenja/slanja izveštaja od strane javnih preduzeća ka jedinicama lokalne samouprave.

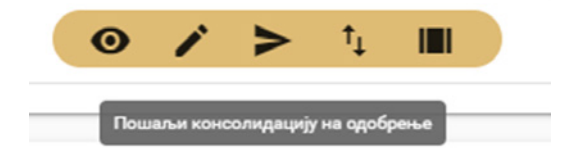

# Godišnja analiza javnih preduzeća

Analiza lokalne samouprave može se izvršiti u devet različitih celina:

- Osnovni podaci
- Preduzeća u opštini
- Analiza i objašnjenje planiranih i ostvarenih indikatora
- Poslovni prihod
- Sredstva posebne namene
- Donacije
- Zajmovi
- Zaključci i napomene

Izradu godišnje analize javnih preduzeća započinjete tako što odaberete godinu za koju želite da pripremite analizu i kliknete na crveno dugme **Dodaj novu analizu lokalne samouprave.** 

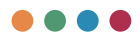

| FL002     I Manch Statustic Stragespic     Anternation       Torrest rgsma     204     204       Torrest rgsma     204     204       Torrest rgsma     204     204       Torrest rgsma     204     204       Torrest rgsma     204     204       Torrest rgsma     204     204       Torrest rgsma     204     204       Torrest rgsma     204     204       Torrest rgsma     204     204       Torrest rgsma     204     204       Torrest rgsma     204     204       Torrest rgsma     204     204       Torrest rgsma     204     204                                                                                                    | ■ Munucraperato reputerati<br>← → ○ ▲ North | i x ↓<br>eoure   reinf2test.telt.co.ru/g-ana/ges | -<br>                                                                                                    | 0 X |
|----------------------------------------------------------------------------------------------------|---------------------------------------------|--------------------------------------------------|----------------------------------------------------------------------------------------------------|-----|
| Anstancia         Anstancia           State State                                                                                                    | РЕЛОФ2                                      | Министарство привреде                            | konferencija ju 1<br>reva avad                                                                                                    | ± 0 |
| Ansate         Ansate         Control         Control <thcontrol< th=""> <thcontrol< th=""> <thcon< th=""><td>Почетна страна</td><td>Анализе покалник самоуправа</td><td></td><td></td></thcon<></thcontrol<></thcontrol<>                                                                                                    | Почетна страна                              | Анализе покалник самоуправа                      |                                                                                                    |     |
| Anderse         Bit         Operating and and and and and and and and and and                                                                                                    | Annual States of                            | 2014                                             |                                                                                                    | ÷   |
| Server Anger<br>Rocket Auger<br>Rocket Auger<br>Rocket A | Contraction in the second second            | 2005                                             | 0                                                                                                    | *   |
| Tabunco         Tabunco         Tabunco           Roman         20         20           Roman         20         20           Roman         20         20           Roman         20         20           Roman         20         20           Roman         20         20           Roman         20         20           Roman         20         20           Roman         20         20           Roman         20         20           Roman         20         20           Roman         20         20           Roman         20         20                                                                                                    | ocumba-a                                    | 2016                                             | 0                                                                                                    | ~   |
| Reset (application for particulation for particulation for pa                                                                                                    | Годишных програм.<br>послованые             | 1445 T                                           | •                                                                                                    |     |
| Name     Image: Comparison of the sector of the sector of th                                                                                                    | Измена годишњег програма                    | 2017                                             |                                                                                                    |     |
| (ndpdm)         (ndpdm)           (ndpdm)         (ndpdm)                                                                                                    | Каорталии извештаји                         |                                                  | Ø                                                                                                    |     |
| yandpacini         200         Ø           Rangen andragen<br>mage/mail         200         Ø           Rangen and mail         Rangen         Ø           Sala series         200         Ø           Sala series         200         Ø           Sala series         200         Ø                                                                                                    | npegyteña<br>Viedecenaueia o chenevy        | 2019                                             |                                                                                                    |     |
| Image/infail         Statistical         O           Statistical         Statistical         O           Statistical         Statistical         O           Statistical         Statistical         O                                                                                                    | усклађености                                | 2020                                             | 0                                                                                                    | ~   |
| Visue/14/         XVII           East Solina         XVII           XVIII         XVIIII           XVIIIIIIIIIIIIIIIIIIIIIIIIIIIIIIIIIIII                                                                                                    | предурећа                                   | 2021                                             | 0                                                                                                    | ~   |
| 543 Ministration 2014 Exception 2014                                                                                                    | Извештари                                   | 2022                                             |                                                                                                    |     |
| 204                                                                                                    | 5aza 240%a                                  | 2023                                             |                                                                                                    |     |
|                                                                                                    |                                             | 1014                                             | Links and Links and | ~   |
|                                                                                                    |                                             | 2004                                             |                                                                                                    | ~   |

Nakon odabira opcije za pokretanje izrade analize sistem će vam otvoriti prvi obrazac. Međutim, ukoliko iz menija ponovo odaberete opciju Godišnja analiza javnih preduzeća, primetićete da vam se za odabranu godinu izgubilo crveno dugme. Ukoliko sada proširite godinu, imaćete dalje sve iste opcije kao i prilikom izrade godišnjeg programa za poslovanje, kvartlanih izveštaja ili izveštaja o stepenu usklađenosti.

| В Манистарство приярная               | × +                                      |         |                   |           |                         | - 0        | × |
|---------------------------------------|------------------------------------------|---------|-------------------|-----------|-------------------------|------------|---|
| < → C ▲ Not s                         | core   reio/2test.beit.co.rs/ig-analyses |         |                   | P & Q & @ | 3 4 8                   |            |   |
| РЕЛОФ2                                | Министарство привреде                    |         |                   |           | konferencija j<br>Gasta | <u>u</u> = | ٣ |
| Почетна страна                        | Анализе локалник самоуправа<br>2014      |         |                   |           | 0                       |            |   |
| Основни подаци                        | 2015                                     |         |                   |           |                         |            |   |
| Средњарочни план<br>оснивача          | 2016                                     |         |                   |           |                         |            | ~ |
| Годишњи програм<br>пословања          |                                          |         |                   |           |                         |            | ~ |
| Измена годишњег програма<br>пословања | 2017                                     |         |                   |           | •                       |            | ~ |
| Квартални извештаји<br>предизића      |                                          |         |                   |           |                         |            | * |
| Информација о степону<br>усклађености | 2019                                     |         |                   |           |                         |            | ~ |
| Годицина вналися јавних<br>предузећа  | 2020                                     |         |                   |           |                         |            | ^ |
| Извештаји                             | Countries                                | Oneye   |                   |           |                         |            |   |
| База знања                            | 1 Cpewoxa Mirtposinga                    | Спреман | ● / <b>&gt;</b> 1 |           |                         |            |   |
|                                       | 2021                                     |         |                   |           | 0                       |            | ~ |
|                                       | 2022                                     |         |                   |           | õ                       |            | ~ |
|                                       | 2423                                     |         |                   |           | Ö                       |            |   |
|                                       | 2024                                     |         |                   |           | 0                       |            | ~ |
|                                       |                                          |         |                   |           |                         |            |   |
|                                       |                                          |         |                   |           |                         |            |   |
|                                       |                                          |         |                   |           |                         |            |   |
|                                       |                                          |         |                   |           |                         |            |   |
|                                       |                                          |         |                   |           |                         |            |   |
|                                       |                                          |         |                   |           |                         |            |   |

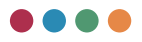

### **OSNOVNI PODACI**

Kada pristupite delu sa obrascima, prvi obrazac čine **Osnovni podaci** gde će vam sistem izlistati osnovne informacije o samoj jedinici lokalne samouprave. U ovom delu ne treba ništa da unosite, već jedino postoji mogućnost pregleda podataka.

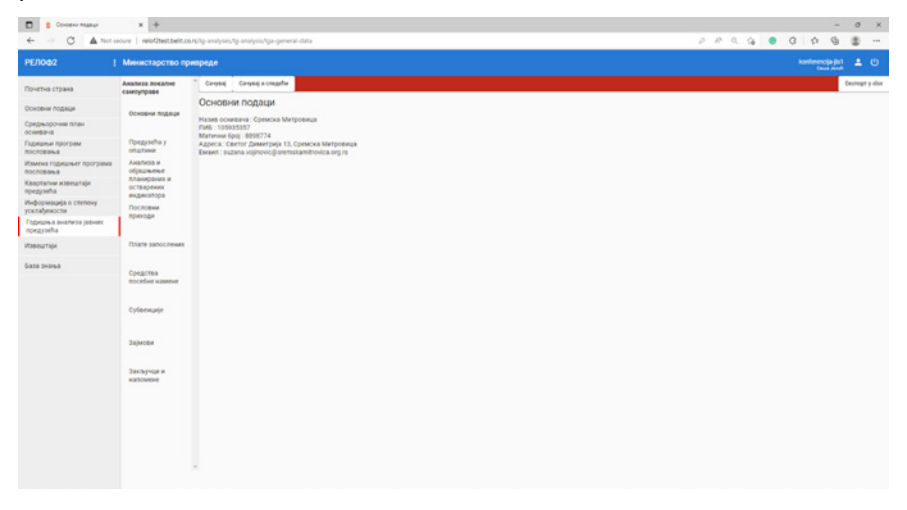

# PREDUZEĆA U OPŠTINI

U ovom obrascu sistem će vam izlistati sva preduzeća u kojima ste u ulozi osnivača zajedno sa njihovim osnovnim podacima. Takođe, ukoliko je tokom godine bilo preduzeća sa izmenom godišnjeg programa poslovanja, biće vam ovde pobrojani.

Ukoliko na listi vaših preduzeća postoje ona koja nisu blagovremeno dostavila popunjene svoje izveštaje, biće na listi obeležena crvenom bojom.
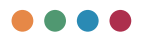

| ← → O ▲ Not                           | ecure   reio@testbelto        | ME/g analyses/g-analysis/enterprises |           |                |                                |                          | 2124                      | 0 0 1       | 6         | 8             |
|---------------------------------------|-------------------------------|--------------------------------------|-----------|----------------|--------------------------------|--------------------------|---------------------------|-------------|-----------|---------------|
| РЕЛОФ2                                | Министарство пр               | нареде                               |           |                |                                |                          |                           | konte       | ncje je j |               |
| Почетна страна                        | Акализа покалне<br>самочтозве | Detroper Caresa Caresa a c           | ugatur.   |                |                                |                          |                           |             |           | Excrept y des |
| Основни подаци                        | Oceanies for any              | Предузећа у општини                  |           |                |                                |                          |                           |             |           |               |
| Средњорочна план<br>оснавача          |                               | that a typi peak                     | 196       | Maturese Sprij | Agenta                         |                          | Example                   |             |           |               |
| Гедишны програм<br>пословања          | Предузећа у<br>општини        | Kondegensasja ripegyante 3           | 100151701 | 20140406       | Centor (Genergieja 13, 22000 C | ниска Митровица          | preduptice stringurputary | gyathos com |           |               |
| Измена годишњег програма<br>пословања | Анализа и<br>објашњење        | Kondepensarja rojngyanthe 2          | 100791615 | 8254779        | Стари Шор 114, Сремска Митр    | ownay .                  | vodovodarnijimtu ra       |             |           |               |
| Квартални извештаји<br>предузећа      | планираних и<br>остварених    | Kondepenarja torazisehe 1            | 101094056 | 2342368        | Владина Начколаја Великиров    | ећа 1, Сремска Митровица | drekcja@gmail.com         |             |           |               |
| Информација о степену<br>усклађености | Пословни                      | Pedanavci npezysiłka                 |           |                |                                |                          |                           |             |           |               |
| Годишња анализа јавних<br>предузећа   |                               |                                      |           |                | contraction of the second      | Ref of second capacity   | the lot in                | gante .     |           |               |
| Nisemutaja                            | Плате запосления              | Конфиренција тридузићи 1             |           |                | tectrarye                      | 12345-4927               | 1.11.2021                 | 0.90        |           |               |
| 6333 340448                           | Средства<br>посебне намене    |                                      |           |                |                                |                          |                           |             |           |               |
|                                       | Субенције                     |                                      |           |                |                                |                          |                           |             |           |               |
|                                       | Зарисви                       |                                      |           |                |                                |                          |                           |             |           |               |
|                                       | Закључан и<br>жатомене        |                                      |           |                |                                |                          |                           |             |           |               |

## ANALIZA I OBJAŠNJENJE PLANIRANIH I OSTVARENIH INDIKATORA

U ovom delu sistem će vam prikazati definisane ciljeve preduzeća zajedno sa njihovim indikatorima i realizacijom. Naravno, da bi vam sistem ponudio te podatke, oni prvobitno moraju da budu uneti u Godišnje programe poslovanja i kvartalne izveštaje preduzeća.

Na dnu obrasca, jedinica lokalne samouprave ima prostor za unos narativnog dela analize.

| ЕЛОФ2                            | Министарство пр            | нареде                                   |         |    |    |    | konferencije (in 1<br>Keur Ande |          |
|----------------------------------|----------------------------|------------------------------------------|---------|----|----|----|---------------------------------|----------|
| рчетна страна                    | Анализа локалне            | Detrope Censol Censol ecouple            |         |    |    |    |                                 | Excercip |
| новни подаци                     |                            | Објашњење пословних активности           |         |    |    |    |                                 |          |
| прызрочни план                   | CONDENS SOCIALS            | Опис праћења оставрених циљева           |         |    |    |    |                                 |          |
| ришњи програм<br>сповања         | Предузећа у<br>општини     |                                          |         |    |    |    |                                 |          |
| ина годишњег програма<br>Ловања  | Анализа и<br>објашњење     | Опис планираних и испунктик цильтва      |         |    |    |    |                                 |          |
| артални извештаји<br>рузнћа      | планираних и<br>остварених | Kondepentatio njezitivetile 3            |         |    |    |    |                                 |          |
| формација о степочу<br>лаћености | Пословни                   | Kondeponiujis spezyselle 2               |         |    |    |    |                                 |          |
| фициња анализа јавних<br>едузећа | speeda                     | Kowpeperunja npegysehe 1                 |         |    |    |    |                                 |          |
| нештаји                          | Плате запосления           | Опистранирании и истринения цельева      |         |    |    |    |                                 |          |
| 33 343963                        | Средства<br>посебне намене |                                          |         |    |    |    |                                 |          |
|                                  | Cyfeewurje                 |                                          | Permana |    |    |    |                                 |          |
|                                  |                            | liph Transpoolantarion Transpoolangeurop |         | 41 | 63 | 04 | Bunderstanja                    |          |
|                                  | - selected                 |                                          | 61      | 62 | 03 | Q4 |                                 |          |
|                                  | Закључан и<br>натомене     |                                          |         |    |    |    |                                 |          |

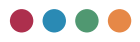

## POSLOVNI PRIHODI I RASHODI

U ovom delu sistem će jedinici lokalne samouprave ponuditi prikaz prema različitim finansijskim pokazateljima, kao što su to: poslovni dobitak, poslovni gubitak, finansijski prihodi, finansijski rashodi, itd. Svaku od ovih kategorija možete proširiti i dobiti podatke o planu, realizaciji, kao i stepenu realizacije. Podaci će vam biti prikazani za svako preduzeće pojedinačno, kao i sumirano u totalu za sva preduzeća na kraju.

Jedinica lokalne samouprave može samo da pregleda dobijene podatke i na dnu strane unese narativni opis.

| елофа і                                                           | Министарство пр                                                    | ивреде                                                                                                    |                                             |                 | konferencije (int<br>lave word |         |
|-------------------------------------------------------------------|--------------------------------------------------------------------|----------------------------------------------------------------------------------------------------|---------------------------------------------|-----------------|--------------------------------|---------|
| очетна страна                                                     | Анализа локалне<br>самоуправе                                      | Detroper General General Central Centr |                                             |                 |                                | Decropr |
| жовни подвци                                                      | Основни подаци                                                     | Пословни приходи и расходи                                                                                                    |                                             |                 |                                |         |
| едњорочни план<br>невача                                          |                                                                    | Domate                                                                                                    | 01.01.01.12.2020<br>Draw                    | Peanesaueia     | Pearwsauria / Draw             |         |
| ишњи програм<br>сповања                                           | Opegyseha y<br>onutwee                                             | 8. Пословни добитак (1001 - 1018) № 0                                                                                                    |                                             |                 |                                |         |
| мена годишњег програма<br>сповања<br>артални извештаји<br>едузећа | Анализа и<br>објашњење<br>планираних и<br>остварених<br>индикатора | Г. Пословни губитак (1016-1001) не 0<br>Конференција предуства 3                                                                                                    |                                             |                 | louest.                        | ^       |
| формација о степену<br>формација                                  | Пословни                                                           | a second second s                                                                                                    | 1944                                        | Patrace and     | -                              |         |
| дишња анализа јавних<br>идузећа                                   |                                                                    | wondelpowhelles underficience 5                                                                                                    | (Star                                       | Pesnolugi       | 0                              |         |
| вештаји                                                           | Плате запосления                                                   | Конференција предузиће 1                                                                                                    | 7.390                                       | Peanscalusja    | Rpouevar .                     |         |
| A3 343943                                                         | Средства<br>посебне намене                                         | Torus                                                                                                    | <sup>5 max</sup><br>7.280                   | Particular<br>D | Dpougenat                      |         |
|                                                                   | Cyleewaye                                                          | Д. Финансијски принци (1033 = 1038 + 1039)                                                                                                    |                                             |                 |                                | ÷       |
|                                                                   |                                                                    | Т. Финансијски раскоди (1041 + 1046 + 1047)                                                                                                    |                                             |                 |                                | ~       |
|                                                                   | Зајмови                                                            | J. Octane specige                                                                                                    |                                             |                 |                                | ÷       |
|                                                                   | Закључани                                                          | К. Остали раскоди                                                                                                    |                                             |                 |                                | ×       |
|                                                                   | agnowere                                                           | С. Нето добитак (1058 - 1059 - 1060 - 1061 + 1062 - 1063)                                                                                                    |                                             |                 |                                | ~       |
|                                                                   |                                                                    | III. POZITIVNE KRUSNE RAZUKE I POZITIVNI (FEKTI VALUTNE KLAUZULE                                                                                                    |                                             |                 |                                | ٠       |
|                                                                   |                                                                    | IN OSTALI FINANSIJSKI PRIHODI                                                                                                    |                                             |                 |                                | ×       |
|                                                                   |                                                                    | 6. FINANSAJSKI RASHODI (1033 = 1034 = 1035 = 1036)                                                                                                    |                                             |                 |                                | ×       |
|                                                                   |                                                                    | + I RASHOOLOD USRLADIVANA VREENOSTI FINANSLISKE IMOVINE KOJA S                                                                                                    | E ISKAZUJE PO FER VREZNOSTI KROZ BILANS USP | D4A             |                                | ~       |

### PLATE ZAPOSLENIH

U ovom delu sistem će jedinici lokalne samouprave ponuditi sumirani prikaz iz dela **troškovi zaposlenih** na osnovu podataka koje su njihova preduzeća unosila kroz kvartalne izveštaje.

Jedinica lokalne samouprave može samo da pregleda dobijene podatke i na dnu strane unese narativni opis.

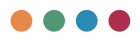

| C C A Note                            | * +<br>eoure   relo©testbeito | MR/g analyses/g analysis/talaries                                         | 283.9            | - C P G          | 0 ×              |
|---------------------------------------|-------------------------------|---------------------------------------------------------------------------|------------------|------------------|------------------|
| РЕЛОФ2                                | Министарство пр               | нареде                                                                    |                  | konferencija (ko | 10               |
| Почетна страна                        | Анализа покалне               | Tpetropie Carpaij Carpaiji/constru                                        |                  |                  | Excernger y also |
| Основни подаци                        | Основни подаци                | Плате запослених                                                          |                  |                  |                  |
| Средньорочных план:<br>оснивачка      |                               | Toporota servicesm                                                        | Dian Protectuals | Pranciago / Draw |                  |
| Годицина програм<br>пословања         | Rpegysella y<br>onwineer      | Ecci rovestraut exercise no vroecov o denv"                               |                  |                  |                  |
| Измена годишњег програма<br>пословања | Анализа и<br>објашњење        | Број прималица наконде по уповоју в привременних и ловременних пословина" |                  |                  |                  |
| Кварталых извештари<br>предузећа      | остварения<br>индикатора      | Reg safocheer to sagneous eegewater WORKO                                 |                  |                  |                  |
| Информација о степену<br>усклађености | Пословния                     | Hannada to stoespy a denty                                                |                  |                  |                  |
| Годишња внализа јавних<br>предузећа   |                               | Nanuda IN VIDE/24 - Postpresses a Angenesian Andreas                      |                  |                  |                  |
| Извештаји                             | Плате запослених              | Hanvada tonuanda va citudhenne nyu                                        |                  |                  |                  |
| 5010 340440                           | Средства<br>посебне намене    | Привоз запосления на после и са после                                     |                  | •                |                  |
|                                       | Cyliterwayir                  | Cpin salnada preduzeca                                                    |                  |                  |                  |
|                                       | Зајмсем                       |                                                                           |                  |                  |                  |
|                                       | Закључди и<br>напомене        |                                                                           |                  |                  |                  |
|                                       |                               |                                                                           |                  |                  |                  |
|                                       |                               |                                                                           |                  |                  |                  |

#### SREDSTVA POSEBNE NAMENE

U ovom delu sistem će jedinici lokalne samouprave ponuditi sumirani prikaz iz dela **sredstva posebnih namena** na osnovu podataka koje su njihova preduzeća unosila kroz kvartalne izveštaje.

Jedinica lokalne samouprave može samo da pregleda dobijene podatke i na dnu strane unese narativni opis.

| C E Conactes tocative value           | - × +                         |                                    |               |                       |       | - | 0        | ×          |
|---------------------------------------|-------------------------------|------------------------------------|---------------|-----------------------|-------|---|----------|------------|
| ← → C ▲ Note                          | ecure   reio/2%stbeit.co      | analyses/ig-analysis/special-funds |               | 2100                  | 0 0 1 |   |          |            |
| РЕЛОФ2                                | Министарство пр               | мареде                             |               |                       |       |   |          |            |
| Почетна страна                        | Анализа покалне<br>самоуправе | Претидни Сачува) Сачува) и слидићи |               |                       |       |   | Excercip | pr y idax. |
| Основни подаци                        | Ocucerer footaur              | Средства посебне намене            |               |                       |       |   |          |            |
| Среднорочни план<br>оснивача          |                               | 01.01.01.11.22020                  | <br>Parameter | Perspectation / Trans |       |   |          |            |
| Годишњи програм<br>пословања          | Предузећа у<br>општини        |                                    |               |                       |       |   |          |            |
| Измена годишњег програма<br>пословања | Анализа и<br>објашњење        | Consequences -                     |               |                       |       |   |          |            |
| Кварталын извештајн<br>предузећа      | планираних и<br>остварения    | Kanada Kanada Kanada Ka            |               |                       |       |   |          |            |
| Информација о степену<br>усклађености | Пословни                      | Chophove antivelencine             |               |                       |       |   |          |            |
| Годицина анализа јовних<br>предузећа  |                               | Perpeter-Tauca                     |               |                       |       |   |          |            |
| Извештаји                             | Плате запосления              | Респана и протиганда               |               |                       |       |   |          |            |
| 6a3a 348448                           | Средства<br>посебне намене    | Остало                             | <br>          |                       |       |   | _        | _          |
|                                       | Cyferwueje                    | Опис средствава посибие намене     |               |                       |       |   |          |            |
|                                       | Зајмови                       |                                    |               |                       |       |   |          |            |
|                                       | Закључан и<br>напомене        |                                    |               |                       |       |   |          |            |
|                                       |                               |                                    |               |                       |       |   |          |            |

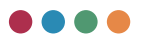

#### DONACIJE

U ovom delu sistem će jedinici lokalne samouprave ponuditi sumirani prikaz iz dela **donacije** na osnovu podataka koji su njihova preduzeća unosila kroz kvartalne izveštaje.

Jedinica lokalne samouprave može samo da pregleda dobijene podatke i na dnu strane unese narativni opis.

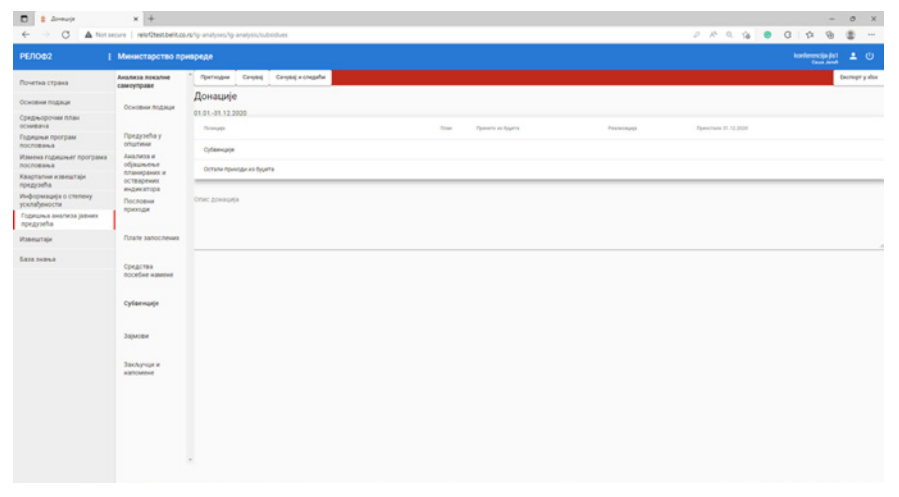

#### ZAJMOVI

U ovom delu sistem će jedinici lokalne samouprave ponuditi sumirani prikaz iz dela **zajmovi** na osnovu podataka koje su njihova preduzeća unosila kroz kvartalne izveštaje.

Jedinica lokalne samouprave može samo da pregleda dobijene podatke i na dnu strane unese narativni opis.

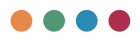

| <ul> <li>□ 1 Jajonas</li> <li>← → ○ ▲ Nota</li> </ul>                                                            | × +                                                                                                | utang analysissing a                   | ralysis/car           | ~                  |    |      |      |            |      | A4 0       | . 9 | 0 0     | - 0        | 0        | *      |
|----------------------------------------------------------------------------------------------------|----------------------------------------------------------------------------------------------------|----------------------------------------|-----------------------|--------------------|----|------|------|------------|------|------------|-----|---------|------------|----------|--------|
| РЕЛОф2                                                                                                    | Министарство пр                                                                                    | ивреде                                 |                       |                    | 0. |      |      |            |      |            |     | karlere | cije jis 1 | +        | o      |
| Почетна страна<br>Основни подаци<br>Сположит подаци                                                              | Анализа покалне<br>самоуправе<br>Основни подаци                                                    | Претендни<br>Зајмови<br>01.01.41.12.20 | Carymej<br>120        | Cenștel e chubelhe |    |      |      |            |      |            |     |         |            | Decreger | altar. |
| оснивана<br>Годишни програм<br>пословања<br>Измена годишњег програма<br>пословања                                | Предузећа у<br>општини<br>Анализа и<br>објашњење                                                   | Tryfwi spea<br>Sa cafwranw             | итирано<br>в пројекти |                    |    |      |      | 30.49.3020 |      | 10.12.2020 |     |         |            |          |        |
| Каарталын извештарн<br>предузића<br>Информација о степену<br>усклађености<br>Годишња внализа јзених<br>предузећа | острарених<br>индикатора<br>Пословни<br>приходи                                                    | Ликандност                             |                       |                    |    | <br> | <br> |            | <br> |            | -   |         |            |          |        |
| Indegrafia                                                                                                    | Плате запосления<br>Средства<br>посебне намене<br>Субенкције<br>Зајанова<br>Закључци и<br>каповене |                                        |                       |                    |    |      |      |            |      |            |     |         |            |          | 4      |

#### **ZAKLJUČCI I NAPOMENE**

U ovom delu sistem će jedinici lokalne samouprave ponuditi sumirani prikaz iz različitih najbitnijih pokazatelja, kao što su: ukupan kapital, poslovni prihodi, poslovni rashodi i slično, a na osnovu podataka koje su njihova preduzeća unosila kroz kvartalne izveštaje. Sistem će automatski izračunati procenat(%) odstupanja od plana.

Jedinica lokalne samouprave može samo da pregleda dobijene podatke i pored svakog pokazatelja da unese narativni opis.

|                                    |                                          |                              |                |                   |            |      |                 |    | -    |   |
|------------------------------------|------------------------------------------|------------------------------|----------------|-------------------|------------|------|-----------------|----|------|---|
| E/10@2                             | Министарство пр                          | нереде                       |                |                   |            |      | nlerenci<br>Tau |    |      |   |
| очетна страна                      | Анализа покалне<br>самоуправе            | * Претидни                   | Cavysaj        | Canyaqi e chugehe |            |      |                 | 0  | enep | ' |
| новни подаци                       | Основни подаци                           | Закључц                      | и и нап        | ee+ee             |            |      |                 |    |      |   |
| сднорочни план<br>марта            |                                          | One: gravjau                 | -              |                   |            |      |                 |    |      |   |
| ришњи програм<br>словања           | Предузећа у<br>општини                   |                              |                |                   |            |      |                 |    |      |   |
| мена годишњег програма<br>словања  | Анализа и<br>објашњење                   |                              |                |                   |            |      |                 |    |      |   |
| арталын нэвештајн<br>Адузећа       | планираних и<br>остварених<br>интехатора |                              |                |                   |            |      |                 |    |      |   |
| формација о степену<br>глађености  | Пословни                                 |                              |                |                   | Cross 2020 |      | Nang- Li        |    |      |   |
| onunea aviannoa jativen<br>egyseha | - Carlos                                 | No. Concerning of the        | C14            |                   |            | - 01 | 62 6            | 04 |      |   |
| Nicture                            | Плате запосления                         | Onec angles                  | anipa          |                   |            |      |                 |    |      |   |
| 10 340%0                           | Средства                                 |                              |                |                   | 4          |      |                 |    |      |   |
|                                    | COLUMN CARENT                            | % openynami                  | a sginnera     |                   | 5          | 0    |                 |    |      |   |
|                                    | Cyfierenauje                             | Skytska ando<br>Oraci angesi | and a          |                   |            |      |                 |    |      |   |
|                                    | Sajacase                                 |                              |                |                   | 1          |      |                 |    |      |   |
|                                    |                                          | s carrynae                   | a og tinava    |                   |            | 0    | 0 0             | 0  |      |   |
|                                    | satowere                                 | Rocholever h                 | anipa<br>anipa |                   |            |      |                 |    |      |   |
|                                    |                                          |                              |                |                   |            |      |                 |    |      |   |
|                                    |                                          | 5 (2/7)104                   | а од плана     |                   |            | 0    | 0 0             | 0  |      |   |
|                                    |                                          | Пословни р                   | ecrope         |                   |            |      |                 |    |      |   |

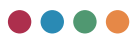

# Izveštaji

Pored mogućnosti eksportovanja pregleda godišnjeg programa poslovanja, kvartalnih izveštaja, srednjoročnih planova osnivača i konsolidovanih izveštaja u fajl Excel formata u aplikaciji je dostupno trinaest predefinisanih izveštaja:

- Analiza bilansa uspeha
- Analiza bilansa stanja
- Analiza tokova gotovine
- Analiza zaposlenih i zarada
- Analiza prihoda iz budžeta
- Analiza kreditne zaduženosti
- Analiza investicije
- Analiza ugovora van radnog odnosa
- Analiza sredstava za posebne namene
- Analiza pokazatelja godina
- Opšta analiza prethodna godina
- Pregled skupština direktor NO
- Pregled GPP

Ova mogućnost dozvoljena je svim korisnicima sistema u cilju dobijanja jasnije slike o radu javnih preduzeća. Na osnovu dodeljenih privilegija, javna preduzeća mogu samo da vide svoje podatke, jedinice lokalnih samouprava mogu da kreiraju izveštaje za sva preduzeća u kojima su osnivači, dok Ministarstvo privrede ima mogućnost odabira podataka za sva javna preduzeća iz sistema.

Izveštavanje je izrađeno tako da svaki korisnik može da podešavanjem nekoliko parametara dobije izveštaj "na klik".

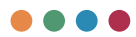

Izveštajima pristupate tako što sa leve strane ekrana iz korisničkog menija odaberete deo koji se zove izveštaji.

| × +                               | nianat                       |           |         | - 0 X<br>2 4 0 1 2 4 0 -                                                                                                    |
|-----------------------------------|------------------------------|-----------|---------|----------------------------------------------------------------------------------------------------|
| Министарство привреде             |                              |           |         | konferencija preduzece 1 🚊 🔱                                                                                                    |
| Извештаји                         | * Предузеће                  |           |         |                                                                                                    |
| Анализа биланс успеха             | Година од                    | Година до | Keapran | -                                                                                                    |
| Анализа биланс стања              | Presses Autors - Officeral   | Lana a    |         |                                                                                                    |
| Анализа токови готовине           | There a factor of the factor | hereby    |         |                                                                                                    |
| Анализа запослени и<br>зараде     |                              |           |         |                                                                                                    |
| Анализа приходи из буџета         |                              |           |         |                                                                                                    |
| Анализа кредитне<br>задужености   |                              |           |         |                                                                                                    |
| Анализа инвестиције               |                              |           |         |                                                                                                    |
| Анализа уговори ван<br>рад односа |                              |           |         |                                                                                                    |
| Анализа сред за посебне<br>намене |                              |           |         |                                                                                                    |
| Анализа показатељи-<br>година     |                              |           |         |                                                                                                    |
| Општа анализа - пред-<br>година   |                              |           |         |                                                                                                    |
| Преглед скупштика-<br>директор-НО |                              |           |         |                                                                                                    |
| Operneg (110                      |                              |           |         |                                                                                                    |
|                                   |                              |           |         |                                                                                                    |
|                                   |                              |           |         |                                                                                                    |
|                                   |                              |           |         | Image: Section Section |

Nakon što odaberete neki od izlistanih vrsta izveštaja, potrebno je da podesite željene filtere. Za većinu izveštaja jedina mogućnost odabira vrši se odabirom perioda, kao i kvartala.

| Предузеће      |                |         |  |
|----------------|----------------|---------|--|
| Година од      | Година до      | Квартал |  |
| Примени филтер | Обриши филтере |         |  |

Odabirom godine otvoriće vam se polje za unos željenog perioda.

| ycnexa    |       |      |            |      |   | Francisco est |
|-----------|-------|------|------------|------|---|---------------|
|           | Годин | а од |            |      | - | година до     |
| стања     |       |      | 2021 -     |      |   |               |
| отовине   |       | -    | 2016 - 203 | 6    |   |               |
| HM M      |       | 2016 | 2017       | 2018 |   |               |
|           |       | 2019 | 2020       | 2021 |   |               |
| из буџета |       | 2022 | 2023       | 2024 |   |               |
| e         | <     | 2025 | 2026       | 2027 | > |               |
|           |       | 2028 | 2029       | 2030 |   |               |
| ције      |       | 2031 | 2032       | 2033 |   |               |
|           |       | 2034 | 2035       | 2036 |   |               |

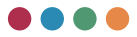

Nakon odabira godine (od / do), potrebno je da odaberete za koji kvartal želite da vam bude prikazan izveštaj.

| Први квартал |              |
|--------------|--------------|
|              |              |
|              |              |
|              |              |
|              |              |
|              | Прам каартал |

Nakon odabira kvartala potrebno je da potvrdite odabrane parametre. Odabir potvrđujete klikom na dugme **primeni filter**, dok dugme **obriši filtere** poništava sve odabrane podatke.

| Примени филтер | Обриши филтере |
|----------------|----------------|
|----------------|----------------|

Nakon što odaberete opciju **primeni filter**, nakon kraćeg vremena sistem će vam izgenerisati Excel dokument sa podacima nalik na slici ispod. Napomena: izveštaj će u većoj meri zavisiti od vrste odabranog izveštaja. Da bi vam sistem prikazao neke podatke, potrebno je da pre svega kvartalni izveštaji za odabrani period budu odobreni.

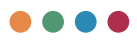

| ***    | 6au 😨 👩           | 19-9-8-                     | ÷                      | Анализа Билансусл         | ese Il Sala - Com      | outbilly Mode +       |                           | Seach                       |                           |          |                 |                     |                  |                                       |               | Sec                               | unic 😑 📼                 | - 0                    | ×      |
|--------|-------------------|-----------------------------|------------------------|---------------------------|------------------------|-----------------------|---------------------------|-----------------------------|---------------------------|----------|-----------------|---------------------|------------------|---------------------------------------|---------------|-----------------------------------|--------------------------|------------------------|--------|
| File   | Home in           | nert Draw Pag               | pe Layout              | Formulas Data A           | laview Vew             | нир                   |                           |                             |                           |          |                 |                     |                  |                                       |               |                                   | d 9                      | hare 🖓 Corre           | ments  |
| Page 1 | A Cut<br>D Copy - |                             | - 10 - A<br>E - 10 - 1 | × ≍ ≍ ₩ €                 | - (imap )<br>E Ellerge | st Ga<br>k-Cantar = 2 | - % <b>7</b> 11           | Conditional<br>Formatting - | Format an Calculat        | ien (    | ed<br>Neck Cell | Good<br>Exploratory | Neutral<br>Input | i i i i i i i i i i i i i i i i i i i | Delete Format | ∑ Autofiums<br>⊡fit -<br>∲ Onar = | 27 O                     | Analyze<br>Own         |        |
|        | Claboard          | 6 Pe                        | et .                   | 6                         | Alignment              | 6                     | Number                    | 6                           |                           |          | Styles          |                     |                  |                                       | Ceth          | 64                                | Reg.                     | Anderia                | ~      |
| AL.    |                   | XVA                         |                        |                           |                        |                       |                           |                             |                           |          |                 |                     |                  |                                       |               |                                   |                          |                        | ~      |
|        | 8                 | c                           | 0                      | E F                       | 0                      | н                     | 1                         | 3 1                         | L M                       | N        | 0               | P.                  | 0                | 8 T                                   | U             | V                                 | W                        | X                      | 2 -    |
|        |                   |                             |                        |                           |                        |                       |                           |                             |                           |          |                 |                     |                  |                                       |               |                                   |                          |                        |        |
|        |                   |                             |                        |                           |                        |                       |                           |                             |                           |          |                 |                     |                  |                                       |               |                                   |                          |                        |        |
| 2      |                   | у 000 динара                |                        |                           | 80                     | TOOLIN UPAGO          | NOM NO                    |                             |                           | nocr     | IOBHM PACK      | NDO                 |                  |                                       | BOCROB        | ни доентак /                      | YEARTAK                  |                        | 8 10   |
|        | Pages Spoj        | DOCTORHO NUME               | Перина                 | Програм<br>пословања план | Draw                   | Peansauja             | Peansaupje Q /<br>Risar Q | Peanoapja Q<br>/TTTT        | програм<br>пословања влан | План     | Peanetaurj      | Q / Finav Q         | a Q / mm         | Програм<br>послевања план             | Totax.        | Peansapja                         | Peanstapja Q/<br>Finan Q | Peanstaurja ()<br>/ mm | ~      |
| 4      | 5                 |                             | 5016                   |                           | 0 0.0                  | 0.00                  | 0.00                      | 0.00                        | 0.00                      | 0.0      | 0 6.00          | 0.00                | 0.00             |                                       |               |                                   | 0.0                      | 6 6.0                  | 0      |
| 5      | 2                 |                             | 2017                   |                           | 0 00                   | 0.00                  | 0.00                      | 0.00                        | 0.00                      | 0.0      | 0 6.00          | 0.00                | 0.00             |                                       |               |                                   | 0.0                      | d 0.0                  | 0      |
| 6      | 2                 | Frankerson                  | 2018                   | 2444                      | 0 0.0                  | 2 0.00<br>Ribia de    | 100                       | 24.04                       | 8.00                      | 420-40.0 | 0 6.00          | 100.00              | 24.29            | 0.00                                  |               |                                   | 0.0                      | 5 60                   |        |
| 7      |                   | rpsgoete 1                  |                        |                           |                        |                       |                           |                             |                           |          |                 |                     |                  |                                       |               | 1                                 |                          |                        |        |
|        | 2                 | Конференција<br>придозеће 1 | 2030                   | 2654                      | 51 87910.0             | 87345.00              | 99.36                     | 23.89                       | 372931.00                 | 90577.0  | 90346.00        | 99.74               | 24.23            | 0.0                                   | 0.0           | 0 0.00                            | 0.0                      | 2 0.0                  | 4      |
| 9      | 2                 | Koxференцер<br>прядоеће 1   | 2021                   | 3794                      | 50 91324.0             | 90600.00              | 99.10                     | 23.83                       | 392229.00                 | 94054.0  | 0 93834.00      | 99.7                | 23.52            | 0.0                                   | 0.0           | 0 0.00                            | 0.0                      | 3 0.0                  | 2      |
| 10     |                   | XXXTHO                      |                        | 11005                     | et 26458               | 4 263195              | 99.47502454               | 23.91992596                 | 1127230                   | 27261    | 1 272136        | 99.82575905         | 24.1420110       |                                       |               | 0 (                               |                          | * *                    |        |
|        |                   |                             |                        |                           |                        |                       |                           |                             |                           |          |                 |                     |                  |                                       |               |                                   |                          |                        |        |
|        |                   | tera fieranca schera        | ۲                      |                           |                        |                       |                           |                             |                           |          |                 | 1                   | _                |                                       |               |                                   |                          |                        |        |
| teate  |                   | and the second second       |                        |                           |                        |                       |                           |                             |                           |          |                 |                     |                  |                                       |               | 100                               | H R)                     |                        | + 1074 |

Isti način odabira filtera važi za većinu izveštaja. Jedine razlike koje možete primetiti su u izveštaju **Opšta analiza** gde je potrebno precizirati pet (5) godina.

| ← → C ▲ Not secon                        | <ul> <li>Interference</li> <li>relefitestation</li> </ul> | Hanatt                         |          | 24                           |
|------------------------------------------|-----------------------------------------------------------|--------------------------------|----------|------------------------------|
| РЕЛОФ2 і                                 | Министарство привреде                                     |                                |          | konferencija preduzece 1 🚊 🔱 |
| Почетна страна                           | Извештаји                                                 | Предузеће                      |          |                              |
| Корисници                                | Анализа биланс успека                                     | Година                         | Kauptan  |                              |
| Основни подаци                           | Анализа биланс стања                                      |                                |          |                              |
| Среднорочни план                         | Анализа токови готовине                                   | Година                         | Kalpran  |                              |
| оснивача<br>Годишњи програм<br>пословања | Анализа запослени и<br>зараде                             | Гадина                         | Kauptan  |                              |
| Измена годишњег програма<br>пословања    | Анализа приходи из буџета                                 | Tennes                         | Kaurran  |                              |
| Квартални извештаји<br>предузећа         | Анализа кредитне<br>задужености                           | - upone                        | Neighten |                              |
| Извештаји                                | Анализа инвестиције                                       | Година                         | Kaaptan  |                              |
| База знања                               | Анализа уговори ван<br>рад односа                         | Примени филтер Обриция филтере |          |                              |
|                                          | Анализа сред за посебне<br>намене                         |                                |          |                              |
|                                          | Анализа показалељи-<br>година                             |                                |          |                              |
|                                          | Општа анализа - пред-<br>година                           |                                |          |                              |
|                                          | Преглед скульатика-<br>директор-НО                        |                                |          |                              |
|                                          | Operand COO                                               |                                |          |                              |
|                                          |                                                           |                                |          |                              |
|                                          |                                                           |                                |          |                              |
|                                          |                                                           |                                |          |                              |
|                                          |                                                           |                                |          |                              |
|                                          |                                                           |                                |          |                              |

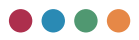

Kao i u izveštaju Analiza pokazatelja, vršite odabir poslovnih pokazatelja od blizu 200 filtera.

| C # PETCA2                         | x +                                |                                                                                                    |      |          | ~                   | - | 0 | × |
|------------------------------------|------------------------------------|----------------------------------------------------------------------------------------------------|------|----------|---------------------|---|---|---|
| PE/1002                            | Министарство привр                 | sama and a second second second second second second second second second second second second second second se | kori | erencija | presture<br>Cause J |   | 1 | с |
| Почетна страна                     | Извештаји                          | , rpupute<br>Kondepency(a npugashe 1                                                                            |      |          |                     |   |   | - |
| Корисници                          | Анализа биланс успеха              |                                                                                                    |      |          |                     |   |   |   |
| Основни подаци                     | Анализа биланс стања               |                                                                                                    |      |          |                     |   |   | 1 |
| Средњорочни план<br>оснивача       | Анализа токови готовин             |                                                                                                    |      |          |                     |   |   |   |
| Годишни програм пословања          | Анализа запослени и<br>зараде      |                                                                                                    |      |          |                     |   |   |   |
| Измена годишние програма пословања | Анализа приходи из буц             |                                                                                                    |      |          |                     |   |   |   |
| Квартални извештаји придузића      | Анализа кредитне<br>задужености    |                                                                                                    |      |          |                     |   |   |   |
| Изеештаји                          | Анализа инвестиције                |                                                                                                    |      |          |                     |   |   |   |
| База знања                         | Анализа утовори ван<br>рад односа  |                                                                                                    |      |          |                     |   |   |   |
|                                    | Анализа сред за посебни<br>намене  |                                                                                                    |      |          |                     |   |   |   |
|                                    | Анализа показательн-<br>година     |                                                                                                    |      |          |                     |   |   |   |
|                                    | Општа анализа - пред-<br>година    |                                                                                                    |      |          |                     |   |   |   |
|                                    | Преглед скульштина-<br>директор-НО |                                                                                                    |      |          |                     |   |   |   |
|                                    | Rperneg FTIR                       |                                                                                                    |      |          |                     |   |   |   |
|                                    |                                    |                                                                                                    |      |          |                     |   |   |   |
|                                    |                                    |                                                                                                    |      |          |                     |   |   |   |
|                                    |                                    |                                                                                                    |      |          |                     |   |   |   |
|                                    |                                    |                                                                                                    |      |          |                     |   |   |   |

Sve gore prikazane slike i opisi su za pristup sistemu preko naloga javnog preduzeća. Jedina razlika za javna preduzeća u odnosu na jedinice lokalnih samouprava je u tome što lokalne samouprave imaju mogućnost i da izaberu jedno ili više preduzeća gde su u ulozi osnivača kako bi samo za odabrana preduzeća bili prikazani podaci. Na slici ispod možete videti izgled odabira preduzeća.

| PLAC42                              | × +                                |                                           |  |      |                     | -               | 0  | × |
|-------------------------------------|------------------------------------|-------------------------------------------|--|------|---------------------|-----------------|----|---|
| ← → O ▲ Not secur                   | e   relof2textbelit.co.rs/vports/) | predefinisana1                            |  | 0 14 | 🛛 🕴                 |                 | ۵. | - |
| РЕЛОФ2 І                            | Министарство привр                 | жде                                       |  |      | konferencij<br>Casa | ejiai<br>Josefi | *  | ψ |
| Почетна страна                      | Извештаји                          | <ul> <li>Сремска Митровица</li> </ul>     |  |      |                     |                 |    |   |
| Корисници                           | Анализа биланс успеха              | Kondepenquja npezysehe 1                  |  |      |                     |                 |    |   |
| Основни подаци                      | Анализа биланс стања               | Kowbepewarja npezyseňe 2                  |  |      |                     |                 |    |   |
| Средњорочни план<br>оснивача        | Анализа токови готовия             | C Kristenessia menyate 1                  |  |      |                     |                 |    |   |
| Годишњи програм<br>пословања        | Анализа запослени и заради         | Characteristic and a straight description |  |      |                     |                 | -  | _ |
| Измена годишние програма пословања  | Анализа приходи из буци            | yena .                                    |  |      |                     |                 |    |   |
| Квартални извештаји<br>предузећа    | Анализа кредитне<br>задужености    |                                           |  |      |                     |                 |    |   |
| Консолидовани извештаји<br>општина  | Анализа инвестиције                |                                           |  |      |                     |                 |    |   |
| Годишња анализа јавних<br>предузећа | Анализа уговори ван<br>рад односа  |                                           |  |      |                     |                 |    |   |
| Извештаји                           | Анализа сред за посебни<br>намене  | *                                         |  |      |                     |                 |    |   |
| База знања                          | Анализа показатељи-<br>година      |                                           |  |      |                     |                 |    |   |
|                                     | Општа анализа - пред-<br>година    |                                           |  |      |                     |                 |    |   |
|                                     | Преглед скупштина-<br>директор-НО  |                                           |  |      |                     |                 |    |   |
|                                     | Rperneg FBR                        |                                           |  |      |                     |                 |    |   |
|                                     |                                    |                                           |  |      |                     |                 |    |   |
|                                     |                                    |                                           |  |      |                     |                 |    |   |
|                                     |                                    |                                           |  |      |                     |                 |    |   |
|                                     |                                    |                                           |  |      |                     |                 |    |   |
|                                     |                                    |                                           |  |      |                     |                 |    |   |

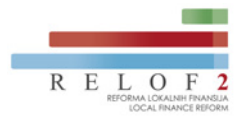

#### Izdavač:

Projekat Reforma lokalnih finansija II u Srbiji (RELOF2) www.lokalnefinansije.rs office@lokalnefinansije.rs

#### Autor

Vesna Kopanja • Ana Jolović • Saša Jelić

DTP: Pozitiv MVP

Beograd 2022.

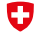

Schweizerische Eidgenossenschaft Confédération suisse Confederazione Svizzera Confederaziun svizra Federal Department of Economic Affairs, Education and Research EAER State Secretariat for Economic Affairs SECO

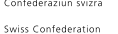

Република Србија МИНИСТАРСТВО ПРИВРЕДЕ

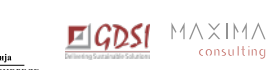

Izradu ove publikacije omogućila je Vlada Švajcarske. Ova publikacija ne predstavlja nužno zvanični stav Vlade Švajcarske.

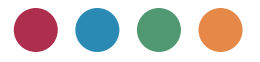

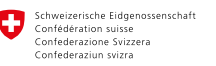

Swiss Confederation

Federal Department of Economic Affairs, Education and Research EAER State Secretariat for Economic Affairs SECO

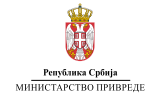

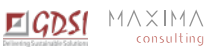

Izradu ove publikacije omogućila je Vlada Švajcarske. Ova publikacija ne predstavlja nužno zvanični stav Vlade Švajcarske.